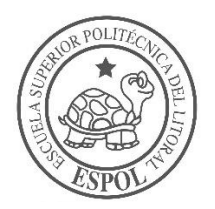

## ESCUELA SUPERIOR POLITÉCNICA DEL LITORAL

### Facultad de Ingeniería en Ciencias de la Tierra

"PRIORIZACIÓN DE TRAMOS DE CARRETERAS CON ALTA SINIESTRALIDAD EN LA RED VIAL ESTATAL DE LA REGIONAL 5"

### PROYECTO DE GRADO

Previa a la obtención del Título de:

**Ingeniero Civil** 

Presentado por:

### DANIEL MICHEL TORRES CALDERÓN

GUAYAQUIL-ECUADOR 2017-2018

## DEDICATORIA

Este trabajo se lo dedico especialmente a Dios por siempre fortalecer mi espíritu, a mi familia por su apoyo incondicional a lo largo de mi formación profesional y a mi mejor amigo quien perdió a sus padres a temprana edad por causa de un accidente de tránsito.

Daniel Michel Torres Calderón.

### AGRADECIMIENTO

Especialmente a Dios y mi familia por permitirme cumplir una de mis principales metas en de mi formación académica.

A la Msc. Carola Gordillo por haberme enseñado el maravilloso campo de la Ingeniería Vial, por su excelente función como tutora y por el seguimiento técnico-académico a lo largo del presente trabajo.

Al Ing. Pindo por su apoyo técnico en el procesamiento de los datos.

Al Ing. Jorge Badillo por haberme apoyado en el aspecto moral y académico en los tiempos más difíciles que tuve a lo largo de la carrera.

Daniel Michel Torres Calderón.

## **TRIBUNAL DEL PROYECTO**

PhD. Hugo Egüez Álava PRESIDENTE DEL TRIBUNAL

PhD. Miguel Ángel Chávez Moncayo DIRECTOR DE MATERIA INTEGRADORA

> Msc. Ing. Carola Gordillo MIEMBRO EVALUADOR

# **DECLARACIÓN EXPRESA**

"La responsabilidad del contenido de esta Tesis de Grado, nos corresponde exclusivamente; y el patrimonio intelectual de la misma, a la Escuela Superior Politécnica del Litoral"

(Reglamento de Exámenes y Títulos Profesionales de la ESPOL)

Daniel Michel Torres Calderón

### RESUMEN

Uno de los principales alcances que se plantea al momento de diseñar una vía es que esta sea segura para el tránsito de los vehículos, debido a que los conductores no son infalibles, se cometen errores inducidos por deficiencia en seguridad vial, y esto se da porque no se toma en consideración variables de tránsito, compatibilidad ambiental y espacial.

Actualmente en Ecuador se tiene un índice alto de siniestros en algunos tramos de la red vial estatal de la regional 5, este trabajo se enfoca en hacer un análisis de priorización acotado solo a la regional 5 que comprende 4 provincias en la región costa, tomando como referencia una auditoria de seguridad vial ya realizada por parte del Ministerio de Transporte y Obras Públicas.

El principal enfoque de este trabajo es priorizar los puntos negros más críticos en cuanto a siniestros contenidos en la red vial y de acuerdo con eso, adjuntar una solución cuantitativa y descriptiva por medio de lo propuesto por la auditoria antes mencionada.

El fin del trabajo es que pueda servir de solución a las deficiencias en seguridad vial que presenta la red vial de la regional 5, así mismo se espera

que sirva como guía para las futuras priorizaciones que se tengan que hacer en las demás regionales del Ecuador.

### Palabras clave:

Seguridad vial

Siniestros

Red vial

Priorizaciones

# ÍNDICE GENERAL

| DEDICATORIA II                     |
|------------------------------------|
| AGRADECIMIENTO III                 |
| TRIBUNAL DEL PROYECTOIV            |
| DECLARACIÓN EXPRESAV               |
| RESUMENVI                          |
| ÍNDICE GENERALVIII                 |
| ABREVIATURASXI                     |
| SIMBOLOGÍAXV                       |
| ÍNDICE DE FIGURASXVI               |
| INDICE DE TABLASXXII               |
| CAPITULO 1                         |
| INTRODUCCIÓN                       |
| 1.1. Preámbulo 26                  |
| 1.2. Planteamiento del problema 27 |
| 1.3. Hipótesis27                   |
| 1.4. Objetivos                     |
| 1.4.1. Objetivo General 28         |
| 1.4.2. Objetivos específicos 28    |
| 1.5. Metodología de estudio 29     |
| CAPITULO 2                         |
| DESCRIPCIÓN DEL ÁREA DE ESTUDIO    |

| CAPITULO 3  |                                                                | 6 |
|-------------|----------------------------------------------------------------|---|
| METODOLO    | GÍA                                                            | 6 |
| 1.6. Fas    | se inicial                                                     | 7 |
| 1.6.1.      | Paso 1: Selección de datos para el análisis de priorización 3  | 7 |
| 1.6.2.      | Paso 2: Selección de las provincias pertenecientes a la        |   |
| regiona     | l 5 4                                                          | 3 |
| 1.7. FA     | SE PRELIMINAR5                                                 | 1 |
| 1.7.1.      | Paso 3: Factor Clima5                                          | 1 |
| 1.7.2.      | Paso 4: Factor Geometría7                                      | 2 |
| 1.7.3.      | Paso 5: Factor Infraestructura8                                | 5 |
| 1.7.4.      | Paso 6: Perfil de susceptibilidad 10                           | 1 |
| 1.7.5.      | Paso 7: Factor de accidentes 10                                | 6 |
| 1.7.6.      | Paso 8: Superposición del perfil de susceptibilidad con los    |   |
| puntos      | negros preliminares de accidentes de tránsito rural            | 0 |
| 1.8. FA     | SE DEFINITIVA 14                                               | 2 |
| 1.8.1.      | Paso 9: Selección definitiva de puntos negros 142              | 2 |
| 1.8.2.      | Paso 10: Priorización de siniestros contenidos en los puntos   |   |
| negros      | definitivos de acuerdo con su severidad16                      | 3 |
| 1.8.3.      | Paso 11: Extracción de los tramos de vías contenidos en los    |   |
| puntos      | negros definitivos16                                           | 5 |
| 1.8.4.      | Paso 12: Obtención de listas de mejoras a partir de los tramos | ; |
| contenie    | dos en los puntos negros definitivos 172                       | 2 |
| 1.8.5.      | Paso 13: Identificación de las actuaciones y costos de         |   |
| inversió    | n para los puntos negros definitivos 173                       | 3 |
| CAPITULO 4  |                                                                | 5 |
| ANÁLISIS DE | E RESULTADOS                                                   | 5 |
| CAPITULO 5  |                                                                | 4 |
| CONCLUSIO   | NES Y RECOMENDACIONES                                          | 4 |

| CONCLUSIONES    | 195 |
|-----------------|-----|
| RECOMENDACIONES | 197 |

ANEXOS

BIBLIOGRAFIA

## ABREVIATURAS

| GIS       | Sistema de información geográfica                             |
|-----------|---------------------------------------------------------------|
| МТОР      | Ministerio de Transporte y Obras Públicas                     |
| LANAMME   | Laboratorio Nacional de Materiales y Modelos<br>Estructurales |
| GEOPLADES | Geografía, Planificación y Desarrollo                         |
| GIS       | Geografic Information System                                  |
| CTE       | Comisión de Transito del Ecuador                              |
| PPNN      | Policía Nacional                                              |
| INAMHI    | Instituto Nacional de Meteorología e Hidrología               |
| Pdf       | Portable Document Format                                      |
| UCR       | Universidad de Costa Rica                                     |

| IDW  | Distancia inversa ponderada                   |
|------|-----------------------------------------------|
| DLL  | Días Iluvia                                   |
| COD  | Código                                        |
| DEM  | Modelos digitales de elevación                |
| GPS  | Global Positioning System                     |
| GPX  | Formato de Intercambio GPS                    |
| RV5  | Red Vial 5                                    |
| TIN  | Una superficie de red irregular de triángulos |
| WGS  | World Geodetic System                         |
| CN   | Curvas de nivel                               |
| PAEK | El método Aproximación polinomial con núcleo  |

### exponencial

| BEZIER | Método para construir curvas suavizadas        |
|--------|------------------------------------------------|
| LONG   | Longitud                                       |
| MAX    | Máximo                                         |
| SHP    | Shapefile                                      |
| GN     | Grip number                                    |
| xls    | Extensión para los archivos de hoja de cálculo |
| LB     | Línea borde                                    |
| DC     | Línea de división de carriles.                 |
| DS     | Línea de división de sentido de circulación.   |
| RF     | Retro reflectividad                            |

| ASV     | Auditoria de seguridad vial                                                |
|---------|----------------------------------------------------------------------------|
| INEN    | Instituto Ecuatoriano de Normalización                                     |
| AASHTO  | Asociación Americana de Oficiales de Carreteras<br>Estatales y Transportes |
| DOT     | Departamento de Transporte de Estados Unidos                               |
| PSU     | Perfil de susceptibilidad                                                  |
| ACC/KM  | Accidentes de tránsito en un kilómetro cuadrado                            |
| TCA     | Tramos de concentración de accidentes                                      |
| N. A    | Nivel de accidentalidad                                                    |
| E.N.A   | Equivalente en número de accidente                                         |
| CONASET | Comisión nacional de Seguridad de Tránsito                                 |
| RTE.    | Reglamentos técnicos del INEN                                              |

# SIMBOLOGÍA

| Km              | Kilometro lineal   |
|-----------------|--------------------|
| Km <sup>2</sup> | Kilómetro cuadrado |
| M.C.D           | Mega candela       |
| Lux             | Luxes              |
| M <sup>2</sup>  | Metro cuadrado     |

# ÍNDICE DE FIGURAS

| Figura 1.1 Metodología preliminar                                                | 29    |
|----------------------------------------------------------------------------------|-------|
| Figura 1.2 Metodología definitiva.                                               | 30    |
| Figura 2.1 Área de estudio, provincias que conforman la regional 5               | 34    |
| Figura 3.1 Capas del espacio de trabajo                                          | 44    |
| Figura 3.2 Plano territorial del Ecuador                                         | 45    |
| Figura 3.3 Inicio de la edición de la capa "Provincias"                          | 45    |
| Figura 3.4 Apertura de la tabla de atributos                                     | 46    |
| Figura 3.5 Tabla de atributos.                                                   | 46    |
| Figura 3.6 Selección de las provincias pertenecientes a la regional 5            | 47    |
| Figura 3.7 Ejecución de la selección                                             | 48    |
| Figura 3.8 Eliminación de provincias ajenas a la regional 5                      | 48    |
| Figura 3.9 Aplicación del switch selection                                       | 49    |
| Figura 3.10 Eliminación de registros mediante tabla de atributos                 | 49    |
| Figura 3.11 Datos dentro de los campos de las provincias pertenecientes a la reg | ional |
| 5                                                                                | 50    |
| Figura 3.12 Provincias de la regional 5.                                         | 50    |
| Figura 3.13 Carga de puntos al espacio de trabajo                                | 52    |
| Figura 3.14 Generación de Isoyeta.                                               | 53    |
| Figura 3.15 Resultados de la isoyeta.                                            | 54    |
| Figura 3.16 Tramos de vías en función de las regiones.                           | 55    |

| Figura 3.17 Descripción pendiente                                                | . 56 |
|----------------------------------------------------------------------------------|------|
| Figura 3.18 Generación de zonas "buffer"                                         | . 57 |
| Figura 3.19 Descripción pendiente                                                | . 59 |
| Figura 3.20 Uso de la herramienta geoprocesamiento, "selección por localidad"    | . 60 |
| Figura 3.21 Esquema de la isoyeta                                                | . 61 |
| Figura 3.22 Isoyeta días de lluvia serie 1981-2010.                              | . 64 |
| Figura 3.23 Datos de precipitación multianual                                    | . 65 |
| Figura 3.24 Datos de precipitación multianual de las provincias de la regional 5 | . 65 |
| Figura 3.25 Isoyeta de partición por cada clase                                  | . 66 |
| Figura 3.26 Isoyeta de precipitación con sus 5 clases                            | . 67 |
| Figura 3.27 Isoyetas de precipitación media multianual serie 1981-2010           | . 71 |
| Figura 3.28 Tipo de terreno                                                      | . 72 |
| Figura 3.29 Cotas de terreno                                                     | . 73 |
| Figura 3.30 Carga de puntos a ARCGIS.                                            | . 74 |
| Figura 3.31 Carga de datos en formato GPX                                        | . 75 |
| Figura 3.32 Visualización de datos cargados                                      | . 76 |
| Figura 3.33 Red de triángulos irregulares.                                       | . 76 |
| Figura 3.34 Descripción por definir                                              | . 77 |
| Figura 3.35 Creación de curvas de nivel del terreno.                             | . 78 |
| Figura 3.36 Suavización de las curvas de nivel                                   | . 79 |
| Figura 3.37 Configuración del terreno de la regional 5                           | . 81 |
| Figura 3.38 Curvas por kilómetro en tramo de carretera.                          | . 82 |
| Figura 3.39 Alineamiento vial, regional 5                                        | . 85 |
| Figura 3. 40 Construcción de mapa de fricción existente.                         | . 86 |

| Figura 3.41 Valores de fricción para la regional 5                                 |
|------------------------------------------------------------------------------------|
| Figura 3.42 Fricción Red Vial Estatal, regional 590                                |
| Figura 3.43 Carga de la capa Horizontal9                                           |
| Figura 3.44 Exportación de campos a hoja de Excel                                  |
| Figura 3.45 Reflectividad en señalización horizontal, red vial regional 5 100      |
| Figura 3.46 Carga de la red vial, tramos y subtramos 103                           |
| Figura 3.47 Habilitar edición de capa 103                                          |
| Figura 3.48 Adición de campo PESOS_PSU 104                                         |
| Figura 3.49 Datos de Excel al campo PESOS_PSU 104                                  |
| Figura 3.50 Perfil de susceptibilidad red vial, regional 5 109                     |
| Figura 3.51 Carga de capas de accidentes y red vial estatal 10                     |
| Figura 3.52 Accidentes solo en carretera (2012-2016) 10                            |
| Figura 3.53 Herramienta de geoprocesamiento CLIP 108                               |
| Figura 3.54 Ingreso de la red vial y ubicación del recorte en las provincias de la |
| regional 5 100                                                                     |
| Figura 3.55 Red vial de la regional 5 109                                          |
| Figura 3.56 Valores ingresados a la función CLIP 109                               |
| Figura 3.57 Accidentes rurales y urbanos 2016 en regional 5 110                    |
| Figura 3.58 Accidentes 2016 solo en red vial rural 110                             |
| Figura 3.59 Selección de capa de accidentes para realización de filtro 11          |
| Figura 3.60 Selección por localidad 112                                            |
| Figura 3.61 Accidentes en carretera rural 113                                      |
| Figura 3.62 Accidentes 2012-2016 en red estatal 113                                |
| Figura 3.63 Selección por atributos 114                                            |

| Figura 3.64 Selección de cantones por lista de atributos 11                    | 5 |
|--------------------------------------------------------------------------------|---|
| Figura 3.65 Eliminación de cantones en lista de atributos 118                  | 5 |
| Figura 3.66 Exclusión del cantón Guayaquil, Duran y Samborondón 116            | 6 |
| Figura 3.67 Aplicación de la herramienta MERGE                                 | 7 |
| Figura 3.68 Campos de la función MERGE 118                                     | 8 |
| Figura 3.69 Ilustración de los accidentes 2012 al 2016 119                     | 9 |
| Figura 3.70 Campos de la función Selección por atributos 12                    | 1 |
| Figura 3.71 Datos ingresados a la función selección por localidad 122          | 2 |
| Figura 3.72 Selección de accidentes para una vía en particular 122             | 2 |
| Figura 3.73 Función de geoprocesamiento Point Density 128                      | 8 |
| Figura 3.74 Resultados de la aplicación del Point Density 129                  | 9 |
| Figura 3.75 Optimización de resultados para la función Point Density           | 0 |
| Figura 3.76 Propiedades del raster creado a partir de Point Density 13         | 1 |
| Figura 3.77 Zonas de alta concentración de accidentes, análisis preliminar 132 | 2 |
| Figura 3.78 Punto negro preliminar 1 133                                       | 3 |
| Figura 3.79 Punto negro preliminar 2 134                                       | 4 |
| Figura 3.80 Punto negro preliminar 3 134                                       | 4 |
| Figura 3.81 Punto negro preliminar 4 135                                       | 5 |
| Figura 3.82 Punto negro preliminar 5 135                                       | 5 |
| Figura 3.83 Punto negro preliminar 6 136                                       | 6 |
| Figura 3.84 Punto negro preliminar 7 136                                       | 6 |
| Figura 3.85 Punto negro preliminar 8 13                                        | 7 |
| Figura 3.86 Punto negro preliminar 9 13                                        | 7 |
| Figura 3.87 Punto negro preliminar 10 138                                      | 8 |

| Figura 3.88 Punto negro preliminar 11                                      | 138 |
|----------------------------------------------------------------------------|-----|
| Figura 3.89 Punto negro preliminar 12                                      | 139 |
| Figura 3.90 Punto negro preliminar 13                                      | 139 |
| Figura 3.91 Punto negro preliminar 14                                      | 140 |
| Figura 3.92 Zonas de alto riesgo y concentración de accidentes de tránsito | 141 |
| Figura 3.93 Concentración máxima de accidentes para celdas de 750x750 km2. | 144 |
| Figura 3.94 Densidad de accidentes en celda de 750x750 km <sup>2</sup>     | 144 |
| Figura 3.95 Concentración máxima de accidentes para celdas de 500x500 km2. | 146 |
| Figura 3.96 Densidad de accidentes en celda de 500x500 km2                 | 146 |
| Figura 3.97 Concentración máxima de accidentes para celdas de 250x250 km2. | 148 |
| Figura 3.98 Densidad de accidentes en celda de 250x250 km2                 | 148 |
| Figura 3.99 Concentración máxima de accidentes para celdas de 100x100 km2. | 149 |
| Figura 3.100 Densidad de accidentes en celda de 100x100 km2                | 150 |
| Figura 3.101 Concentración máxima de accidentes para celdas de 1 km2       | 151 |
| Figura 3.102 Densidad de accidentes en celda de 1 km2.                     | 152 |
| Figura 3.103 Ilustración detallada de concentración de accidentes en 1 km2 | 152 |
| Figura 3.104 Puntos negros definitivos en la preliminar 1                  | 154 |
| Figura 3.105 Punto negro definitivo en la preliminar 2                     | 154 |
| Figura 3.106 Punto negro definitivo en la preliminar 3                     | 155 |
| Figura 3.107 Puntos negros definitivos en la preliminar 4                  | 155 |
| Figura 3.108 Punto negro definitivo en la preliminar 5                     | 156 |
| Figura 3.109 Punto negro definitivo en la preliminar 5                     | 157 |
| Figura 3.110 Puntos negros definitivos en la preliminar 7                  | 158 |
| Figura 3.111 Puntos negros definitivos en la preliminar 8.                 | 159 |

| Figura 3.112 Punto negro definitivo en la preliminar 9                             |
|------------------------------------------------------------------------------------|
| Figura 3.113 Puntos negros definitivos en la preliminar 10 16                      |
| Figura 3.114 Puntos negros definitivos en la preliminar 11                         |
| Figura 3.115 Puntos negros definitivos en la preliminar 12                         |
| Figura 3.116 Punto negro definitivo en la preliminar 13 16                         |
| Figura 3.117 Puntos negros definitivos en la preliminar 14                         |
| Figura 3.118 Selección por localidad para zonas de alta concentración de accidente |
|                                                                                    |
| Figura 3.119 Costos de inversión para toda la regional 5 17                        |
| Figura 3.120 Actuaciones contenidas en las vías seleccionadas para los punto       |
| negros definitivos17                                                               |
| Figura 3.121 Aplicación de "selección por localidad" para la selección de listas d |
| mejoras17                                                                          |
| Figura 3.122 Aplicación de "selección por localidad" para la selección de listas d |
| mejoras17                                                                          |
| Figura 4.1 Priorización de los puntos negros obtenidos en la regional 5            |
| Figura 4.2 Vista en planta de la zona de mayor prioridad en Milagro E25 18         |
| Figura 4.3 Vista en 3D de la zona de mayor prioridad en Milagro E25 18             |
|                                                                                    |

## **INDICE DE TABLAS**

|                                                                               | Pág. |
|-------------------------------------------------------------------------------|------|
| Tabla I: Descripción del dato facilitado por entidad pública.                 | 38   |
| Tabla II: Valores ingresados por campo.                                       | 53   |
| Tabla III. Valores ingresados por campo.                                      | 57   |
| Tabla IV: Valores ingresados por campo en la herramienta geoprocesamiento.    | 60   |
| Tabla V: Clasificación de condiciones de lluvia, y su peso de acuerdo al LANA | MME. |
|                                                                               | 62   |
| Tabla VI: Peso por días de lluvia                                             | 62   |
| Tabla VII: Descripción pendiente                                              | 63   |
| Tabla VIII: Valores ingresados por campo por cada selección de clase.         | 67   |
| Tabla IX: Valores ingresaos por campo                                         | 69   |
| Tabla X: Tabla de precipitaciones por vía y peso por precipitación máxima     | 70   |
| Tabla XI: Clasificación de pesos por rango de precipitaciones anuales         | 71   |
| Tabla XII: Valores ingresados por campo                                       | 75   |
| Tabla XIII: Valores ingresados por campo para creación de TIN                 | 77   |
| Tabla XIV: Datos ingresados por campo.                                        | 79   |
| Tabla XV: Peso promedio por vía                                               | 80   |
| Tabla XVI: Peso LANAMME por tipo de terreno                                   | 80   |
| Tabla XVII: Color por peso LANAMME según tipo de curva                        | 83   |
| Tabla XVIII: Clasificación de las vías por tipo de terreno por curvas/km      | 83   |

| Tabla XIX: Valores ingresados por campo para valores de fricción de las provincias                                                                                                    |
|----------------------------------------------------------------------------------------------------|
| de la regional 5                                                                                                    |
| Tabla XX: Clasificación internacional de numero de fricción para pavimento.      88                                                                                                    |
| Tabla XXI: Peso GN por vía. 88                                                                                                    |
| Tabla XXII: Depuración de datos en la hoja de Excel.      92                                                                                                    |
| Tabla XXIII: Porcentaje del estado aparente de señalización horizontal                                                                                                    |
| Tabla XXIV: Porcentaje del estado aparente de señalización horizontal.      95                                                                                                    |
| Tabla XXV: Porcentaje del estado aparente de señalización horizontal.      96                                                                                                    |
| Tabla XXVI: Porcentaje del estado aparente de señalización horizontal.      97                                                                                                    |
| Tabla XXVII: Porcentaje del estado aparente de señalización horizontal.      98                                                                                                    |
| Tabla XXVIII: Umbrales de cumplimiento de estándares de señalización horizontal.                                                                                                    |
|                                                                                                    |
|                                                                                                    |
| Tabla XXIX: Pintura blanca    99                                                                                                    |
| Tabla XXIX: Pintura blanca                                                                                                    |
| Tabla XXIX: Pintura blanca99Tabla XXX: Pintura Amarilla.100Tabla XXXI: Suma de los pesos según la geometría, clima e infraestructura.101                                                                                                    |
| Tabla XXIX: Pintura blanca99Tabla XXX: Pintura Amarilla.100Tabla XXXI: Suma de los pesos según la geometría, clima e infraestructura.101Tabla XXXII: Valores ingresados por campo.118                                                                                                    |
| Tabla XXIX: Pintura blanca99Tabla XXX: Pintura Amarilla.100Tabla XXXI: Suma de los pesos según la geometría, clima e infraestructura.101Tabla XXXII: Valores ingresados por campo.118Tabla XXXIII: Vías pertenecientes a la regional 5.120                                                                                                    |
| Tabla XXIX: Pintura blanca99Tabla XXX: Pintura Amarilla.100Tabla XXXI: Suma de los pesos según la geometría, clima e infraestructura.101Tabla XXXII: Valores ingresados por campo.118Tabla XXXIII: Vías pertenecientes a la regional 5.120Tabla XXXIV: Accidentes por kilómetro registrados en las vías de la regional 5.123                                                                                                    |
| Tabla XXIX: Pintura blanca99Tabla XXX: Pintura Amarilla.100Tabla XXXI: Suma de los pesos según la geometría, clima e infraestructura.101Tabla XXXII: Valores ingresados por campo.118Tabla XXXIII: Válores ingresados por campo.118Tabla XXXIII: Vías pertenecientes a la regional 5.120Tabla XXXIV: Accidentes por kilómetro registrados en las vías de la regional 5.123Tabla XXXV: Equivalente en número de accidente según severidad125                                                                                                    |
| Tabla XXIX: Pintura blanca99Tabla XXX: Pintura Amarilla.100Tabla XXXI: Suma de los pesos según la geometría, clima e infraestructura.101Tabla XXXII: Valores ingresados por campo.118Tabla XXXIII: Vías pertenecientes a la regional 5.120Tabla XXXIV: Accidentes por kilómetro registrados en las vías de la regional 5.123Tabla XXXV: Equivalente en número de accidente según severidad125Tabla XXXVI: Vías de la regional 5 con TCA.126                                                                                                    |
| Tabla XXIX: Pintura blanca99Tabla XXX: Pintura Amarilla.100Tabla XXXI: Suma de los pesos según la geometría, clima e infraestructura.101Tabla XXXII: Valores ingresados por campo.118Tabla XXXIII: Vías pertenecientes a la regional 5.120Tabla XXXIV: Accidentes por kilómetro registrados en las vías de la regional 5.123Tabla XXXV: Equivalente en número de accidente según severidad125Tabla XXXVI: Vías de la regional 5 con TCA.126Tabla XXXVII: Uso de la función Point Density para celdas de 750x750 km²143                                                                                                    |
| Tabla XXIX: Pintura blanca99Tabla XXX: Pintura Amarilla.100Tabla XXXI: Suma de los pesos según la geometría, clima e infraestructura.101Tabla XXXII: Valores ingresados por campo.118Tabla XXXII: Vías pertenecientes a la regional 5.120Tabla XXXIV: Accidentes por kilómetro registrados en las vías de la regional 5.123Tabla XXXV: Equivalente en número de accidente según severidad125Tabla XXXVI: Vías de la regional 5 con TCA.126Tabla XXXVII: Uso de la función Point Density para celdas de 750x750 km².143Tabla XXXVIII: Uso de la función Point Density para celdas de 500x500 km².145                                                                           |
| Tabla XXIX: Pintura blanca99Tabla XXX: Pintura Amarilla.100Tabla XXXI: Suma de los pesos según la geometría, clima e infraestructura.101Tabla XXXII: Valores ingresados por campo.118Tabla XXXIII: Vás pertenecientes a la regional 5.120Tabla XXXIV: Accidentes por kilómetro registrados en las vías de la regional 5.123Tabla XXXV: Equivalente en número de accidente según severidad125Tabla XXXVI: Vías de la regional 5 con TCA.126Tabla XXXVII: Uso de la función Point Density para celdas de 750x750 km².143Tabla XXXIII: Uso de la función Point Density para celdas de 500x500 km².145Tabla XXXIX: Uso de la función Point Density para celdas de 250x250 km².147 |

| Tabla XLI: Uso de la función Point Density para celdas de 1 km <sup>2</sup> .      151 |
|----------------------------------------------------------------------------------------|
| Tabla XLII: Nivel de accidentalidad en puntos negros definitivos.      164             |
| Tabla XLIII: Datos ingresados a la función Select by location.      167                |
| Tabla XLIV: Tramos y subtramos contenidos en los puntos negros definitivos 167         |
| Tabla XLV: Listas de mejoras de acuerdo con códigos de vías                            |
| Tabla XLVI: Costo de inversión de las listas de mejoras para toda la regional 5 174    |
| Tabla XLVII: Valores usados en la función Select by location.      178                 |
| Tabla XLVIII: Actuaciones para todos los puntos negros definitivos                     |
| Tabla XLIX: Costos de solución para todos los puntos negros definitivos.      182      |
| Tabla L: Costos de solución para todos los puntos negros preliminares.      183        |
| Tabla LI: Costos de las actuaciones contenidas en los puntos negros definitivos. 188   |
| Tabla LII: Puntos negros sin actuaciones por parte de la ASV.      190                 |

# CAPITULO 1 INTRODUCCIÓN

#### 1.1. Preámbulo

El presente proyecto nace a partir de la necesidad que tuvo el Ministerio de Transporte y Obras Publicas en proyectos previos al presente, en donde se hizo una auditoria de seguridad vial en toda la red vial de la regional 5, esta dio como producto un inventario de señalización e infraestructura vial y también dejó varias listas de mejoras para los problemas identificados en varias partes de la red vial mencionada.

Una vez conocidos los costos referenciales en el producto mencionado, lo que se tenía eran las actuaciones, pero hacía falta saber específicamente de acuerdo al costo, en donde se las tenía que empezar aplicar y de acuerdo a que parámetro se debían usarlas, entonces a partir de ese requerimiento se origina el alcance del presente trabajo, donde se propuso encontrar las zonas o puntos negros más críticos en siniestralidad, para esto se tomaron registros de accidentes de tránsito en vías rurales desde el 2012 al 2016, donde se tomaron en cuenta factores importantes y se los integró de manera globalizada para obtener las zonas de alta vulnerabilidad en las vías de la regional 5, alcanzando así el objetivo deseado.

### 1.2. Planteamiento del problema

Actualmente se tienen deficiencias de seguridad vial en la red vial de la regional 5 del Ecuador, una vez propuesto el inventario por parte del MTOP a través de la auditoría de seguridad vial realizada en la zona 5, esta dio un alto costo de inversión, por ende, se dio la necesidad de realizar una priorización de puntos negros en área aproximada a un kilómetro cuadrado y averiguar donde se puede empezar a aplicar las actuaciones propuestas por la auditoria de seguridad vial realizada en el 2016.

### 1.3. Hipótesis

Se asume que el costo estimado para solventar los problemas de seguridad vial de cada punto negro priorizado es alcanzable con respecto a la planificación que maneja el departamento de Estudios del Ministerio de Transporte y Obras Públicas.

Se asume que la mayoría de siniestros ocurren en intersecciones de vías urbanas.

#### 1.4. Objetivos

#### 1.4.1. Objetivo General

Realizar una priorización de severidad-susceptibilidad en los puntos negros existentes en la red vial estatal de la regional 5.

### 1.4.2. Objetivos específicos

- Identificar un criterio de priorización de las soluciones relacionadas al componente de infraestructura vial, propuestas en los proyectos de auditoría en seguridad vial, contratados por Ministerio de Transporte y Obras Publicas y desarrollados en 2016.
- Priorizar las vías con mayor número de accidentes en un kilómetro de carretera rural.
- Priorizar los puntos negros más críticos en siniestros que existen en la regional 5.
- Dar a conocer las soluciones y los costos que se necesitan para solucionar los problemas de seguridad vial en los puntos negros escogidos.

 Brindar a los directores provinciales una herramienta para la programación de las soluciones de infraestructura vial, vinculada con el criterio de reducción de siniestros.

### 1.5. Metodología de estudio

La metodología que se siguió para alcanzar el producto deseado fue basada en las investigaciones realizadas por el Laboratorio Nacional de Materiales y Modelos Estructurales LANAMME de Costa Rica.

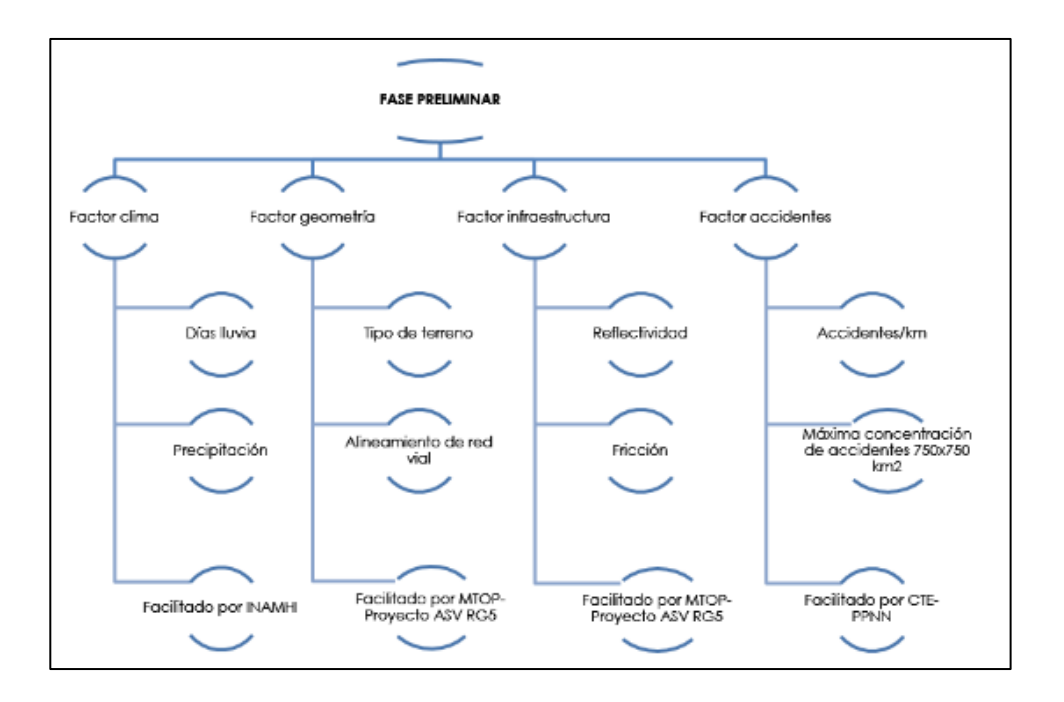

Figura 1.1 Metodología preliminar. Fuente: Torres, D., 2017.

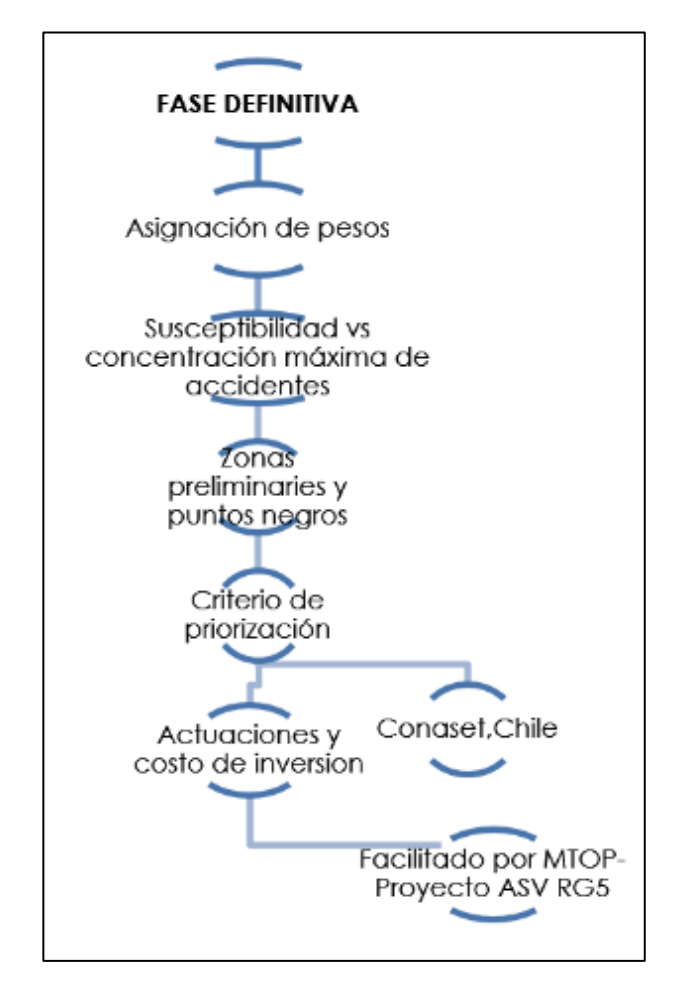

Figura 1.2 Metodología definitiva. Fuente: Torres, D., 2017.

Tal como se visualiza en el gráfico, la metodología que se usó para llegar

al producto objetivo siguió dos fases, una preliminar y otra definitiva.

#### Fase preliminar:

Básicamente se obtuvieron 5 factores, entre ellos, la condición climática, el estado de la infraestructura vial, la configuración del terreno, la densidad de los accidentes registrados en celdas muy grandes y las vías con mayor número de accidentes en un kilómetro lineal registrados desde el 2012 al 2016 a nivel de toda la regional 5.

Una vez obtenido los factores antes mencionados, se usaron los factores de clima, geometría e infraestructura para construir el perfil de susceptibilidad, este perfil luego fue superpuesto con la densidad de accidentes a nivel macro y así se obtuvo de forma preliminar las zonas más críticas en cuanto a condiciones de susceptibilidad y siniestros.

#### Fase definitiva:

Con la necesidad de encontrar los puntos negros definitivos en un área aproximada de un kilómetro cuadrado, se tuvo que hacer el mismo análisis espacial realizado en la fase preliminar para el factor de accidentes, pero este fue afinado haciendo iteraciones y reduciendo el tamaño de celda que daba a conocer la densidad de accidentes registrados en los 4 años mencionados.

Una vez hecho el proceso de análisis espacial, se identificaron varios puntos negros en las zonas antes obtenidas y en nuevas también, luego se procedió a extraer los tramos de vías contenidos en dichos puntos para con eso identificar las respectivas listas de mejoras que correspondían para cada uno.

Identificadas las listas de mejoras, en las mismas se conoce las correcciones de seguridad vial con su respectivo costo de inversión, con esto se pudo cuantificar el costo de solución para cada punto negro con su respectivo tramo y subtramo de red vial.

Adicional a ofrecer la cuantificación de las soluciones y costos, se ofreció una priorización de los puntos negros definitivos en los cuales se debía aplicar dichas actuaciones.

# **CAPITULO 2** DESCRIPCIÓN DEL ÁREA DE ESTUDIO

A partir de la auditoria de seguridad vial que realizó la consultora GEOPLADES a través de los fondos otorgados por el MTOP de la regional 2 a la regional 7 exceptuando la 4, se hace énfasis en la número 5, la cual abarca cuatro provincias. Entre estas están las provincias del Guayas, Los Ríos, Santa Elena y Bolívar. Cabe mencionar que se omite del análisis a la ciudad de Guayaquil, Durán y Samborondón debido a que estas ciudades no le competen a la Comisión de Transito del Ecuador, por ende, se excluyen los siniestros de tránsito en dichas ciudades.

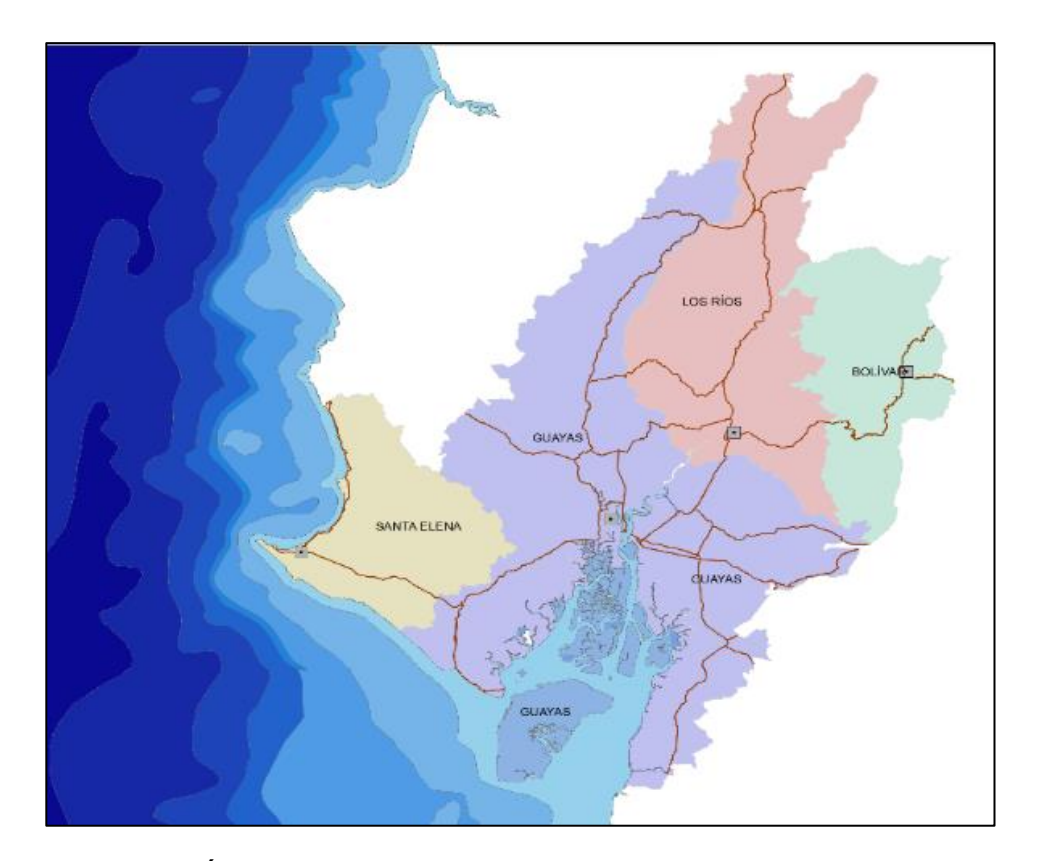

**Figura 2.1** Área de estudio, provincias que conforman la regional 5. **Fuente:** Torres, D., 2017.

Si bien se tiene una gran área de estudio, este trabajo hará énfasis en los tramos de mayor índice de siniestros, y aquellos que sean más susceptibles a tener accidentes de tránsito, para lo cual en los próximos capítulos se mostrará el respectivo procedimiento que se siguió para llegar a obtener dichos resultados.

# CAPITULO 3 METODOLOGÍA
# 3.1. Fase inicial

Debido a que la zona de trabajo es la red vial estatal de la regional 5, los puntos que se describen a continuación solo se limitaron a dicha zona:

# 3.1.1. Paso 1: Selección de datos para el análisis de priorización

Los datos para el procesamiento en ArcGIS fueron facilitados por varias entidades públicas entre ellas se destacan:

- MTOP (Ministerio de Transporte y Obras Publicas)
- CTE (Comisión de tránsito del Ecuador)
- PPNN (Policía Nacional)
- INAMHI (Instituto Nacional de Meteorología e Hidrología)

A continuación, se presentan la descripción de las capas facilitados por cada una de las entidades antes mencionadas:

| Entidad pública                                                           | Descripción del dato facilitado                                                                                                    |
|---------------------------------------------------------------------------|----------------------------------------------------------------------------------------------------|
| Ministerio de<br>Transporte y Obras<br>Públicas                           | <ul> <li>Cartografía base</li> <li>Auditoría de seguridad vial en<br/>regional 5 (Geodatabase)</li> <li>Inventario vial (Geodatabase)</li> <li>Productos inventario geo-<br/>referenciado:</li> <li>Temático</li> </ul> |
| Comisión de tránsito<br>del Ecuador                                       | – Accidentes 2012-2016                                                                                                    |
| Policía Nacional<br>Instituto Nacional de<br>Meteorología e<br>Hidrología | <ul> <li>Accidentes 2015-2016 de la provincia de Bolívar y Los Ríos</li> <li>Estaciones meteorológicas 1981-2010</li> <li>Isoyeta de precipitación media multianual serie 1981-2010</li> </ul>                          |
| - Harologia                                                               | – Datos de pluviosidad registrados<br>1981-2010                                                                                                    |
|                                                                           | Fuente: Torres, D., 2017.                                                                                                    |

Tabla I: Descripción del dato facilitado por entidad pública.

Bases de datos facilitadas por el Ministerio de Transporte y

## **Obras Públicas MTOP:**

# Cartografía base

Esta base de datos contiene 25 capas de las cuales solo se usaron las siguientes:

- Batimetría
- Cantones
- Mar territorial
- Perfil Ecuador

- Poblados
- Provincias
- Zonas urbanas

Todas estas capas están en formato shapefile, y fueron de gran utilidad para lograr hacer la ubicación de los accidentes dentro de la regional 5.

Auditoría de seguridad vial en regional 5 (Geodatabase)

#### Esta base de datos contiene solo dos capas entre ellas se tiene:

- Poblaciones contenidas en la regional 5
- Provincias contenidas en la regional 5
- Lista de mejoras

Gracias a los dos primeros datos, se evitó realizar los respectivos recortes con la herramienta de geoprocesamiento CLIP con las capas fuente desde la base de datos "Cartografía base".

La lista de mejoras no fue dada en formato shapefile, pero sí en formato pdf, en puntos posteriores se detallará la metodología que se siguió para estos datos cargarlos al espacio de trabajo y poder averiguar cuáles eran las actuaciones en cada tramo de red vial 5.

# Inventario vial (Geodatabase)

Esta base de datos contiene 3 capas que son las siguientes:

- Señales viales
- Guardavías
- Señalización horizontal

Estas fueron de mucha utilidad para la obtención del estado de retro reflectividad de las vías de la regional 5.

# Producto inventario georreferenciado

Esta base de datos contiene 44 capas de las cuales solo fueron útiles las siguientes:

- Abscisado
- Peraltes
- Infraestructura vial por clase de vía
- Infraestructura vial por tipo de material
- Red vial tramos-subtramos
- Zona urbana

# <u>Temático</u>

Esta base de datos contiene 5 capas de las cuales solo se usaron las siguientes:

• Temático por fricción en pavimentos

# Bases de datos facilitadas por la comisión de tránsito del Ecuador CTE:

#### Accidentes de tránsito

Esta base de datos contiene 11 capas, pero solo fueron usadas las siguientes:

- TOTAL\_2012
- TOTAL\_2013
- TOTAL\_2014
- TOTAL\_2015
- TOTAL\_2016

Con estas se logra en puntos posteriores reunir una sola capa que contenga los accidentes del año 2012 al 2016, cabe mencionar que en estas no se abarcan los siniestros registrados para las provincias de Los Ríos y Bolívar.

Un campo muy valioso dentro de las capas antes descritas es la severidad del accidente, que ayuda al análisis de resultados en capítulos posteriores.

#### Bases de datos facilitadas por la policía nacional PPNN:

#### Accidentes 2015-2016

Estas capas complementan las facilitadas por el MTOP, y específicamente en las provincias de Los Ríos y Bolívar, se tuvo que mantener este margen debido a que las delegaciones encargadas se encuentran distribuidas por sectores y se tuvo que buscar en diferentes entidades los datos para el análisis.

# Bases de datos facilitadas por el Instituto Nacional de Meteorología e Hidrología INAMHI:

Esta entidad facilitó 3 datos muy valiosos entre ellas se tiene:

#### Estaciones meteorológicas 1981-2010

Capa en formato shapefile que dio a conocer las posiciones georreferenciadas de las estaciones que tomaron los datos meteorológicos desde 1981 al 2010

### Isoyeta de precipitación media multianual serie 1981-2010

Raster suavizado con valores de precipitación media ya establecidos para una muestra de 30 años.

#### Datos de pluviosidad registrados 1981-2010

Datos de pluviosidad en formato texto que fueron procesados de manera muy rigurosa para lograr construir la isoyeta de días de precipitación media multianual de serie 1981 al 2010.

# 3.1.2. Paso 2: Selección de las provincias pertenecientes a la regional 5.

Con ayuda del programa ArcGIS, se usaron un grupo de capas específicas para lograr acotar la regional 5 de todas las provincias del país. La capa fuente usada fue "Cartografía base" facilitada por el Ministerio de Transporte y Obras Públicas.

A continuación, se muestran capturas de pantalla usando el software de manejo de información geográfica ArcGIS.

Para lograr acotar la nube de datos, de nivel global a local, se usó la herramienta CLIP de geoprocesamiento dentro del software, esta nos da como producto un recorte específico de los datos en todo el Ecuador hacia una zona en específico, en este caso la perteneciente a la regional 5.

# Cartografía base

De esta base de datos se extrajeron varias capas y se eliminaron las provincias ajenas a la regional 5. Con esto se logró obtener solo las Provincias de la regional 5, esta última fue importante obtenerla para lograr hacer los recortes con las demás capas con las que se pretende trabajar. Primero se agregó las capas llamadas "Provincias", "Limite internacional" y "Batimetría" al espacio de trabajo del programa. Luego se procedió habilitar el editado de la capa Provincias.

| ook in: Cartografía                                                                                                    | _Base_ORIGINAL.mdb ~                                                                                                    |                                                                                                    |     |
|----------------------------------------------------------------------------------------------------|----------------------------------------------------------------------------------------------------|----------------------------------------------------------------------------------------------------|-----|
| Batimetria<br>Cabecera_cantonal<br>Cabecera_parroquial<br>Cantones<br>Capital_provincial<br>Limite_cantonal<br>Limite_inter_40k<br>Limite_internacional<br>Limite_provincial | Mar_territorial<br>Paradas_Ferroc<br>Parroquias<br>Perfil_Ecuador<br>Perfil_Ecuador_linea<br>Poblados<br>Provincias<br>Provincias_Buffer<br>Recintos<br>Regiones | <ul> <li>Ríos_dobles</li> <li>Ruta_Ferroca</li> <li>Territorios_priorizados</li> <li>Vias_general</li> <li>Zonas_urbanas</li> </ul> |     |
| Name:                                                                                                    |                                                                                                    |                                                                                                    | Add |

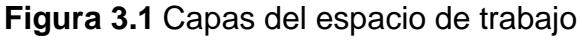

Fuente: Torres, D., 2017.

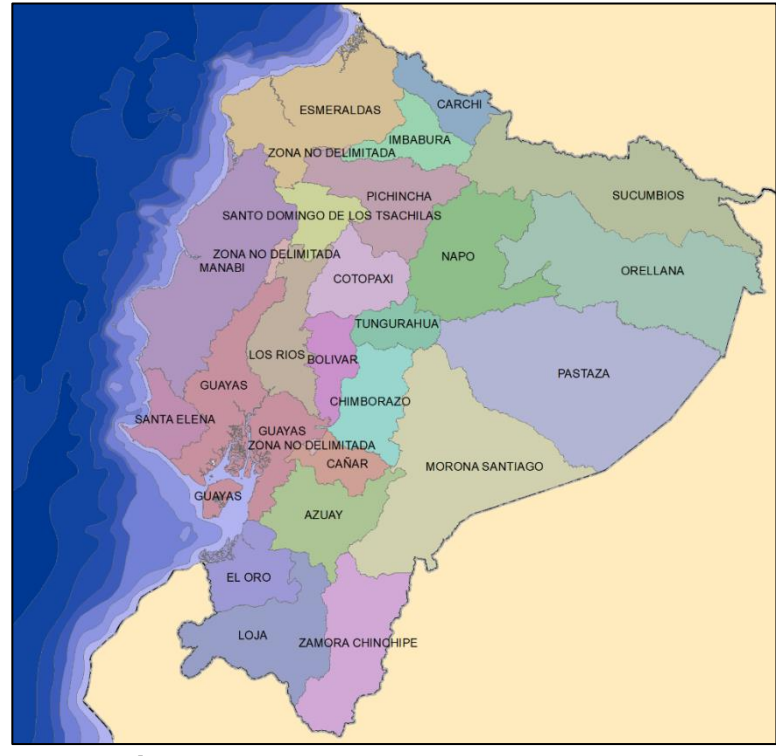

Figura 3.2 Plano territorial del Ecuador Fuente: Torres, D., 2017.

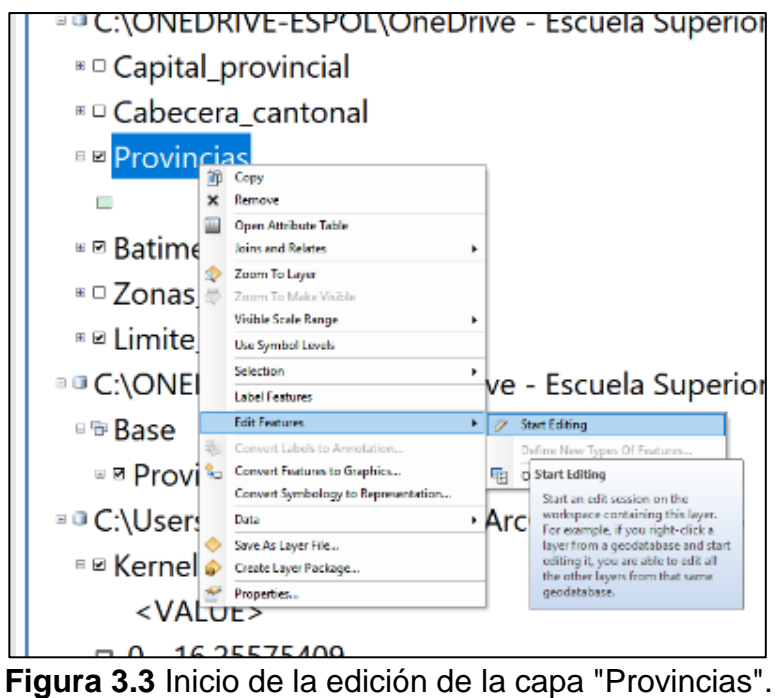

Fuente: Torres, D., 2017.

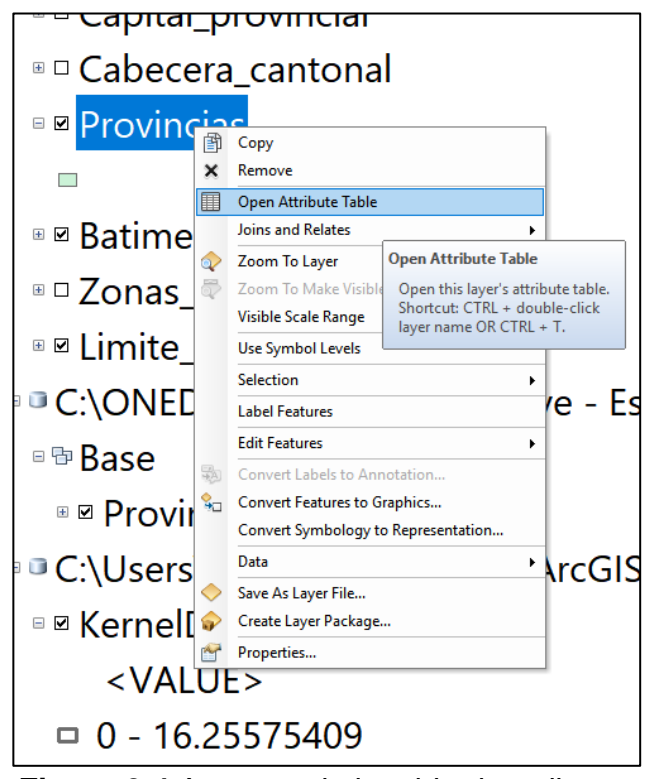

Figura 3.4 Apertura de la tabla de atributos Fuente: Torres, D., 2017.

Luego, se abrió la tabla de atributos

| 1949-499-6×                                                                                                    |      |          |          |            |                                |           |          |            |            |            |               |                    |
|----------------------------------------------------------------------------------------------------|------|----------|----------|------------|--------------------------------|-----------|----------|------------|------------|------------|---------------|--------------------|
| C MARRIER AND AND                                                                                                    | •    | Shape *  | OBJECTID | DPA_PROVIN | DPA_DESPRO                     | DPA_VALOR | DPA_ANIO | REI_CODIGO | REN_CODIGO | PEE_CODIGO | Shape_Leng    | REGION             |
| B MANNELSON BURNELSON                                                                                                    | -    | Polygon  | 1        | 01         | AZUAY                          | 0         | 2011     | 05         | 01         | 593        | 679651.580798 | REGIÓN 8           |
| Section and the section of the section of the secti |      | Polygon  | 2        | 02         | BOLIVAR                        | 0         | 2011     | 02         | 01         | 593        | 453073.177662 | REGIÓN 5           |
| All March College                                                                                                    | 1.0  | Polygon  | 3        | 03         | CAÑAR                          | 0         | 2011     | 05         | 01         | 593        | 402082.800425 | REGIÓN 6           |
| Stor Ted Heat                                                                                                    | 4    | Polygon  | 4        | 04         | CARCH                          | Ó         | 2011     | 04         | 01         | 593        | 475697.163145 | REGIÓN 1           |
| errys Meter                                                                                                    | 5    | Polygon  | 5        | 05         | COTOPAXI                       | 0         | 2011     | 02         | 01         | 593        | 443356.357764 | REGIÓN 3           |
| States Debut Debut Colors                                                                                                    | 6    | Polygon  | 6        | 06         | CHIMBORAZO                     | 0         | 2011     | 02         | 01         | 593        | 520746.985181 | REGIÓN 3           |
| Insulties.                                                                                                    | 7    | Polygon  | 7        | 07         | EL ORO                         | 0         | 2011     | 03         | 02         | 593        | 1033963.01777 | REGIÓN 7           |
| Brow Man                                                                                                    | 8    | Polygon  | 8        | 08         | ESMERALDAS                     | 0         | 2011     | 04         | 02         | 593        | 2013129.34099 | REGIÓN 1           |
| All Articles of                                                                                                    | 9    | Polygon  | 9        | 09         | GUAYAS                         | ő         | 2011     | 03         | 02         | 593        | 3737498 979   | REGIÓN 5           |
| a second second                                                                                                    | 10   | Polygon  | 10       | 10         | IMBABURA                       | ō         | 2011     | 04         | 01         | 593        | 492169 405253 | REGIÓN 1           |
|                                                                                                    | 11   | Polygon  | 11       | 11         | LOJA                           | 0         | 2011     | 05         | 01         | 593        | 819830 25706  | REGIÓN 7           |
| inet.                                                                                                    | 12   | Polynon  | 12       | 12         | LOS BIOS                       | 0         | 2011     | 03         | 02         | 593        | 872379 96847  | REGIÓN 5           |
| Agent an                                                                                                    | 13   | Polygon  | 13       | 13         | MANARI                         | 0         | 2011     | 03         | 02         | 593        | 1200349 44975 | REGIÓN 4           |
|                                                                                                    | 14   | Polygon  | 14       | 14         | MORONA SANTIAGO                | 0         | 2011     | 05         | 03         | 593        | 1011502 59819 | REGIÓN 8           |
|                                                                                                    | 15   | Polygon  | 15       | 15         | NAPO                           | ŏ         | 2011     | 04         | 03         | 593        | 917231 117981 | REGIÓN 2           |
|                                                                                                    | 16   | Polygon  | 16       | 16         | PASTAZA                        | ő         | 2011     | 02         | 03         | 593        | 1068557 40489 | REGIÓN 3           |
|                                                                                                    | 17   | Polygon  | 17       | 17         | PICHINCHA                      | ő         | 2011     | 04         | 01         | 503        | 722044 248544 | REGIÓN 2           |
|                                                                                                    | 18   | Polynon  | 18       | 18         | TUNGURAHUA                     | 0         | 2011     | 02         | 01         | 593        | 337318 525925 | REGIÓN 3           |
|                                                                                                    | 19   | Polynon  | 19       | 19         | ZAMORA CHINCHIPE               | 0         | 2011     | 05         | 03         | 593        | 665769 945531 | REGIÓN 7           |
|                                                                                                    | 20   | Polygon  | 21       | 22         | ORFILANA                       | 0         | 2011     | 04         | 03         | 593        | 1281418 60117 | REGIÓN 2           |
|                                                                                                    | 21   | Polygon  | 22       | 23         | SANTO DOMINGO DE LOS TSACHILAS | 0         | 2011     | 04         | 01         | 593        | 416220 647849 | REGIÓN 4           |
|                                                                                                    | 22   | Polygon  | 23       | 24         | SANTA ELENA                    | ň         | 2011     | 03         | 02         | 593        | 402878 733188 | REGIÓN 5           |
| -                                                                                                    | 23   | Polygon  | 24       | 90         | ZONA NO DELIMITADA             | 0         | 2011     | 90         | 05         | 593        | 356897 89242  | ZONA NO DELIMITADA |
|                                                                                                    | 24   | Polynon  | 25       | 20         | CALAPAGOS                      | 0         | 2011     | 03         | 04         | 593        | 1782706 27988 | RECIÓN 5           |
|                                                                                                    | 26   | Dolynon  | 1177     | 21         | SUCIMPIOS                      | 0         | 2011     | 04         | 03         | 500        | 1202603 13565 | REGIÓN 1           |
|                                                                                                    | 2.0  | 1 oilfou |          |            | 0000000                        |           | 2011     | 01         | 00         | 300        | 1202000.10000 | NEORON 1           |
|                                                                                                    |      |          |          |            |                                |           |          |            |            |            |               |                    |
|                                                                                                    | **** | ent.     |          |            |                                |           |          |            |            |            |               |                    |
|                                                                                                    |      |          |          | _          |                                |           |          |            |            |            |               |                    |

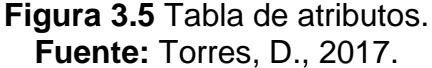

Se procedió a seleccionar las provincias pertenecientes a la regional 5, haciendo una selección por atributo por medio del siguiente código:

[DPA\_DESPRO]= 'BOLIVAR' OR [DPA\_DESPRO]= 'GUAYAS' OR [DPA\_DESPRO]= 'LOS RIOS' OR [DPA\_DESPRO]= 'SANTA ELENA'

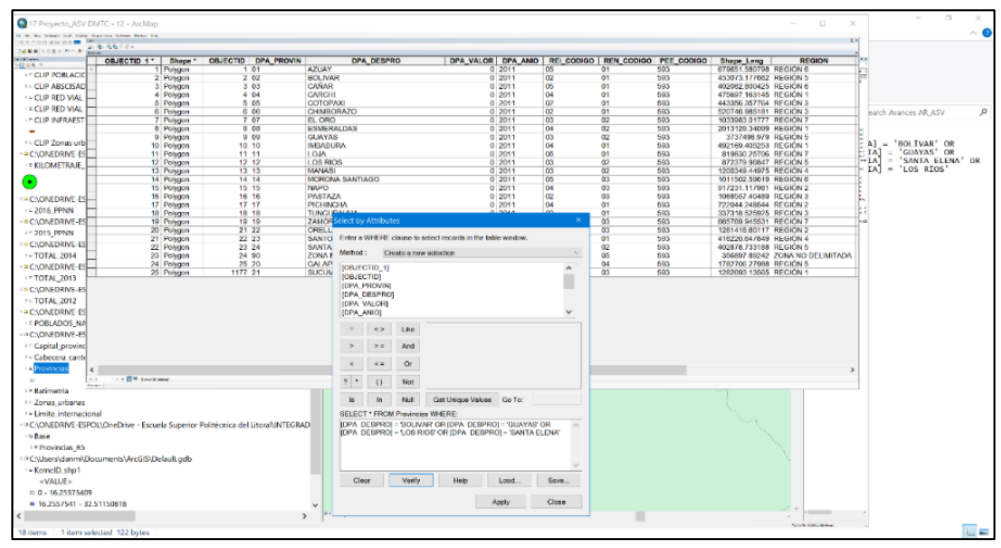

Figura 3.6 Selección de las provincias pertenecientes a la regional 5. Fuente: Torres, D., 2017.

Y una vez ingresado el código para la selección por atributo, se

ejecutó la selección y se obtuvieron los siguientes resultados:

Luego, se hizo un cambio de selección para lograr eliminar las

provincias ajenas a las de la regional 5

| 0 <b>K</b> R                                                                                                    |                       |           |                     |                                |           |          |            |            |            |               | * 100<br>0 + 0 5 5 0 1 + 0                 |
|----------------------------------------------------------------------------------------------------|-----------------------|-----------|---------------------|--------------------------------|-----------|----------|------------|------------|------------|---------------|--------------------------------------------|
| CLIP POBLACIONES INER<br>CLIP POBLACIONES INER                                                                                                    | 2010                  |           | ^                   |                                |           |          |            |            |            |               | The low that will be a set                 |
| - CLIP ABSCISADO                                                                                                    |                       |           |                     |                                |           |          |            |            |            |               | 0 10 100 Nov 0 8460<br>0 10 100 849 6 wear |
| - CLIP RED VIAL IGM 250                                                                                                    | 00                    |           |                     |                                |           |          |            |            |            |               | 0 10 200 200 10 40                         |
| * CLIP RED VIAL TRAM                                                                                                    | 12 12 13 17 10 ×      |           |                     |                                |           |          |            |            |            |               |                                            |
| CLIP INFRAESTRUCT                                                                                                    | OBJECTID_1 *          | Shape *   | OBJECTID DPA_PROVIN | DPA_DESPRO                     | DPA_VALOR | DPA_ANIO | REI_CODIGO | REN_CODIGO | PEE_CODIGO | Shape Leng    | REGION                                     |
| - 1                                                                                                    |                       | Polygon   | 1 01                | AZUAY                          | 0         | 2011     | 05         | 01         | 593        | 679651.580798 | REGIÓN 6                                   |
| - CLIP Zonas urbanas F                                                                                                    |                       | 2 Polygon | 2 02                | BOLIVAR                        | 0         | 2011     | 02         | 01         | 593        | 453073.177662 | REGION 5                                   |
| CAONEDRINE ESPOILING                                                                                                    |                       | 3 Polygon | 3 03                | CANAR                          | 0         | 2011     | 05         | 01         | 593        | 402082 800425 | REGION 6                                   |
| - KILONEDRIVE ESPOLI                                                                                                    |                       | Polygon   | 4 04                | CARCHI                         | 0         | 2011     | 04         | 01         | 503        | 470697 163140 | REGION 1                                   |
| * KILOMETRAJE_RED_V                                                                                                    |                       | Release   | 6.06                | CHMPORATO                      |           | 2011     | 02         | 01         | 503        | 520740 085181 | REGION 3                                   |
|                                                                                                    |                       | Polyago   | 7.07                | FLORO                          | 0         | 2011     | 03         | 02         | 593        | 1033983.01777 | REGION 7                                   |
| <b>•</b>                                                                                                    |                       | Polygon   | 8 08                | ESMERALDAS                     | ő         | 2011     | 04         | 02         | 593        | 2013129.34099 | REGIÓN 1                                   |
| CAONEDRIVE-ESPOLA                                                                                                    |                       | Polygon   | 9 09                | GUAYAS                         | Ó         | 2011     | 03         | 02         | 593        | 3737498.979   | REGIÓN 5                                   |
| 2016 DDNN                                                                                                    | 10                    | D Polygon | 10 10               | IMBABURA                       | 0         | 2011     | 04         | 01         | 593        | 492169 405253 | REGIÓN 1                                   |
| CLONED DAY FEDOLU                                                                                                    | 11                    | 1 Polygon | 11 11               | LOJA                           | 0         | 2011     | 06         | 01         | 593        | 819830.25706  | REGIÓN 7                                   |
| C.(UNEDIGVE-ESPOLIC                                                                                                    | 13                    | 2 Polygon | 12 12               | LOS RIOS                       | 0         | 2011     | 03         | 02         | 593        | 872379.96847  | REGION 5                                   |
| ~ 2015_PPNN                                                                                                    | 1                     | S Polygon | 13 13               | MANABI                         | 0         | 2011     | 03         | 02         | 593        | 1200349.44975 | REGION 4                                   |
| C:\ONEDRIVE-ESPOL\0                                                                                                    | 1                     | Polygon   | 15 15               | MORONA SANTHIOU                | š         | 2011     | 00         | 03         | 593        | 917231 117981 | REGION 8                                   |
| - TOTAL 2014                                                                                                    | 16                    | S Polygon | 16 16               | PASTAZA                        | ŏ         | 2011     | 02         | 03         | 593        | 1068557 20480 | REGIÓN 3                                   |
| CAONEDRIVE-ESPOLA                                                                                                    | 1                     | Polygon   | 17 17               | PICHINCHA                      | ő         | 2011     | 04         | 01         | 593        | 722044 248544 | REGION 2                                   |
|                                                                                                    | 18                    | 8 Polygon | 18 18               | TUNGURAHUA                     | 0         | 2011     | 02         | 01         | 593        | 337318.525925 | REGION 3                                   |
| 10174_2015                                                                                                    | 15                    | 9 Polygon | 19 19               | ZAMORA CHINCHIPE               | 0         | 2011     | 05         | 03         | 593        | 665769.945531 | REGIÓN 7                                   |
| C:(ONEDRIVE-ESPOL(C                                                                                                    | 20                    | Polygon   | 21 22               | ORELLANA                       | 0         | 2011     | 04         | 03         | 593        | 1281418.60117 | REGION 2                                   |
| TOTAL_2012                                                                                                    | 21                    | Polygon   | 22 23               | SANTO DOMINGO DE LOS TSACHILAS | 0         | 2011     | 04         | 01         | 593        | 416220.647849 | REGION 4                                   |
| C:\ONEDRIVE-ESPOL\C                                                                                                    |                       | Polygon   | 25 24               | ZONIA NO DEL INITADA           | 0         | 2011     | 00         | 02         | 5/83       | 402010 733100 | TONA NO DELIMIT                            |
| = POBLADOS NACION                                                                                                    | 2                     | Polygon   | 25 20               | GALAPAGOS                      | 0         | 2011     | 03         | 04         | 593        | 1782705 27988 | REGION 5                                   |
| C30NEDRIVE-ESPOLV                                                                                                    | 2                     | Polyago   | 1177 21             | SUCUMBIOS                      | 0         | 2011     | 04         | 03         | 593        | 1282693 13585 | REGION 1                                   |
| Contrat annial                                                                                                    |                       |           |                     |                                |           |          |            |            |            |               |                                            |
| Cabecere cantonal Provincias Base Co/ONEDRIVE-ESPOLIC Base Provincias_R5                                                                           | ter ( a st 🖉 🖛 passes | 'ented    |                     |                                |           |          |            |            |            |               |                                            |
| <ul> <li>C:\Users\dammi\Documer</li> <li>KernelD.shp1</li> <li><value></value></li> <li>0 - 16.25575409</li> <li>16.2557541 - 32.511508</li> </ul> | its\ArcGIS\Default    | gdb       | ~                   |                                |           |          |            |            |            |               |                                            |

Figura 3.7 Ejecución de la selección Fuente: Torres, D., 2017.

Y entonces se eliminaron dichos registros mediante la tabla de

atributos:

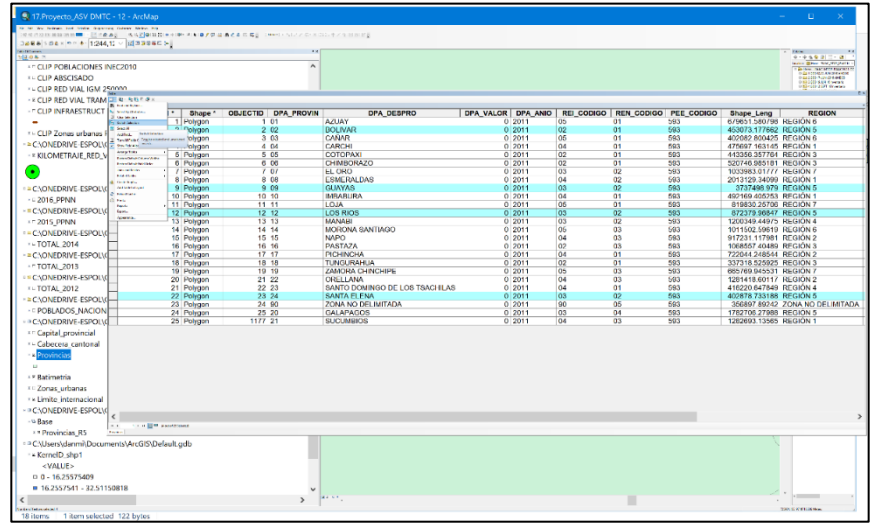

**Figura 3.8** Eliminación de provincias ajenas a la regional 5. **Fuente:** Torres, D., 2017.

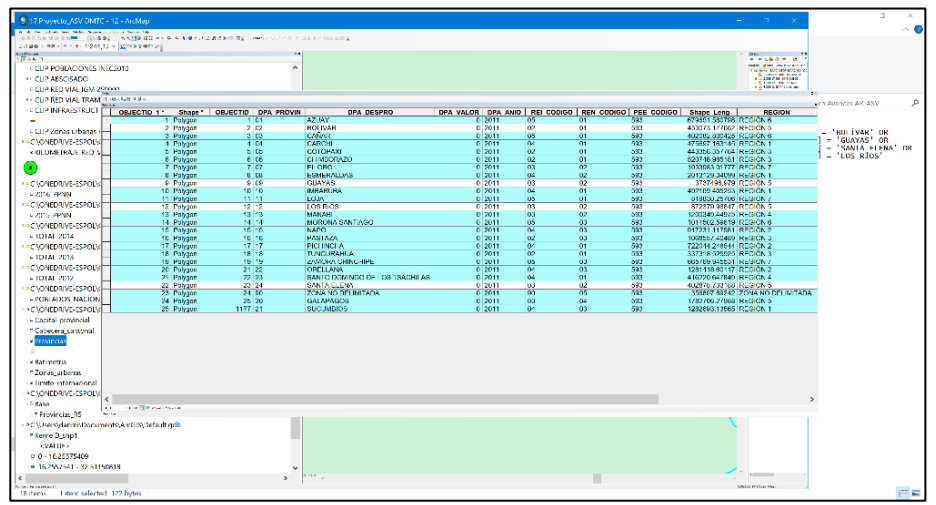

Figura 3.9 Aplicación del switch selection Fuente: Torres, D., 2017.

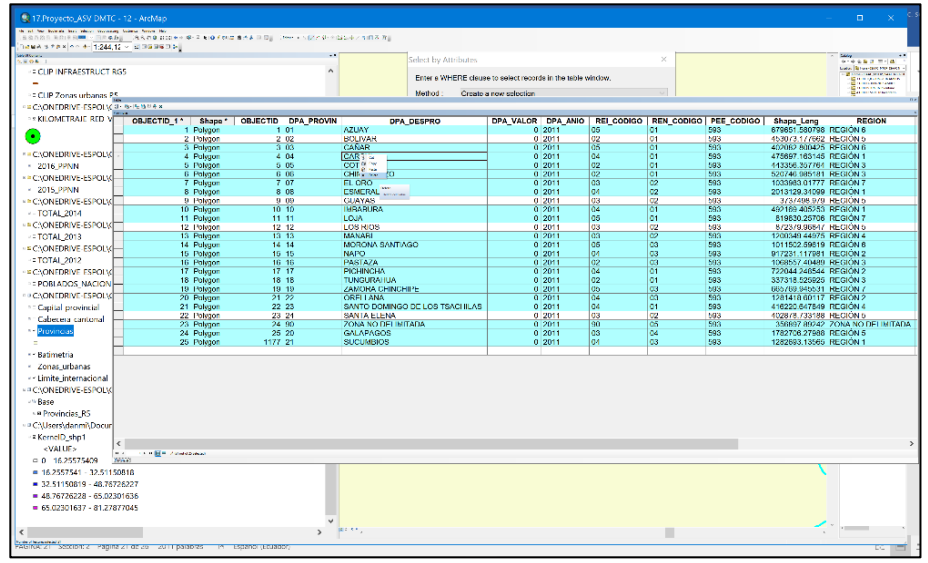

Figura 3.10 Eliminación de registros mediante tabla de atributos. Fuente: Torres, D., 2017.

Finalmente se logró obtener los datos dentro de los campos para

las provincias pertenecientes a la regional 5 como se puede ver

en la siguiente figura:

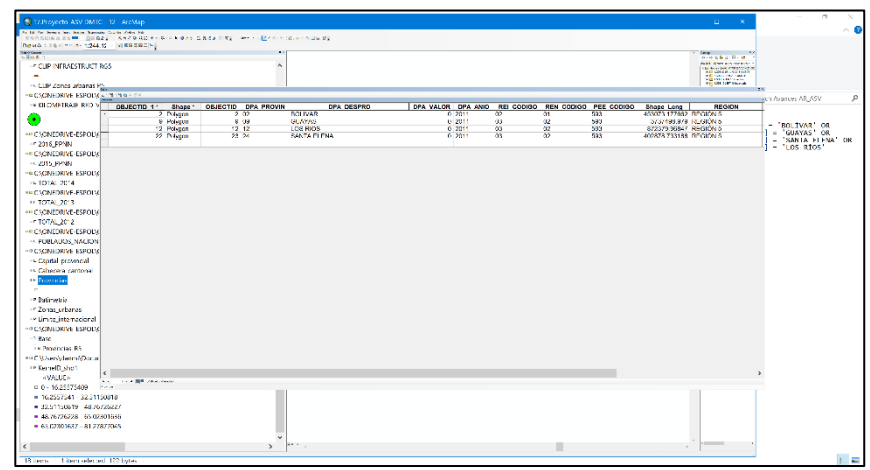

Figura 3.11 Datos dentro de los campos de las provincias pertenecientes a la regional 5. Fuente: Torres, D., 2017.

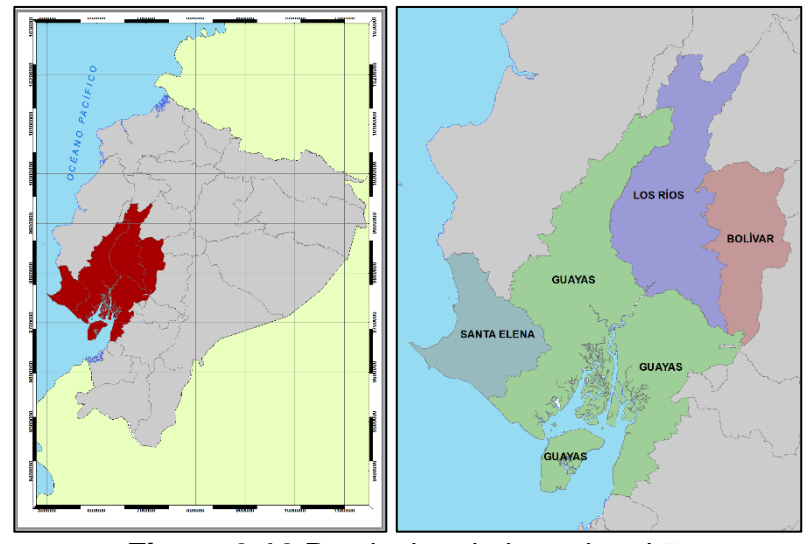

Figura 3.12 Provincias de la regional 5. Fuente: Torres, D., 2017.

# 3.2. FASE PRELIMINAR

De acuerdo con investigaciones realizadas por el Laboratorio Nacional de Materiales y Modelos Estructurales LANAMME UCR ubicado en Costa Rica, se siguió un modelo de metodología para obtener las zonas más susceptibles hacia accidentes de tránsito superponiendo estos con un perfil de susceptibilidad.

Para obtener este perfil, se tomó en cuenta tres factores, entre estos el clima de a la región, la geometría de las carreteras y la infraestructura vial.

De acuerdo con estos criterios de seguridad vial se dará pesos a los mismos tomados en consideración y finalmente se obtendrá los tramos de red vial más susceptibles frente accidentes de tránsito.

# 3.2.1. Paso 3: Factor Clima

El factor de clima toma en cuenta dos parámetros, el primero referente a los días lluvia por la muestra anual y el segundo que es la pluviosidad en el mismo intervalo de tiempo. Para la generación de los raster se usaron registro en la muestra de 30 años, por medio de los datos que facilitó el Instituto Nacional de Meteorología e Hidrología.

# Paso 3.1: Días lluvia promedio multianuales

Como se mencionó anteriormente, para generar el mapa de los días lluvia promedio en las provincias de la regional 5, se usó una muestra de 30 años de registro.

El primer paso fue cargar los puntos al espacio de trabajo del programa, estos fueron cargados desde el archivo procesado rigurosamente de los datos de pluviosidad del INAMHI.

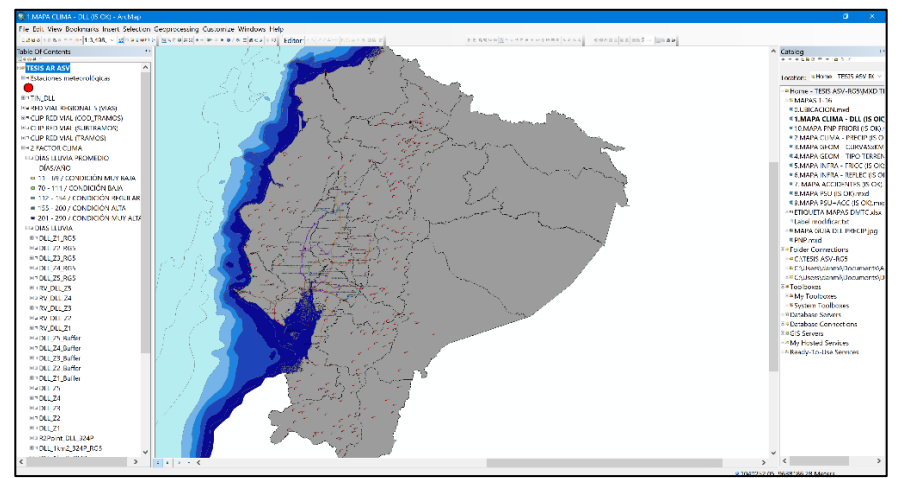

Figura 3.13 Carga de puntos al espacio de trabajo. Fuente: Torres, D., 2017.

Una vez cargados los puntos que representan las estaciones meteorológicas, se procedió a generar la isoyeta por medio de una interpolación de tipo IDW, esta fue realizada con ayuda del programa ArcGIS a través de sus herramientas de análisis espacial.

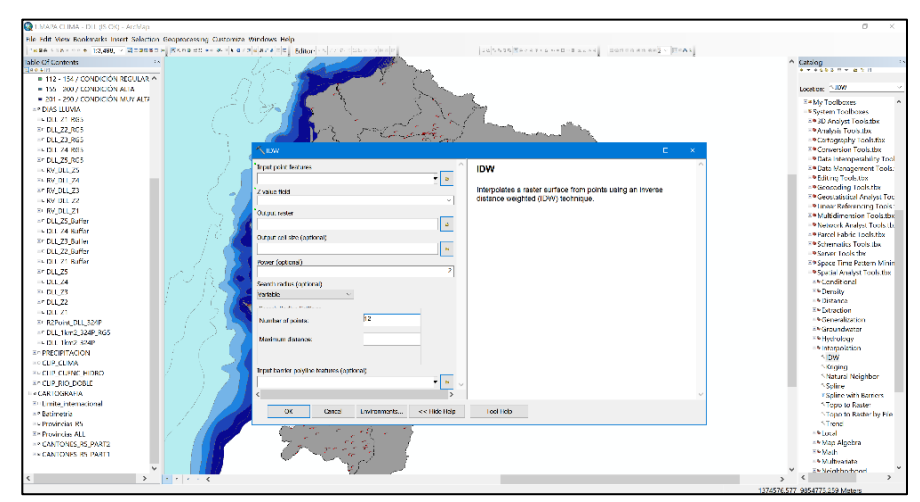

Figura 3.14 Generación de Isoyeta. Fuente: Torres, D., 2017.

| Tabla II: | Valores | ingresados | por | campo |
|-----------|---------|------------|-----|-------|
|           |         |            |     |       |

| Campo                          | Descripción                                                                                                | Valores Ingresados                                                                                                    |
|--------------------------------|----------------------------------------------------------------------------------------------------|----------------------------------------------------------------------------------------------------|
| Input point<br>features        | Ingresa la capa que<br>contiene los datos de<br>pluviosidad de cada<br>estación                            | Se ingresó la capa que fue<br>procesada desde los datos<br>facilitados por el INAMHI                                                 |
| Z value field<br>Output raster | Se ingresa el campo que<br>contiene los datos de días<br>lluvia promedio<br>Nombre del raster de<br>salida | Se ingresó el campo que<br>contiene los datos de días lluvia<br>promedio multianual<br>Se llamó a la capa de salida<br>DLL 1km2 324P |
| Output cell size               | Tamaño de la celda                                                                                         | Se ingresaron 1000 metros                                                                                                    |
| Power<br>(optional)            | 2                                                                                                    | Valor que usa la función por defecto                                                                                                 |
| Search radius                  | Radio contenido dentro de la celda                                                                         | Se ingresó una búsqueda de radio variable                                                                                            |

| Number of points                     | Estaciones vecinas que ayudan a la interpolación | Se ingresaron las 324<br>estaciones contenidas en todo<br>el Ecuador |
|--------------------------------------|--------------------------------------------------|----------------------------------------------------------------------|
| Maximun<br>distance<br>Input barrier | Distancia máxima                                 | Campo vacío                                                          |
| polyline<br>features                 | Poli línea de entrada                            | Campo vacío                                                          |

Fuente: Torres, D., 2017.

El resultado de la función antes descrita se presenta a continuación

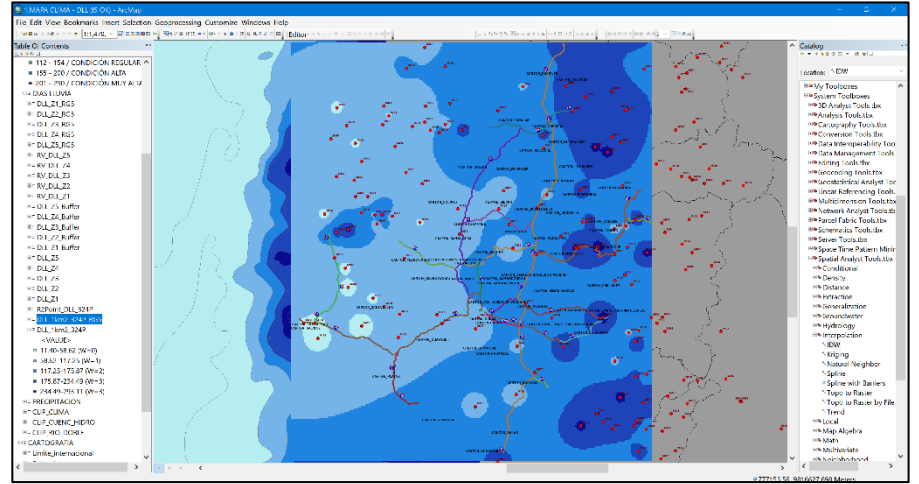

Figura 3.15 Resultados de la isoyeta. Fuente: Torres, D., 2017.

Debido a la necesidad de obtener los tramos de vías en función de las regiones contenidas dentro de la isoyeta, se creó una conversión del raster isoyeta hacia un raster de puntos, tal como se muestra en la siguiente figura.

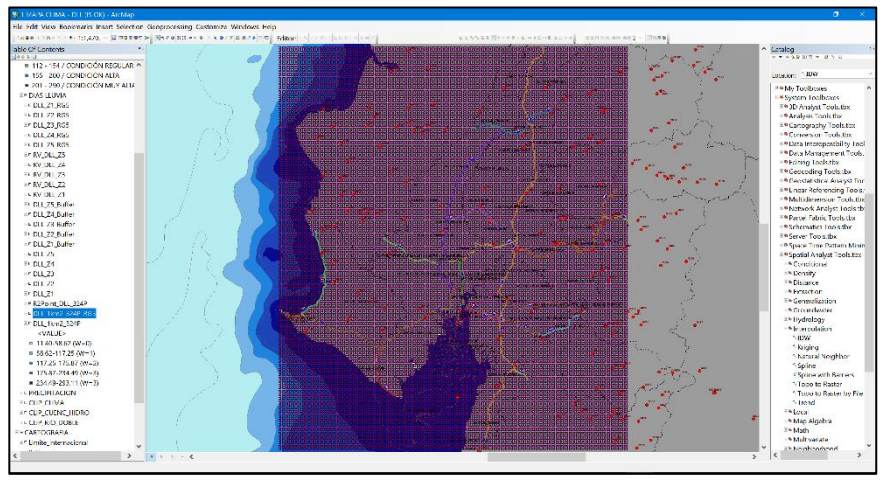

Figura 3.16 Tramos de vías en función de las regiones. Fuente: Torres, D., 2017.

Para crearlo se tuvo que seguir el siguiente orden:

#### Conversion tools>From raster>Raster to point

El raster de puntos creado fue llamado "R2Point\_DLL\_324P", luego se procedió a crear nuevas capas que permitan visualizar los datos de la isoyeta de acuerdo con las clases con las que se generaron, en este caso se las generó con 5 clases, por lo cual se tuvieron que generar 5 capas llamadas DLL\_Z1, DLL\_Z2, DLL\_Z3, DLL\_Z4 y DDL\_Z5.

Cabe mencionar que la creación de estas capas fue gracias a la herramienta de geoprocesamiento "Selección por localidad" en donde una vez escogida la zona, se creó la respectiva capa de puntos.

Las clases mencionadas fueron en los siguientes intervalos:

- Primera clase: 11.40 58.62
- Segunda clase: 58.62 117.25
- Tercera clase: 117.25 175.87
- Cuarta clase: 175.87 234.49
- Quinta clase: 234.49 293.11

Por lo tanto, para la regional 5, a lo mucho se tenían un promedio multianual de 294 días de lluvia al año.

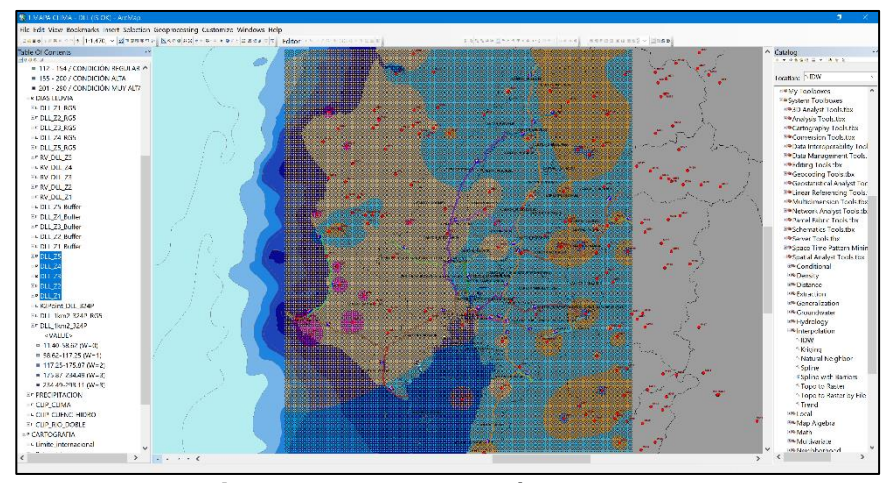

Figura 3.17 Descripción pendiente Fuente: Torres, D., 2017.

Debido a que no era posible obtener los tramos de vías que pasaran específicamente por las capas creadas en el paso anterior, se generaron zonas "buffer" en dichos puntos, esto con el fin de crear polígonos de forma circular que permitan por medio de una selección por localidad extraer la información de tramos y subtramos de la red vial 5 que pasen por las capas buffer previamente creadas.

Para crear lo que se ilustra en el gráfico de abajo, se abrió la herramienta de geoprocesamiento BUFFER y se ingresaron los siguientes valores:

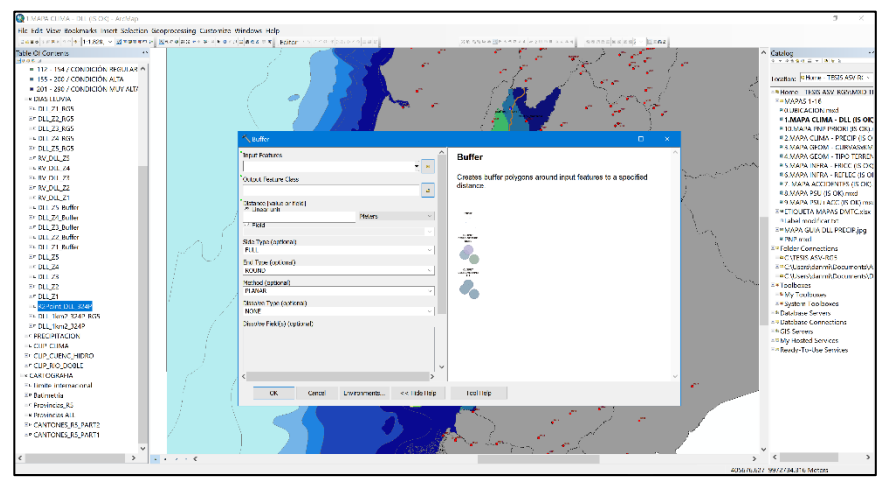

Figura 3.18 Generación de zonas "buffer". Fuente: Torres, D., 2017.

| Campo                       | Descripción                                                                           | Valores Ingresados                                                                                                    |
|-----------------------------|---------------------------------------------------------------------------------------|----------------------------------------------------------------------------------------------------|
| Input<br>features           | Indica la capa fuente con<br>la que la función toma<br>para arrojar los<br>resultados | Se ingresaron por individual las<br>capas llamadas DLL_Z1, DLL_Z2,<br>DLL_Z3, DLL_Z4 y DLL_Z5, por lo<br>tanto, se crearon 5 capas de tipo<br>buffer |
| Output<br>features<br>class | Indica cómo se va a<br>llamar la capa resultado                                       | Las capas resultado fueron<br>llamadas DLL_Z1_Buffer,<br>DLL_Z2_Buffer, DLL_Z3_Buffer,<br>DLL_Z4_Buffer y DLL_Z5_Buffer                              |
| Distance                    | Indica la distancia que<br>hace el buffer desde la<br>capa de origen                  | Se usó una distancia lineal de 200 metros                                                                                                    |
| Field                       | Indica el campo de la capa fuente desde                                               | Se dejó vacío el campo                                                                                                    |

 Tabla III. Valores ingresados por campo.

| Campo                            | Descripción                          | Valores Ingresados              |  |  |  |
|----------------------------------|--------------------------------------|---------------------------------|--|--|--|
|                                  | donde se puede hacer el              |                                 |  |  |  |
|                                  | butter                               |                                 |  |  |  |
|                                  | Indica el lado nacia                 |                                 |  |  |  |
| Sido tuno                        | donde se hana el buller,             | Se usó el que viene por defecto |  |  |  |
| Side type                        | izquierdo central o                  | (FULL)                          |  |  |  |
|                                  | derecho                              |                                 |  |  |  |
|                                  | Indica la geometría del              |                                 |  |  |  |
|                                  | buffer esta puede ser de             | Se usó el que viene por defecto |  |  |  |
| End type                         | forma circular o en                  | (ROUND)                         |  |  |  |
|                                  | cuadrados                            |                                 |  |  |  |
|                                  | Puede escoger entre                  | Se usó el que viene por defecto |  |  |  |
| Vethod                           | método planar o                      | (PLANAR)                        |  |  |  |
|                                  | geodesico<br>Indica la disolución on |                                 |  |  |  |
| Dissolve                         | caso de que se presente              | Se usó el que viene por defecto |  |  |  |
|                                  | traslape de geometrías               | (NONE)                          |  |  |  |
| 71                               | tipo buffer                          | ()                              |  |  |  |
|                                  | Indica los campos de la              |                                 |  |  |  |
| Dissolve                         | capa de ingreso que                  | No se ingresaron valores        |  |  |  |
| fields                           | podrían ser resueltas en             |                                 |  |  |  |
|                                  | caso de traslapes                    | D 0047                          |  |  |  |
| <b>Fuente:</b> Torres, D., 2017. |                                      |                                 |  |  |  |

Ingresados los valores a la función, se tiene lo siguiente:

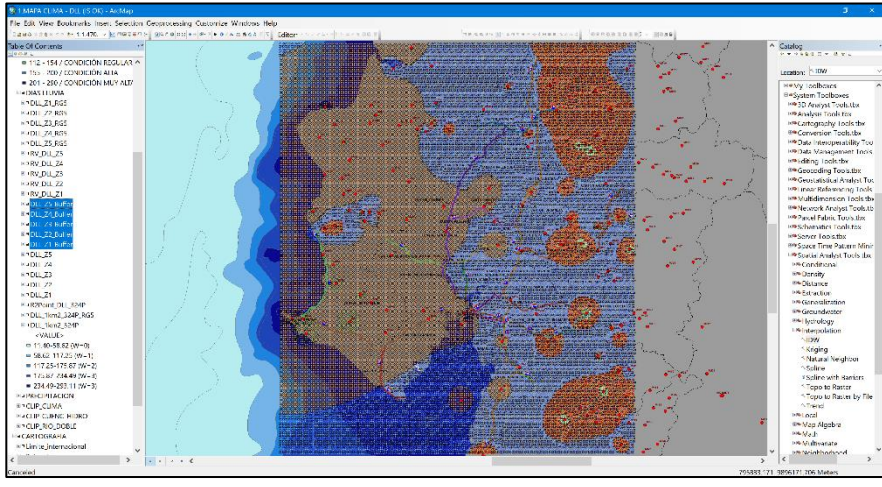

Figura 3.19 Descripción pendiente. Fuente: Torres, D., 2017.

Una vez generadas las capas, que salieron a partir de la herramienta de geoprocesamiento tipo buffer, se procedió a extraer la información respectiva de tramos y subtramos en cada zona dentro de la isoyeta días lluvia creada en el inicio.

Para conseguir dicha información, se usó la herramienta de geoprocesamiento "selección por localidad".

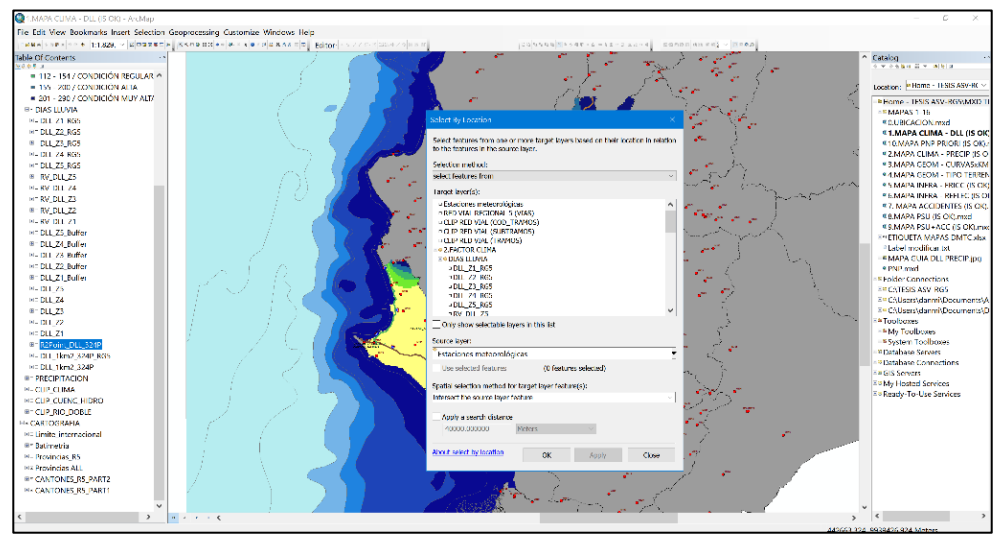

Figura 3.20 Uso de la herramienta geoprocesamiento, "selección por localidad". Fuente: Torres, D., 2017.

| Campo                                                          | Descripción                                                              | Valores Ingresados                                                                                                    |
|----------------------------------------------------------------|--------------------------------------------------------------------------|----------------------------------------------------------------------------------------------------|
| Selection<br>method                                            | Elige el método de<br>selección                                          | Se usó "Select features from"                                                                                                    |
| Target layers                                                  | Da una lista de las<br>capas que<br>contienen el dato a<br>seleccionar   | Se escogió siempre la capa llamada<br>CLIP RED VIAL TRAMOS<br>SUBTRAMOS                                                                                       |
| Source layer                                                   | Se escoge la capa<br>base donde se<br>acota la selección                 | Se escogieron las capas llamadas<br>DLL_Z1_Buffer, DLL_Z2_Buffer,<br>DLL_Z3_Buffer, DLL_Z4_Buffer y<br>DLL_Z5_Buffer, en total se<br>realizaron 5 selecciones |
| Spatial<br>selection<br>method for<br>target layer<br>features | Da a elegir el<br>método de<br>selección espacial,<br>existen 15 métodos | Se usó la opción "Intersect the source layer feature                                                                                                    |
| Apply a search distance                                        | Indica una distancia<br>de búsqueda de<br>selección                      | No se habilito la opción                                                                                                    |

geoprocesamiento.

Fuente: Torres, D., 2017.

Una vez escogida la información por medio de selección espacial, esta se guardó en diferentes capas, que fueron llamadas RV\_DLL\_Z1, RV\_DLL\_Z2, RV\_DLL\_Z3, RV\_DLL\_Z4 y RV\_DLL\_Z5.

Luego para una correcta presentación de la isoyeta, se tuvo que recortar el raster convertido a buffer para llevar los datos desde contorno global hacia local, consiguiendo así el siguiente esquema:

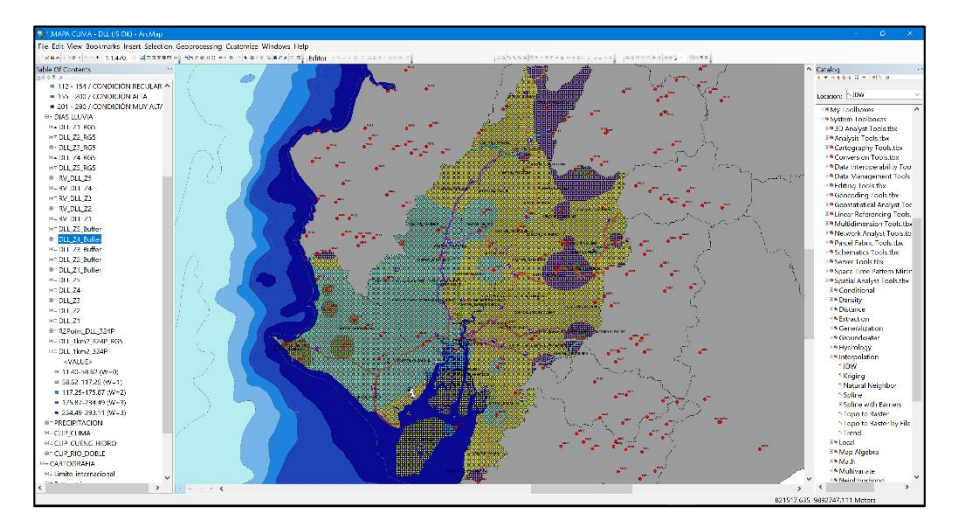

Figura 3.21 Esquema de la isoyeta Fuente: Torres, D., 2017.

Una vez obtenidas las capas RV\_DLL\_Z1, RV\_DLL\_Z2, RV\_DLL\_Z3, RV\_DLL\_Z4 y RV\_DLL\_Z5, se extrajeron los

campos y se asignaron pesos a todas las 22 vías contenidas en la regional 5.

Los pesos fueron asignados de acuerdo con el criterio del Laboratorio de Materiales y Modelos Estructurales LANAMME como se visualiza en la siguiente tabla:

Tabla V: Clasificación de condiciones de lluvia, y su peso de acuerdo al LANAMME.

| Clasificación | Condición | Descripción (Días Lluvia/Año) | Peso |
|---------------|-----------|-------------------------------|------|
| 1             | Muy baja  | 80-20%                        | 0    |
| 2             | Baja      | 20-40%                        | 1    |
| 3             | Regular   | 40-60%                        | 2    |
| 4             | Alta      | 60-80%                        | 3    |
| 5             | Muy alta  | 80-100%                       | 3    |
|               | Fuente    | Torres D 2017                 |      |

| Fuente: | Torres, | D., | 2017. |
|---------|---------|-----|-------|
|---------|---------|-----|-------|

| Tabla VI: Peso por días de lluvia |                 |              |  |
|-----------------------------------|-----------------|--------------|--|
| Días Lluvia Min                   | Días Lluvia Max | Peso Lanamme |  |
| 11.4                              | 58.62           | 0            |  |
| 58.62                             | 117.25          | 1            |  |
| 117.25                            | 175.87          | 2            |  |
| 175.87                            | 234.49          | 3            |  |
| 234.49                            | 293.11          | 3            |  |
| Evente: Terres D 2017             |                 |              |  |

**Fuente:** Torres, D., 2017.

Con los procedimientos antes descritos, se construye la siguiente tabla:

|                                          | <b>D</b> / <b>D</b> | 5/ 5       |        |     |
|------------------------------------------|---------------------|------------|--------|-----|
| Vía                                      | Dias De             | Dias De    | Valor  | Ре  |
|                                          | Lluvia Min          | Lluvia Max | Medio  | SO  |
| Alausí - El Triunfo                      | 175.87              | 234.49     | 205.18 | 3   |
| Aurora - T De Salitre                    | 117.25              | 175.87     | 146.56 | 2   |
| Babahoyo - Ambato                        | 146.56              | 205.18     | 175.87 | 2   |
| Balbanera - T Del Triunfo                | 195.41              | 254.03     | 224.72 | 3   |
| Durán - Km. 27                           | 105.52              | 164.15     | 134.84 | 1.5 |
| Guaranda - Cemento<br>Chimborazo         | 131.91              | 190.53     | 161.22 | 2   |
| Guayaquil - El Empalme                   | 67.41               | 126.04     | 96.73  | 1   |
| La Puntilla - Guayaquil                  | 58.62               | 117.25     | 87.94  | 1   |
| La Troncal - Puerto Inca                 | 117.25              | 175.87     | 146.56 | 2   |
| Milagro - Bucay                          | 117.25              | 175.87     | 146.56 | 2   |
| Montecristi - Nobol                      | 58.62               | 117.25     | 87.94  | 1   |
| Palestina - San Juan                     | 78.16               | 136.79     | 107.48 | 1.5 |
| Progreso - Posorja                       | 87.94               | 146.56     | 117.25 | 1.5 |
| Progreso - Posorja<br>(Alterna)          | 58.62               | 117.25     | 87.94  | 1   |
| Puerto Inca - Cuenca                     | 117.25              | 175.87     | 146.56 | 2   |
| T De Baba - Daule                        | 92.12               | 150.75     | 121.44 | 1.5 |
| T De Milagro - Durán                     | 97.71               | 156.33     | 127.02 | 1.5 |
| Transversal Austral                      | 67.49               | 123.42     | 95.46  | 1.5 |
| Transversal Central                      | 141.68              | 200.30     | 170.99 | 2.5 |
| Transversal Central<br>(Alterna)         | 117.25              | 175.87     | 146.56 | 2   |
| Troncal De La Costa                      | 114.90              | 173.53     | 144.21 | 2   |
| Vía Del Pacífico (Ruta Del<br>Spondylus) | 52.65               | 107.48     | 80.06  | 0.5 |

Tabla VII: Descripción pendiente.

Fuente: Torres, D., 2017.

Finalmente, como producto parcial se obtiene el mapa que representa los valores de días lluvia promedio multianual y también los respectivos pesos que aportarán en pasos siguientes a construir el perfil de susceptibilidad de la regional 5.

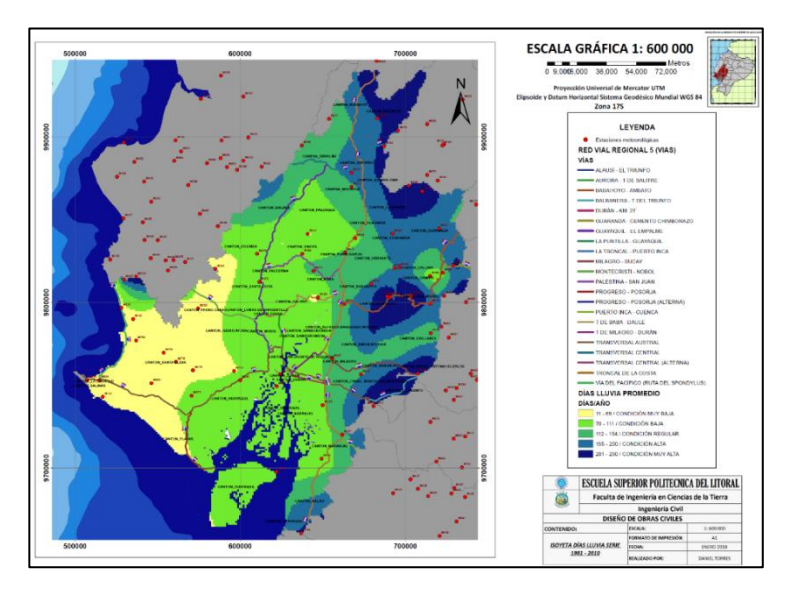

Figura 3.22 Isoyeta días de lluvia serie 1981-2010. Fuente: Torres, D., 2017.

#### Paso 3.2: Precipitación media multianual

Para generar el mapa de precipitación multianual fue necesario solicitar las coordenadas de las estaciones meteorológicas y las isoyetas multianuales con 30 años de muestra. Esta solicitud se la realizó en línea por medio del portal de solicitudes públicas.

Una vez recibidos estos datos, se cargaron al espacio de trabajo del programa ArcGIS tal como se muestra en las capturas siguientes:

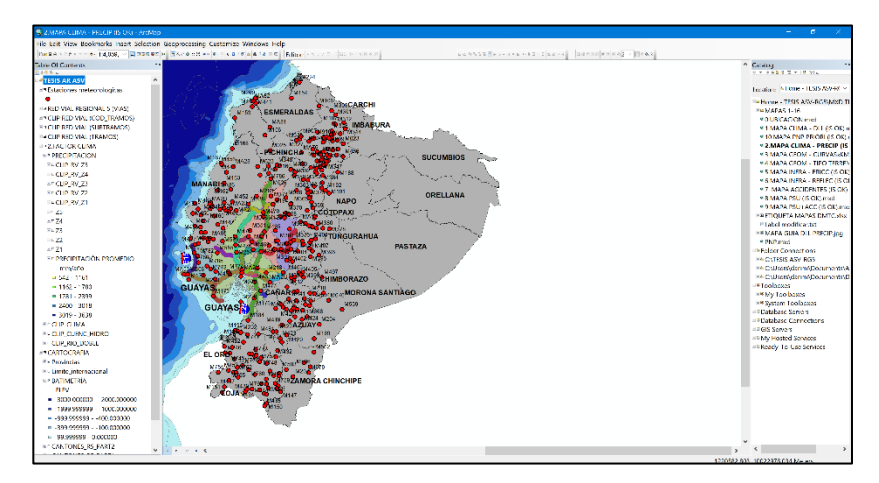

Figura 3.23 Datos de precipitación multianual. Fuente: Torres, D., 2017.

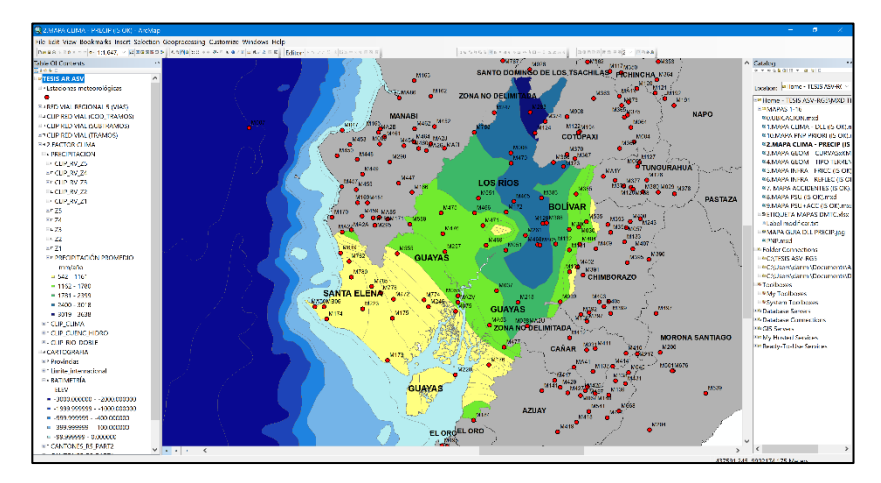

Figura 3.24 Datos de precipitación multianual de las provincias de la regional 5. Fuente: Torres, D., 2017.

Luego, se crearon nuevas capas por cada intervalo de las clases contenidas en las isoyetas que facilitó el INAMHI.

La metodología para crear las capas se describe a continuación:

Primero se realizó una selección por atributo para la isoyeta de precipitación por cada clase contenida en el mismo.

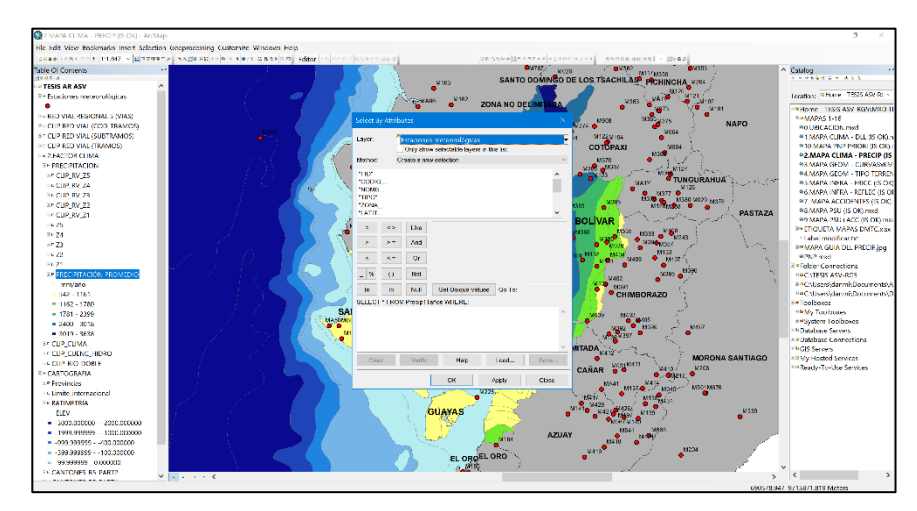

Figura 3.25 Isoyeta de partición por cada clase. Fuente: Torres, D., 2017.

Por cada selección de clase, se ingresaron los valores a la función

de la siguiente manera:

| Campo         | Descripción                                                   | Valores Ingresados                     |  |
|---------------|---------------------------------------------------------------|----------------------------------------|--|
|               | Indica la capa fuente de                                      | Se ingresó como dato el                |  |
| Layer         | donde se toman los                                            | raster de isoyeta de                   |  |
|               | valores para la selección                                     | precipitación multianual               |  |
| Method        | Indica el método de selección que se desea aplicar, existen 4 | Se usó el método de nueva<br>selección |  |
|               | •                                                             | Se ingresó el siguiente código         |  |
| Select*from - | Indica el código que se                                       | por cada clase:                        |  |
| Feature name- | va aplicar para obtener la                                    | Value_Max >=A AND                      |  |
| Where         | selección espacial                                            | Value_Max <=B, donde se                |  |
| Where         | deseada                                                       | entiende que el intervalo de la        |  |
|               |                                                               | clase es de A hasta B.                 |  |

 Tabla VIII: Valores ingresados por campo por cada selección de clase.

Fuente: Torres, D., 2017.

Una vez obtenida la selección, se creó una capa por cada una, en este caso se crearon 5 capas de acuerdo con las 5 clases que presentaba la isoyeta de precipitación.

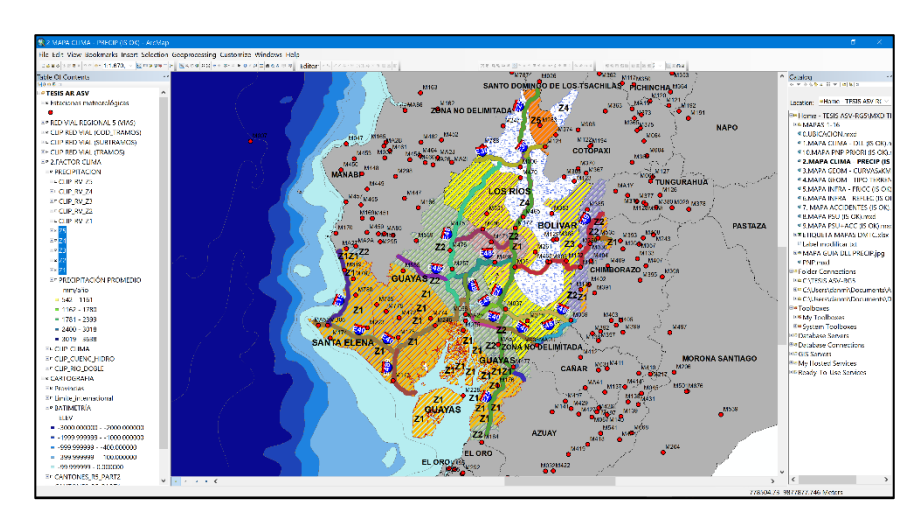

Figura 3.26 Isoyeta de precipitación con sus 5 clases. Fuente: Torres, D., 2017.

Una vez creadas estas capas de tipo raster, estas fueron Ilamadas Z1, Z2, Z3, Z4 y Z5. Cabe mencionar que a diferencia del proceso que se llevó para generar el mapa de días Lluvia promedio multianual, para este caso se ahorró mucho trabajo debido a que no se construyeron las isoyetas y estas fueron facilitadas en formato raster con campos de polígonos, lo que agilizo el procedimiento para construir las capas por cada clase contenida en la isoyeta, recordando que estas clases fueron 5 en unidades de mm anuales y se las describe a continuación:

- Primera clase: 542 1161 mm
- Segunda clase: 1161 1780 mm
- Tercera clase: 1780 2399 mm
- Cuarta clase: 2399 3018 mm
- Quinta clase: 3018 3637 mm

Luego, se procedió a extraer información de tramos y subtramos de vías que estén contenidas en las capas creadas anteriormente.

Esta extracción se dio gracias a la herramienta de geoprocesamiento de "selección por localidad".

| Campo                                                          | Descripción                                                              | Valores Ingresados                                                                                             |
|----------------------------------------------------------------|--------------------------------------------------------------------------|----------------------------------------------------------------------------------------------------|
| Selection<br>method                                            | Elige el método de<br>selección                                          | Se usó "Select features from"                                                                                  |
| Target layers                                                  | Da una lista de las<br>capas que contienen<br>el dato a seleccionar      | Se escogió siempre la capa<br>llamada CLIP RED VIAL<br>TRAMOS SUBTRAMOS<br>Se escogieron las capas             |
| Source layer                                                   | Se escoge la capa<br>base donde se acota<br>la selección                 | anteriormente creadas Z1, Z2,<br>Z3, Z4 y Z5, en total se realizaron<br>5 selecciones de tramos de red<br>vial |
| Spatial<br>selection<br>method for<br>target layer<br>features | Da a elegir el método<br>de selección<br>espacial, existen 15<br>métodos | Se usó la opción "Intersect the source layer feature                                                           |
| Apply a search distance                                        | Indica una distancia<br>de búsqueda de<br>selección                      | No se habilito la opción                                                                                       |
|                                                                | Fuente: Torres                                                           | D 2017                                                                                                    |

Tabla IX: Valores ingresaos por campo.

**Fuente:** Forres, D., 2017.

Con esto se logró obtener los valores de precipitación para cada tramo y subtramo de carretera dentro de la red estatal y posterior a eso se pudo asociar un peso que sirvió de aporte para construir el perfil susceptible de la red vial 5.

| Precip<br>Min<br>1780<br>1161<br>1581<br>1471<br>1161 | Precip<br>Max<br>2399<br>1780<br>2200<br>2090                                                                                | Peso Precip<br>Max<br>1.00<br>0.00<br>1.00                                                                                                    |
|-------------------------------------------------------|----------------------------------------------------------------------------------------------------|----------------------------------------------------------------------------------------------------|
| <u>Min</u><br>1780<br>1161<br>1581<br>1471<br>1161    | Max<br>2399<br>1780<br>2200<br>2090                                                                                          | Max<br>1.00<br>0.00<br>1.00                                                                                                    |
| 1780<br>1161<br>1581<br>1471<br>1161                  | 2399<br>1780<br>2200<br>2090                                                                                                 | 1.00<br>0.00<br>1.00                                                                                                    |
| 1161<br>1581<br>1471<br>1161                          | 1780<br>2200<br>2090                                                                                                    | 0.00<br>1.00                                                                                                    |
| 1581<br>1471<br>1161                                  | 2200<br>2090                                                                                                    | 1.00                                                                                                    |
| 1471<br>1161                                          | 2090                                                                                                    |                                                                                                    |
| 1161                                                  |                                                                                                    | 1.00                                                                                                    |
|                                                       | 1780                                                                                                    | 0.00                                                                                                    |
|                                                       |                                                                                                    |                                                                                                    |
| 1006                                                  | 1625                                                                                                    | 0.00                                                                                                    |
| 1285                                                  | 1904                                                                                                    | 0.00                                                                                                    |
| 1161                                                  | 1780                                                                                                    | 0.00                                                                                                    |
| 1161                                                  | 1780                                                                                                    | 0.00                                                                                                    |
| 1471                                                  | 2090                                                                                                    | 1.00                                                                                                    |
| 1161                                                  | 1780                                                                                                    | 0.00                                                                                                    |
| 1058                                                  | 1677                                                                                                    | 0.00                                                                                                    |
| 542                                                   | 1161                                                                                                    | 0.00                                                                                                    |
| 542                                                   | 1161                                                                                                    | 0.00                                                                                                    |
| 1161                                                  | 1780                                                                                                    | 0.00                                                                                                    |
| 1200                                                  | 1819                                                                                                    | 0.00                                                                                                    |
| 1161                                                  | 1780                                                                                                    | 0.00                                                                                                    |
| 900                                                   | 1519                                                                                                    | 0.00                                                                                                    |
| 2605                                                  | 3224                                                                                                    | 2.00                                                                                                    |
| 2399                                                  | 3018                                                                                                    | 2.00                                                                                                    |
| 1673                                                  | 2292                                                                                                    | 1.00                                                                                                    |
|                                                       |                                                                                                    |                                                                                                    |
| 542                                                   | 1161                                                                                                    | 0.00                                                                                                    |
|                                                       | 161<br>006<br>285<br>161<br>161<br>471<br>161<br>058<br>542<br>542<br>161<br>200<br>161<br>900<br>2605<br>2399<br>673<br>542 | 471       2090         161       1780         006       1625         285       1904         161       1780         161       1780         161       1780         161       1780         161       1780         058       1677         542       1161         161       1780         200       1819         161       1780         900       1519         2605       3224         2399       3018         673       2292         542       1161 |

Tabla X: Tabla de precipitaciones por vía y peso por precipitación máxima.

Fuente: Torres, D., 2017.

Cabe mencionar que dichos pesos fueron dados de acuerdo con el criterio establecido por el Laboratorio de Materiales y Modelos Estructurales LANAMME como se muestra en la siguiente tabla:

| Clasificación             | Descripción (Mm/Año) | Peso |
|---------------------------|----------------------|------|
| 1                         | <2000                | 0    |
| 2                         | 2000-3000            | 1    |
| 3                         | 3000-4000            | 2    |
| 4                         | >4000                | 3    |
| Fuente: Torres, D., 2017. |                      |      |

 Tabla XI: Clasificación de pesos por rango de precipitaciones anuales.

Finalmente, se obtiene como producto parcial, una isoyeta de precipitación media multianual para 30 años en toda la red vial de la regional 5.

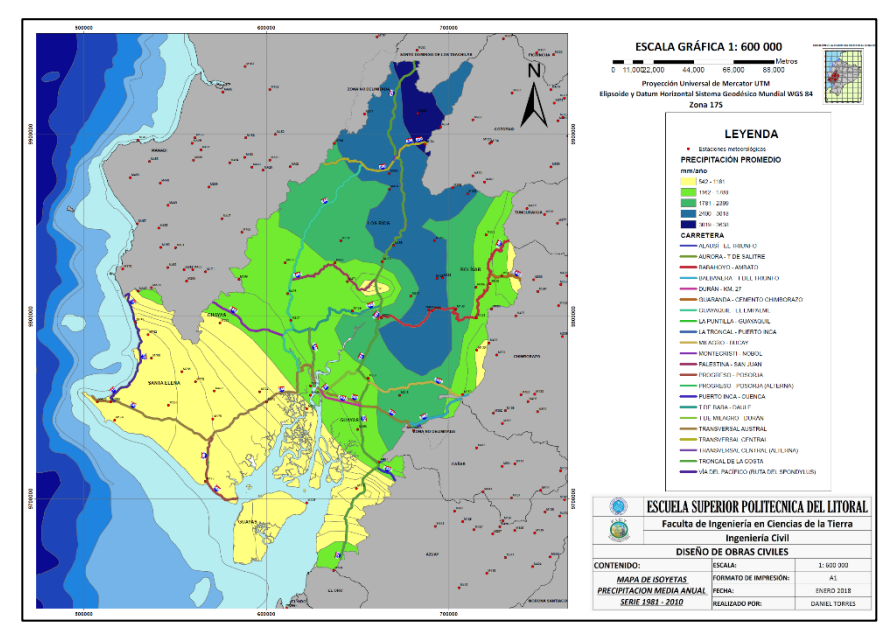

Figura 3.27 Isoyetas de precipitación media multianual serie 1981-2010 Fuente: Torres, D., 2017.

# 3.2.2. Paso 4: Factor Geometría

#### Paso 4.1: Tipo de terreno.

Para poder generar el mapa de tipo de terreno fue necesario usar el software Google Earth para obtener las curvas de nivel y conocer la configuración del terreno existente en la regional 5. Para esto, primero se cargó el programa y se localizó la regional 5 en el mapa virtual.

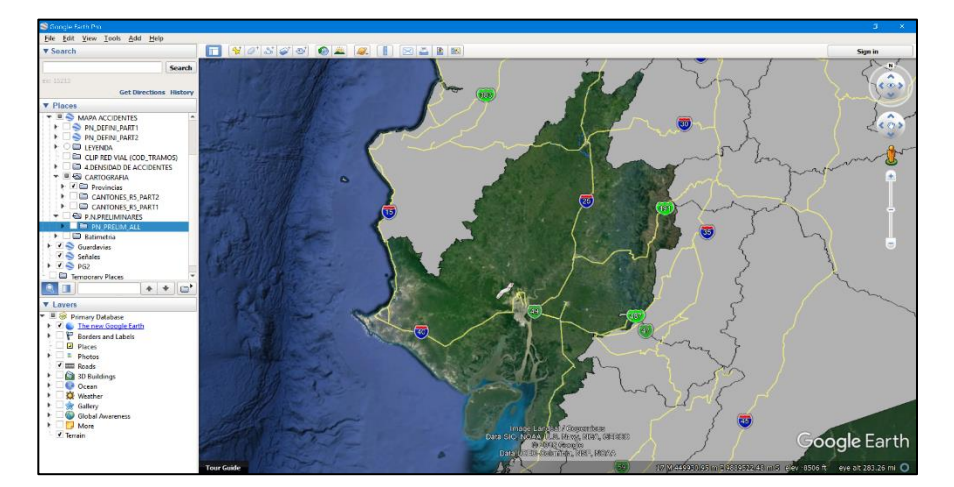

Figura 3.28 Tipo de terreno. Fuente: Torres, D., 2017.

Luego se ubicaron de manera aleatoria los puntos que se necesitaban extraer del Google Earth, para así obtener las respectivas cotas del terreno.
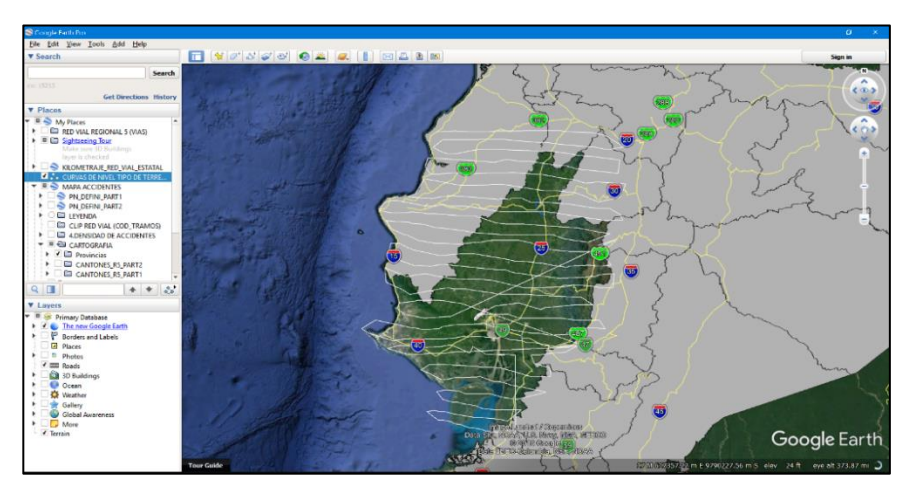

Figura 3.29 Cotas de terreno Fuente: Torres, D., 2017.

Una vez ubicado los puntos en la zona objetivo, se guardó la función como formato kmz, al hacer esto lo que se tiene es un archivo DEM (Digital Elevation Model), pero debido a la necesidad de cargar los puntos al programa ARCGIS, por medio del portal web http://www.gpsvisualizer.com/elevation, se hizo una conversión de puntos DEM a puntos GPS.

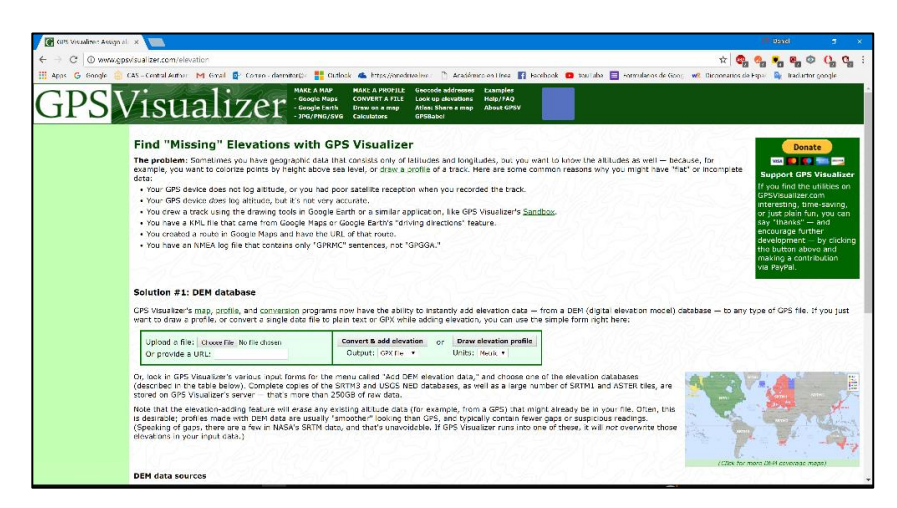

Figura 3.30 Carga de puntos a ARCGIS. Fuente: Torres, D., 2017.

Como paso siguiente se abrió el programa ArcGIS y se cargaron los puntos ya convertidos a formato GPX, para cargarlos se usó el siguiente orden en la barra de herramientas de geoprocesamiento

Toolboxes>System toolboxes>Conversion tools>From GPS>GPX To Features.

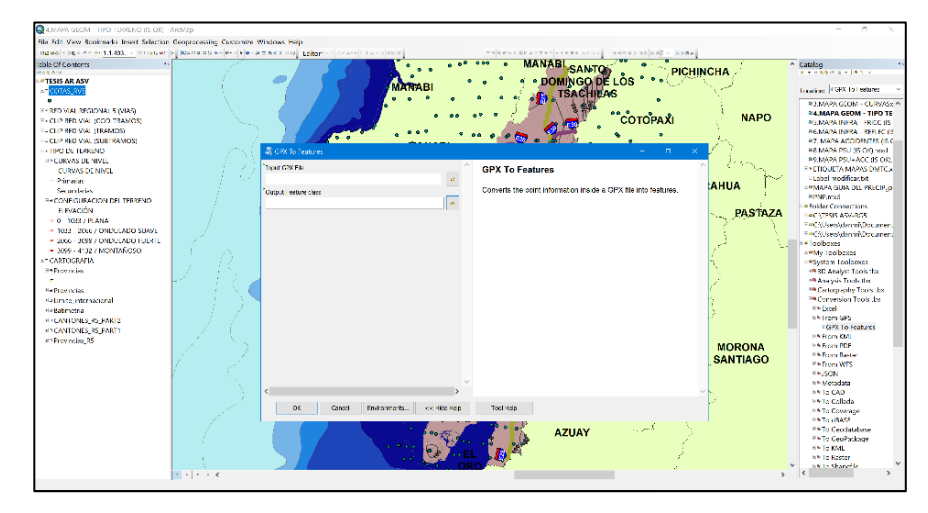

Figura 3.31 Carga de datos en formato GPX Fuente: Torres, D., 2017.

| Tabla XII: Valores ingresados por campo. |                                                                                        |                                                                    |  |  |  |
|------------------------------------------|----------------------------------------------------------------------------------------|--------------------------------------------------------------------|--|--|--|
| Campo                                    | Descripción                                                                            | Valores Ingresados                                                 |  |  |  |
| Input GPX file                           | Campo donde se debe ingresar<br>el archivo GPX                                         | Se ingresó el archivo<br>convertido en el portal<br>antes mostrado |  |  |  |
| Output<br>feature<br>class               | Campo que indica el<br>nombramiento del archivo que<br>será resultado de la conversión | Se nombró la capa<br>resultado como<br>"COTAS_RV5"                 |  |  |  |
| Fuente: Torres, D., 2017.                |                                                                                        |                                                                    |  |  |  |

Una vez cargados los puntos al programa se visualiza lo

siguiente:

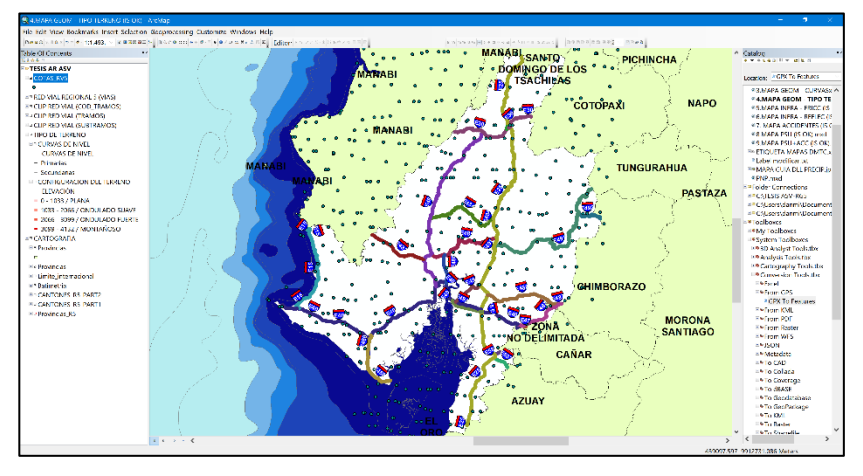

Figura 3.32 Visualización de datos cargados. Fuente: Torres, D., 2017.

Como paso siguiente se creó un TIN (Red de triángulos irregulares)

siguiendo las siguientes ordenes en la barra de herramientas

System toolboxes>3D Analyst Tools>TIN>Create TIN

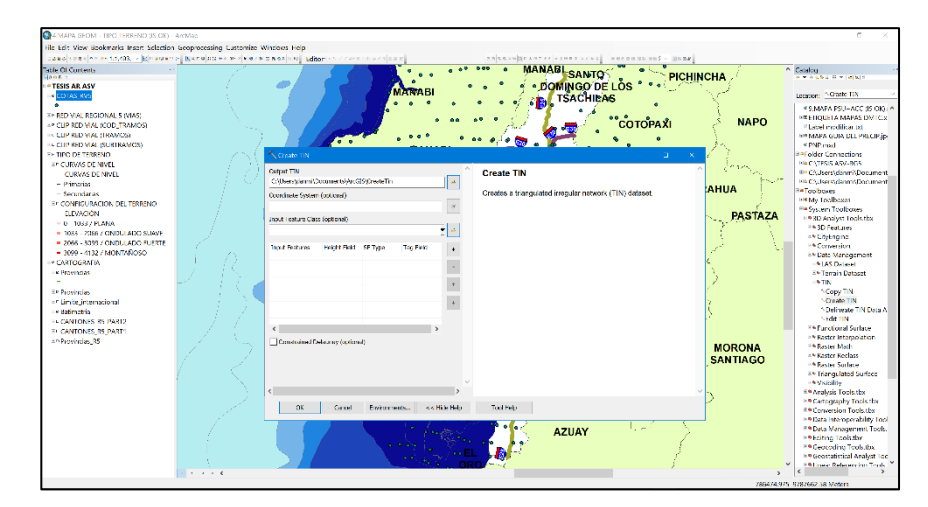

Figura 3.33 Red de triángulos irregulares. Fuente: Torres, D., 2017.

| Campo                              | Descripción                                                  | Valores Ingresados                                                                                  |
|------------------------------------|--------------------------------------------------------------|----------------------------------------------------------------------------------------------------|
| Output TIN                         | Campo donde se<br>nombre el resultado<br>de la función       | Se llamó a la capa de salida como<br>"COTAS_RV5_TIN"                                                |
| Coordinate<br>System<br>(Optional) | Campo donde se<br>indica el sistema<br>georeferencial a usar | Se usó el Sistema UTM WGS<br>1984 para la Zona 17 Sur                                               |
| Input Feature<br>Class             | Campo donde se<br>ingresa los datos de la<br>función         | Se ingresa la capa que contiene<br>las cotas del terreno, en este caso<br>la capa llamada COTAS_RV5 |
|                                    |                                                              | •                                                                                                   |

Tabla XIII: Valores ingresados por campo para creación de TIN.

Fuente: Torres, D., 2017.

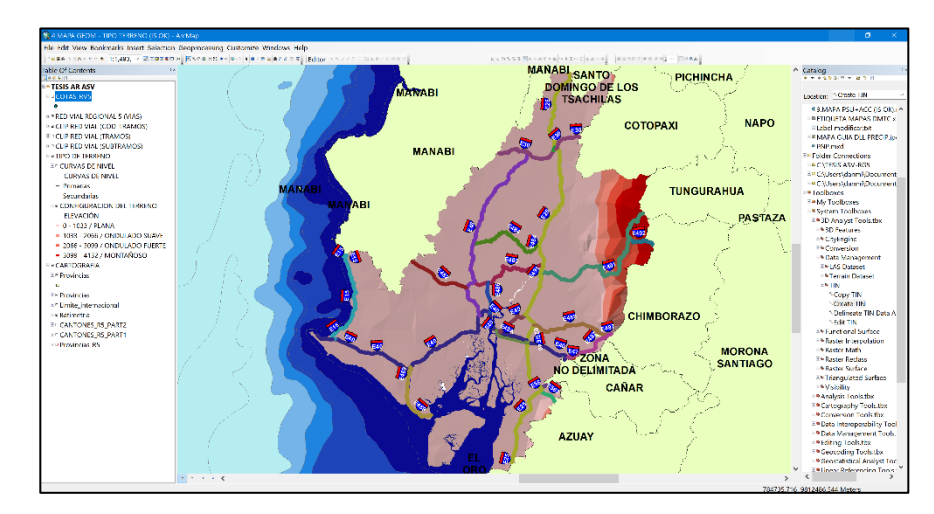

Figura 3.34 Descripción por definir. Fuente: Torres, D., 2017.

Como paso siguiente se crean las respectivas curvas de nivel del terreno, siguiendo el siguiente orden en la barra de herramientas

System Toolboxes>3D Analyst Tools>Triangulated Surface>Surface contour

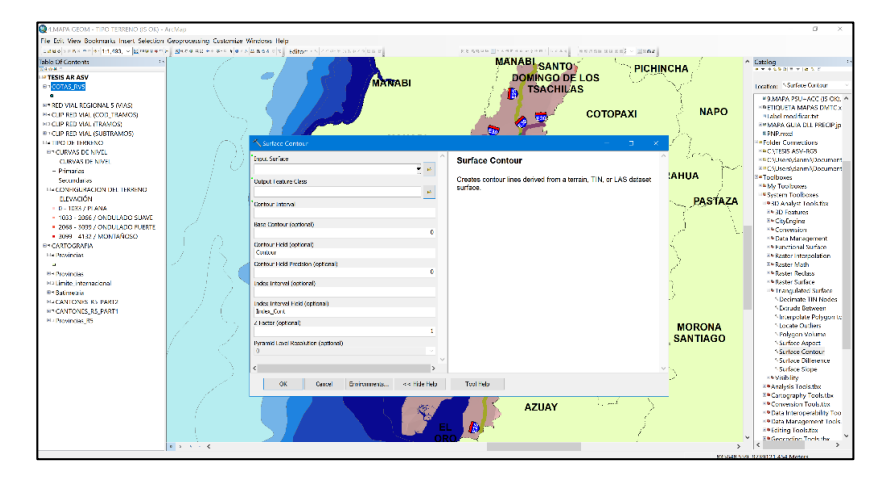

Figura 3.35 Creación de curvas de nivel del terreno. Fuente: Torres, D., 2017.

Donde se ingresa como dato de la función el TIN generado previamente y se usó como intervalo de curvas un valor de 50. Al resultado de la función se lo llamo "COTAS\_RV5\_TIN\_CN50". Debido a que el resultado reflejaba curvas no suavizadas, se las procedió a suavizar con el siguiente orden en la barra de herramientas.

System Toolboxes>Cartography tools>Generalization>Smooth line

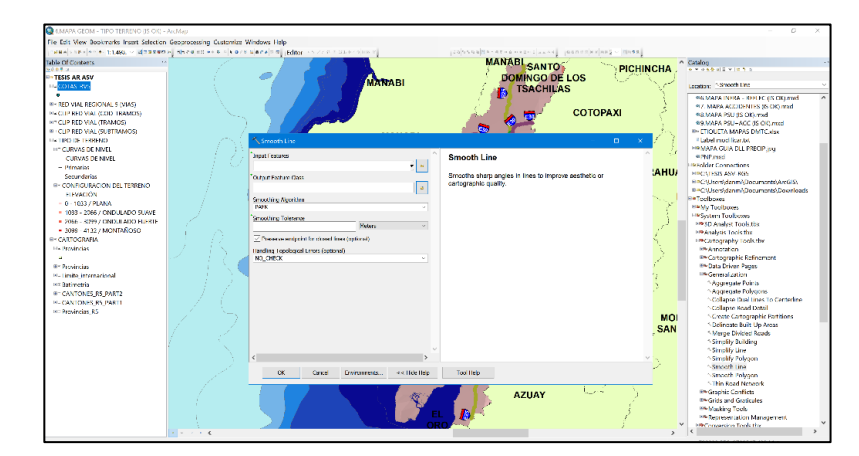

Figura 3.36 Suavización de las curvas de nivel. Fuente: Torres, D., 2017.

| Tabla XIV: Datos ingresados por campo. |
|----------------------------------------|
| Fuente: Torres, D., 2017.              |

| Campo                                                  | Descripción                                                                             | Valores Ingresados                                         |
|--------------------------------------------------------|-----------------------------------------------------------------------------------------|------------------------------------------------------------|
|                                                        | Campo donde se                                                                          | Se ingresó la capa de curvas de                            |
| Input features                                         | ingresan las curvas de                                                                  | nivel Ilamada                                              |
| _                                                      | nivel a suavizar                                                                        | COTAS_RV5_TIN_CN50                                         |
| Output<br>Features<br>Class                            | Campo donde se da la dirección de la capa resultado                                     | Se llamó a la función resultado<br>"Cotas_RV5_TIN_CN50_SM" |
| Smoothing<br>Algorithm                                 | Se puede escoger dos<br>tipos, PAEK o BEZIER<br>INTERPOLATION                           | Se usó el método PAEK                                      |
| Smoothing<br>tolerance                                 | Se ingresa la magnitud<br>de suavizado que se le<br>quiere dar a las curvas<br>de nivel | Se usó un valor de 5000 en unidades de metros              |
| Preserve<br>endpoint for<br>closed lines<br>(optional) | Se puede dar habilitado<br>o no habilitado                                              | Se dio habilitado                                          |

Finalmente, con todos los pasos anteriores y extrayendo los valores de cotas para cada tramo de vías, se obtienen los siguientes datos

Tabla XV: Peso promedio por vía.

**Fuente:** Torres, D., 2017.

Tomando como referencia los pesos establecidos por el

Laboratorio de Materiales y Modelos Estructurales LANAMME.

| Clasificación | Tipo de Terreno        | Peso Lanamme |
|---------------|------------------------|--------------|
| 1             | Llano                  | 0            |
| 2             | Ondulado Suave         | 1            |
| 3             | Ondulado Duro          | 2            |
| 4             | Montañoso              | 3            |
|               | Fuente: Torres, D., 20 | 17.          |

Tabla XVI: Peso LANAMME por tipo de terreno.

De acuerdo con dichos pesos fueron asignados para cada vía y con pequeños detalles, se logró construir el mapa de la configuración del terreno para toda la regional 5.

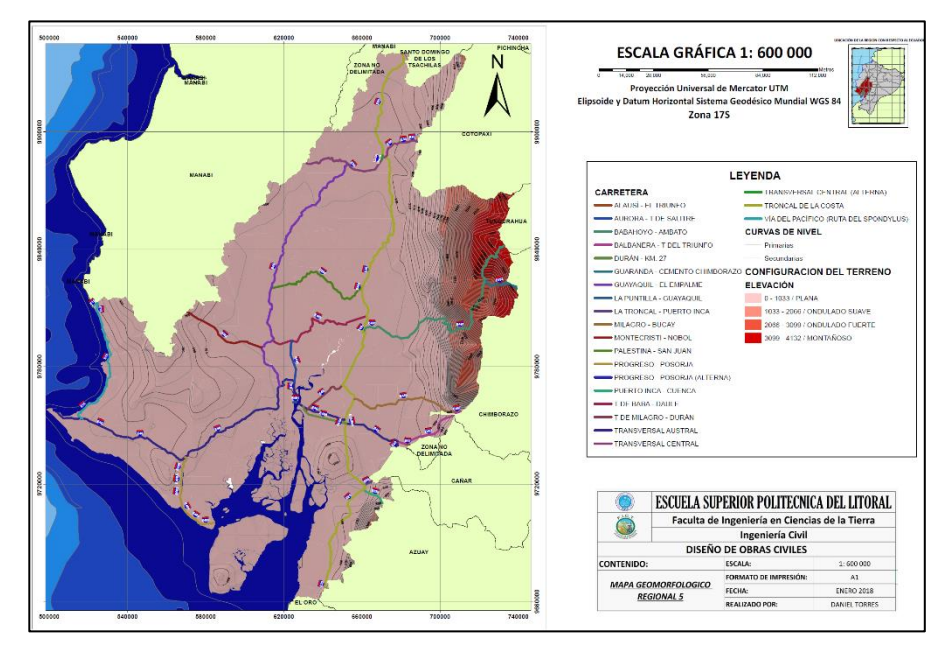

**Figura 3.37** Configuración del terreno de la regional 5. **Fuente:** Torres, D., 2017.

### Paso 4.2: Curvas por kilómetro en tramo de carretera.

El primer paso para lograr obtener el número de curvas por kilómetro en la red vial estatal de la regional 5 fue tomar los puntos de la capa Peraltes existentes en el inventario georreferenciado que facilito la CTE.

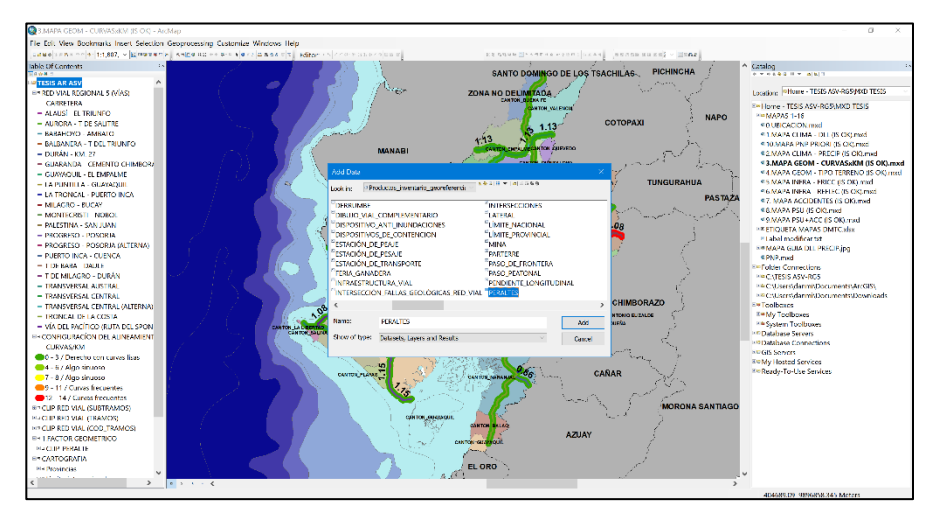

Figura 3.38 Curvas por kilómetro en tramo de carretera. Fuente: Torres, D., 2017.

Según los datos que facilitó el Ministerio de Transporte y Obras Públicas, la capa Peraltes es de tipo puntos y en cada uno se conoce que existe una curva en la red vial de la regional 5, entonces a partir de ese detalle se extrajo los puntos de la capa Peraltes y se hizo una cuantificación de puntos peraltes existentes en cada vía de la red. Se obtuvieron 22 vías y por cada una se pudo obtener el número de curvas.

El segundo paso fue obtener la longitud que tenían cada una de las vías existentes en la capa Red Vial Tramos Subtramos que facilito el MTOP, para esto se cargó la capa mencionada y se cuantificó la longitud de vía por cada una de las 22 existentes en la red. Una vez obtenida la longitud y el número de curvas, se hizo un cociente entre ambos parámetros y se obtuvo el número de curvas por kilómetro en cada tramo de vía.

Por consiguiente, a esa etapa, se procedió a otorgar pesos de acuerdo con la metodología que propone el Laboratorio Nacional de Materiales y Modelos Estructurales ubicado en Costa Rica, LANAMME UCR.

Tabla XVII: Color por peso LANAMME según tipo de curva.

| Clasificación | Descripción                  | Curvas/km | Peso LANAMME |
|---------------|------------------------------|-----------|--------------|
| 1             | Muy sinuoso                  | >15       | 3            |
| 2             | Curvas<br>frecuentes         | 10 a 15   | 3            |
| 3             | Poco<br>sinuoso              | 5 a 10    | 2            |
| 4             | Algunas<br>curvas            | 2 a 5     | 1            |
| 5             | Duro con<br>curvas<br>suaves | 0 a 2     | 0            |

| Tabla XVIII: | Clasificación | de las v | vías por ti | po de terreno | por curvas/km |
|--------------|---------------|----------|-------------|---------------|---------------|
|--------------|---------------|----------|-------------|---------------|---------------|

| Nombre Vía                               | Cod_<br>Via1 | Núm.<br>Curvas | Long.<br>(m) | Long.<br>(km) | Curva<br>/km | Pe<br>so |
|------------------------------------------|--------------|----------------|--------------|---------------|--------------|----------|
| Vía Del Pacífico (Ruta<br>Del Spondylus) | 1            | 91             | 84342        | 84            | 1.08         | 0        |
| Troncal De La Costa                      | 2            | 183            | 32092<br>7   | 321           | 0.57         | 0        |
| Transversal Central                      | 8            | 91             | 80298        | 80            | 1.13         | 0        |
| Transversal Austral                      | 9            | 168            | 22940<br>0   | 229           | 0.73         | 0        |
| Montecristi - Nobol                      | 11           | 13             | 44551        | 45            | 0.29         | 0        |
| Progreso - Posorja                       | 14           | 64             | 55578        | 56            | 1.15         | 0        |

| Nombre Vía                       | Cod_<br>Via1 | Núm.<br>Curvas | Long.<br>(m) | Long.<br>(km) | Curva<br>/km | Pe<br>so |
|----------------------------------|--------------|----------------|--------------|---------------|--------------|----------|
| Guayaquil - El Empalme           | 17           | 101            | 14564<br>4   | 146           | 0.69         | 0        |
| Aurora - T De Salitre            | 19           | 5              | 21915        | 22            | 0.23         | 0        |
| T De Milagro - Durán             | 21           | 7              | 25268        | 25            | 0.28         | 0        |
| La Troncal - Puerto Inca         | 22           | 3              | 25012        | 25            | 0.12         | 0        |
| Babahoyo - Ambato                | 23           | 448            | 19986<br>7   | 200           | 2.24         | 1        |
| Balbanera - T Del<br>Triunfo     | 24           | 14             | 79139        | 79            | 0.18         | 0        |
| Palestina - San Juan             | 44           | 49             | 63689        | 64            | 0.77         | 0        |
| Guaranda - Cemento<br>Chimborazo | 45           | 357            | 25361        | 25            | 14.08        | 3        |
| T De Baba - Daule                | 46           | 50             | 63215        | 63            | 0.79         | 0        |
| Milagro - Bucay                  | 48           | 45             | 59243        | 59            | 0.76         | 0        |
| La Puntilla - Guayaquil          | 49           | 1              | 1407         | 1             | 0.71         | 0        |
| Durán - Km. 27                   | 50           | 4              | 26235        | 26            | 0.15         | 0        |
| Alausí - El Triunfo              | 51           | 1              | 2395         | 2             | 0.42         | 0        |
| Puerto Inca - Cuenca             | 52           | 11             | 12735        | 13            | 0.86         | 0        |
| Transversal Central<br>(Alterna) | 82           | 4              | 2270         | 2             | 1.76         | 0        |
| Progreso - Posorja<br>(Alterna)  | 92           | 7              | 7824         | 8             | 0.89         | 0        |
|                                  |              |                | M<br>CURV    | AX<br>AS/KM   | 14.08        |          |

Fuente: Torres, D., 2017.

Una vez otorgados los pesos se cargaron los campos en formato Excel al programa ArcGIS y mediante una conversión de formato xls a shp, finalmente se plotearon en el mapa.

Los resultados se visualizan como se muestra en el siguiente grafico

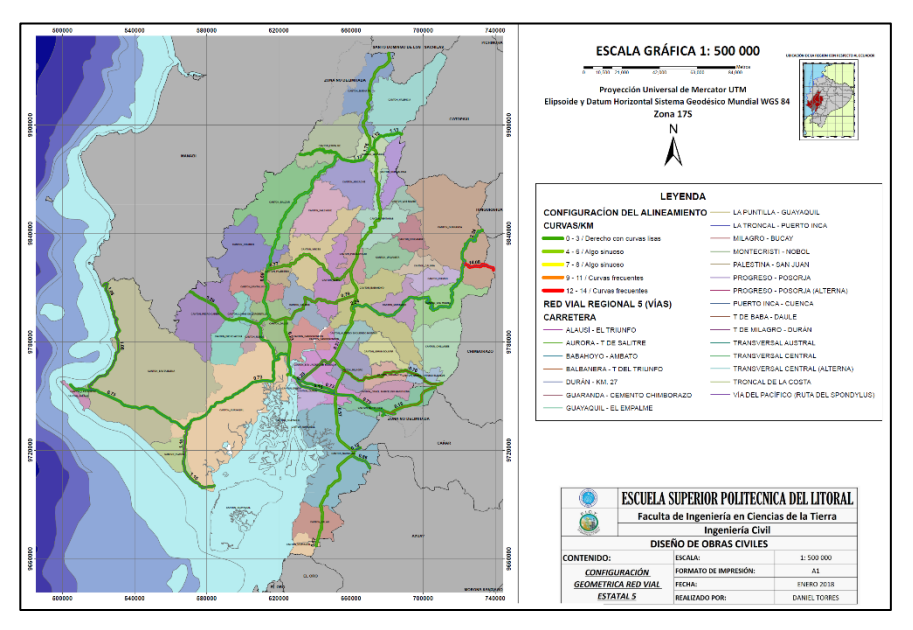

Figura 3.39 Alineamiento vial, regional 5. Fuente: Torres, D., 2017.

## 3.2.3. Paso 5: Factor Infraestructura

### Paso 5.1: Fricción (GN)

Para poder construir el mapa de valores de fricción existentes en el pavimento de la red vial de la regional 5, se cargó al espacio de trabajo del programa la capa llamada "Temático fricción", capa que fue facilitada por el Ministerio de Transporte y Obras Públicas.

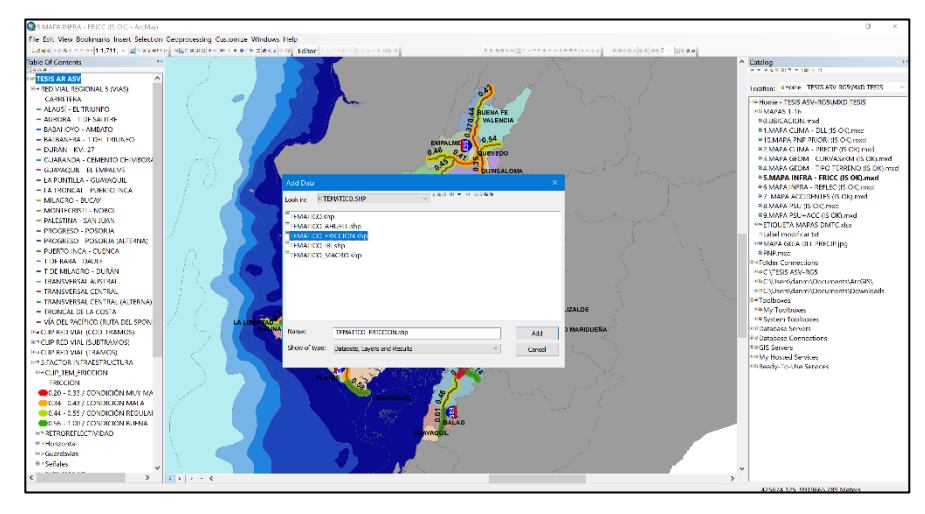

Figura 3. 40 Construcción de mapa de fricción existente. Fuente: Torres, D., 2017.

Una vez cargada dicha capa, se tuvo que recortar los datos a las provincias contenidas en la regional 5, esto debido a que los valores de fricción se dieron para toda la red vial estatal. Para hacer el recorte se usó la herramienta de geoprocesamiento CLIP de ArcGIS.

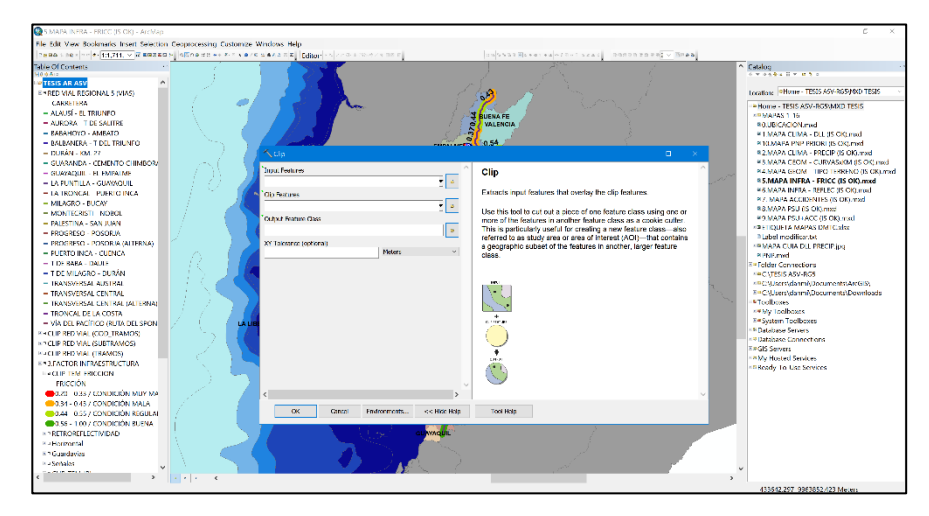

**Figura 3.41** Valores de fricción para la regional 5. **Fuente:** Torres, D., 2017

| Tabla XIX: Valores ingresados por campo para valores de fricción de las | 3 |
|-------------------------------------------------------------------------|---|
| provincias de la regional 5.                                            |   |

|                            |                                                                   | 0                                                      |
|----------------------------|-------------------------------------------------------------------|--------------------------------------------------------|
| Campo                      | Descripción                                                       | Valores Ingresados                                     |
| Input<br>features          | Campo donde se ingresa<br>la capa que va de base<br>en el recorte | Se ingresó la capa llamada<br>TEMATICO_FRICCION        |
| Features<br>Class          | Campo donde se ingresa<br>la capa que va de molde<br>al recorte   | Se ingresó la capa llamada<br>Provincias_RG5           |
| Output<br>Feature<br>Class | Dirección y nombre de la<br>capa resultado                        | Se llamó a la capa resultado<br>como CLIP_TEM_FRICCION |
| XY<br>Tolerance            | Tolerancia en metros del recorte                                  | No se ingresaron valores                               |

Fuente: Torres, D., 2017.

Consiguiente a los pasos antes descritos, se exporto los valores de la capa llamada CLIP\_TEM\_FRICCION hacia formato xls y se procedió a extraer el número de Índice de fricción por todas las 22 vías existente en la regional 5.

Una vez asignados el número de fricción en cada vía se procedió asignar los pesos respectivos de acuerdo con la metodología ejemplo que se tomó del artículo publicado desde el Laboratorio Nacional de Materiales y Modelos Estructurales de Costa Rica.

Tabla XX: Clasificación internacional de numero de fricción para pavimento.

|                | International Classification of Pavement by Grip Number |                    |                  |                                       |           |      |
|----------------|---------------------------------------------------------|--------------------|------------------|---------------------------------------|-----------|------|
| Grip<br>number | Condición                                               | Slippery           | Hazardness       | Riesgo<br>promedio<br>de<br>accidente | Categoría | Peso |
| <0.50          | Mala                                                    | Very<br>slippery   | Muy<br>peligrosa | >20                                   | 4         | 8    |
| 0.50-<br>0.60  | Regular                                                 | Slippery           | Peligrosa        | 16-20                                 | 3         | 6    |
| 0.60-<br>0.78  | Buena                                                   | Little<br>slippery | Moderada         | 10-16                                 | 2         | 4    |
| >0.78          | Muy<br>buena                                            | Non<br>slippery    | Segura           | <10                                   | 1         | 2    |
|                |                                                         | <b>F</b>           |                  | 047                                   |           |      |

Fuente: Torres, D., 2017.

Con la tabla guía mostrada anteriormente, se obtiene la siguiente

tabla de resultado parcial:

| Carretera                     | Cod_via1 | Fricción | Fricción<br>PESO GN |
|-------------------------------|----------|----------|---------------------|
| Alausí - El Triunfo           | 51       | 0.39     | 8                   |
| Aurora - T de Salitre         | 19       | 0.25     | 8                   |
| Babahoyo - Ambato             | 23       | 0.54     | 6                   |
| Balbanera - T del Triunfo     | 24       | 0.56     | 6                   |
| Durán - Km. 27                | 50       | 0.31     | 8                   |
| Guaranda - Cemento Chimborazo | 45       | 0.59     | 6                   |
| Guayaquil - El Empalme        | 17       | 0.33     | 8                   |
| La Puntilla - Guayaquil       | 49       | 0.35     | 8                   |
| La Troncal - Puerto Inca      | 22       | 0.41     | 8                   |
| Milagro - Bucay               | 48       | 0.57     | 6                   |
| Montecristi - Nobol           | 11       | 0.34     | 8                   |
| Palestina - San Juan          | 44       | 0.37     | 8                   |
| Progreso - Posorja            | 14       | 0.44     | 8                   |
| Progreso - Posorja (Alterna)  | 92       | 0.36     | 8                   |

### Tabla XXI: Peso GN por vía.

| Carretera                             | Cod_via1 | Fricción | Fricción<br>PESO GN |  |  |  |
|---------------------------------------|----------|----------|---------------------|--|--|--|
| Puerto Inca - Cuenca                  | 52       | 0.74     | 4                   |  |  |  |
| T De Baba - Daule                     | 46       | 0.49     | 8                   |  |  |  |
| T De Milagro - Durán                  | 21       | 0.35     | 8                   |  |  |  |
| Transversal Austral                   | 9        | 0.40     | 8                   |  |  |  |
| Transversal Central                   | 8        | 0.47     | 8                   |  |  |  |
| Transversal Central (Alterna)         | 82       | 0.37     | 8                   |  |  |  |
| Troncal de La Costa                   | 2        | 0.42     | 8                   |  |  |  |
| Vía del Pacífico (Ruta Del Spondylus) | 1        | 0.43     | 8                   |  |  |  |
| Fuente: Torres, D., 2017.             |          |          |                     |  |  |  |

Una vez lista la tabla de pesos asignados, se cargaron los campos en formato Excel al programa ArcGIS, mediante una conversión de formato xls a shp, y finalmente se plotearon al espacio de trabajo.

Con muchos detalles pequeños, estos procesos antes descritos se los cuadra como resultados y se los visualiza en el siguiente mapa.

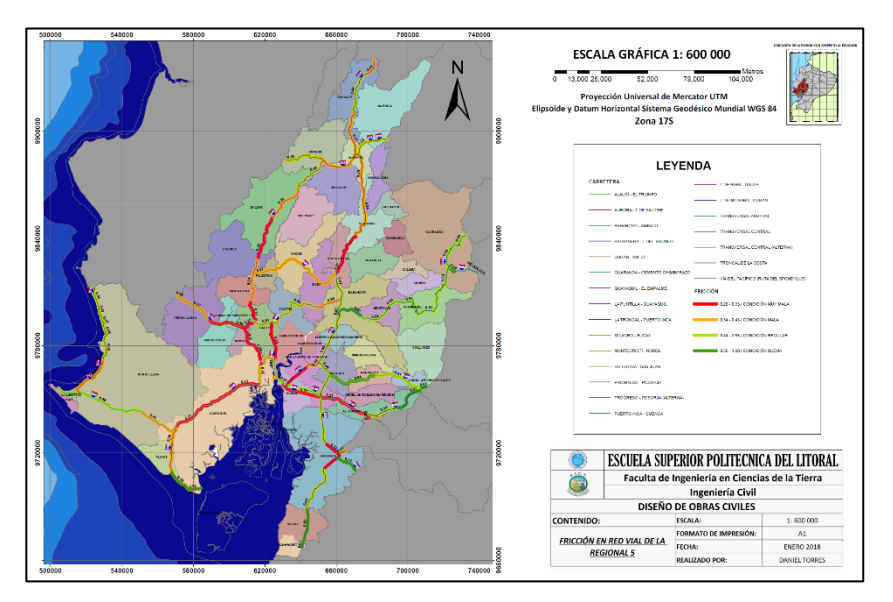

Figura 3.42 Fricción Red Vial Estatal, regional 5. Fuente: Torres, D., 2017.

Paso 5.2: Reflectividad

Para generar el mapa de la reflectividad en la red vial de la regional 5, primero se cargó al espacio de trabajo la capa llamada "Horizontal" facilitada por la auditoria de seguridad vial realizada en una fase previa a la que actualmente se plantea.

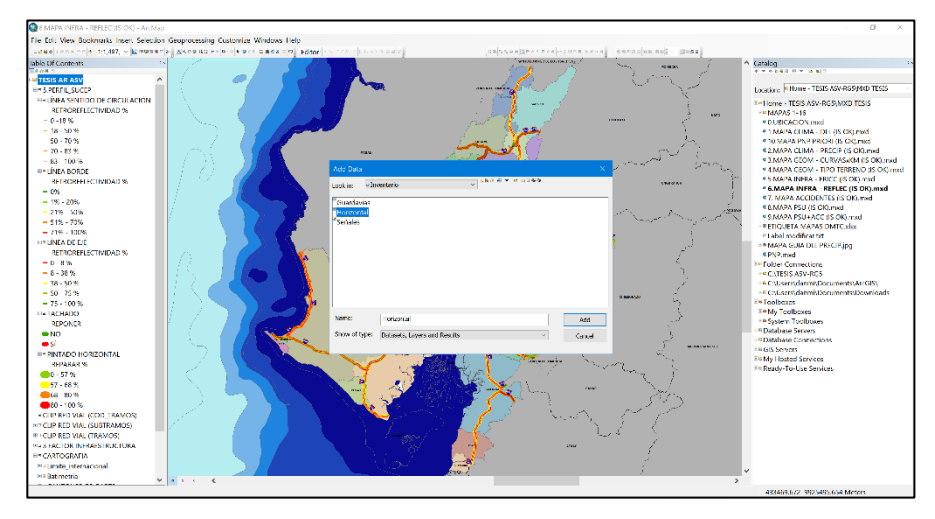

Figura 3.43 Carga de la capa Horizontal. Fuente: Torres, D., 2017.

Una vez cargados los datos se procedió a exportar los campos hacia una hoja de cálculo xls, esto se hizo dando clic derecho a la capa "Horizontal", buscando la opción "Data" y luego dando en la subopción "Export data"

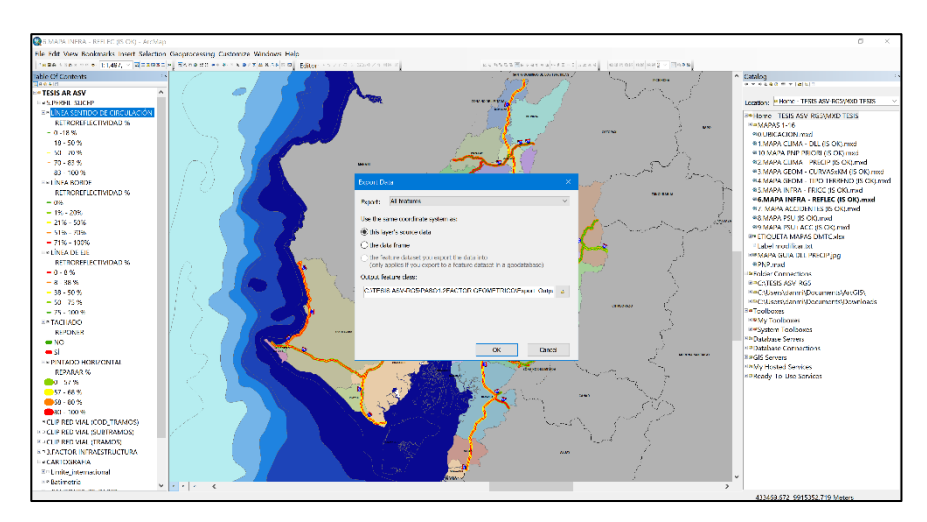

Figura 3.44 Exportación de campos a hoja de Excel. Fuente: Torres, D., 2017.

Consiguiente a este paso, se tenían varios campos en la hoja de Excel por parte de la capa Horizontal y debido a que de todos los campos solo se necesitaban 8, se tuvieron que separar y detallar como se presenta a continuación:

| Nombre del<br>campo | Тіро  | Longitud<br>del<br>campo | Descripción del<br>Campo                                                   | Opciones del campo                                                                                                    |
|---------------------|-------|--------------------------|----------------------------------------------------------------------------|----------------------------------------------------------------------------------------------------|
| LB_ESTAD            | Texto | 80                       | Estado aparente<br>de la línea de<br>borde.                                | 1) Bueno, (La pintura no<br>presenta defectos<br>aparentes); 2) Regular, (La<br>pintura presenta defectos o<br>dificultades para su<br>visualización); 3) Malo, (La<br>línea está evidentemente<br>despintada y es difícilmente<br>visible).                    |
| LB_RF_APAR          | Texto | 80                       | Retro reflectividad<br>aparente de la<br>línea de borde.                   | <ol> <li>Adecuada, (La línea<br/>presenta un nivel de retro<br/>reflectividad apreciada<br/>durante el recorrido<br/>nocturno); 2) Inadecuada<br/>(No se aprecia retro<br/>reflectividad en el recorrido<br/>nocturno)</li> <li>Bueno (La pintura po</li> </ol> |
| DC_ESTAD            | Texto | 80                       | Estado aparente<br>de la línea de<br>división de<br>carriles.              | presenta defectos<br>aparentes); 2) Regular, (La<br>pintura presenta defectos o<br>dificultades para su<br>visualización); 3) Malo, (La<br>línea está evidentemente<br>despintada y es difícilmente<br>visible)                                                 |
| DC_RF_APAR          | Texto | 80                       | Retro reflectividad<br>aparente de la<br>línea de división<br>de carriles. | <ol> <li>Adecuada (La línea<br/>presenta un nivel de retro<br/>reflectividad apreciada<br/>durante el recorrido<br/>nocturno); 2) Inadecuada<br/>(No se aprecia retro<br/>reflectividad en el recorrido<br/>nocturno).</li> </ol>                               |
| DS_ESTAD            | Texto | 80                       | Estado aparente<br>de la línea de                                          | 1) Bueno (La pintura no<br>presenta defectos<br>aparentes); 2) Regular (La                                                                                                    |

 Tabla XXII: Depuración de datos en la hoja de Excel.

|            |       |    | tachas.                                                                                     |                                                                                                    |
|------------|-------|----|---------------------------------------------------------------------------------------------|----------------------------------------------------------------------------------------------------|
| IN_TACHAS  | Texto | 80 | colocación y/o                                                                              | 0%; 25%;50%; 75%; 100%                                                                                                    |
|            |       |    | tramo que                                                                                   |                                                                                                    |
|            |       |    | repintado.<br>Porcentaje del                                                                |                                                                                                    |
| IN_REPINT  | Texto | 80 | Porcentaje del<br>tramo que<br>requiere ser                                                 | 0%; 25%;50%; 75%; 100%                                                                                                    |
| DS_RF_APAR | Texto | 80 | Retro reflectividad<br>aparente de la<br>línea de división<br>de sentido de<br>circulación. | <ul> <li>Inea esta evidentemente<br/>despintada y es difícilmente<br/>visible).</li> <li>1) Adecuada (La línea<br/>presenta un nivel de retro<br/>reflectividad apreciada<br/>durante el recorrido<br/>nocturno); 2) Inadecuada<br/>(No se aprecia retro<br/>reflectividad en el recorrido<br/>nocturno).</li> </ul> |
|            |       |    | división de sentido<br>de circulación.                                                      | pintura presenta defectos o<br>dificultades para su<br>visualización); 3) Malo (La                                                                                                    |

Fuente: Torres, D., 2017.

### Referencia: Metadato para señalización horizontal- ASV MTOP

Una vez identificados y separados los campos, se extraen valores de reflectividad de cada uno de estos de acuerdo con las 22 vías existentes en la red vial y se las clasifica de acuerdo con el tipo.

A continuación, se presentan en resumen las tablas con respecto a los porcentajes adecuados en reflectividad, pintura, tachado y estado aparente de la señalización horizontal de la red vial 5.

| Carretera                             | %Adecuadas | %Adecuadas | %Adecuadas |
|---------------------------------------|------------|------------|------------|
|                                       | Lb_Rt_Apar | Dc_Rf_Apar | Ds_Rt_Apar |
| Alausí - El Triunfo                   | 100%       | 0%         | 0%         |
| Aurora - T de Salitre                 | 33%        | 33%        | 33%        |
| Babahoyo - Ambato                     | 18%        | 0%         | 18%        |
| Babahoyo - Ambato                     | 18%        | 0%         | 18%        |
| Balbanera - T del Triunfo             | 40%        | 0%         | 60%        |
| Durán - Km. 27                        | 33%        | 50%        | 83%        |
| Guaranda - Cemento Chimborazo         | 0%         | 0%         | 0%         |
| Guayaquil - El Empalme                | 64%        | 36%        | 82%        |
| La Puntilla - Guayaquil               | 100%       | 100%       | 100%       |
| La Troncal - Puerto Inca              | 100%       | 100%       | 100%       |
| Milagro - Bucay                       | 13%        | 0%         | 75%        |
| Montecristi - Nobol                   | 86%        | 29%        | 100%       |
| Palestina - San Juan                  | 50%        | 0%         | 75%        |
| Progreso - Posorja                    | 38%        | 38%        | 38%        |
| Puerto Inca - Cuenca                  | 100%       | 0%         | 100%       |
| T De Baba - Daule                     | 20%        | 0%         | 50%        |
| T De Milagro - Durán                  | 0%         | 75%        | 75%        |
| Transversal Austral                   | 69%        | 69%        | 61%        |
| Transversal Central                   | 0%         | 8%         | 0%         |
| Transversal Central (Alterna)         | 0%         | 0%         | 0%         |
| Troncal De La Costa                   | 61%        | 29%        | 67%        |
| Vía Del Pacífico (Ruta Del Spondylus) | 70%        | 50%        | 70%        |

Tabla XXIII: Porcentaje del estado aparente de señalización horizontal.

|                                          |          | Lb_Estad |          |
|------------------------------------------|----------|----------|----------|
| Carretera                                | %Estado  | %Estado  | %Estado  |
|                                          | Bueno    | Regular  | Malo     |
|                                          | Lb_Estad | Lb_Estad | Lb_Estad |
| Alausí - El Triunfo                      | 100%     | 0%       | 0%       |
| Aurora - T de Salitre                    | 33%      | 67%      | 0%       |
| Babahoyo - Ambato                        | 18%      | 77%      | 5%       |
| Babahoyo - Ambato                        | 18%      | 77%      | 5%       |
| Balbanera - T del Triunfo                | 40%      | 60%      | 0%       |
| Durán - Km. 27                           | 33%      | 67%      | 0%       |
| Guaranda - Cemento Chimborazo            | 0%       | 0%       | 100%     |
| Guayaquil - El Empalme                   | 64%      | 36%      | 0%       |
| La Puntilla - Guayaquil                  | 100%     | 0%       | 0%       |
| La Troncal - Puerto Inca                 | 100%     | 0%       | 0%       |
| Milagro - Bucay                          | 13%      | 88%      | 0%       |
| Montecristi - Nobol                      | 86%      | 14%      | 0%       |
| Palestina - San Juan                     | 50%      | 50%      | 0%       |
| Progreso - Posorja                       | 38%      | 50%      | 13%      |
| Puerto Inca - Cuenca                     | 100%     | 0%       | 0%       |
| T De Baba - Daule                        | 20%      | 70%      | 10%      |
| T De Milagro - Durán                     | 0%       | 100%     | 0%       |
| Transversal Austral                      | 58%      | 39%      | 0%       |
| Transversal Central                      | 0%       | 83%      | 8%       |
| Transversal Central (Alterna)            | 0%       | 100%     | 0%       |
| Troncal de la Costa                      | 61%      | 37%      | 2%       |
| Vía Del Pacífico (Ruta del<br>Spondylus) | 70%      | 30%      | 0%       |

Tabla XXIV: Porcentaje del estado aparente de señalización horizontal.

|                                          |                              | Dc Estad           |                             |
|------------------------------------------|------------------------------|--------------------|-----------------------------|
| Carretera                                | %Estado<br>Bueno<br>De Estad | %Estado<br>Regular | %Estado<br>Malo<br>Do Estad |
|                                          |                              |                    |                             |
|                                          | 0%                           | 0%                 | 0%                          |
| Aurora - 1 de Salitre                    | 33%                          | 0%                 | 0%                          |
| Babahoyo - Ambato                        | 0%                           | 5%                 | 0%                          |
| Babahoyo - Ambato                        | 0%                           | 5%                 | 0%                          |
| Balbanera - T del Triunfo                | 0%                           | 0%                 | 0%                          |
| Durán - Km. 27                           | 50%                          | 17%                | 0%                          |
| Guaranda - Cemento Chimborazo            | 0%                           | 0%                 | 0%                          |
| Guayaquil - El Empalme                   | 36%                          | 18%                | 0%                          |
| La Puntilla - Guayaquil                  | 100%                         | 0%                 | 0%                          |
| La Troncal - Puerto Inca                 | 100%                         | 0%                 | 0%                          |
| Milagro - Bucay                          | 0%                           | 38%                | 0%                          |
| Montecristi - Nobol                      | 29%                          | 14%                | 0%                          |
| Palestina - San Juan                     | 0%                           | 0%                 | 0%                          |
| Progreso - Posorja                       | 38%                          | 25%                | 0%                          |
| Puerto Inca - Cuenca                     | 0%                           | 0%                 | 0%                          |
| T De Baba - Daule                        | 0%                           | 0%                 | 0%                          |
| T De Milagro - Durán                     | 75%                          | 25%                | 0%                          |
| Transversal Austral                      | 69%                          | 11%                | 8%                          |
| Transversal Central                      | 8%                           | 33%                | 0%                          |
| Transversal Central (Alterna)            | 0%                           | 100%               | 0%                          |
| Troncal de La Costa                      | 29%                          | 8%                 | 4%                          |
| Vía Del Pacífico (Ruta Del<br>Spondylus) | 50%                          | 20%                | 0%                          |

Tabla XXV: Porcentaje del estado aparente de señalización horizontal.

|                                          |                  | Ds Estad           |                 |
|------------------------------------------|------------------|--------------------|-----------------|
| Carretera                                | %Estado<br>Bueno | %Estado<br>Regular | %Estado<br>Malo |
|                                          |                  | DS_EStau           |                 |
| Alausi - El Triunto                      | 0%               | 0%                 | 0%              |
| Aurora - T de Salitre                    | 33%              | 67%                | 0%              |
| Babahoyo - Ambato                        | 18%              | 77%                | 5%              |
| Babahoyo - Ambato                        | 18%              | 77%                | 5%              |
| Balbanera - T del Triunfo                | 60%              | 40%                | 0%              |
| Durán - Km. 27                           | 83%              | 17%                | 0%              |
| Guaranda - Cemento Chimborazo            | 0%               | 50%                | 50%             |
| Guayaquil - El Empalme                   | 82%              | 18%                | 0%              |
| La Puntilla - Guayaquil                  | 100%             | 0%                 | 0%              |
| La Troncal - Puerto Inca                 | 100%             | 0%                 | 0%              |
| Milagro - Bucay                          | 75%              | 25%                | 0%              |
| Montecristi - Nobol                      | 100%             | 0%                 | 0%              |
| Palestina - San Juan                     | 75%              | 25%                | 0%              |
| Progreso - Posorja                       | 38%              | 50%                | 13%             |
| Puerto Inca - Cuenca                     | 100%             | 0%                 | 0%              |
| T de Baba - Daule                        | 50%              | 20%                | 30%             |
| T de Milagro - Durán                     | 75%              | 25%                | 0%              |
| Transversal Austral                      | 61%              | 11%                | 0%              |
| Transversal Central                      | 0%               | 83%                | 8%              |
| Transversal Central (Alterna)            | 0%               | 100%               | 0%              |
| Troncal de la Costa                      | 65%              | 27%                | 2%              |
| Vía Del Pacífico (Ruta del<br>Spondylus) | 70%              | 30%                | 0%              |

Tabla XXVI: Porcentaje del estado aparente de señalización horizontal.

| Carretera                             | In_Repint        | In_Tachas        |
|---------------------------------------|------------------|------------------|
| Alausí - El Triunfo                   | No Existen Datos | 100%             |
| Aurora - T de Salitre                 | 75%              | No Existen Datos |
| Babahoyo - Ambato                     | 74%              | No Existen Datos |
| Babahoyo - Ambato                     | 74%              | No Existen Datos |
| Balbanera - T del Triunfo             | 67%              | No Existen Datos |
| Durán - Km. 27                        | 56%              | No Existen Datos |
| Guaranda - Cemento Chimborazo         | 100%             | 100%             |
| Guayaquil - El Empalme                | 52%              | No Existen Datos |
| La Puntilla - Guayaquil               | No Existen Datos | No Existen Datos |
| La Troncal - Puerto Inca              | No Existen Datos | No Existen Datos |
| Milagro - Bucay                       | 57%              | No Existen Datos |
| Montecristi - Nobol                   | 50%              | 100%             |
| Palestina - San Juan                  | 63%              | 100%             |
| Progreso - Posorja                    | 80%              | No Existen Datos |
| Puerto Inca - Cuenca                  | No Existen Datos | 100%             |
| T De Baba - Daule                     | 75%              | 100%             |
| T De Milagro - Durán                  | 56%              | No Existen Datos |
| Transversal Austral                   | 57%              | 100%             |
| Transversal Central                   | 77%              | 100%             |
| Transversal Central (Alterna)         | 75%              | No Existen Datos |
| Troncal de la Costa                   | 68%              | 100%             |
| Vía del Pacífico (Ruta del Spondylus) | 75%              | 100%             |

 Tabla XXVII: Porcentaje del estado aparente de señalización horizontal.

Fuente: Torres, D., 2017.

Tal como se observa en las tablas, se han calificado la señalización horizontal de las vías, y dichas calificaciones fueron tomadas desde los rangos establecidos por el MTOP como se muestra a continuación:

# Tabla XXVIII: Umbrales de cumplimiento de estándares de señalizaciónhorizontal.

| UMBRALES DE CUMPLIMIENTO DE ESTÁNDARES DE SEÑALIZACIÓN HORIZONTAL |                                                           |           |                                     |          |                                                 |          |
|-------------------------------------------------------------------|-----------------------------------------------------------|-----------|-------------------------------------|----------|-------------------------------------------------|----------|
| ΤΙΡΟ ΕΤΑΡΑ                                                        |                                                           | ESTADO    | Retro reflectividad<br>(mcd/lux/m2) |          | Estándar Retro<br>reflectividad<br>(mcd/lux/m2) |          |
|                                                                   |                                                           |           | Blanco                              | Amarillo | Blanco                                          | Amarillo |
| Pinturas base agua y<br>base solvente                             | Inicial (Con base<br>en norma INEN<br>1042)               | Bueno     | >250                                | >200     | 150                                             | 100      |
|                                                                   | Final (después de 180 días)                               | Regular   | 250-100                             | 200-80   | 150                                             | 100      |
|                                                                   | ,                                                         | Malo      | <100                                | <80      |                                                 |          |
| Pinturas<br>termoplásticas<br>extrusión o aerosol                 | Inicial (Con base<br>en norma INEN<br>1042)               | Bueno     | 400                                 | 325      |                                                 |          |
|                                                                   | (Con base en<br>norma AASHTO<br>249-12)>>>                | Regular   | 325                                 | 200      | 150                                             | 150      |
|                                                                   | Asignado por<br>experiencia en<br>DOT FLORIDA,<br>USA >>> | Malo      | 150                                 | 150      |                                                 |          |
|                                                                   | Fuente:                                                   | Torres, I | D., 2017                            |          |                                                 |          |

| Tabla XXIX: Pintura blanca |                |           |  |  |  |
|----------------------------|----------------|-----------|--|--|--|
| Estado Bueno > 250*        |                |           |  |  |  |
| Pintura Blanca:            | Estado Regular | 250 – 100 |  |  |  |
|                            | Estado Malo    | < 100**   |  |  |  |
| Fuente: Torres, D., 2017.  |                |           |  |  |  |

| <b>KXX:</b> Pintura Amarilla. |                                               |  |  |  |  |
|-------------------------------|-----------------------------------------------|--|--|--|--|
| Estado Bueno                  | > 200*                                        |  |  |  |  |
| Estado Regular                | 200 – 80                                      |  |  |  |  |
| Estado Malo                   | < 80**                                        |  |  |  |  |
|                               | Estado Bueno<br>Estado Regular<br>Estado Malo |  |  |  |  |

\* Comprende al valor Inicial

\*\*Comprende al valor a 180 días

Fuente: Torres, D., 2017.

Una vez establecidas las tablas en formato xls, estas fueron llevadas al programa ArcGIS por medio de una importación de xls a shp, por consiguiente, se hizo una muestra por colores en el mapa y con esto se obtuvo el resultado parcial del estado de retro reflectividad en toda la regional 5.

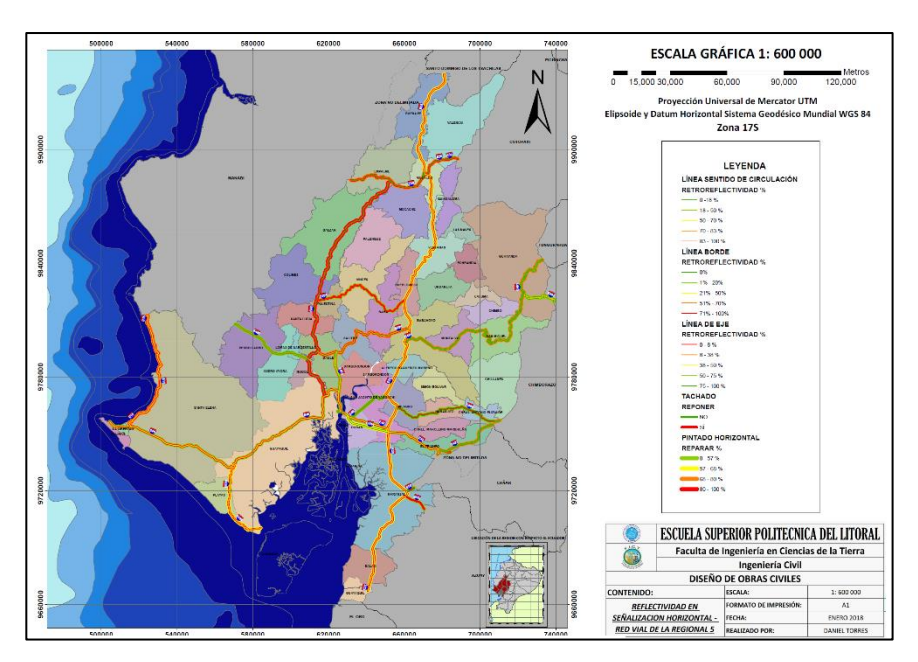

Figura 3.45 Reflectividad en señalización horizontal, red vial regional 5. Fuente: Torres, D., 2017.

### 3.2.4. Paso 6: Perfil de susceptibilidad.

Una vez procesado y obtenidos los factores de clima, geometría e infraestructura vial, se procedió a tomar los pesos por cada parámetro y para todas las 22 vías existentes en la red vial de la regional 5, tal como se muestra en la siguiente tabla.

| Nombre Vía                          | Cod       | Factor<br>Geometría |              | Facto                  | or Clima                    | Factor<br>Infraestructura |                 |  |
|-------------------------------------|-----------|---------------------|--------------|------------------------|-----------------------------|---------------------------|-----------------|--|
|                                     | _Via<br>1 | Peso N°<br>Curvas   | Peso<br>Terr | Peso<br>Días<br>Lluvia | Peso<br>Precipit.<br>Máxima | Peso<br>Fricció<br>n      | Total,<br>Pesos |  |
| Alausí - El Triunfo                 | 51        | 0.0                 | 0.0          | 3.0                    | 1.0                         | 8                         | 12.0            |  |
| Aurora - T De Salitre               | 19        | 0.0                 | 0.0          | 2.0                    | 0.0                         | 8                         | 10.0            |  |
| Babahoyo - Ambato                   | 23        | 1.0                 | 1.4          | 2.0                    | 1.0                         | 6                         | 11.4            |  |
| Balbanera - T Del<br>Triunfo        | 24        | 0.0                 | 0.0          | 3.0                    | 1.0                         | 6                         | 10.0            |  |
| Durán - Km. 27                      | 50        | 0.0                 | 0.0          | 1.5                    | 0.0                         | 8                         | 9.5             |  |
| Guaranda -<br>Cemento<br>Chimborazo | 45        | 3.0                 | 3.0          | 2.0                    | 0.0                         | 6                         | 14.0            |  |
| Guayaquil - El<br>Empalme           | 17        | 0.0                 | 0.0          | 1.0                    | 0.0                         | 8                         | 9.0             |  |
| La Puntilla -<br>Guayaquil          | 49        | 0.0                 | 0.0          | 1.0                    | 0.0                         | 8                         | 9.0             |  |
| La Troncal - Puerto<br>Inca         | 22        | 0.0                 | 0.0          | 2.0                    | 0.0                         | 8                         | 10.0            |  |
| Milagro - Bucay                     | 48        | 0.0                 | 0.0          | 2.0                    | 1.0                         | 6                         | 9.0             |  |
| Montecristi - Nobol                 | 11        | 0.0                 | 0.0          | 1.0                    | 0.0                         | 8                         | 9.0             |  |
| Palestina - San Juan                | 44        | 0.0                 | 0.0          | 1.5                    | 0.0                         | 8                         | 9.5             |  |
| Progreso - Posorja                  | 14        | 0.0                 | 0.0          | 1.5                    | 0.0                         | 8                         | 9.5             |  |
| Progreso - Posorja<br>(Alterna)     | 92        | 0.0                 | 0.0          | 1.0                    | 0.0                         | 8                         | 9.0             |  |
| Puerto Inca -<br>Cuenca             | 52        | 0.0                 | 0.0          | 2.0                    | 0.0                         | 4                         | 6.0             |  |
| T De Baba - Daule                   | 46        | 0.0                 | 0.0          | 1.5                    | 0.0                         | 8                         | 9.5             |  |
| T De Milagro - Durán                | 21        | 0.0                 | 0.0          | 1.5                    | 0.0                         | 8                         | 9.5             |  |
| Transversal Austral                 | 9         | 0.0                 | 0.0          | 1.5                    | 0.0                         | 8                         | 9.5             |  |
| Transversal Central                 | 8         | 0.0                 | 0.0          | 2.5                    | 2.0                         | 8                         | 12.5            |  |

Tabla XXXI: Suma de los pesos según la geometría, clima e infraestructura.

| Transversal Central<br>(Alterna) | 82 | 0.0 | 0.0 | 2.0 | 2.0 | 8 | 12.0 |
|----------------------------------|----|-----|-----|-----|-----|---|------|
| Troncal De La Costa              | 2  | 0.0 | 0.0 | 2.0 | 1.0 | 8 | 11.0 |
| Vía Del Pacífico                 |    |     |     |     |     |   |      |
| (Ruta Del                        | 1  | 0.0 | 0.0 | 0.5 | 0.0 | 8 | 8.5  |
| Spondvlus)                       |    |     |     |     |     |   |      |

Fuente: Torres, D., 2017.

Debido que los valores de reflectividad no tenían asignados pesos de acuerdo con la metodología guía que se sigue por parte del Laboratorio Nacional de Materiales y Modelos Estructurales LANAMME, el factor de retro reflectividad no se sumó junto con los demás factores, pero sí se los tomo en consideración para la superposición visual junto con el resto de factores que superpuestos todos daban a conocer el perfil de susceptibilidad para la regional 5.

Para construir la capa del perfil de susceptibilidad, se usó como base la capa de "Red vial tramos y subtramos" facilitada por el MTOP, esta fue modificada fuera del programa en formato xls para otorgar los pesos susceptibles de cada vía en todos los 120 registros existentes en la capa, luego para importar estos datos asignados en formato xls a los campos originales de la capa en el programa en formato shp, fue necesario seguir el siguiente procedimiento:  Cargó la capa de Red vial tramos y subtramos al espacio de trabajo del programa.

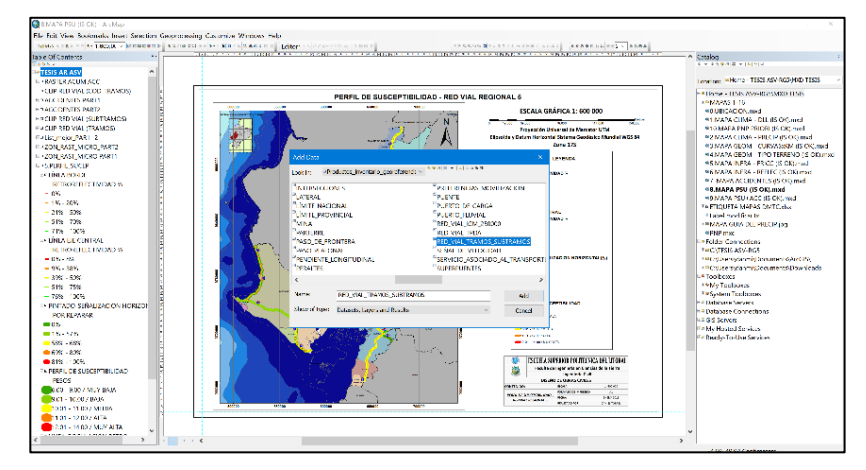

Figura 3.46 Carga de la red vial, tramos y subtramos. Fuente: Torres, D., 2017.

2. Habilitar el editado de la capa

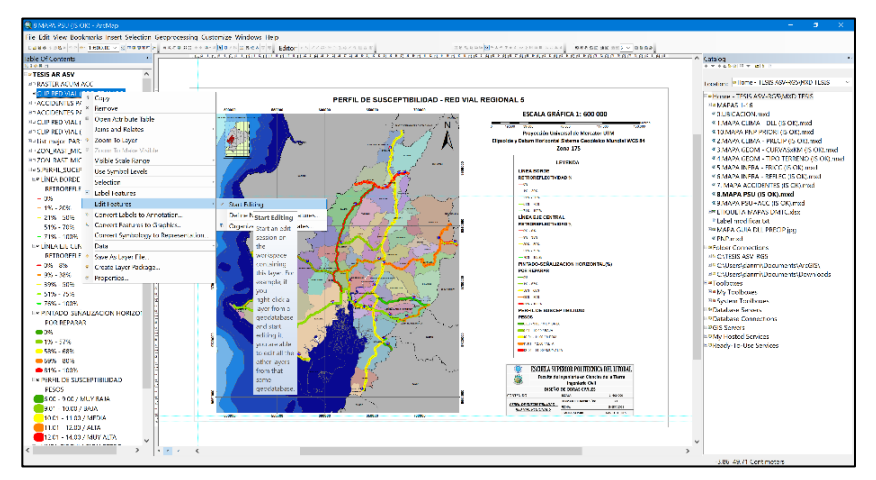

Figura 3.47 Habilitar edición de capa. Fuente: Torres, D., 2017.

 Añadir un nuevo campo a la capa Red vial tramos subtramos llamado PESOS\_PSU

| 8 MAPA PSU (IS OK) - ArcMap                   |                                                                                                    |                                                                                                    |                                                                                                    |
|-----------------------------------------------|----------------------------------------------------------------------------------------------------|----------------------------------------------------------------------------------------------------|----------------------------------------------------------------------------------------------------|
| File Edit View Rookmarks Insert Selection Ger | oprocessing Customize Windows Hel                                                                                                    | 5                                                                                                    |                                                                                                    |
| ○ 通知会 生活品× ( つ ○ ◆ - 1.1.517.347 ・            |                                                                                                    |                                                                                                    |                                                                                                    |
| 4400 1110 ++ 0+ 0 × 0 / 0 11 A/               | ADDE                                                                                                    |                                                                                                    |                                                                                                    |
| able Of Contents 9 ×                          | 1000                                                                                                    | ale w Switzer                                                                                                    | ORELLANA .                                                                                                    |
| E 9 O & 11                                    |                                                                                                    |                                                                                                    |                                                                                                    |
| - 0%                                          |                                                                                                    |                                                                                                    | NAPO                                                                                                    |
| - 1% - 20%                                    | Table                                                                                                    |                                                                                                    | DX m                                                                                                    |
| - 21% - 50%                                   | 2 • 4 • 4 • • • • ×                                                                                                    |                                                                                                    | ~~                                                                                                    |
| - 51% - 70%                                   | A Find and Replace                                                                                                    |                                                                                                    | *                                                                                                    |
| - 71% - 100%                                  | Select By Attributes                                                                                                    | descripcio                                                                                                    | -                                                                                                    |
| E & LÍNEA EJE CENTRAL                         | III Claur Selection                                                                                                    | EJE CONTIENE LA CODIFICACIÓN DE LA TRAMIFICACIÓN Y SUBTRAMIFICACIÓN DE LA RED VIAL ESTATAL<br>E LE CONTIENE LA CODIFICACIÓN DE LA TRAMIFICACIÓN Y SUBTRAMIFICACIÓN DE LA RED VIAL ESTATAL |                                                                                                    |
| RETROREFLECTIVIDAD %                          | H Switch Salartion                                                                                                    | EJE CONTIENE LA CODIFICACIÓN DE LA TRAMIFICACIÓN Y SUBTRAMIFICACIÓN DE LA RED VIAL ESTATAL.                                                                                               |                                                                                                    |
| - 0% - 8%                                     | R. Colora M.                                                                                                    | EJE CONTIENE LA CODIFICACIÓN DE LA TRAMIFICACIÓN Y SUBTRAMIFICACIÓN DE LA RED VIAL ESTATAL                                                                                                | = ASTAZA                                                                                                    |
| - 9% - 38%                                    | G Seeci Al                                                                                                    | EJE CONTIENE LA CODIFICACIÓN DE LA TRAMIFICACIÓN Y SUBTRAMIFICACIÓN DE LA RED VIAL ESTATAL                                                                                                |                                                                                                    |
| - 39% - 50%                                   | Add Held                                                                                                    | EJE CONTIENE LA CODIFICACIÓN DE LA TRAMIFICACIÓN Y SUBTRAMIFICACIÓN DE LA RED VIAL ESTATAL                                                                                                | 14                                                                                                    |
| - 51% - 75%                                   | E Turn All Fie Add Field                                                                                                    | EJE CONTIENE LA CODIFICACIÓN DE LA TRAMIFICACIÓN Y SUBTRAMIFICACIÓN DE LA RED VIAL ESTATAL.                                                                                               |                                                                                                    |
| - 78% - 100%                                  | Show Field Adds a new field to                                                                                                    | EJE CONTIENE LA CODIFICACIÓN DE LA TRAMIFICACIÓN Y SUBTRAMIFICACIÓN DE LA RED VIAL ESTATAL                                                                                                | 2                                                                                                    |
| E E PINTADO-SEÑALIZACION HORIZONTA            | Arrange Ta the table.                                                                                                    | EJE CONTIENE LA CODIFICACIÓN DE LA TRAMIFICACIÓN Y SUBTRAMIFICACIÓN DE LA RED VIAL ESTATAL                                                                                                | 1                                                                                                    |
| POR REPARAR                                   | Bastova Data it Column Widths                                                                                                    | EJE CONTIENE LA CODIFICACIÓN DE LA TRAMIFICACIÓN Y SUBTRAMIFICACIÓN DE LA RED VIAL ESTATAL                                                                                                |                                                                                                    |
| -0%                                           | Bardow Data & Data Order                                                                                                    | EJE CONTIENE LA CODIFICACIÓN DE LA TRAMIFICACIÓN Y SUBTRAMIFICACIÓN DE LA RED VIAL ESTATAL.                                                                                               | 5                                                                                                    |
| 1% 57%                                        | Residie Deladik Heid Groen                                                                                                    | EJE CONTIENE LA CODIFICACIÓN DE LA TRAMIFICACIÓN Y SUBTRAMIFICACIÓN DE LA RED VIAL ESTATAL<br>EJE CONTIENE LA CODIFICACIÓN DE LA TRAMIFICACIÓN Y SUBTRAMIFICACIÓN DE LA DED VIAL ESTATAL  |                                                                                                    |
|                                               | Joins and Relates                                                                                                    | EJE CONTIENE LA CODIFICACIÓN DE LA TRAMIFICACIÓN Y SUBTRAMIFICACIÓN DE LA RED VIAL ESTATAL                                                                                                |                                                                                                    |
| <b>6</b> 9% - 80%                             | Related Tables                                                                                                    | EJE CONTIENE LA CODIFICACIÓN DE LA TRAMIFICACIÓN Y SUBTRAMIFICACIÓN DE LA RED VIAL ESTATAL                                                                                                |                                                                                                    |
| <b>81%</b> - 100%                             | du Croate Graph                                                                                                    | EJE CONTIENE LA CODIFICACIÓN DE LA TRAMIFICACIÓN Y SUBTRAMIFICACIÓN DE LA RED VIAL ESTATAL                                                                                                |                                                                                                    |
| E E PERHL DE SUSCEPTIBILIDAD                  | Add Table to Layout                                                                                                    | EJE CONTIENE LA CODIFICACIÓN DE LA TRAMIFICACIÓN Y SUBTRAMIFICACIÓN DE LA RED VIAL ESTATAL                                                                                                | 1460                                                                                                    |
| PESOS                                         | 2 Beload Carbe                                                                                                    | EJE CONTIENE LA CODIFICACIÓN DE LA TRAMIFICACIÓN Y SUBTRAMIFICACIÓN DE LA RED VIAL ESTATAL.                                                                                               |                                                                                                    |
| 6.00 - 9.00 / MUY BAIA                        | D Drives                                                                                                    | EJE CONTIENE LA CODIFICACIÓN DE LA TRAMIFICACIÓN Y SUBTRAMIFICACIÓN DE LA RED VIAL ESTATAL.                                                                                               |                                                                                                    |
| 9.01 - 10.00 / BAJA                           | a run.                                                                                                    | EJE CONTIENE LA CODIFICACIÓN DE LA TRAMIFICACIÓN Y SUBTRAMIFICACIÓN DE LA RED VIAL ESTATAL                                                                                                |                                                                                                    |
| 10.01 - 11.00 / MEDIA                         | Reports                                                                                                    | EJE CONTIENE LA CODIFICACIÓN DE LA TRAMIFICACIÓN Y SUBTRAMIFICACIÓN DE LA RED VIAL ESTATAL                                                                                                |                                                                                                    |
| 11.01 - 12.00 / ALTA                          | Export                                                                                                    | EJE CONTIENE LA CODIFICACIÓN DE LA TRAMIFICACIÓN Y SUBTRAMIFICACIÓN DE LA RED VIAL ESTATAL                                                                                                |                                                                                                    |
| 12.01 - 14.00 / MUY ALTA                      | Appearance                                                                                                    | EJE CONTIENE LA CODIFICACION DE LA TRAMIFICACION Y SUBTRAMIFICACION DE LA RED VIAL ESTATAL                                                                                                |                                                                                                    |
| E IT LINEA CIRCULACION RETRO                  | and the second second se |                                                                                                    |                                                                                                    |
| H C IN_TACHAS                                 | 1 + H 🗮 🖬 (0 out of 120                                                                                                    | Selected)                                                                                                    |                                                                                                    |
| E C PUNTOS NEGROS PRELIMINARES A              | PERFIL DE SUSCEPTIBILIDAD                                                                                                    |                                                                                                    | and the second second se |
| IE C PUNTOS NEGROS PRELIMENARES B             |                                                                                                    | 0.000                                                                                                    |                                                                                                    |
|                                               | 22000                                                                                                    | EL UNU                                                                                                    |                                                                                                    |
|                                               |                                                                                                    | 582277                                                                                                    | 074 9665598.087 Motors                                                                                                    |

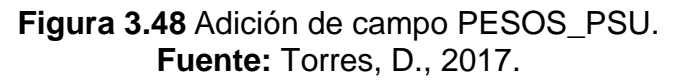

Adición de los datos de pesos susceptibles asignados en formato

xls al nuevo campo llamado PESOS\_PSU

| Month en delle of States            | A               |                                                                                                    |              |           |                 |           |            |            |            |                                                                                                    |
|-------------------------------------|-----------------|----------------------------------------------------------------------------------------------------|--------------|-----------|-----------------|-----------|------------|------------|------------|----------------------------------------------------------------------------------------------------|
| Of Contracts                        | R. C. MAR       | 1000                                                                                                    |              |           | BOENDE CAMPERIC | 6         |            | 1          |            | ORFLIAN                                                                                                    |
| A A S                               |                 |                                                                                                    |              | CT : 1994 | - 117           | 6         |            | 1-         |            |                                                                                                    |
| - 0%                                |                 | 6 <sup>477</sup>                                                                                                    |              | 5         | a orango        |           | OTOPAXI    | ~ ~ I      | N          | APO                                                                                                    |
| - 196 - 2096                        | Table           |                                                                                                    |              |           |                 |           |            |            |            | ax m                                                                                                    |
| 200 - 2010                          | CLASSING STATES | di v                                                                                                    |              |           |                 |           |            |            |            | no de la compañía de la compañía de la compañía de la compañía de la compañía de la compañía de la compañía de |
| - 21% - 30%                         | 1               |                                                                                                    |              |           |                 |           |            |            |            | 100                                                                                                    |
| - 51% - 70%                         | PERHL DE SUSCER | TIBILIDAD                                                                                                    |              |           |                 |           |            |            |            | *                                                                                                    |
| - 71% - 100%                        | COD_SUB1        | CODIGO                                                                                                    | Shape_Leng   | PESOS PSU | IN_REPINT       | IN_TACHAS | LB_RF_APAR | DC_RF_APAR | DS_RF_APAR | A                                                                                                    |
| R LÍNEA EJE CENTRAL                 | 01              | 44-01-09-01                                                                                                    | 13889,225656 | 9,5       | 0,5             | 1         | 0,86       | 0,29       | 1          |                                                                                                    |
| DETRODED FOTBADAD N                 | 21              | 08-10-05-21                                                                                                    | 6726,710641  | 12.5      | 0,77            | 1         | 0 00       | 0,08       | 0.04       |                                                                                                    |
| RETROBERLECTIVIDAD 50               | - 02            | 50.01-24-02                                                                                                    | 2001,790142  | 9,0       | 0,57            | 1         | 0.09       | 0,09       | 0,01       | A \$ 767 A                                                                                                    |
| - 0% - 8%                           | 44              | 01 20 24 44                                                                                                    | 21140 40492  | 9,0       | 0.07            | 1         | 0.4        | 0.5        | 0,0        | AD IALA                                                                                                    |
| - 9% 38%                            | 16              | 02 07 12 16                                                                                                    | 12079 565729 | 11        | 0.68            | 1         | 0.61       | 0.29       | 0.67       |                                                                                                    |
| - 20% - 50%                         | 05              | 23-02-02-05                                                                                                    | 33986 463866 | 11.4      | 0.74            | 0         | 0.18       | 0,15       | 0.18       |                                                                                                    |
| 540 300                             | 12              | 09-06-09-12                                                                                                    | 10332.844522 | 9.5       | 0.57            | 1         | 0.69       | 0.69       | 0.61       |                                                                                                    |
| - 51% - 75%                         | 01              | 45-01-02-01                                                                                                    | 1738,923195  | 14        | 0.56            | 0         | 0.33       | 0,5        | 0,83       | k.                                                                                                    |
| - 76% - 100%                        | 03              | 50-01-09-03                                                                                                    | 5801,112621  | 9,5       | 0,67            | 0         | 0.4        | 0          | 0,6        | 2                                                                                                    |
| R PINTADO-SEÑALIZACIÓN HORIZONTA    | 01              | 52-01-09-01                                                                                                    | 12734,664591 | 6         | 0               | 1         | 1          | 0          | 1          | 1                                                                                                    |
| 000.000.000                         | 11              | 23 03 02 11                                                                                                    | 6751,941371  | 11,4      | 0,74            | 0         | 0,18       | 0          | 0,18       | Charles and the second                                                                                         |
| POR REPARAR                         | 05              | 50-02-09-05                                                                                                    | 1656,630501  | 9,5       | 0,67            | 0         | 0.4        | 0          | 0,6        | 7                                                                                                    |
| <b>••</b> 0%                        | 13              | 09-07-09-13                                                                                                    | 4856,705355  | 9.5       | 0.57            | 1         | 0.69       | 0,69       | 0,61       | 1 m                                                                                                    |
| 1% - 57%                            | 18              | 09-10-09-18                                                                                                    | 8342,849291  | 9,5       | 0,57            | 1         | 0,69       | 0,69       | 0,61       | 22222                                                                                                    |
| 1000 0000                           | 08              | 46-04-09-06                                                                                                    | 10354,736368 | 9,5       | 0,75            | 1         | 0,2        | 0          | 0,5        |                                                                                                    |
| 38.6 * 66.6                         | 07              | 10-01-09-07                                                                                                    | 700,392203   | 9,5       | 0,75            | 1         | 0.2        | 0          | 0,5        |                                                                                                    |
| e 69% - 80%                         | 103             | 22-02-03-03                                                                                                    | 20051 100810 | 11.4      | 0.74            | 0         | 0.10       | 0          | 0.10       |                                                                                                    |
| 81% - 100%                          | 1.3             | 02.12.00.34                                                                                                    | 12073 660126 |           | 0.68            | 1         | 0.00       | 0.20       | 0.67       |                                                                                                    |
| PROFIL DE CUSCEDITION (DAD)         | Hos             | 09.02.24.05                                                                                                    | 11208 688803 | 9.5       | 0.57            | 1         | 0.02       | 0.09       | 0.61       | in the second                                                                                                  |
| a reading of a second second second | 02              | 45-01-02-02                                                                                                    | 23622 13771  | 14        | 0.56            | ó         | 0.33       | 0.5        | 0.63       | AGO                                                                                                    |
| PESOS                               | 10              | 09-05-09-10                                                                                                    | 12912.245086 | 9,5       | 0,57            | 1         | 0.69       | 0,69       | 0,61       | 12226-02                                                                                                    |
| 6.00 - 9.00 / MUY BAJA              | 09              | 17-01-09-09                                                                                                    | 2835,757368  | 9         | 1               | 1         | 0          | 0          | 0          |                                                                                                    |
| 901-1000/RAIA                       | 04              | 09 01 24 04                                                                                                    | 1736,125779  | 9,5       | 0,57            | 1         | 69,0       | 0,69       | 0,61       |                                                                                                    |
| 10.01 11.00 (10701)                 | 01              | 46-01-12-01                                                                                                    | 7269,866764  | 9,5       | 0,75            | 1         | 0.2        | 0          | 0,5        |                                                                                                    |
| 10.01 - 11.00 / MEDIA               | 10              | 11-03-09-10                                                                                                    | 3534,325754  | 9         | 0,57            | 0         | 0,13       | 0          | 0,75       |                                                                                                    |
| 11.01 - 12.00 / ALTA                | 33              | 02-11-09-33                                                                                                    | 15993,974681 | .11       | 83,0            | 1         | 0,61       | 0,29       | 0,67       |                                                                                                    |
| 12.01 - 14.00 / MUY ALTA            | 08              | 51-04-09-08                                                                                                    | 2394,948039  | 12        | 0               | 1         | 1          | 0          | 0          | *                                                                                                    |
| T LINEA CIRCULACION RETRO           | ٩.              |                                                                                                    |              |           |                 |           |            |            |            |                                                                                                    |
|                                     |                 | I (0 out of 120 Sele                                                                                                    | ected)       |           |                 |           |            |            |            |                                                                                                    |
| PUNTOS NEGROS PRELIMINARES A        | PEREIL DE SUSCE | PTIBILIDAD                                                                                                    |              |           |                 |           |            |            |            |                                                                                                    |
| DUNTOS NECEDOS PRELIMINADES R       |                 | and the second second sec |              | (m. 1     |                 |           |            |            |            |                                                                                                    |
| PUNIOS NEGROS PRELIMINARES B        |                 |                                                                                                    |              | n oph     |                 |           | 1          |            |            |                                                                                                    |

Figura 3.49 Datos de Excel al campo PESOS\_PSU. Fuente: Torres, D., 2017.

De manera similar se hizo el mismo procedimiento para los parámetros de retroreflectivad en línea central, retroreflectivad en línea borde y pintura horizontal, de esta forma se consiguió visualizar en un mapa el estado vulnerable de las vías de la regional 5 hacia accidentes de tránsito.

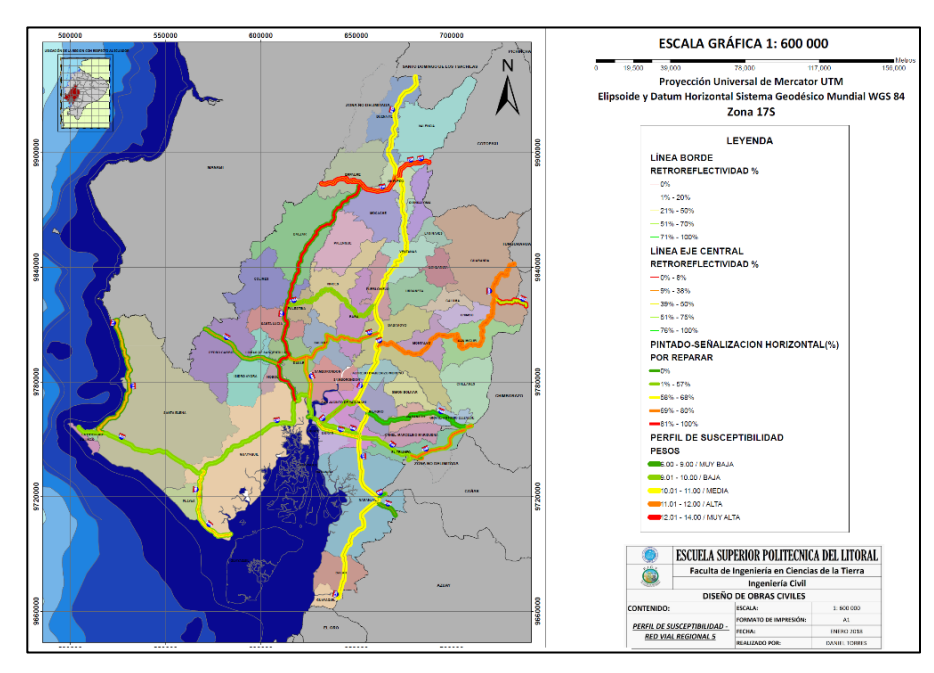

Figura 3.50 Perfil de susceptibilidad red vial, regional 5. Fuente: Torres, D., 2017.

### 3.2.5. Paso 7: Factor de accidentes.

### Paso 7.1: Base de datos

Los datos de accidentes fueron facilitados por tres entidades públicas entre ellas, el MTOP, CTE y la Policía Nacional, pero para la creación de las zonas de calor referentes hacia accidentes de tránsito, solo se usaron los datos registrados por la CTE y MTOP, que según descrito en los datos del proyecto fueron para una muestra de cinco años (2012-2016).

Paso 7.2: Carga de datos de accidentes al espacio de trabajo en la regional 5.

Paso 7.3: Exclusión de accidentes registrados fuera de la regional 5.

Primero se cargaron las capas de accidentes y red vial estatal al espacio de trabajo.

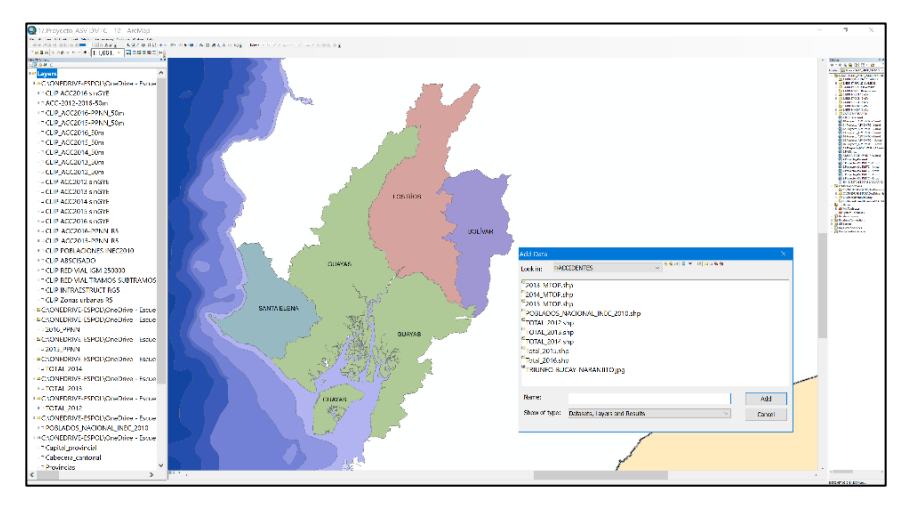

Figura 3.51 Carga de capas de accidentes y red vial estatal. Fuente: Torres, D., 2017.

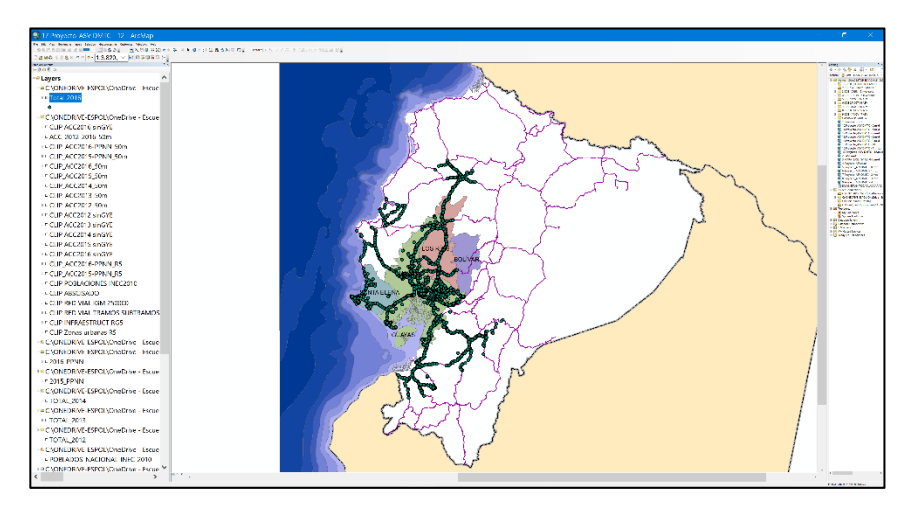

Figura 3.52 Accidentes solo en carretera (2012-2016). Fuente: Torres, D., 2017.

Luego de asegurar el espacio de trabajo se procedió hacer el

recorte de los accidentes 2016 solo para la regional 5.

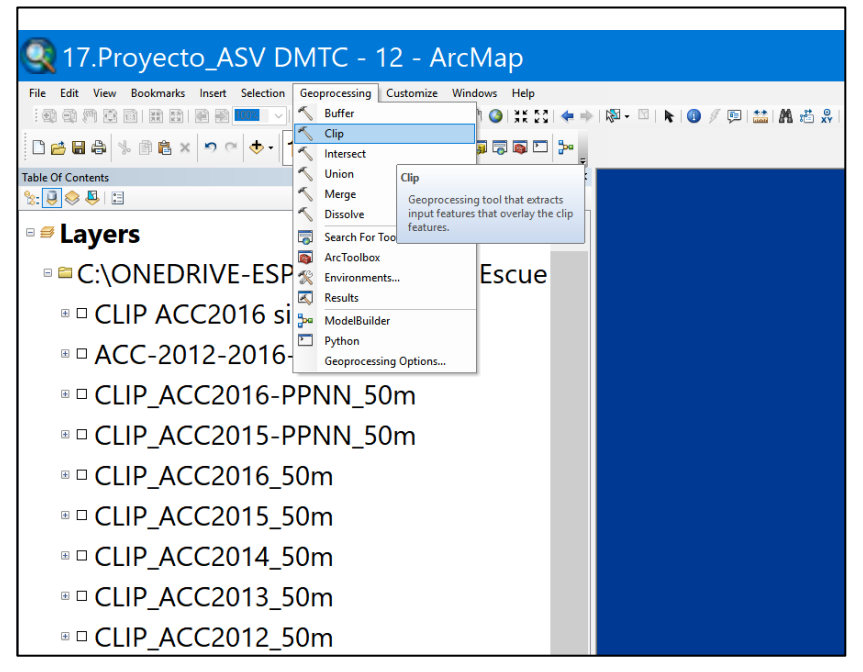

Figura 3.53 Herramienta de geoprocesamiento CLIP. Fuente: Torres, D., 2017.

Se ingresa como dato de entrada la red vial estatal y se ubica el

recorte solo en las provincias pertenecientes a la regional 5.

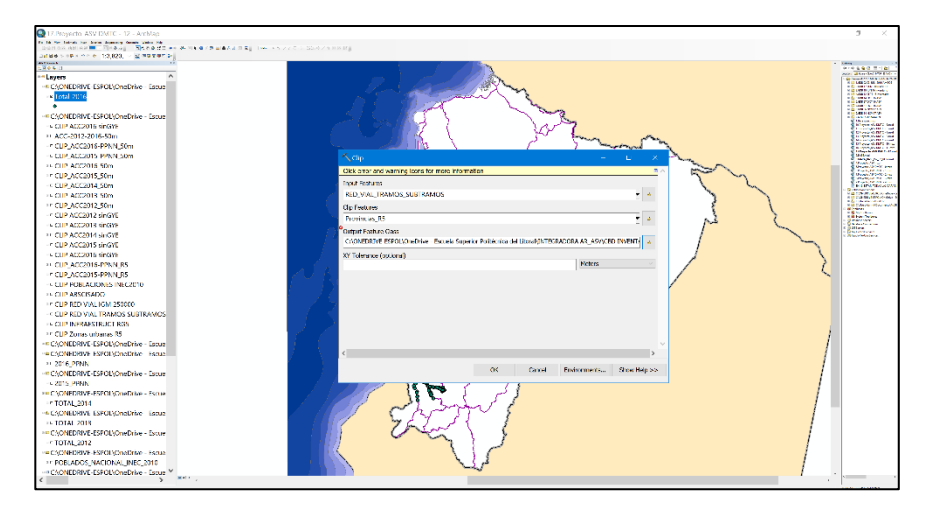

Figura 3.54 Ingreso de la red vial y ubicación del recorte en las provincias de la regional 5. Fuente: Torres, D., 2017.
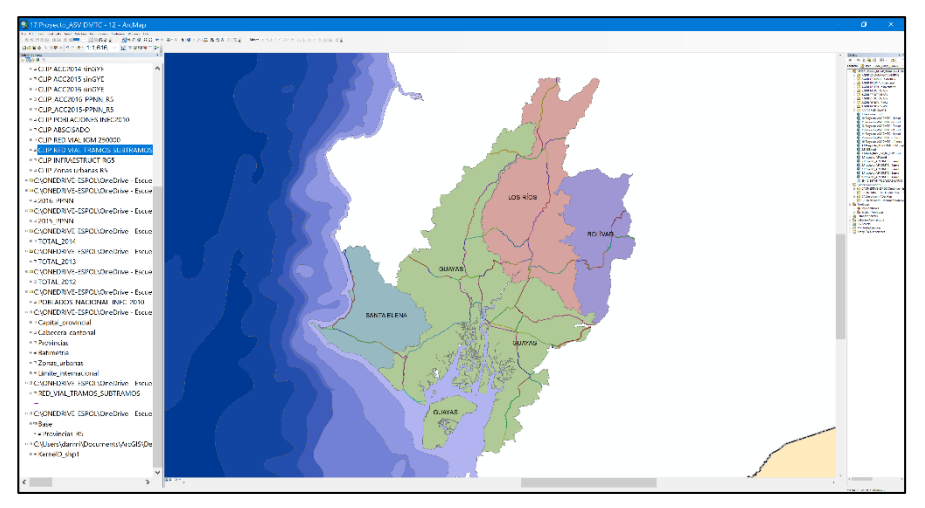

Se obtiene la red vial solo en el espacio de trabajo requerido:

Figura 3.55 Red vial de la regional 5. Fuente: Torres, D., 2017.

El mismo procedimiento se aplica para los accidentes, a continuación, se presenta el proceso para los accidentes del año 2016.

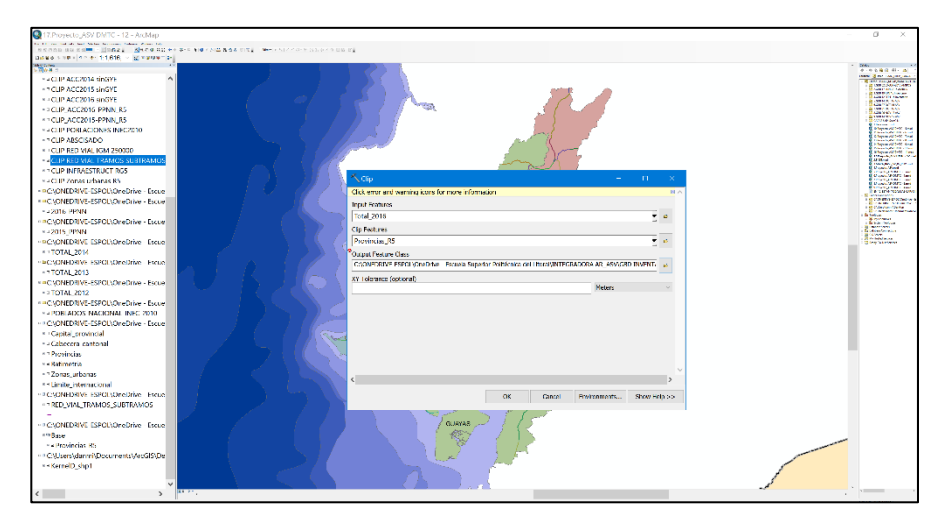

Figura 3.56 Valores ingresados a la función CLIP. Fuente: Torres, D., 2017.

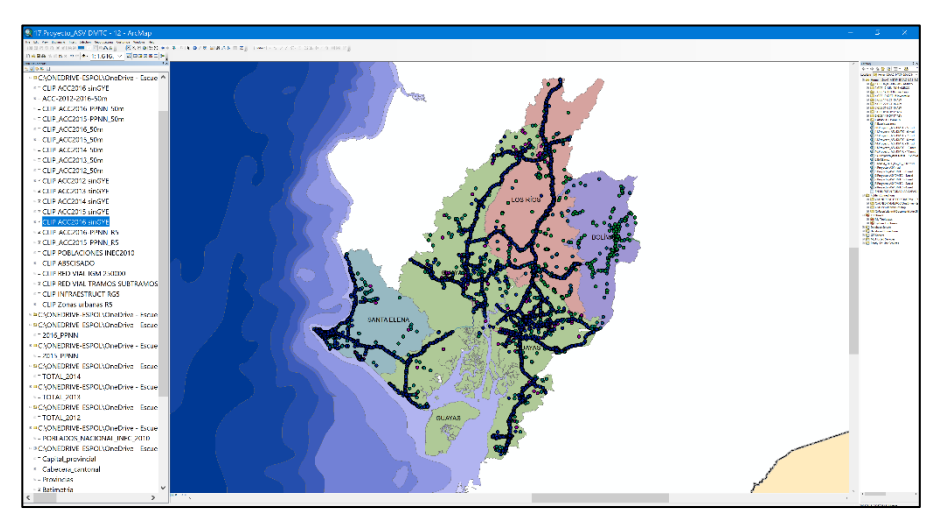

Figura 3.57 Accidentes rurales y urbanos 2016 en regional 5. Fuente: Torres, D., 2017.

Este procedimiento se aplicó de manera similar para los accidentes de los demás años y se obtiene.

Finalmente se logra acotar la nube de accidentes desde toda la red estatal hacia la regional 5.

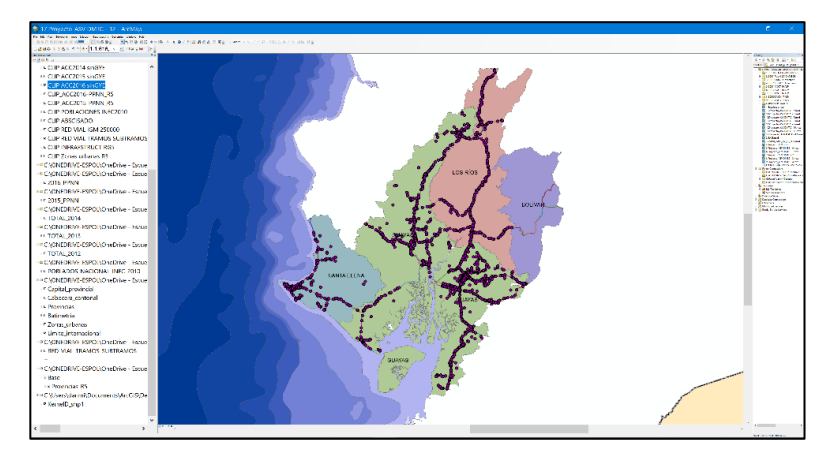

Figura 3.58 Accidentes 2016 solo en red vial rural. Fuente: Torres, D., 2017.

En vista que se requerían capas importantes como Infraestructura, población, abcisado y zonas urbanas, se tuvieron que hacer los respectivos recortes para facilidad del procesamiento de los datos.

### Paso 7.4: Exclusión de accidentes no rurales

Una vez seleccionada la zona de trabajo, se procedió a descartar accidentes en zonas urbanas, esto debido a que el análisis solo se enfoca en los puntos negros ubicados en carreteras.

El procedimiento para escoger accidentes que solo estén en red vial fue a través de la herramienta de ArcGIS llamada selección por localidad.

Se selecciona la capa de accidentes en donde se hará el filtro.

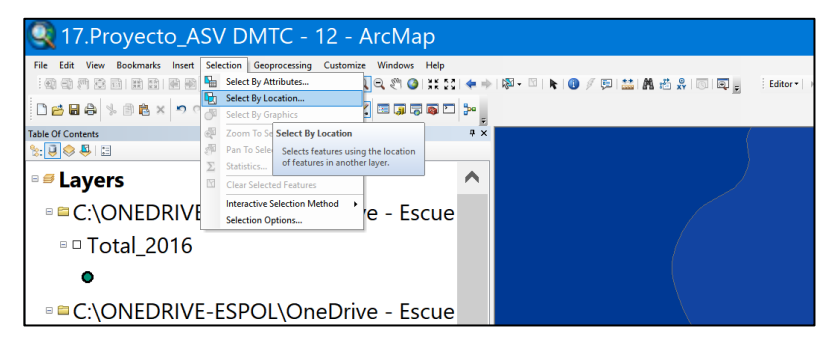

Figura 3.59 Selección de capa de accidentes para realización de filtro. Fuente: Torres, D., 2017.

Ingresamos como dato de entrada el recorte de los accidentes

2016 y establecemos como capa guía el recorte de la red vial estatal.

Se ingresa una restricción, que limite a escoger solo los accidentes que se encuentren dentro de un derecho de vía de 25 metros.

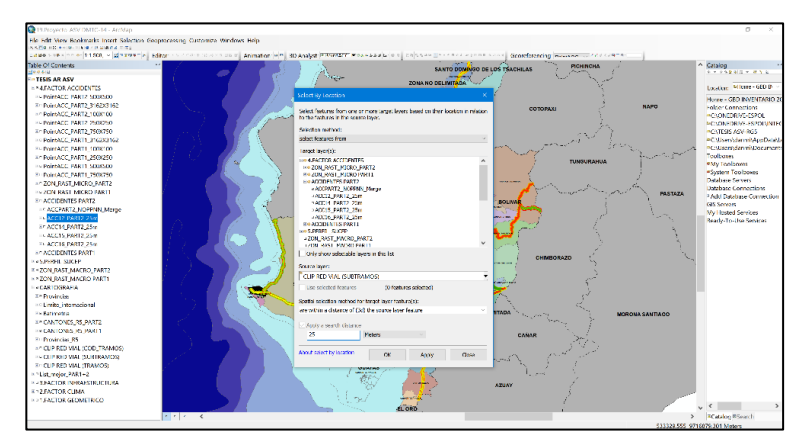

Figura 3.60 Selección por localidad. Fuente: Torres, D., 2017.

Entonces se logra obtener solo los accidentes 2016 aledañas al

eje vial estatal.

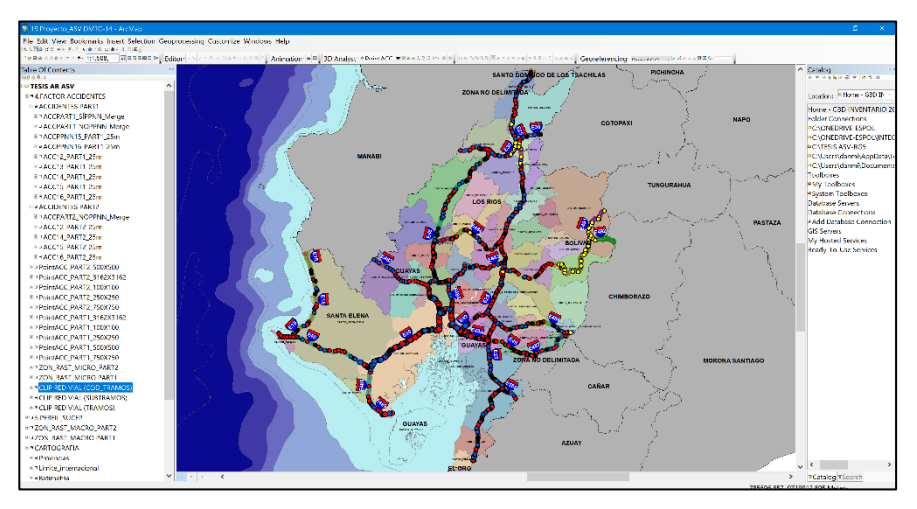

Figura 3.61 Accidentes en carretera rural. Fuente: Torres, D., 2017.

Exactamente el mismo procedimiento se aplica para los recortes

de los accidentes de los demás años y se obtuvo lo siguiente:

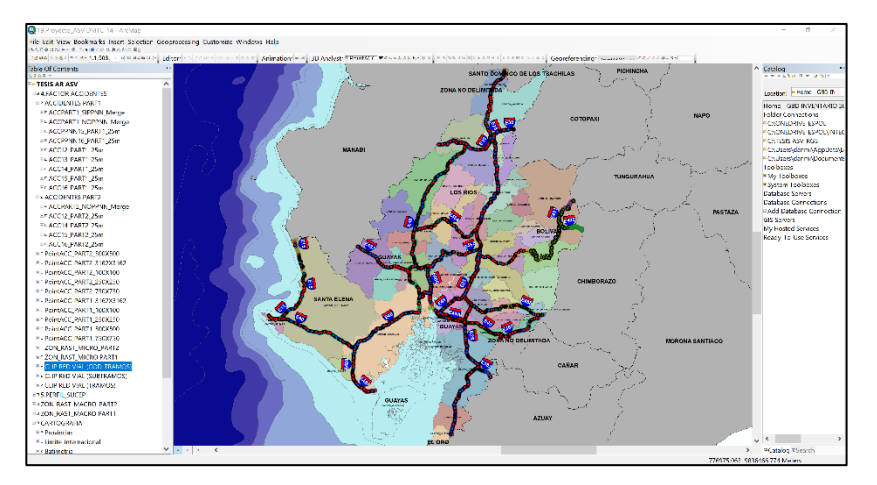

Figura 3.62 Accidentes 2012-2016 en red estatal. Fuente: Torres, D., 2017.

Paso 7.5: Exclusión de accidentes registrados en Guayaquil, Durán y Samborondón. Una vez obtenida las provincias solo de la regional 5, se hicieron los respectivos recortes.

El fin de este paso es poder visualizar las concentraciones de accidentes solo para la regional 5 excluyendo los ocurridos en las provincias de Guayaquil, Duran y Samborondón.

A continuación, se presenta un ejemplo de recorte para los accidentes 2016.

La justificación de excluir los accidentes en estos cantones es debido a que los registros de siniestralidad competen a entidades ajenas a las que facilitaron los datos (CTE, MTOP y PPNN).

Para la exclusión se habilito el editado de capas, se abrió la tabla de atributos, se hizo una selección por atributos, escogió las ciudades antes mencionadas y se las eliminó.

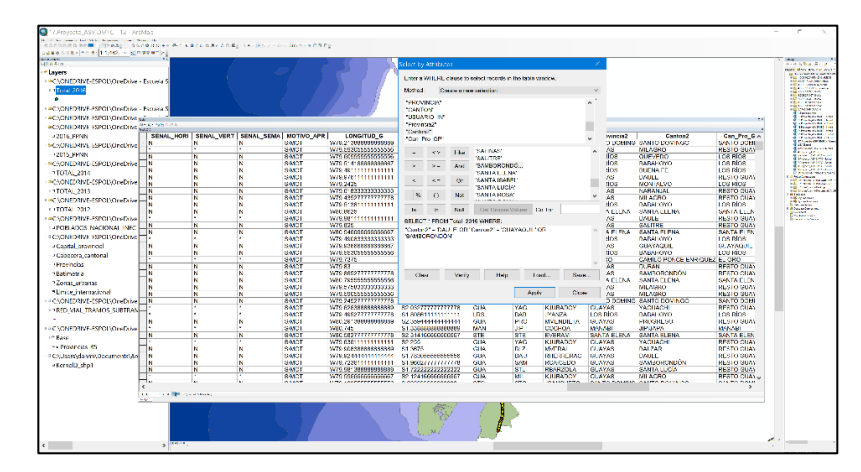

Figura 3.63 Selección por atributos. Fuente: Torres, D., 2017.

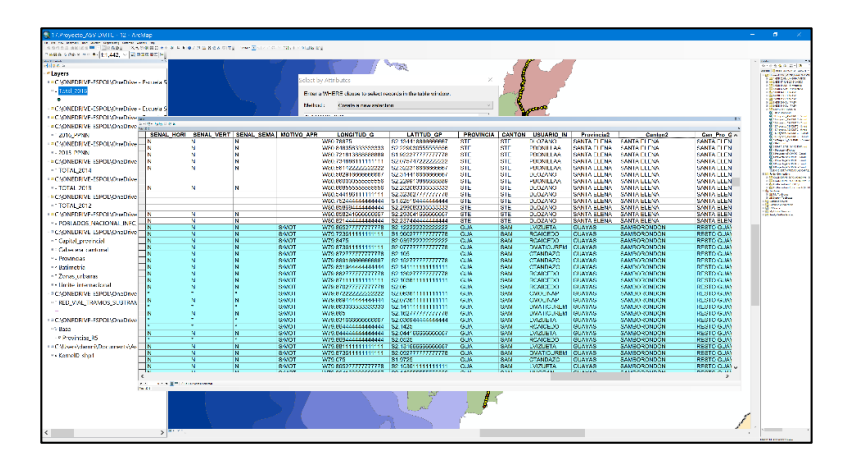

Figura 3.64 Selección de cantones por lista de atributos. Fuente: Torres, D., 2017.

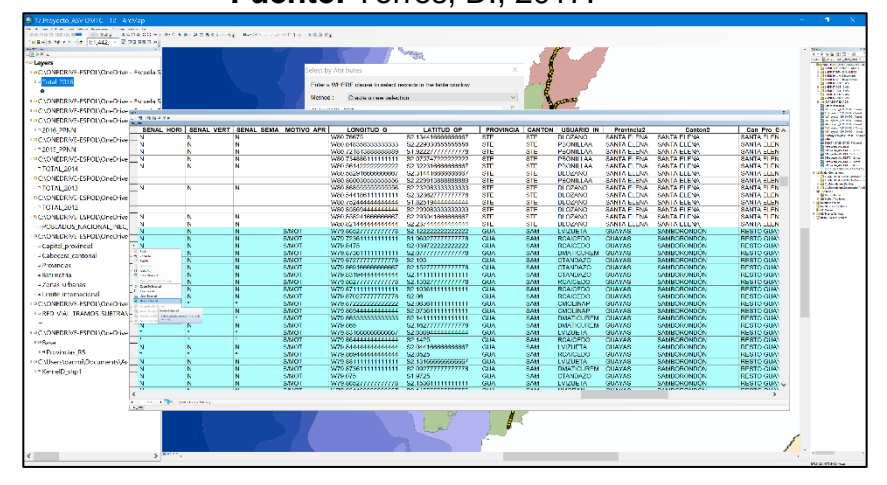

Figura 3.65 Eliminación de cantones en lista de atributos. Fuente: Torres, D., 2017.

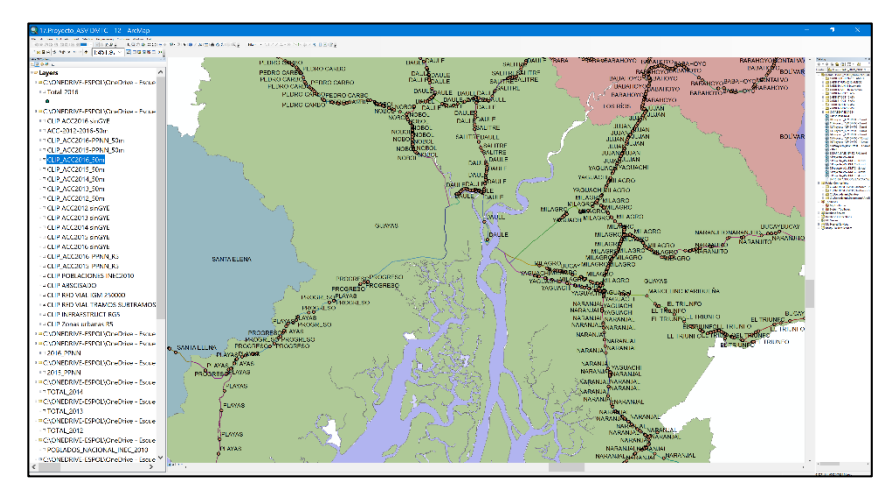

Figura 3.66 Exclusión del cantón Guayaquil, Duran y Samborondón. Fuente: Torres, D., 2017.

## Paso 7.6: Integración de todos los accidentes 2012 al 2016 en un solo shapefile (función MERGE)

Una vez cargados todas las capas de accidentes desde el 2012 al 2016 y después de haber excluido las provincias ajenas a las de la regional 5, se creó una nueva capa de accidentes que contenía todos los registros desde el 2012 al 2016 con campos muy importantes en común, entre estos por ejemplo Severidad de accidente, Coordenada de accidente, y carretera, tramo y subtramos donde ocurrió el accidente.

Para lograr llevar todos los accidentes hacia una sola capa se usó la herramienta de geoprocesamiento llamada MERGE.

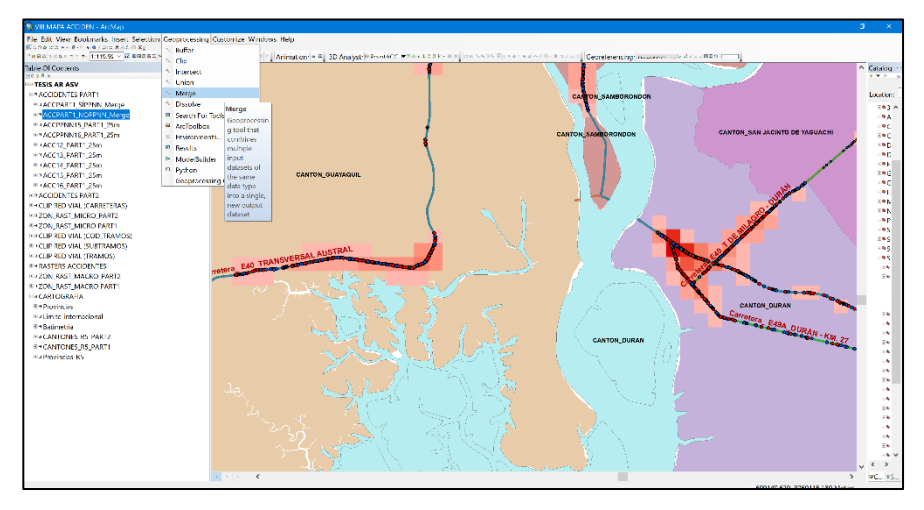

Figura 3.67 Aplicación de la herramienta MERGE. Fuente: Torres, D., 2017.

Para integrar todos los accidentes hacia una sola capa fue necesario descartar los campos que no son comunes entre todas las capas que fueron ingresadas como dato.

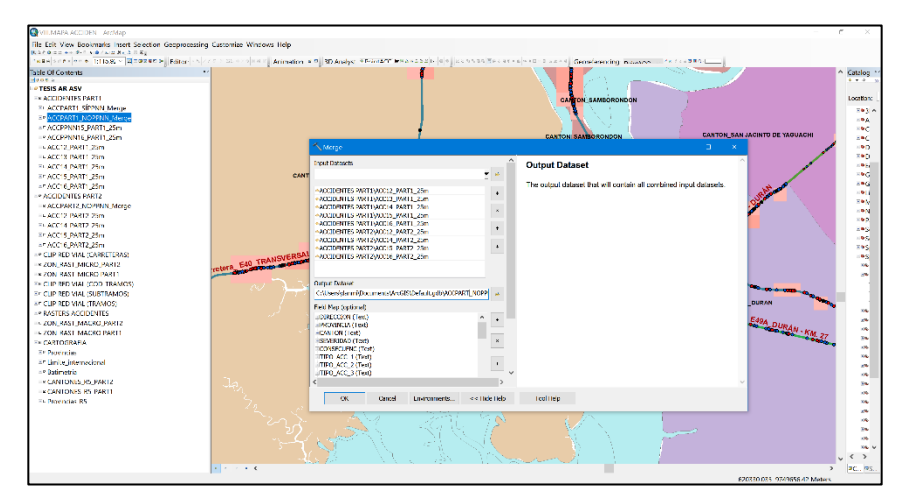

Figura 3.68 Campos de la función MERGE. Fuente: Torres, D., 2017.

 Tabla XXXII: Valores ingresados por campo.

| Campo                                      | Descripción                                                                         | Valores Ingresados                                                                                 |
|--------------------------------------------|-------------------------------------------------------------------------------------|----------------------------------------------------------------------------------------------------|
| Input datasets                             | Se ingresan las<br>capas de accidentes                                              | Se ingresaron 6 capas que contenían accidentes registrados desde el 2012 al 2016                   |
| Output dataset                             | Es la dirección del shapefile de salida                                             | Se lo nombro como<br>ACCPART_NOPPNN_Merge                                                          |
| Field map                                  | Son los campos de<br>las capas que se van<br>ingresando como<br>input dataset       | Se eliminaron aquellos campos que no<br>son comunes para las 5 capas de<br>accidentes 2012 al 2016 |
| Ambiente:<br>coordenadas de<br>salida      | Se refiere a la<br>acotación en donde<br>se pretende generar<br>el raster resultado | Se ingresó la capa que contenía las<br>provincias pertenecientes a la regional<br>5                |
| Ambiente:<br>Extensión de<br>procesamiento | Se refiere a la<br>acotación en donde<br>se pretende generar<br>el raster resultado | Se ingresó la capa que contenía las<br>provincias pertenecientes a la regional<br>5                |

Fuente: Torres, D., 2017.

Finalmente se obtuvo la capa con todos los accidentes

registrados desde el 2012 al 2016 como se muestra en la figura.

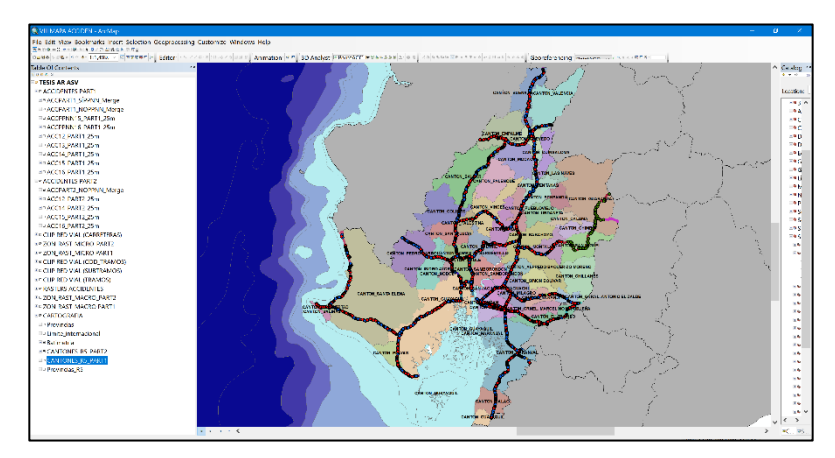

Figura 3.69 Ilustración de los accidentes 2012 al 2016. Fuente: Torres, D., 2017.

# Paso 7.7: Obtención de las vías más críticas en la red vial de la regional 5

Una vez listas las capas de accidentes excluidas de las zonas urbanas, se procedió a obtener las vías con mayores accidentes registrados en un kilómetro lineal de carretera, para esto fue necesario tener cargados al programa la capa integrada de accidentes del 2012 al 2016, la capa de red vial por tramos y subtramos y conocer la longitud de las vías en las cuales se iba hacer la selección espacial.

Para el proceso, se usaron las herramientas de geoprocesamiento del programa ArcGIS con el fin de obtener el registro de accidentes en cada vía contenida en la regional 5.

Existen 22 vías registradas en la regional 5, a continuación, se detallan las mismas con su respectiva longitud:

| Nombre vía                            | Código MTOP | Longitud (km) |
|---------------------------------------|-------------|---------------|
| VÍA DEL PACÍFICO (RUTA DEL SPONDYLUS) | 1           | 84.342        |
| TRONCAL DE LA COSTA                   | 2           | 321.000       |
| TRANSVERSAL CENTRAL                   | 8           | 80.298        |
| TRANSVERSAL AUSTRAL                   | 9           | 229.400       |
| MONTECRISTI - NOBOL                   | 11          | 44.551        |
| PROGRESO - POSORJA                    | 14          | 55.578        |
| GUAYAQUIL - EL EMPALME                | 17          | 145.644       |
| AURORA - T DE SALITRE                 | 19          | 21.915        |
| T DE MILAGRO - DURÁN                  | 21          | 25.268        |
| LA TRONCAL - PUERTO INCA              | 22          | 25.012        |
| BABAHOYO - AMBATO                     | 23          | 199.867       |
| BALBANERA - T DEL TRIUNFO             | 24          | 79.139        |
| PALESTINA - SAN JUAN                  | 44          | 63.689        |
| GUARANDA - CEMENTO CHIMBORAZO         | 45          | 25.361        |
| T DE BABA - DAULE                     | 46          | 63.215        |
| MILAGRO - BUCAY                       | 48          | 59.243        |
| LA PUNTILLA - GUAYAQUIL               | 49          | 1.407         |
| DURÁN - KM. 27                        | 50          | 26.235        |
| ALAUSÍ - EL TRIUNFO                   | 51          | 2.395         |
| PUERTO INCA - CUENCA                  | 52          | 12.735        |
| TRANSVERSAL CENTRAL (ALTERNA)         | 82          | 2.270         |
| PROGRESO - POSORJA (ALTERNA)          | 92          | 7.824         |
| TOTAL, EN RED VIAL REGIONAL 5         | -           | 1.576         |
| TOTAL, EN RED VIAL ESTATAL            | -           | 8.900         |
| Fuente: Torros D                      | 2017        |               |

 Tabla XXXIII: Vías pertenecientes a la regional 5.

Fuente: Torres, D., 2017.

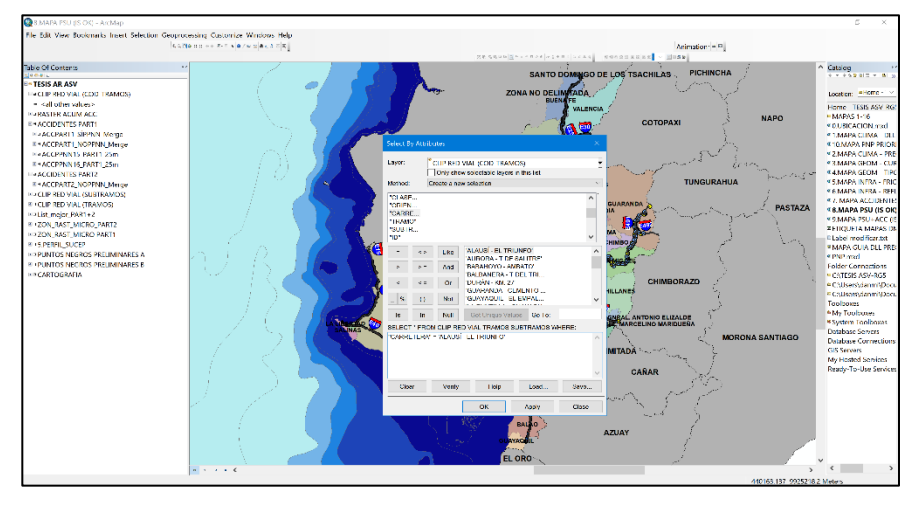

Primero se realiza una selección por atributo:

Figura 3.70 Campos de la función Selección por atributos. Fuente: Torres, D., 2017.

Se escogió como dato de la función a la capa de red vial que contenga los tramos y subtramos, se usó como base el campo "Carretera" y este fue igualado a las 22 vías de acuerdo con su nombre, en total se realizaron 22 selecciones por atributo.

Una vez realizada la selección espacial por atributo, se realiza una selección por localidad

Es de importancia mencionar que la selección por atributo es prerrequisito para poder escoger justamente los accidentes aledaños a cada vía.

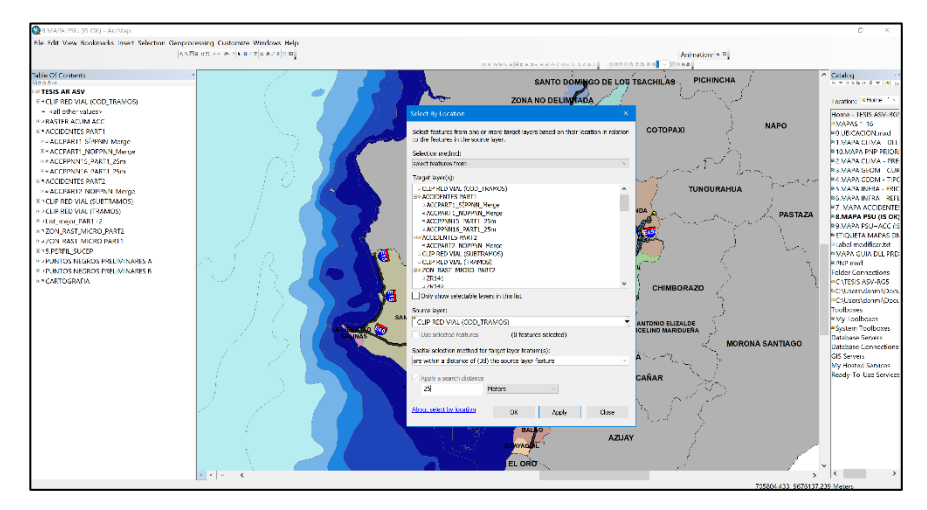

Figura 3.71 Datos ingresados a la función selección por localidad. Fuente: Torres, D., 2017.

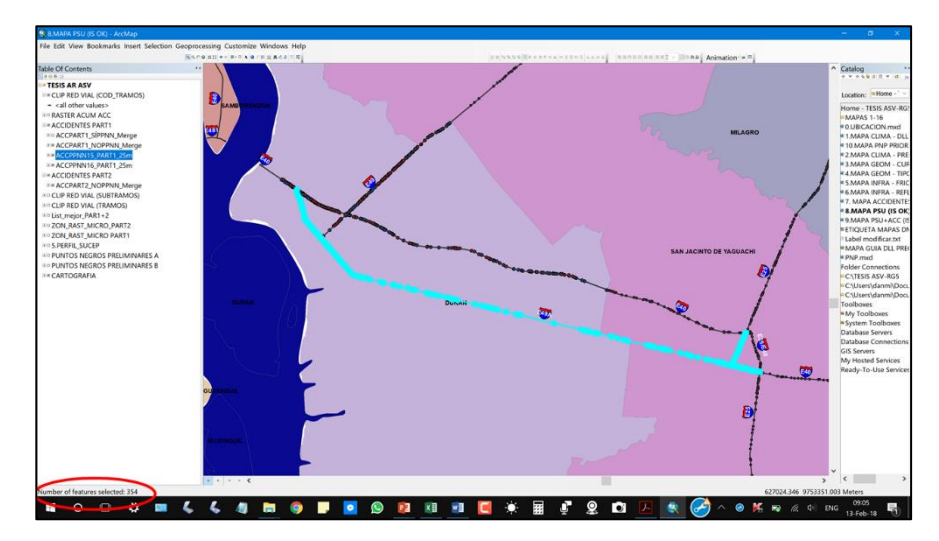

Figura 3.72 Selección de accidentes para una vía en particular. Fuente: Torres, D., 2017.

Se escogió como dato de la función a los accidentes registrados desde el 2012 al 2016, se usó como base la capa de red vial y esta fue restringida hacia 25 metros como derecho de vía, con esto se escogieron los accidentes que estén dentro de ese rango y que estén contenidos en cada vía de la regional 5, en total se realizaron 22 selecciones por localidad.

Una vez escogidos los accidentes en cada vía, estos fueron registrados en una hoja de Excel fuera del programa, para con funciones avanzadas del mismo poder hacer un cuadro resumen de los accidentes por kilómetros contenidos en cada una de las 22 vías obtenidas.

A continuación, se presentan los cuadros resúmenes a los procesos antes descritos:

| Nombre De Vía              | Accidentes 2012-<br>2016 | Longitud 3d<br>(Km) | Accidentes/Km |
|----------------------------|--------------------------|---------------------|---------------|
| Durán - Km. 27             | 349                      | 26.235              | 13            |
| T de Milagro - Durán       | 325                      | 25.268              | 13            |
| Transversal Central        |                          |                     |               |
| (Alterna)                  | 28                       | 2.270               | 12            |
| Transversal Austral        | 2571                     | 229.400             | 11            |
| Guayaquil - El Empalme     | 1314                     | 145.644             | 9             |
| Troncal de la Costa        | 2878                     | 321.000             | 9             |
| Montecristi - Nobol        | 375                      | 44.551              | 8             |
| Milagro - Bucay            | 374                      | 59.243              | 6             |
| Aurora - T De Salitre      | 107                      | 21.915              | 5             |
| T De Baba - Daule          | 300                      | 63.215              | 5             |
| Transversal Central        | 395                      | 80.298              | 5             |
| Palestina - San Juan       | 162                      | 63.689              | 3             |
| Progreso - Posorja         | 188                      | 55.578              | 3             |
| Puerto Inca - Cuenca       | 32                       | 12.735              | 3             |
| Vía Del Pacífico (Ruta Del |                          |                     |               |
| Spondylus)                 | 213                      | 84.342              | 3             |
| Alausí - El Triunfo        | 5                        | 2.395               | 2             |
| Babahoyo - Ambato          | 464                      | 199.867             | 2             |

**Tabla XXXIV:** Accidentes por kilómetro registrados en las vías de la regional5.

| Balbanera - T Del Triunfo                             | 101           | 79.139             | 1     |
|-------------------------------------------------------|---------------|--------------------|-------|
| La Troncal - Puerto Inca                              | 18            | 25.012             | 1     |
| Progreso - Posorja<br>(Alterna)<br>Guaranda - Cemento | 7             | 7.824              | 1     |
| Chimborazo                                            | 9             | 25.361             | 0     |
| La Puntilla - Guayaquil                               | 0             | 1.407              | 0     |
|                                                       | Total de      | Accidentes Arcgis  | 10215 |
|                                                       | Total de Ac   | cidentes Cte-Ppnn  | 10097 |
|                                                       | Aco           | cidentes Repetidos | 118   |
|                                                       |               | Máximo             |       |
|                                                       |               | Acc/Km             | 13    |
|                                                       | ate. Torres D | 0017               |       |

**Fuente:** Torres, D., 2017.

Es de importancia mencionar que los accidentes escogidos fueron mayor en número que los accidentes registrados en las capas de accidentes dentro del programa ArcGIS, esto se dio ya que al escoger los accidentes, la selección se dobló para aquellos que estaban contenidos en las intersecciones, lo que hizo una suma mayor a la que de origen se debía, también cabe recalcar que para obtener el número de accidentes por cada kilómetro lineal de carretera, según la tabla anteriormente vista, se asume una distribución uniforme de los accidentes en cada kilómetro lineal de cada una de las 22 vías, esto en realidad no sucede si se navega por el mapa, pero por medidas prácticas y con el fin de conocer un valor promedio fue de provechosa ventaja usar la metodología.

En vista que ya se tenía el total de accidentes por cada una de las vías contenidas en la red vial de la regional 5, se tuvo que hacer más detalle, desglosando dicha cantidad de accidentes y clasificando esta por el grado de severidad.

El grado de severidad según el Ministerio de Transporte y obras públicas se divide en tres, fatal, grave y leve. La clasificación de los accidentes se la hizo por medio de funciones avanzadas de una hoja de cálculo, se preparó el nombre de cada vía y con una cuantificación muy cuidadosa se presenta lo siguiente:

 Tabla XXXV: Equivalente en número de accidente según severidad.-.

| Severidad | Equivalente en Número de Accidentes (E.N.A) |
|-----------|---------------------------------------------|
| Fatal     | 3                                           |
| Grave     | 2                                           |
| Leve      | 1                                           |
|           |                                             |

Fuente: Torres, D., 2017.

| Vía                                | Acc   | /Vía (2<br>2016) | 012- |                     | Acc/  | ′Km (20<br>2016) | 12-  |                         | Tramo De Alta<br>Concentración<br>De Accidentes |
|------------------------------------|-------|------------------|------|---------------------|-------|------------------|------|-------------------------|-------------------------------------------------|
|                                    | Fatal | Grave            | Leve | Longitud<br>3d (Km) | Fatal | Gravel           | _eve | Nivel<br>Accidentalidad | N.A>15                                          |
| Durán - Km.<br>27                  | 26    | 190              | 133  | 26.235              | 1     | 7                | 5    | 23                      | Sí                                              |
| Guayaquil -<br>El Empalme          | 204   | 619              | 491  | 145.644             | 1     | 4                | 3    | 16                      | Sí                                              |
| T de Milagro<br>- Durán            | 48    | 145              | 132  | 25.268              | 2     | 6                | 5    | 22                      | Sí                                              |
| Transversal<br>Austral             | 185   | 1241             | 1145 | 229.400             | 1     | 5                | 5    | 18                      | Sí                                              |
| Alausí - El<br>Triunfo             | 2     | 2                | 1    | 2.395               | 1     | 1                | 0    | 5                       | No                                              |
| Aurora - T<br>de Salitre           | 10    | 66               | 31   | 21.915              | 0     | 3                | 1    | 9                       | No                                              |
| Babahoyo -<br>Ambato               | 22    | 192              | 84   | 199.867             | 0     | 1                | 0    | 3                       | No                                              |
| Balbanera -<br>T del Triunfo       | 24    | 54               | 22   | 79.139              | 0     | 1                | 0    | 3                       | No                                              |
| Guaranda -<br>Cemento              | 0     | 0                | 0    | 25.361              | 0     | 0                | 0    | 0                       | No                                              |
| La Puntilla -<br>Guavaguil         | 0     | 0                | 0    | 1.407               | 0     | 0                | 0    | 0                       | No                                              |
| La Troncal -<br>Puerto Inca        | 4     | 11               | 3    | 25.012              | 0     | 0                | 0    | 1                       | No                                              |
| Milagro -<br>Bucay                 | 43    | 224              | 107  | 59.243              | 1     | 4                | 2    | 12                      | No                                              |
| Montecristi -<br>Nobol             | 47    | 194              | 134  | 44.551              | 1     | 4                | 3    | 15                      | No                                              |
| Palestina -<br>San Juan            | 28    | 94               | 37   | 63.689              | 0     | 1                | 1    | 5                       | No                                              |
| Progreso -<br>Posorja              | 8     | 95               | 85   | 55.578              | 0     | 2                | 2    | 5                       | No                                              |
| Progreso -<br>Posorja<br>(Alterna) | 0     | 3                | 4    | 7.824               | 0     | 0                | 1    | 1                       | No                                              |
| Puerto Inca -<br>Cuenca            | 5     | 12               | 15   | 12.735              | 0     | 1                | 1    | 4                       | No                                              |
| T De Baba -<br>Daule               | 42    | 191              | 67   | 63.215              | 1     | 3                | 1    | 9                       | No                                              |

Tabla XXXVI: Vías de la regional 5 con TCA.

| Transversal<br>Central | 46  | 158   | 95     | 80.298    | 1  | 2 | 1 |   | 7  | No |
|------------------------|-----|-------|--------|-----------|----|---|---|---|----|----|
| Transversal            |     |       |        |           |    |   |   |   |    |    |
| Central                | 0   | 1     | 1      | 2.270     | 0  | 0 | 0 |   | 1  | No |
| (Alterna)              |     |       |        |           |    |   |   |   |    |    |
| Troncal De L           | a , | 10 13 | 10 11  | 0/ 321 0  | าก | 1 | Λ | ٨ | 15 | No |
| Costa                  | 0   |       | 513 11 | 34 321.00 | 50 | 1 | 4 | 4 | 15 | NO |
| Vía del Pacífi         | со  |       |        |           |    |   |   |   |    |    |
| (Ruta del              | 2   | 25 9  | 9 8    | 89 84.34  | 2  | 0 | 1 | 1 | 4  | No |
| Spondylus)             | )   |       |        |           |    |   |   |   |    |    |

Fuente: Torres, D., 2017.

Tal como se observa en la tabla XXXVII, se presenta de manera clasificada la severidad de accidentes para cada vía, el nivel de accidentalidad y si estas son consideradas o no como TCA.

Se realizó una priorización de acuerdo a la variable NA, con los resultados se puede verificar que, en este caso, las 4 primeras priorizaciones en las vías de la red vial de la regional 5 son las que tienen la más altas observaciones, esto nos quiere decir que, en dichas vías se tienen los mayores registros de siniestros para una muestra de 5 años desde el 2012 al 2016.

#### Paso 7.8: Selección preliminar de puntos negros.

Debido a que el análisis de la densidad de puntos se pensó de forma macro, en análisis posteriores se mostrara que una vez realizado el macro análisis, se concentrara en obtener los puntos negros por medio de un micro análisis. Para el macro análisis, se empezó a generar las zonas de concentración en diferentes tamaños de celda, la primera interacción empezó con una celda de 750x750 kilómetros cuadrados.

Para generar las zonas con densidad de accidentes se usó una herramienta de análisis espacial llamada Densidad por puntos:

Toolboxes>Systemtoolboxes>SpatialAnalystTools>Density>Point Density.

| 0                                                                                                    |                                                                                                    |              |       |
|----------------------------------------------------------------------------------------------------|----------------------------------------------------------------------------------------------------|--------------|-------|
| SCHOYEDIG_ASV DIGITE 1                                                                                                    | ± 9/0/Mp                                                                                                    | - r          |       |
| File File View Rookmarks.                                                                                                    | inset Selection Geoprocessing Costantize Windows Help                                                                                                    |              |       |
| AND BUILD AND AND                                                                                                    | a ta - n                                                                                                    |              |       |
| 1484 121 T 4 21,508                                                                                                    | v parassen v Editor to reference provider Arineton a B 30 Arieve Werkana v Barken a Barken and Arieve Warken av Arieve Warken av Arieve Warken a                                                                                                    |              |       |
| Table Of Contents                                                                                                    | sauto Koulico De Lo Paceura a                                                                                                    |              | • • • |
| NO WAIN                                                                                                    |                                                                                                    |              |       |
| TESIS AR ASV                                                                                                    |                                                                                                    |              |       |
| - THE TOP ALL PROFES                                                                                                    | Attornary – J A                                                                                                    |              | -     |
| WAX DON IN DRIT                                                                                                    | input point faithres                                                                                                    |              | ^     |
| PARCENERT SPEND                                                                                                    | 2 FACTOR ACCORDING SATURACOUNT NORSAN Marine                                                                                                    |              |       |
| PS ACCEART I NOPPON                                                                                                    | In any how have been and the second second                                                                                                    |              |       |
| ** ACCIPTIN 13 JOK 1                                                                                                    | PODUDI HOI PODUDI CONTRACTOR PODUDI CONTRACTOR<br>PODUDI CONTRACTOR PODUDI CONTRACTOR PODUDI CONTRACTOR PODUDI CONTRACTOR PODUDI CONTRACTOR PODUDI CONTRACTOR PODUDI CONTRACTOR PODUDI CONTRACTOR PODUDI CONTRACTOR PODUDI CONTRACTOR PODUDI CONTRACTOR PODUDI CONTRACTOR PODUDI CONTRACTOR P |              |       |
| IN ACCEPTION GRARIE                                                                                                    | NOR C                                                                                                    | and there    |       |
| MUCIZ, MART JOSE                                                                                                    | Darpartaker                                                                                                    | (DK          |       |
| W WOCTS (WART (25th                                                                                                    | C/(Lessyami)Deaments/JrcDS/Detaut.gdt//virtDs_HCP1                                                                                                    |              |       |
| Kr ACC14, PART (25m)                                                                                                    | Uacout cell sae (paconel)                                                                                                    | de the       |       |
| #* //CC15_//ART1_25m                                                                                                    | 51.1755/00/00                                                                                                    | the          |       |
| <ul> <li>ACCI0_PART _25in</li> </ul>                                                                                                    |                                                                                                    |              |       |
| 84 ACCIDENTES PARTZ                                                                                                    | Negliterandi (pinolei)                                                                                                    | D            |       |
| The ACCEMENT ROOMS                                                                                                    | Die v                                                                                                    |              |       |
| Provide the second second seco | and a team                                                                                                    |              |       |
| PS ACL 14 PART2 25th                                                                                                    | 1940a # 3781.462.076                                                                                                    |              |       |
| PS ACCTS PART2 2505                                                                                                    |                                                                                                    | ig Tools.pyt |       |
| PS ACC16(PAR12,250)                                                                                                    | Unis Coal @Mec                                                                                                    |              |       |
| 17P6P2W0C_99K12_300                                                                                                    |                                                                                                    |              |       |
| Consisting 100112,5100                                                                                                    |                                                                                                    |              |       |
| In Policies Contraction                                                                                                    |                                                                                                    |              |       |
| ADDREASE PROTECTION                                                                                                    |                                                                                                    |              |       |
| anDuinesCC DARTS 2441                                                                                                    |                                                                                                    |              |       |
| B3Dalastoc DADT1 300                                                                                                    | Arca units (optical)                                                                                                    |              |       |
| RaDwinstoc DARTS 190                                                                                                    | SCURE JELONETERS V                                                                                                    |              |       |
| B (Duine CO DARTE SOO                                                                                                    |                                                                                                    |              |       |
| RADINGSTON DARTS THE                                                                                                    |                                                                                                    |              |       |
| HAZON RAST MICEO DE                                                                                                    |                                                                                                    |              |       |
| HAZON PAST MICEO DA                                                                                                    |                                                                                                    |              |       |
| HACTIP RED VAL 10000                                                                                                    |                                                                                                    |              |       |
| HACTIR RED VAL STRUK                                                                                                    |                                                                                                    |              |       |
| HISCHERED VALUEAM                                                                                                    | ¢ >                                                                                                    | 4            |       |
| AT SPERIL SUCCE                                                                                                    | 2/ Oreal Industry of Helicity Industry                                                                                                    |              |       |
| AT 70N RAST MACRO RA                                                                                                    | and annual management of the set                                                                                                    |              |       |
| 47 ZON BAST MACEO PAR                                                                                                    | 71 Sectors Sectors                                                                                                    | -            |       |
| ST CARTOGRAFIA                                                                                                    | AZWAY AZWAY Programation and Co                                                                                                    | ssification  |       |
| R*Dusining                                                                                                    | -Moder Relation                                                                                                    |              | ~     |
| 84 interactional                                                                                                    | BLOOP                                                                                                    |              |       |
| Reflationation                                                                                                    | <ul> <li>Catalog Pseudo</li> </ul>                                                                                                    |              |       |
|                                                                                                    |                                                                                                    |              | _     |

Figura 3.73 Función de geoprocesamiento Point Density. Fuente: Torres, D., 2017.

En el campo Input point o polyline, ingresamos la capa de los accidentes registrados desde el 2012 al 2016. El siguiente campo llamado Population field lo dejamos vacío.

El campo llamado Output raster es simplemente el nombre con la dirección donde se guardará el archivo raster. En el campo llamado Output cell size le ingresamos 750 kilómetros ya que la intención es buscar densidad de accidentes en celdas de 750x750 kilómetros cuadrado, luego ingresamos la misma cantidad donde dice radio de búsqueda o Search radius (optional).

Dejamos intactos los campos donde dice Area units y Output values

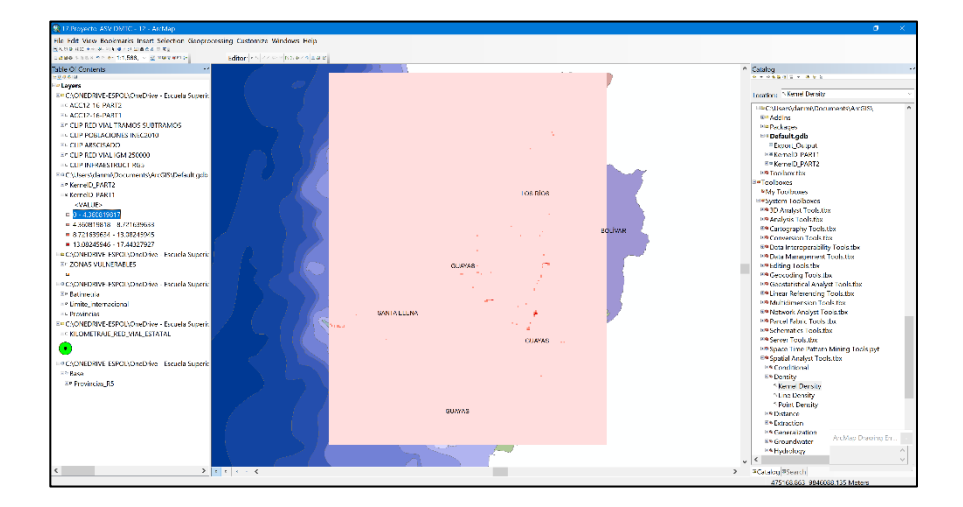

Y finalmente se obtiene este mapeo de colores.

Figura 3.74 Resultados de la aplicación del Point Density. Fuente: Torres, D., 2017.

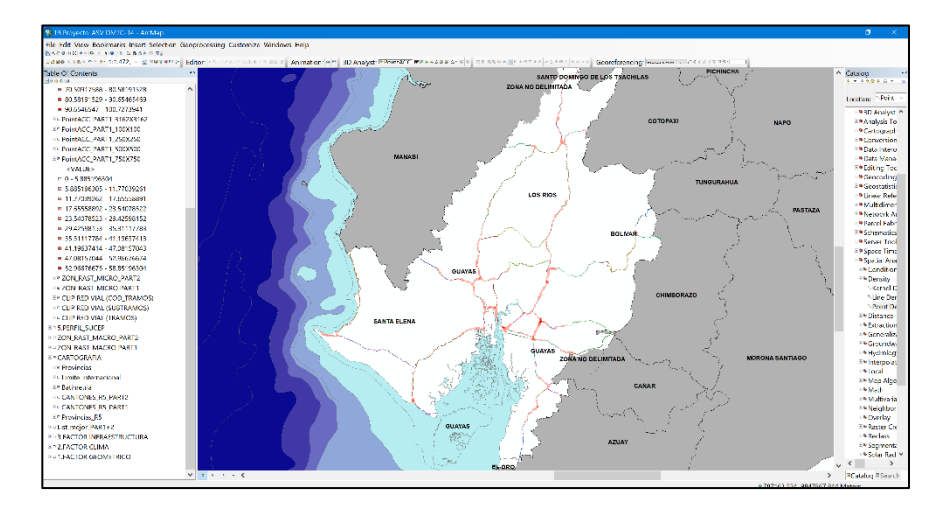

Figura 3.75 Optimización de resultados para la función Point Density. Fuente: Torres, D., 2017.

La imagen adjunta muestra resultados de densidad de accidentes para tamaño de celda de 750x750 kilómetros cuadrados. Es importante mencionar que, al momento de generar este mapa, se tuvo que acotar el resultado al cuadrante que encierra las provincias pertenecientes a la regional 5, caso contrario los resultados iban a ser incoherentes a la densidad que se esperaba.

Si se modifican las propiedades del raster se puede lograr visualizar por un número particular de clases y esta a su vez por intervalos equitativos. Así se presenta la densidad de manera gradual en toda la regional 5.

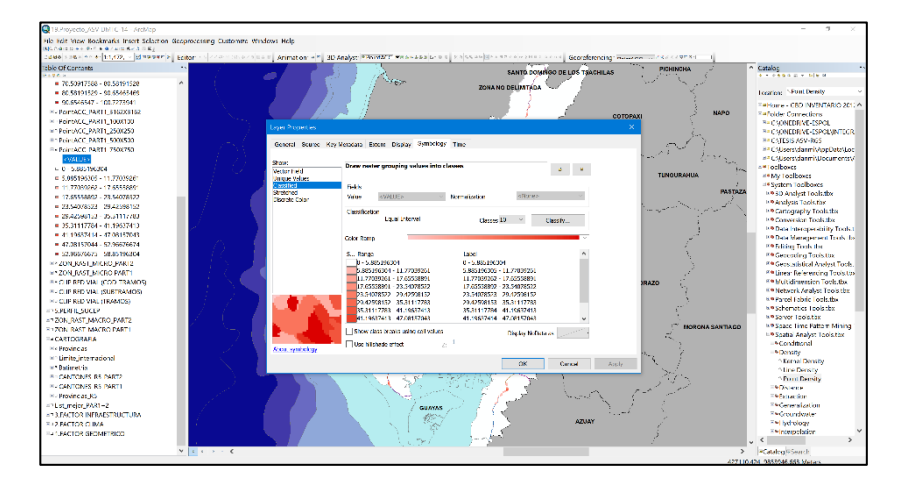

Figura 3.76 Propiedades del raster creado a partir de Point Density. Fuente: Torres, D., 2017.

Una vez terminado de modificar el raster se logra visualizar las mayores concentraciones de accidentes dentro de las 4 provincias.

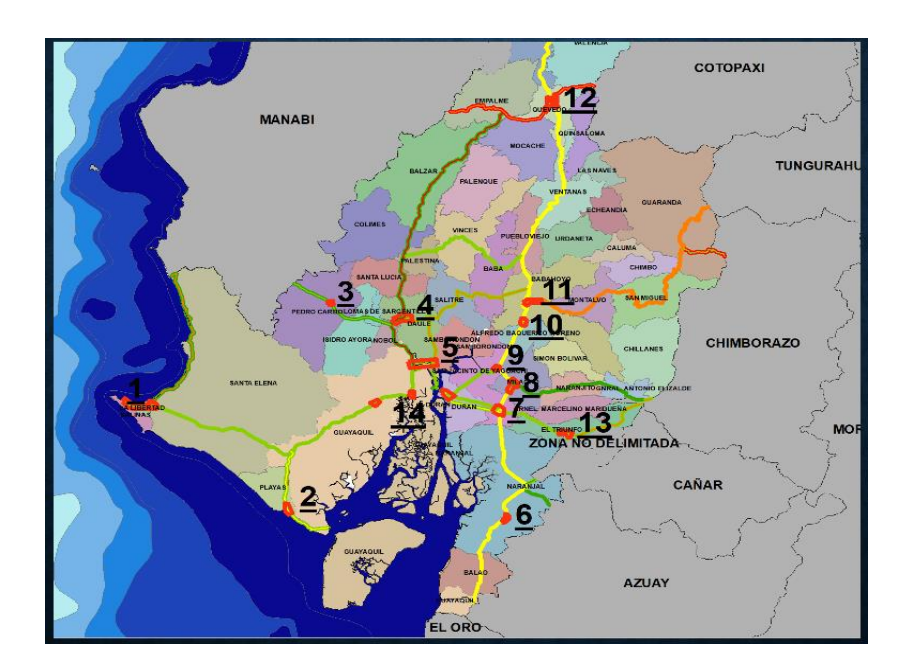

Figura 3.77 Zonas de alta concentración de accidentes, análisis preliminar. Fuente: Torres, D., 2017.

Tal como se muestra en la figura anterior, se identificaron 14 puntos negros preliminares o zonas de mayor concentración de accidentes de tránsito.

Cabe mencionar que en capítulos posteriores estos serán superpuestos junto con un perfil de susceptibilidad y con esto poder obtener aquellos puntos o zonas más críticos en cuanto a las dos variables antes mencionadas.

Empezando por el primer punto negro preliminar en la provincia de Sta. Elena se visualiza lo siguiente

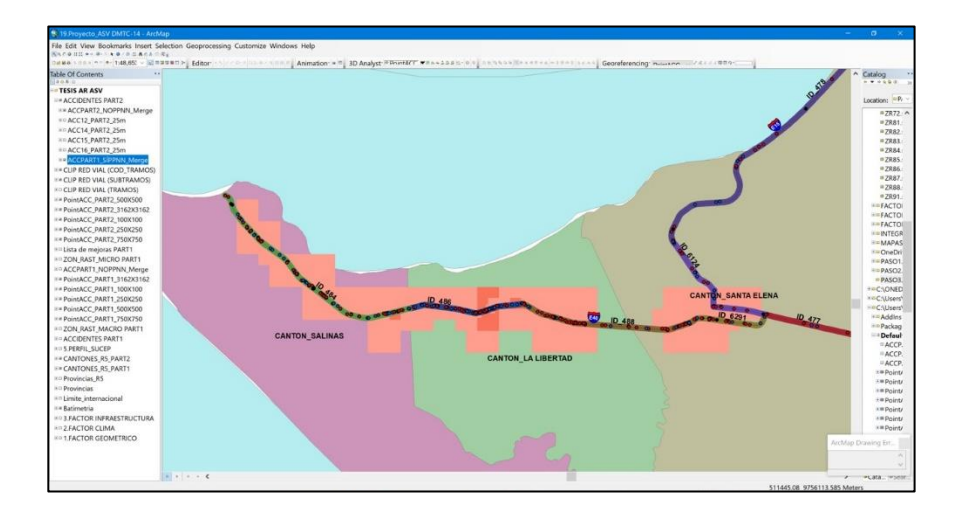

Figura 3.78 Punto negro preliminar 1. Fuente: Torres, D., 2017.

Como se observa en la figura se tienen celdas de 750x750 kilómetros cuadrado, usando la herramienta identificación por celda se logra observar que, para esa celda de color naranja, se tiene una concentración de accidentes del 25.46% con respecto al total.

La siguiente zona de concentración resulto ser en el cantón de Playas.

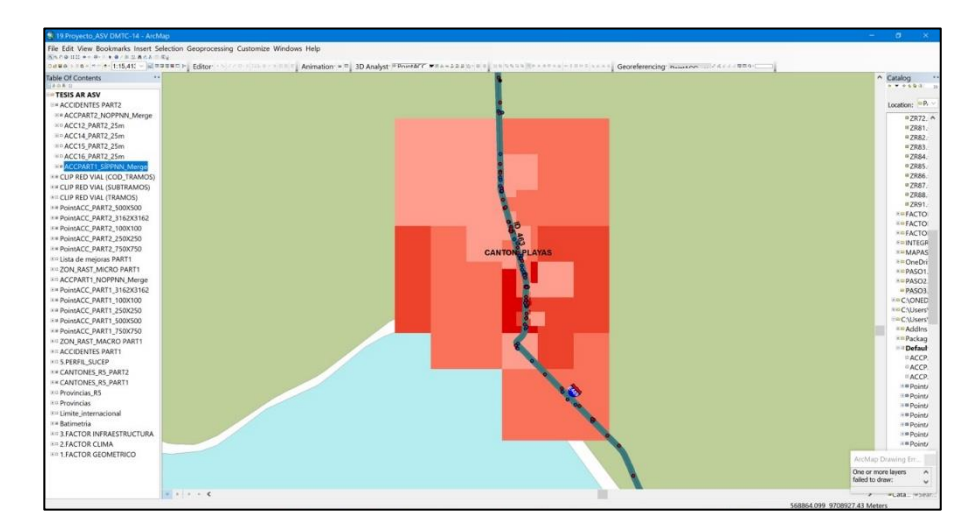

Figura 3.79 Punto negro preliminar 2. Fuente: Torres, D., 2017.

La siguiente zona de concentración resulto ser en el cantón

de Pedro Carbo

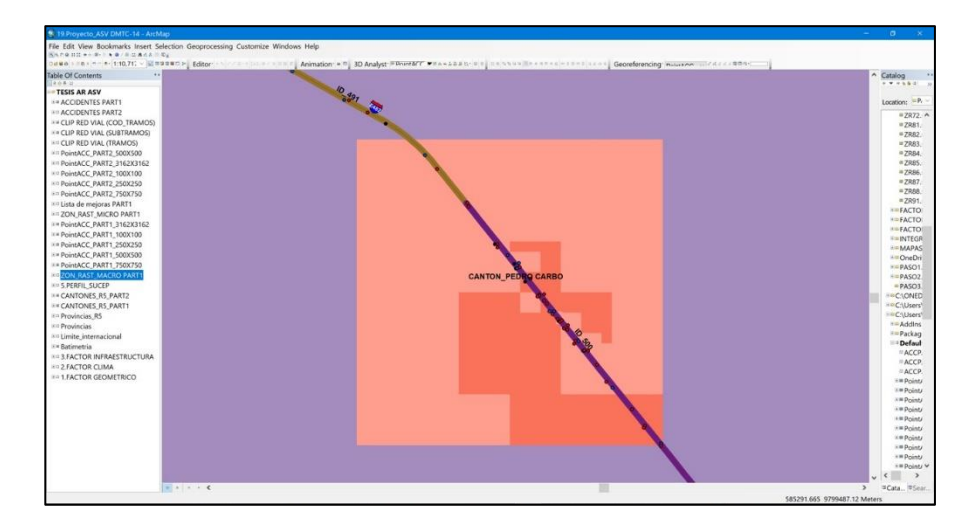

Figura 3.80 Punto negro preliminar 3. Fuente: Torres, D., 2017.

La siguiente zona de concentración resulto ser en el cantón de Daule.

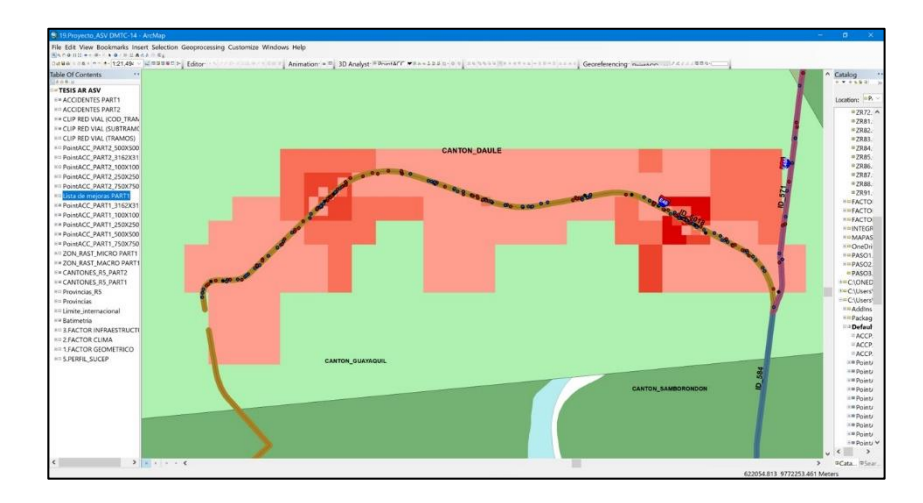

Figura 3.81 Punto negro preliminar 4. Fuente: Torres, D., 2017.

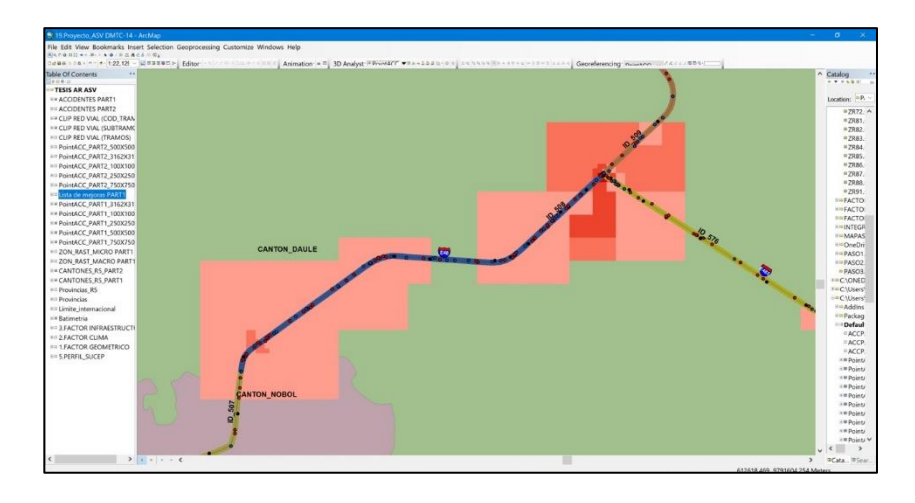

Figura 3.82 Punto negro preliminar 5. Fuente: Torres, D., 2017.

La siguiente zona de concentración resulto ser en el cantón de Naranjal.

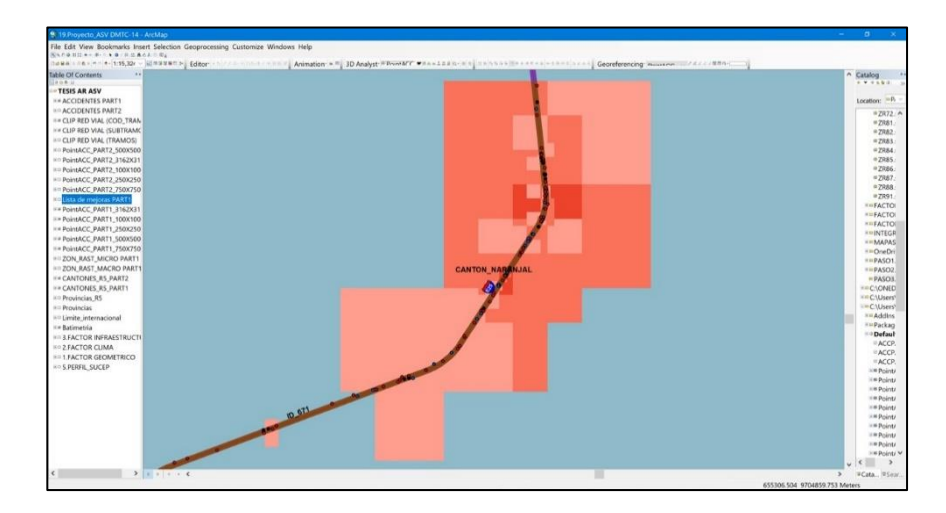

Figura 3.83 Punto negro preliminar 6. Fuente: Torres, D., 2017.

La siguiente zona de concentración resulto ser en el cantón San

Jacinto de Yaguachi.

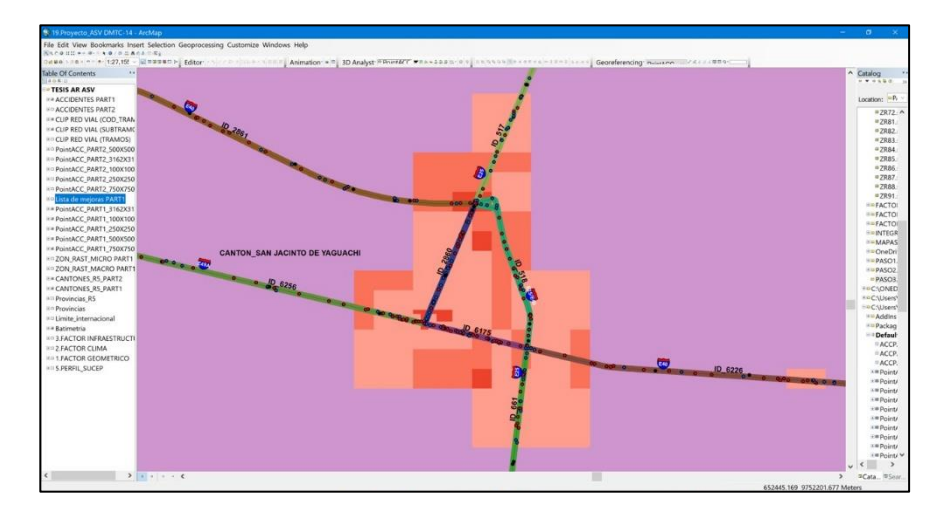

Figura 3.84 Punto negro preliminar 7. Fuente: Torres, D., 2017.

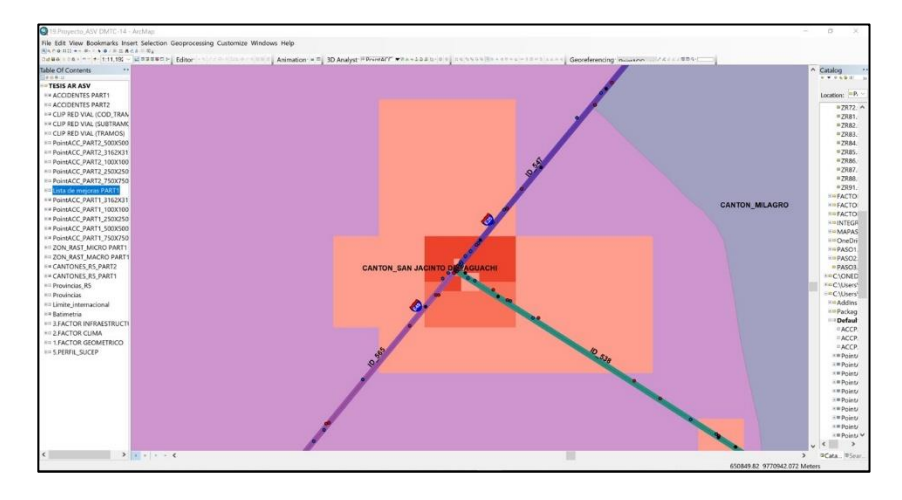

Figura 3.85 Punto negro preliminar 8. Fuente: Torres, D., 2017.

La siguiente zona de concentración resulto ser en el cantón de

Milagro

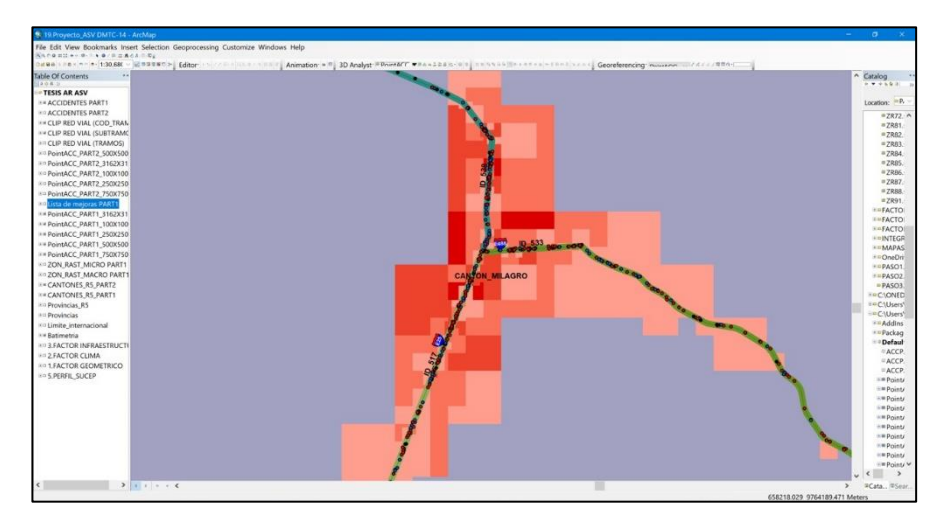

Figura 3.86 Punto negro preliminar 9. Fuente: Torres, D., 2017.

La siguiente zona de concentración resulto ser entre el cantón de

Babahoyo y Alfredo Baquerizo.

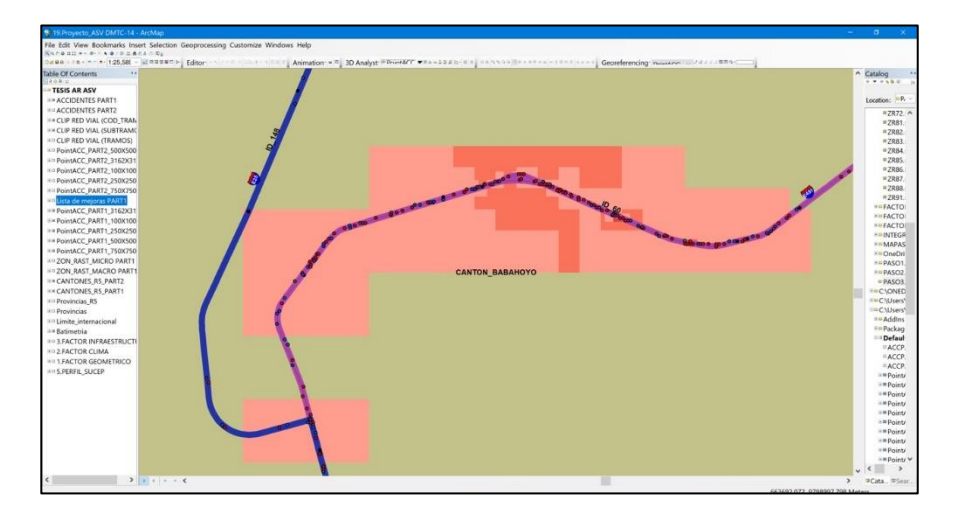

Figura 3.87 Punto negro preliminar 10. Fuente: Torres, D., 2017.

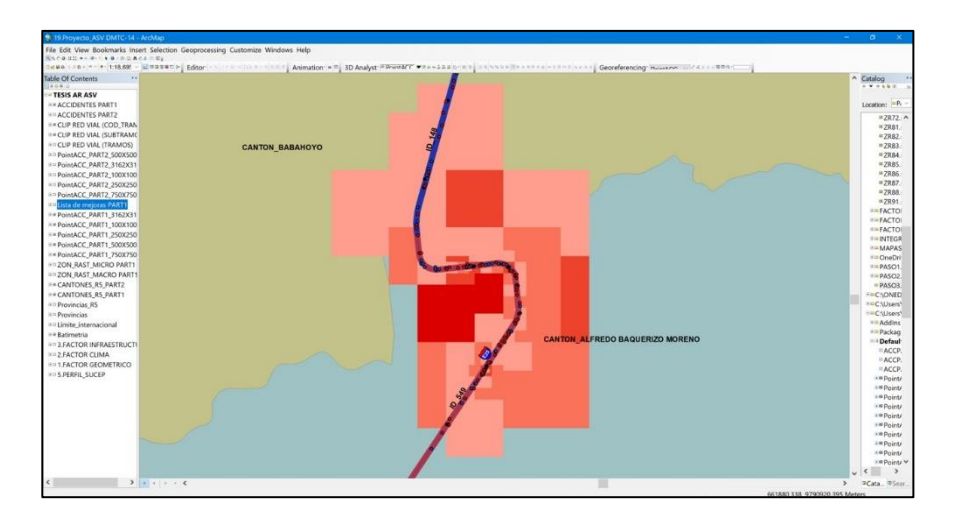

Figura 3.88 Punto negro preliminar 11. Fuente: Torres, D., 2017.

La siguiente zona de concentración resulto ser en el cantón

de Quevedo.

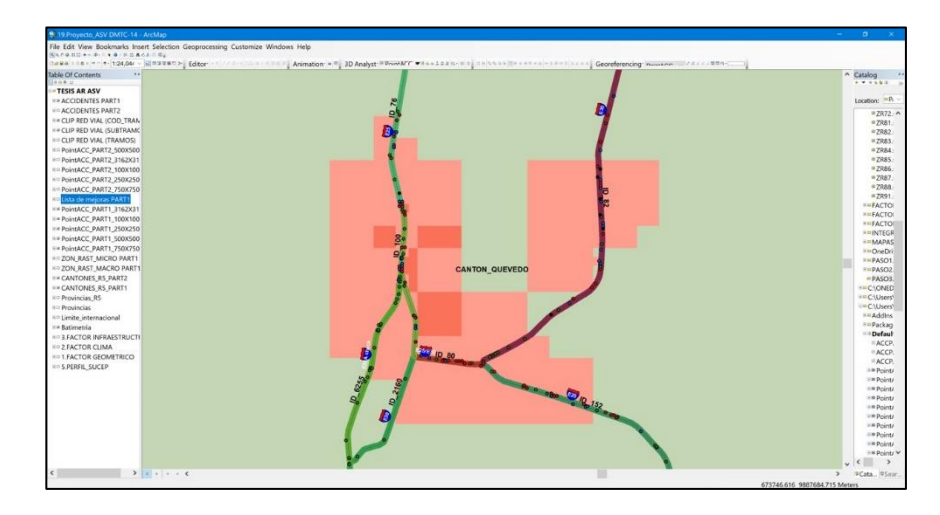

Figura 3.89 Punto negro preliminar 12. Fuente: Torres, D., 2017.

La siguiente zona de concentración resulto ser en el cantón del

Triunfo.

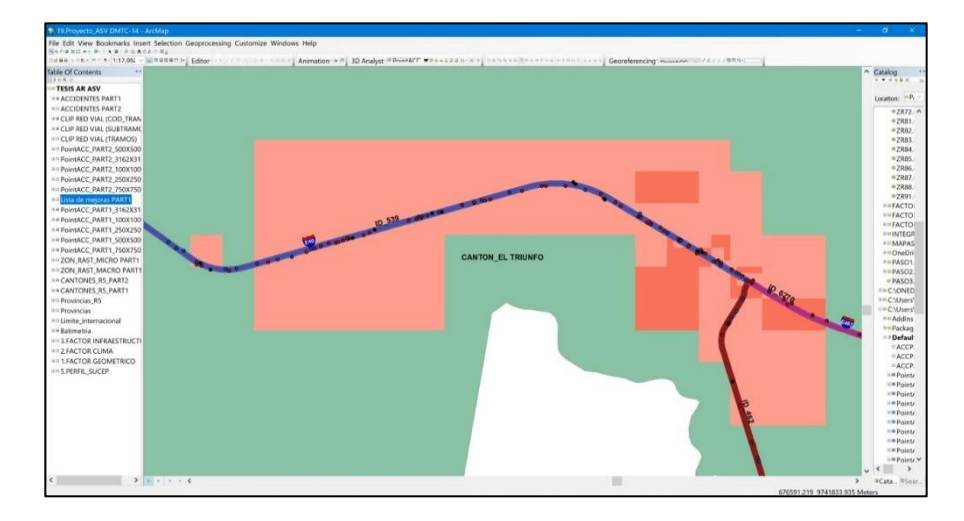

Figura 3.90 Punto negro preliminar 13. Fuente: Torres, D., 2017.

Y finalmente la última zona de concentración de accidentes cerca

del cantón Guayaquil y Durán.

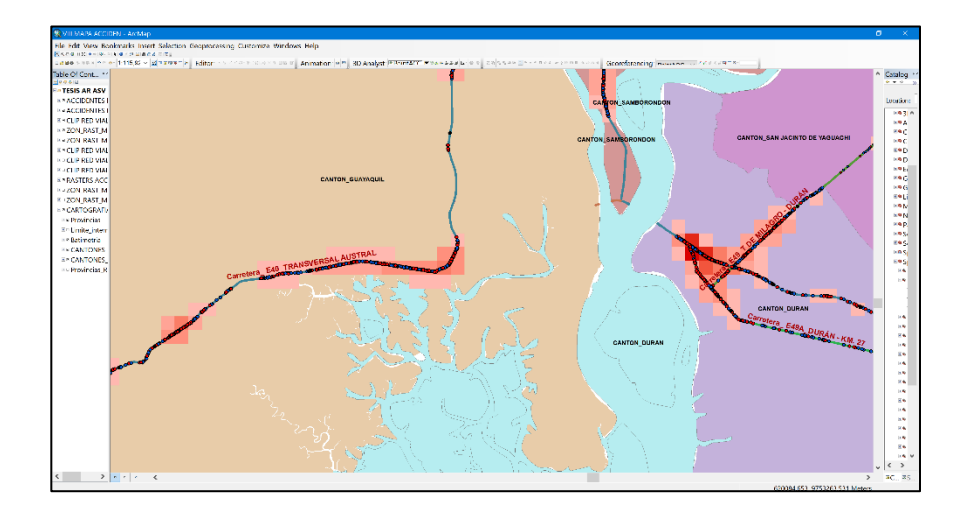

Figura 3.91 Punto negro preliminar 14. Fuente: Torres, D., 2017.

Por lo que, de forma preliminar sin afinar el macro análisis, con ráster de celda 750x750, se obtienen 14 zonas dentro de la red vial estatal de la regional 5.

# 3.2.6. Paso 8: Superposición del perfil de susceptibilidad con los puntos negros preliminares de accidentes de tránsito rural.

Cargando al espacio de trabajo la capa del perfil de susceptibilidad y superponiendo la misma con los puntos negros preliminares antes obtenidos en una celda de área 750x750 kilómetros cuadrados, se obtuvieron cuatro zonas que reúnen las condiciones más críticas en cuanto a densidad de accidentes y vulnerabilidad hacia siniestros de tránsito, estas son:

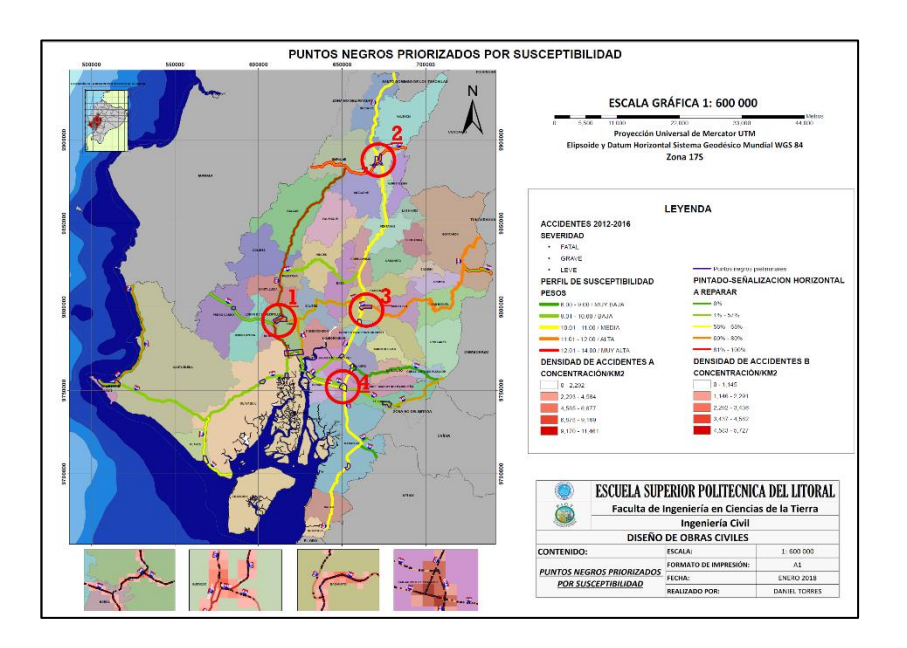

Figura 3.92 Zonas de alto riesgo y concentración de accidentes de tránsito. Fuente: Torres, D., 2017.

A simple observación tomando en cuenta lo antes mencionado, se puede decir que de manera preliminar se podría poner más atención a los cantones de Quevedo, Babahoyo, Daule y San Jacinto de Yaguachi, ya que estos sobresalen ante los demás puntos negros preliminares restantes.

Haciendo una priorización preliminar, se puede decir que se tendría del más crítico al menos crítico el siguiente orden:

Daule, Quevedo, Babahoyo, y por último a San Jacinto de Yaguachi.

### 3.3. FASE DEFINITIVA

#### 3.3.1. Paso 9: Selección definitiva de puntos negros

Debido a que en los pasos anteriores se pudo obtener de forma preliminar las zonas con mayor concentración en la densidad de accidentes, esta fue generada para una celda muy generalizada de 750x750 kilómetros cuadrados, por lo tanto, con el objetivo de afinar los resultados preliminares, se hicieron varias iteraciones en el análisis espacial para lograr obtener una densidad de accidentes en una celda de 1 km2.

Para realizar las iteraciones, nuevamente se usaron las herramientas de análisis espacial del programa ArcGIS, el primer paso fue ir a la caja de herramientas del sistema, luego se cargaron las herramientas de análisis espacial, luego se cargaron las herramientas para análisis de densidad y finalmente el botón de densidad de puntos.

System toolboxes>Spatial Analyst Tools>Density>Point density

Como ya se mencionó antes, los accidentes fueron datos que se facilitaron en forma de puntos, por lo tanto, se usó análisis por densidad de puntos y estos fueron usados para la generación de los diferentes tipos de raster hasta lograr obtener la densidad en el área deseada.

Paso 9.1: Análisis por densidad de puntos (Point density)

Para obtener los puntos negros preliminares se hizo el primer análisis por densidad de puntos con celda en raster de 750x750 kilómetros cuadrados.

### Iteración 1 RASTER 750x750

**Tabla XXXVII:** Uso de la función Point Density para celdas de 750x750 km<sup>2</sup>

| Campo                                   | Descripción                                                                      | Valores Ingresados                                                                  |
|-----------------------------------------|----------------------------------------------------------------------------------|-------------------------------------------------------------------------------------|
| Input point features                    | Se ingresa accidentes tipo<br>puntos                                             | Se ingresaron los accidentes<br>integrados desde el 2012 al 2016                    |
| Population field                        | No ingresa valores                                                               | Campo Vacío                                                                         |
| Output raster                           | Nombre del raster de salida                                                      | PointACC_750X750                                                                    |
| Output cell size                        | Tamaño de celda en el<br>raster de salida                                        | 750                                                                                 |
| Neighborhood                            | Tipo de geometría donde se<br>extraen los valores de la<br>densidad de puntos    | Circulo                                                                             |
| Radio                                   | Radio de búsqueda                                                                | 750                                                                                 |
| Unidades                                | Están pueden ser tipo mapa<br>o tipo celda                                       | Tipo mapa                                                                           |
| Unidades de área                        | Se refiere a las unidades de<br>las celdas del raster<br>resultado               | Kilómetros cuadrados                                                                |
| Ambiente:<br>coordenadas de<br>salida   | Se refiere a la acotación en<br>donde se pretende generar<br>el raster resultado | Se ingresó la capa que contenía<br>las provincias pertenecientes a la<br>regional 5 |
| Ambiente: Extensión<br>de procesamiento | Se refiere a la acotación en<br>donde se pretende generar<br>el raster resultado | Se ingresó la capa que contenía<br>las provincias pertenecientes a la<br>regional 5 |

Fuente: Torres, D., 2017.

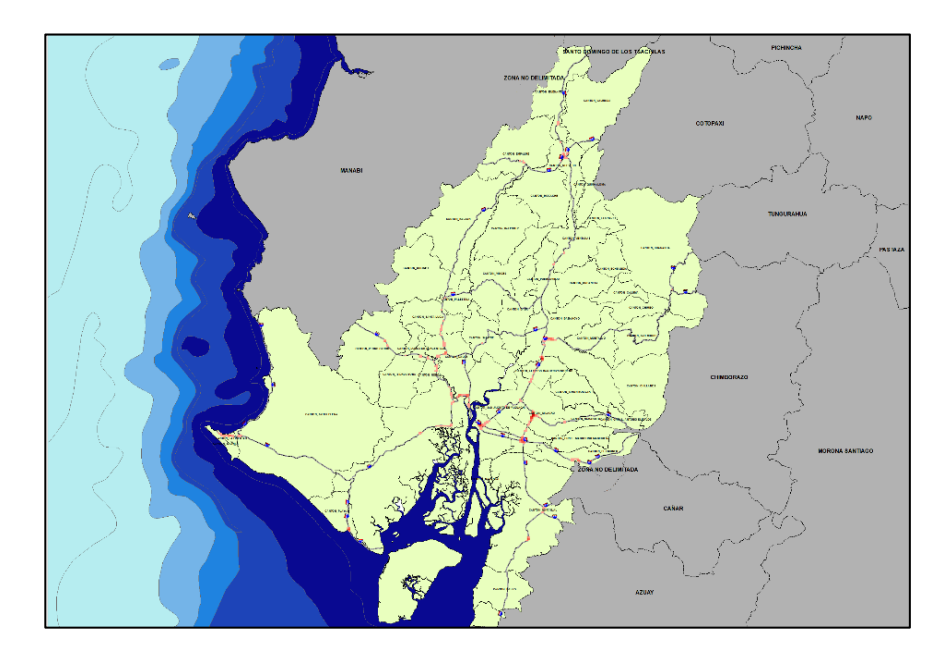

Figura 3.93 Concentración máxima de accidentes para celdas de 750x750 km2. Fuente: Torres, D., 2017.

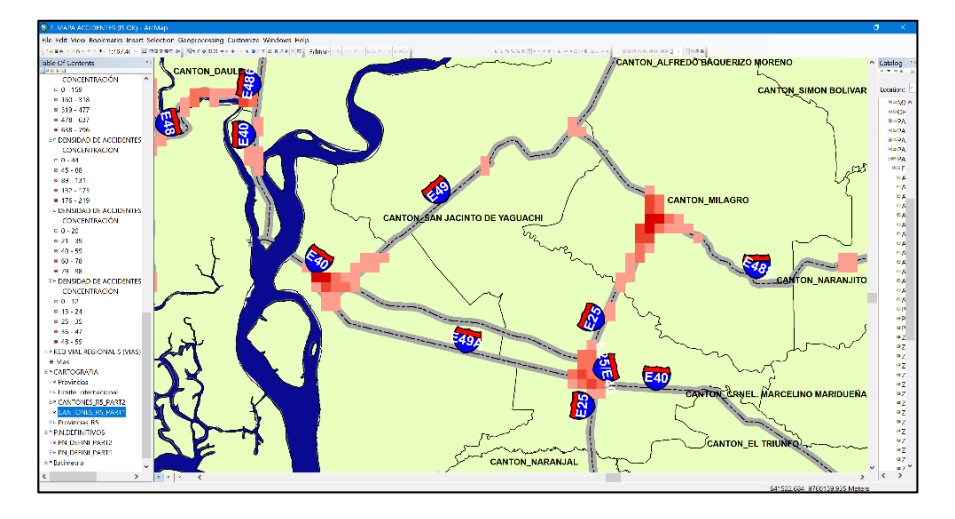

Figura 3.94 Densidad de accidentes en celda de 750x750 km<sup>2</sup>. Fuente: Torres, D., 2017.
Una vez realizado la primera iteración que dio a conocer los resultados preliminares, se afinó el análisis con 4 iteraciones adicionales

#### Iteración 2 RASTER 500x500

| Tabla XXXVIII: Uso de la función Point Density para celdas de 500x500 kr | m² |
|--------------------------------------------------------------------------|----|
|--------------------------------------------------------------------------|----|

| Campo                    | Descripción                                                                   | Valores Ingresados                                               |
|--------------------------|-------------------------------------------------------------------------------|------------------------------------------------------------------|
| Input point features     | Se ingresa accidentes tipo<br>puntos                                          | Se ingresaron los accidentes<br>integrados desde el 2012 al 2016 |
| Population field         | No ingresa valores                                                            | Campo Vacío                                                      |
| Output raster            | Nombre del raster de salida                                                   | PointACC_500X500                                                 |
| Output cell size         | Tamaño de celda en el<br>raster de salida                                     | 500                                                              |
| Neighborhood             | Tipo de geometría donde se<br>extraen los valores de la<br>densidad de puntos | Circulo                                                          |
| Radio                    | Radio de búsqueda                                                             | 500                                                              |
| Unidades                 | Estas pueden ser tipo mapa<br>o tipo celda                                    | Tipo mapa                                                        |
| Unidades de área         | Se refiere a las unidades de<br>las celdas del raster<br>resultado            | Kilómetros cuadrados                                             |
| Ambiente:                | Se refiere a la acotación en                                                  | Se ingresó la capa que contenía                                  |
| coordenadas de<br>salida | donde se pretende generar<br>el raster resultado                              | las provincias pertenecientes a la<br>regional 5                 |
| Amhiente: Extensión      | Se refiere a la acotación en                                                  | Se ingresó la capa que contenía                                  |
| de procesamiento         | donde se pretende generar<br>el raster resultado                              | las provincias pertenecientes a la<br>regional 5                 |

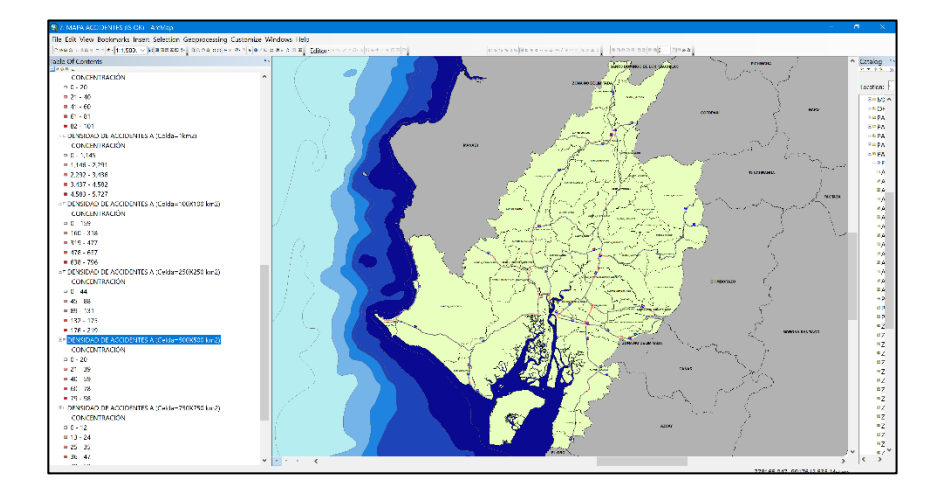

Figura 3.95 Concentración máxima de accidentes para celdas de 500x500 km2. Fuente: Torres, D., 2017.

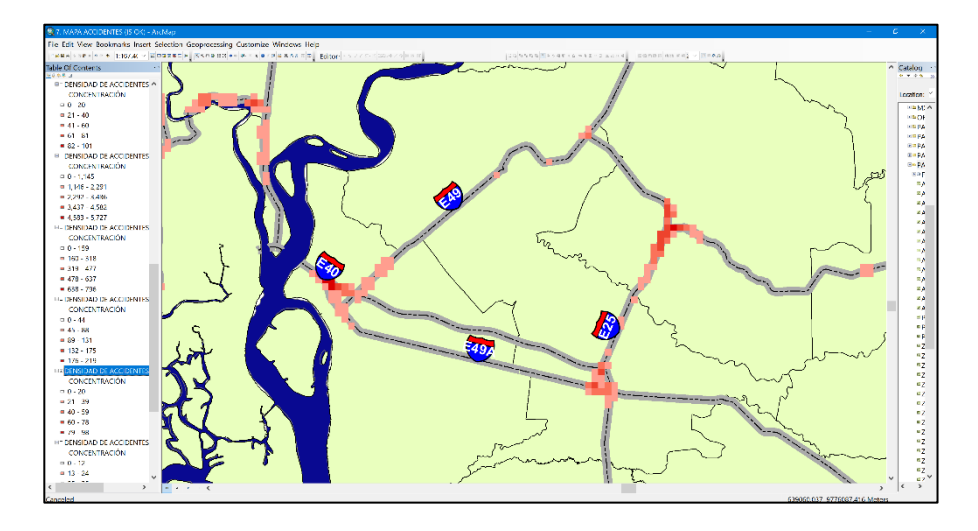

Figura 3.96 Densidad de accidentes en celda de 500x500 km2. Fuente: Torres, D., 2017.

#### Iteración 3 RASTER 250x250

|  | Tabla XXXIX: Uso de la función Point Density para celdas de 250x250 km <sup>2</sup> |
|--|-------------------------------------------------------------------------------------|
|--|-------------------------------------------------------------------------------------|

| Campo                                   | Descripción                                                                      | Valores Ingresados                                                                  |  |
|-----------------------------------------|----------------------------------------------------------------------------------|-------------------------------------------------------------------------------------|--|
| Input point features                    | Se ingresa accidentes tipo                                                       | Se ingresaron los accidentes                                                        |  |
|                                         | puntos                                                                           | integrados desde el 2012 al 2016                                                    |  |
| Population field                        | No ingresa valores                                                               | Campo Vacío                                                                         |  |
| Output raster                           | Nombre del raster de salida                                                      | PointACC_250X250                                                                    |  |
| Output cell size                        | Tamaño de celda en el<br>raster de salida                                        | 250                                                                                 |  |
|                                         | Tipo de geometría donde se                                                       |                                                                                     |  |
| Neighborhood                            | extraen los valores de la                                                        | Circulo                                                                             |  |
| C C                                     | densidad de puntos                                                               |                                                                                     |  |
| Radio                                   | Radio de búsqueda                                                                | 250                                                                                 |  |
| Unidades                                | Estas pueden ser tipo mapa<br>o tipo celda                                       | Tipo mapa                                                                           |  |
|                                         | Se refiere a las unidades de                                                     |                                                                                     |  |
| Unidades de área                        | las celdas del raster                                                            | Kilómetros cuadrados                                                                |  |
|                                         | resultado                                                                        |                                                                                     |  |
| Ambiente:                               | Se refiere a la acotación en                                                     | Se ingresó la capa que contenía                                                     |  |
| coordenadas de                          | donde se pretende generar                                                        | las provincias pertenecientes a la                                                  |  |
| salida                                  | el raster resultado                                                              | regional 5                                                                          |  |
|                                         |                                                                                  | C C                                                                                 |  |
| Ambiente: Extensión<br>de procesamiento | Se refiere a la acotación en<br>donde se pretende generar<br>el raster resultado | Se ingresó la capa que contenía<br>las provincias pertenecientes a la<br>regional 5 |  |

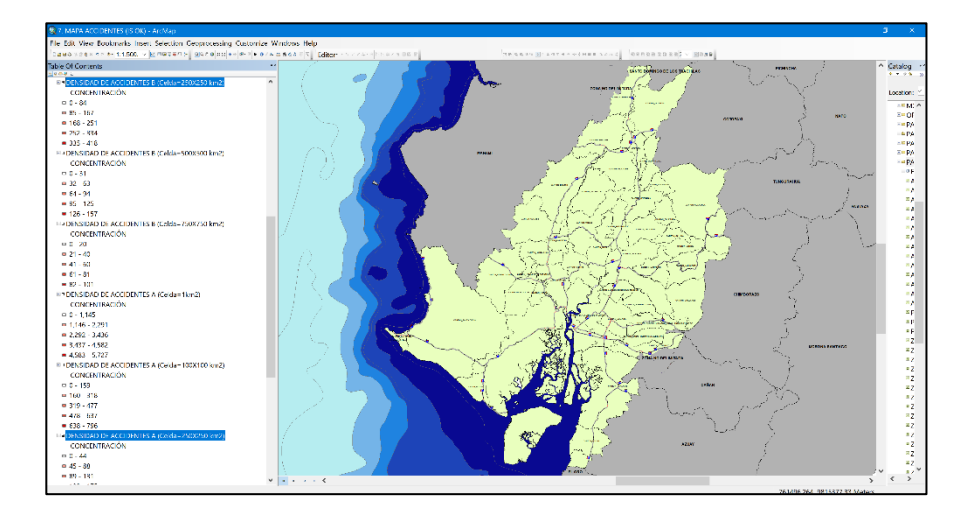

Figura 3.97 Concentración máxima de accidentes para celdas de 250x250 km2. Fuente: Torres, D., 2017.

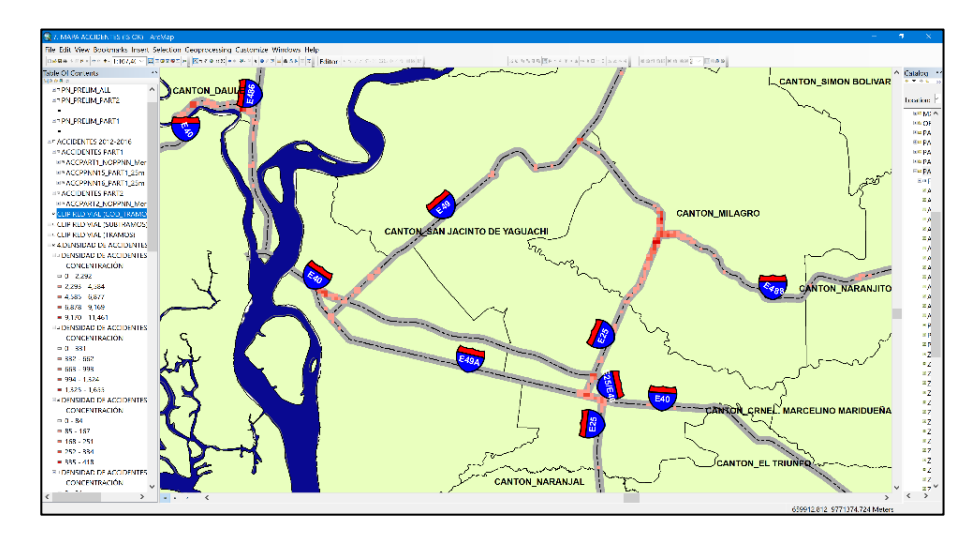

Figura 3.98 Densidad de accidentes en celda de 250x250 km2. Fuente: Torres, D., 2017.

#### Iteración 4 RASTER 100x100

| Campo                                             | Descripción                                                                                             | Valores Ingresados                                                                                        |  |  |
|---------------------------------------------------|----------------------------------------------------------------------------------------------------|----------------------------------------------------------------------------------------------------|--|--|
| Input point features                              | Se ingresa accidentes tipo puntos                                                                       | Se ingresaron los accidentes integrados desde el 2012 al 2016                                             |  |  |
| Population field                                  | No ingresa valores                                                                                      | Campo Vacío                                                                                               |  |  |
| Output raster                                     | Nombre del raster de salida                                                                             | PointACC_100X100                                                                                          |  |  |
| Output cell size                                  | Tamaño de celda en el raster<br>de salida                                                               | 100                                                                                                    |  |  |
| Neighborhood                                      | Tipo de geometría donde se<br>extraen los valores de la<br>densidad de puntos                           | a Circulo                                                                                                 |  |  |
| Radio                                             | Radio de búsqueda                                                                                       | 100                                                                                                    |  |  |
| Unidades                                          | Estas pueden ser tipo mapa o tipo celda                                                                 | Tipo mapa                                                                                                 |  |  |
| Unidades de área                                  | Se refiere a las unidades de las celdas del raster resultado                                            | Kilómetros cuadrados                                                                                      |  |  |
| Ambiente:                                         | Se refiere a la acotación en                                                                            | Se ingresó la capa que contenía las                                                                       |  |  |
| coordenadas de salida                             | donde se pretende generar<br>el raster resultado                                                        | provincias pertenecientes a la regional 5                                                                 |  |  |
| Ambiente: Extensión                               | Se refiere a la acotación en                                                                            | Se ingresó la capa que contenía las                                                                       |  |  |
| de procesamiento                                  | donde se pretende generar                                                                               | provincias pertenecientes a la                                                                            |  |  |
|                                                   | el raster resultado                                                                                     | regional 5                                                                                                |  |  |
| salida<br>Ambiente: Extensión<br>de procesamiento | el raster resultado<br>Se refiere a la acotación en<br>donde se pretende generar<br>el raster resultado | regional 5<br>Se ingresó la capa que contenía las<br>provincias pertenecientes a la<br>regional 5<br>2017 |  |  |

100000, D., 2017

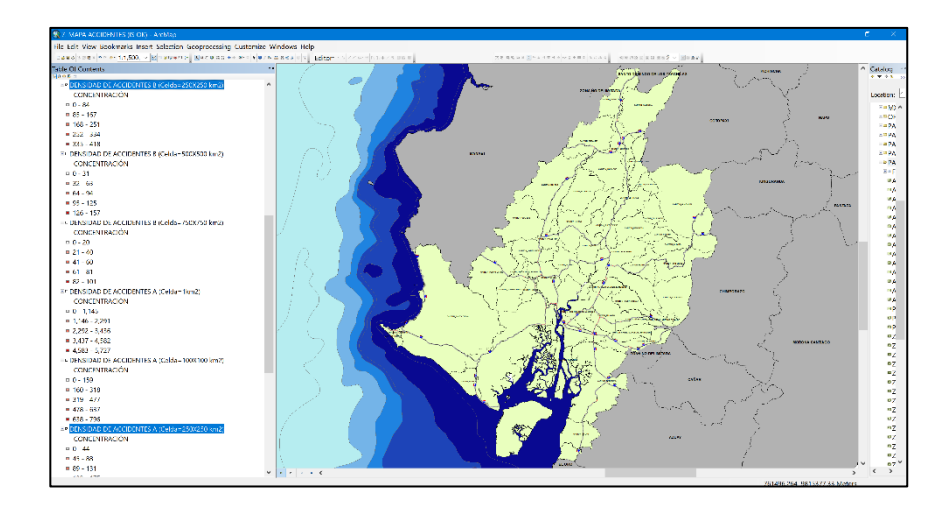

Figura 3.99 Concentración máxima de accidentes para celdas de 100x100 km2. Fuente: Torres, D., 2017.

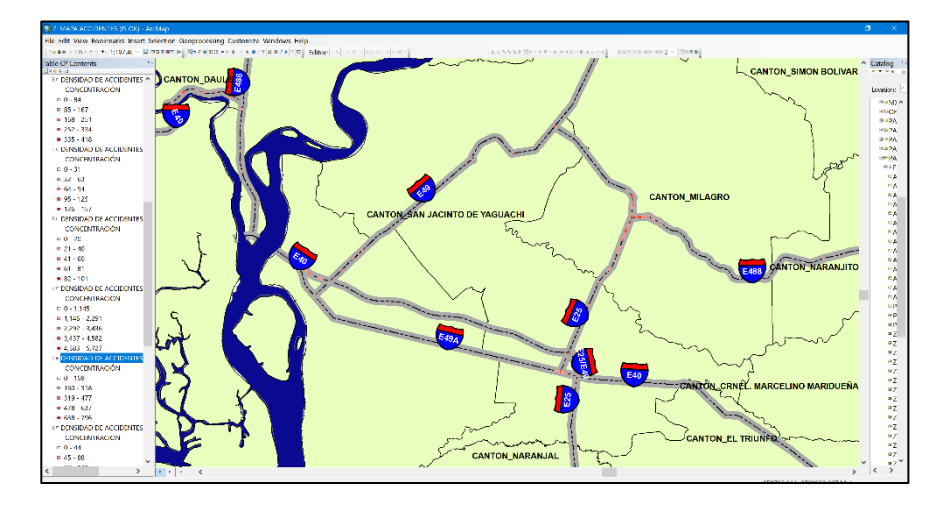

Figura 3.100 Densidad de accidentes en celda de 100x100 km2. Fuente: Torres, D., 2017.

Iteración 5 RASTER 31.62x31.62 equivalente a 1 kilómetro cuadrado.

| Campo                                   | Descripción                                                                      | Valores Ingresados                                                                  |  |  |  |
|-----------------------------------------|----------------------------------------------------------------------------------|-------------------------------------------------------------------------------------|--|--|--|
| Input point features                    | Se ingresa accidentes tipo                                                       | Se ingresaron los accidentes                                                        |  |  |  |
| mparpointroataroo                       | puntos                                                                           | integrados desde el 2012 al 2016                                                    |  |  |  |
| Population field                        | No ingresa valores                                                               | Campo Vacío                                                                         |  |  |  |
| Output raster                           | Nombre del raster de salida                                                      | PointACC_3162X3162                                                                  |  |  |  |
| Output cell size                        | Tamaño de celda en el<br>raster de salida                                        | 31.62                                                                               |  |  |  |
| Najabbarbaad                            | Tipo de geometría donde se                                                       | Circula                                                                             |  |  |  |
| Neighbornood                            | densidad de puntos                                                               | Circulo                                                                             |  |  |  |
| Radio                                   | Radio de búsqueda                                                                | 31.62                                                                               |  |  |  |
| Unidades                                | Estas pueden ser tipo mapa o tipo celda                                          | Tipo mapa                                                                           |  |  |  |
|                                         | Se refiere a las unidades de                                                     |                                                                                     |  |  |  |
| Unidades de área                        | las celdas del raster resultado                                                  | Kilómetros cuadrados                                                                |  |  |  |
| Ambiente:                               | Se refiere a la acotación en                                                     | Se ingresó la capa que contenía las                                                 |  |  |  |
| coordenadas de                          | donde se pretende generar                                                        | provincias pertenecientes a la                                                      |  |  |  |
| salida                                  | el raster resultado                                                              | regional 5                                                                          |  |  |  |
| Ambiente: Extensión                     | Se refiere a la acotación en                                                     | Se ingresó la capa que contenía las                                                 |  |  |  |
| de procesamiento                        | donde se pretende generar                                                        | provincias pertenecientes a la                                                      |  |  |  |
|                                         | el raster resultado                                                              | regional 5                                                                          |  |  |  |
| Ambiente: Extensión<br>de procesamiento | Se refiere a la acotación en<br>donde se pretende generar<br>el raster resultado | Se ingreso la capa que contenia las<br>provincias pertenecientes a la<br>regional 5 |  |  |  |

 Tabla XLI: Uso de la función Point Density para celdas de 1 km².

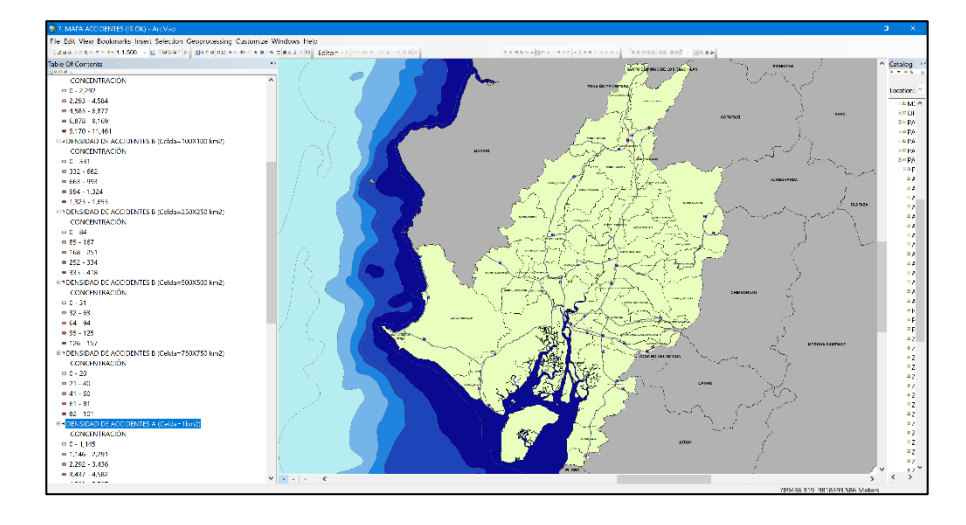

Figura 3.101 Concentración máxima de accidentes para celdas de 1 km2 Fuente: Torres, D., 2017.

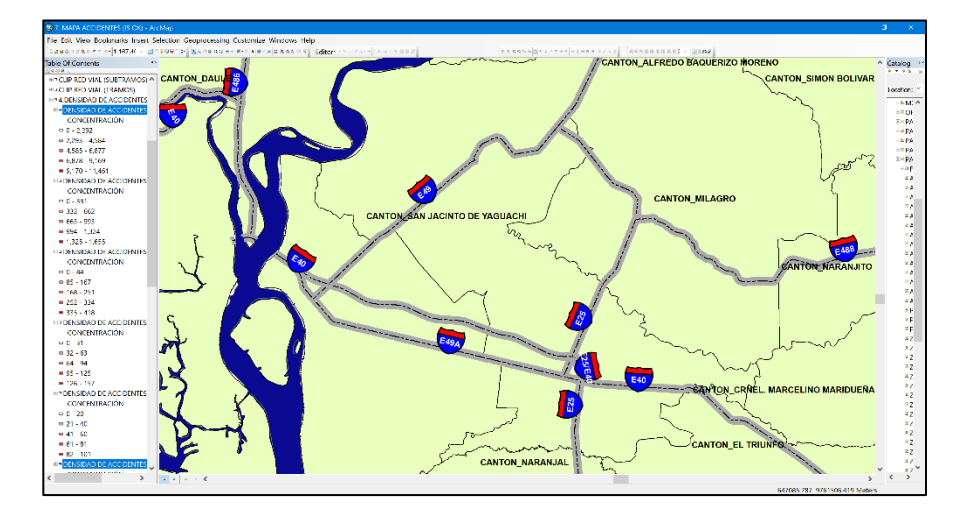

Figura 3.102 Densidad de accidentes en celda de 1 km2. Fuente: Torres, D., 2017.

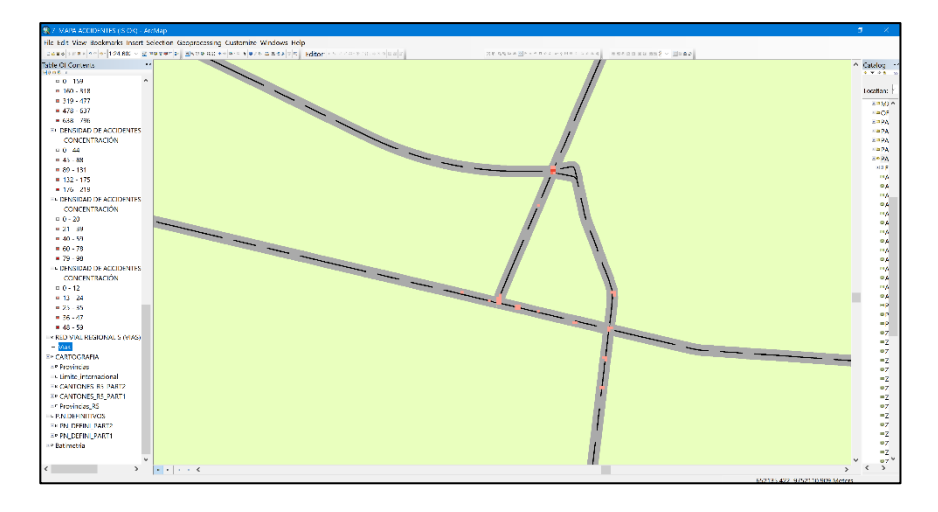

Figura 3.103 Ilustración detallada de concentración de accidentes en 1 km2.. Fuente: Torres, D., 2017.

Finalmente, la última interacción nos da a conocer la densidad de

accidentes por un kilómetro cuadrado y se lo escoge como el

análisis final para el cual se escogerán los puntos negros definitivos.

La selección de puntos negros definitivos se hizo de forma visual muy cuidadosa enfocándose en las zonas que tengan mayor concentración de accidentes contenidos en los puntos negros preliminares obtenidos del análisis previo.

Para demarcar dichas zonas, se tuvo que construir polígonos en cada uno de los puntos negros definitivos, en total se hicieron 31 polígonos de área aproximada de 1km<sup>2</sup>.

Para el primer punto negro preliminar, ubicado en la provincia de Santa Elena se obtuvieron dos puntos negros definitivos tal como se muestra en la siguiente figura.

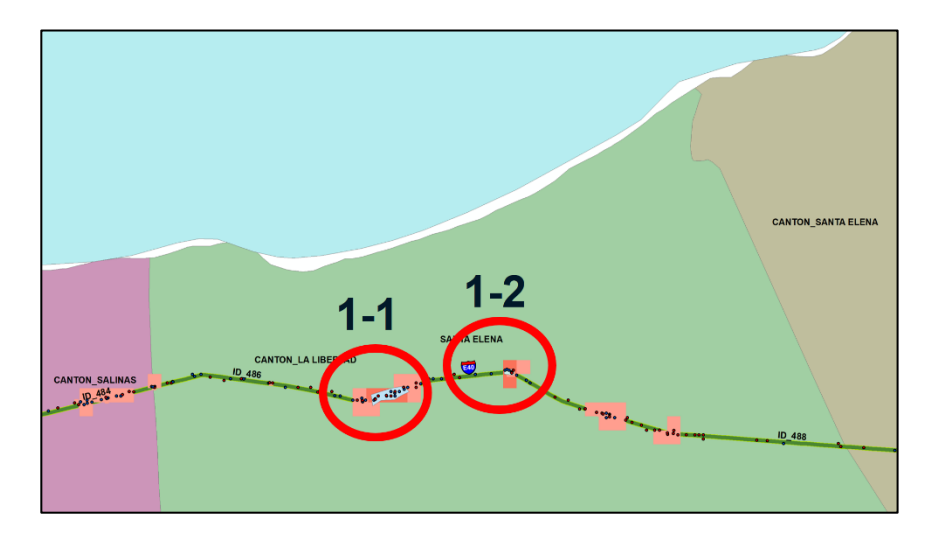

Figura 3.104 Puntos negros definitivos en la preliminar 1. Fuente: Torres, D., 2017.

Para el segundo punto negro preliminar, en el cantón Playas se obtuvo un punto negro definitivo tal como se muestra en la siguiente figura.

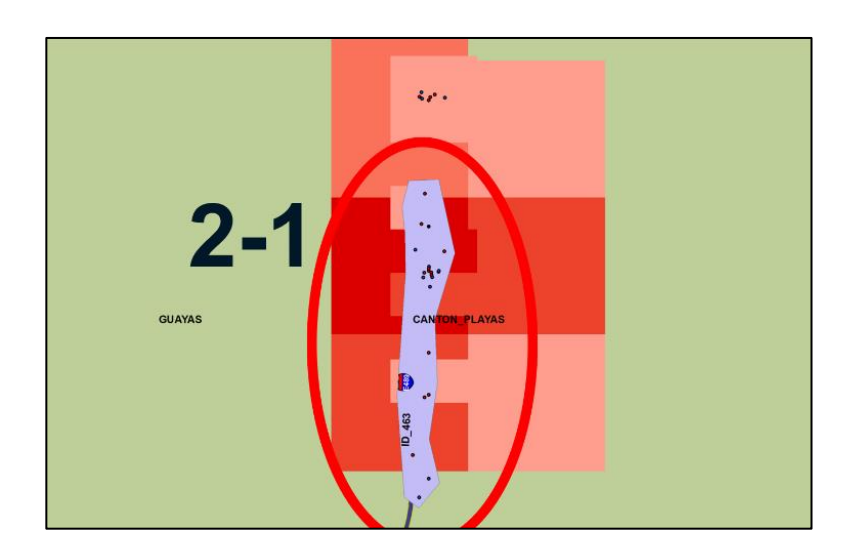

Figura 3.105 Punto negro definitivo en la preliminar 2. Fuente: Torres, D., 2017.

Para el tercer punto negro preliminar, en el cantón Pedro Carbo se obtuvo un punto negro definitivo tal como se muestra en la siguiente figura.

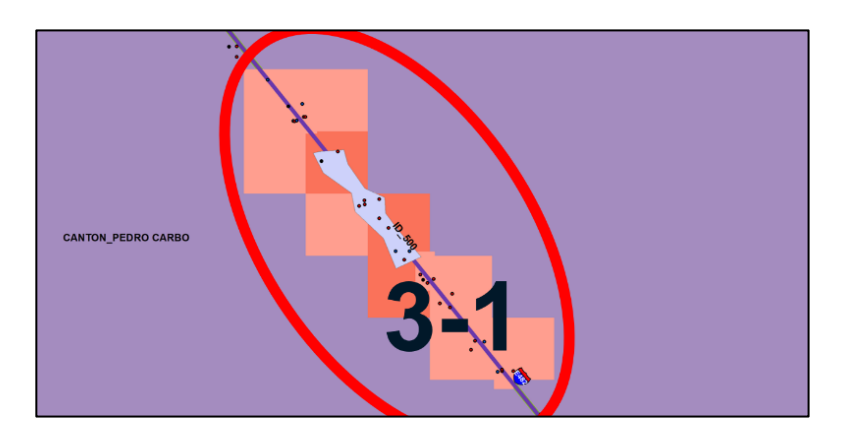

Figura 3.106 Punto negro definitivo en la preliminar 3. Fuente: Torres, D., 2017.

Para el cuarto punto negro preliminar, en el cantón Daule, se obtuvieron dos puntos negros definitivos tal como se muestra en la siguiente figura.

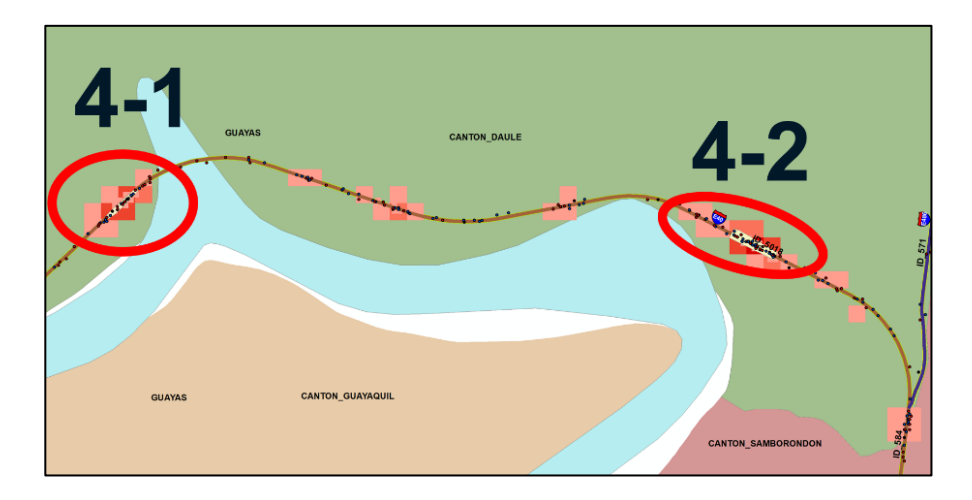

Figura 3.107 Puntos negros definitivos en la preliminar 4. Fuente: Torres, D., 2017.

Para el quinto punto negro preliminar, en el cantón Daule, se obtuvo un punto negro definitivo tal como se muestra en la siguiente figura.

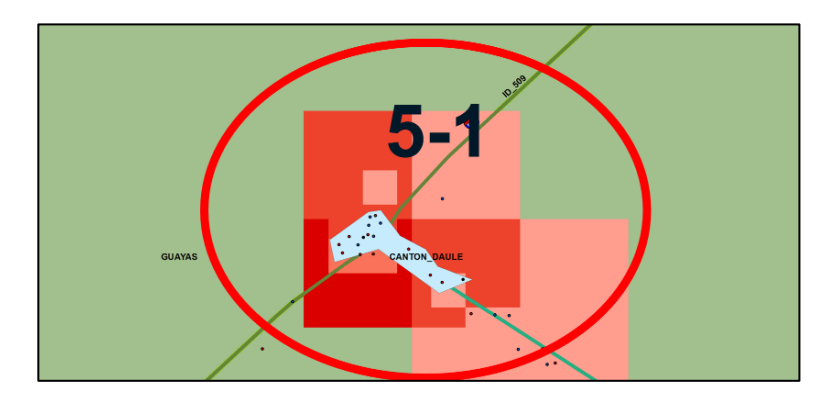

Figura 3.108 Punto negro definitivo en la preliminar 5. Fuente: Torres, D., 2017.

Para el sexto punto negro preliminar, en el cantón Naranjal, se obtuvieron dos puntos negros definitivos tal como se muestra en la siguiente figura.

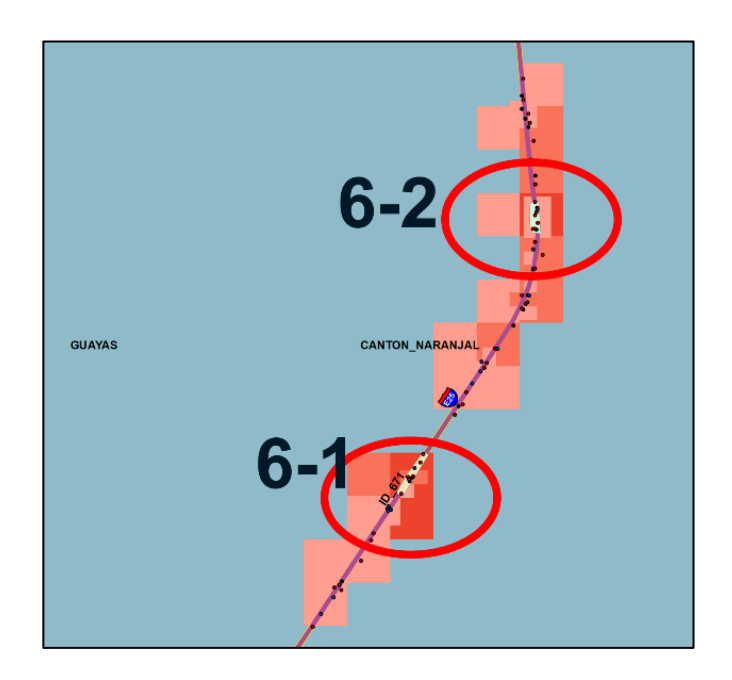

Figura 3.109 Punto negro definitivo en la preliminar 5. Fuente: Torres, D., 2017.

Para el séptimo punto negro preliminar, en el cantón San Jacinto

de Yaguachi, se obtuvieron dos puntos negros definitivos tal como

se muestra en la siguiente figura.

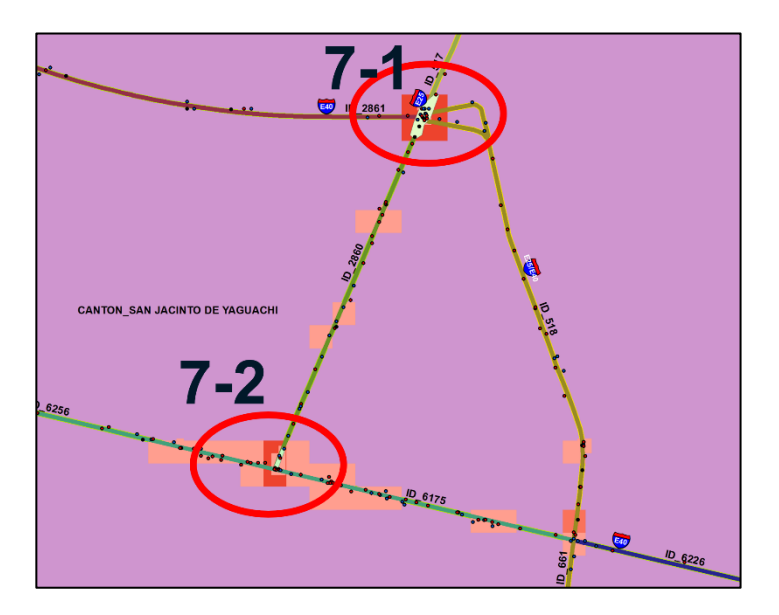

Figura 3.110 Puntos negros definitivos en la preliminar 7. Fuente: Torres, D., 2017.

Para el octavo punto negro preliminar, en el cantón de Milagro, se obtuvieron ocho puntos negros definitivos tal como se muestra en la siguiente figura.

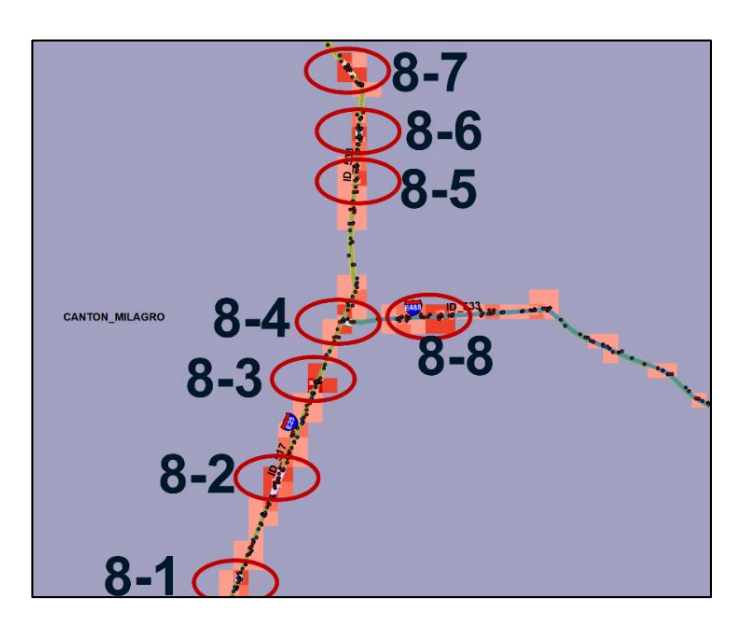

Figura 3.111 Puntos negros definitivos en la preliminar 8. Fuente: Torres, D., 2017.

Para el noveno punto negro preliminar, en el cantón San Jacinto de Yaguachi, se obtuvo un punto negro definitivo tal como se muestra en la siguiente figura.

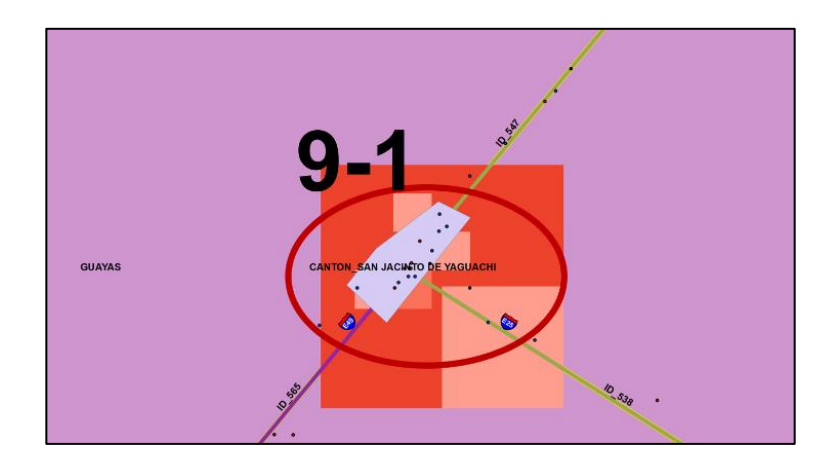

Figura 3.112 Punto negro definitivo en la preliminar 9. Fuente: Torres, D., 2017.

Para el décimo punto negro preliminar, en el cantón Babahoyo, se obtuvieron tres puntos negros definitivos tal como se muestra en la siguiente figura.

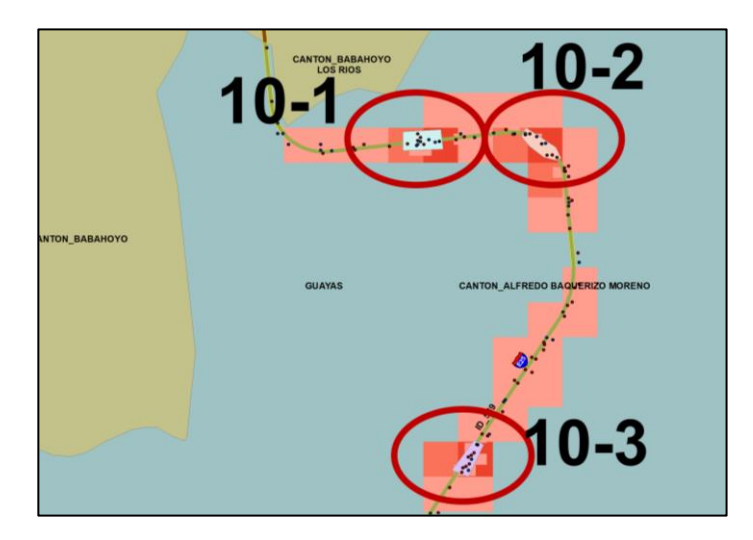

Figura 3.113 Puntos negros definitivos en la preliminar 10. Fuente: Torres, D., 2017.

Para el décimo primer punto negro preliminar, en el cantón Babahoyo, se obtuvieron dos puntos negros definitivos tal como se muestra en la siguiente figura.

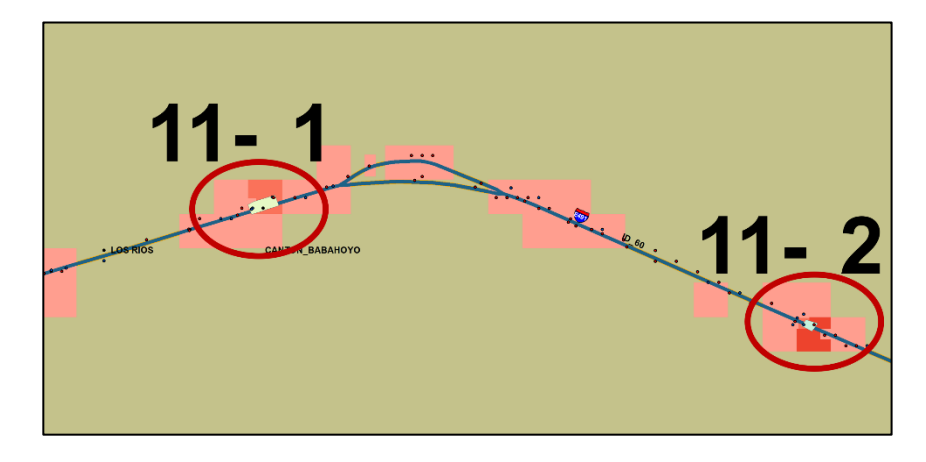

Figura 3.114 Puntos negros definitivos en la preliminar 11. Fuente: Torres, D., 2017.

Para el décimo segundo punto negro preliminar, en el cantón

Quevedo, se obtuvieron dos puntos negros definitivos tal como se

muestra en la siguiente figura.

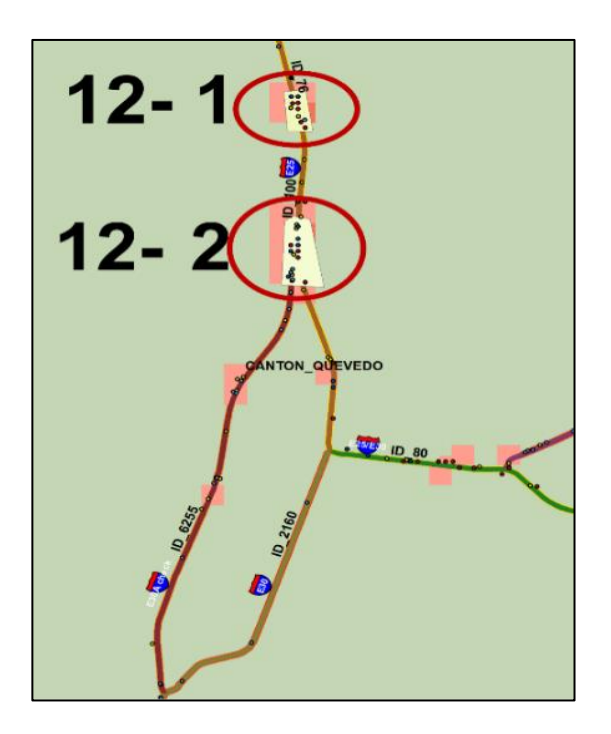

**Figura 3.115** Puntos negros definitivos en la preliminar 12. **Fuente:** Torres, D., 2017.

Para el décimo tercer punto negro preliminar, en el cantón el Triunfo, se obtuvo un punto negro definitivos tal como se muestra en la siguiente figura.

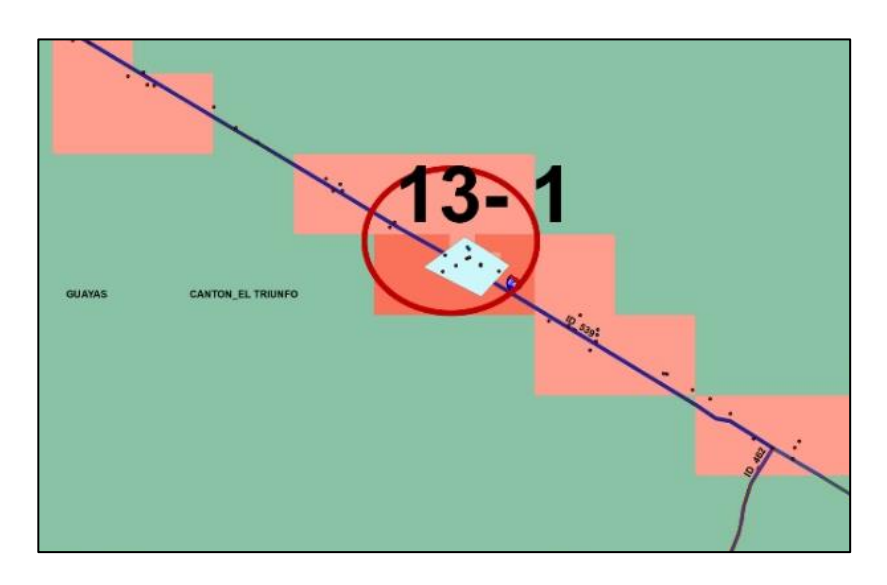

Figura 3.116 Punto negro definitivo en la preliminar 13. Fuente: Torres, D., 2017.

Y finalmente para el décimo cuarto punto negro preliminar, en el

cantón cercano a Guayaquil y Duran, se obtuvieron tres puntos

negros definitivos tal como se muestra en la siguiente figura.

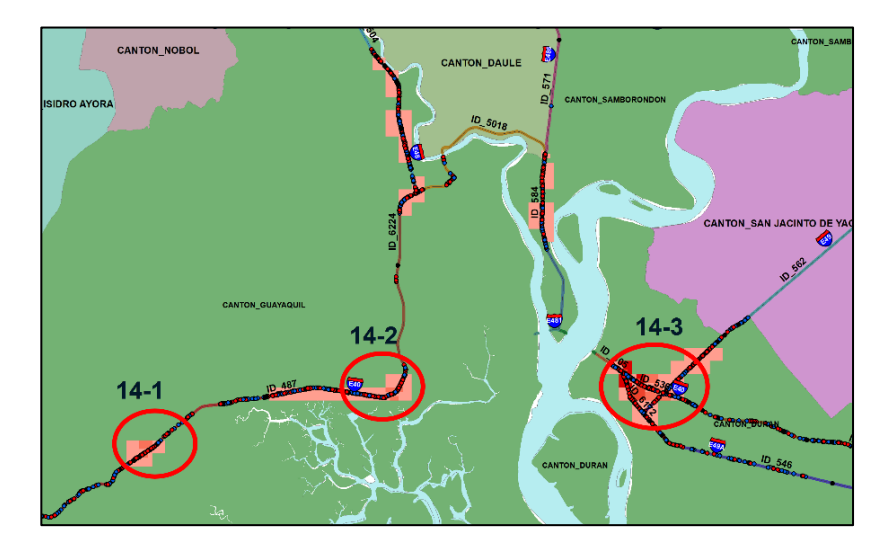

**Figura 3.117** Puntos negros definitivos en la preliminar 14. **Fuente:** Torres, D., 2017.

### 3.3.2. Paso 10: Priorización de siniestros contenidos en los puntos negros definitivos de acuerdo con su severidad

Para lograr extraer los datos de accidentes existentes en cada uno de los puntos negros definitivos, se usó nuevamente una selección por localidad, ingresando como dato fuente los accidentes integrados desde el 2012-2016 y como capa base cada uno de los polígonos pertenecientes a los puntos negros definitivos, en total se usaron como base 31 capas de tipo polígono.

Así entonces se pudo obtener el registro de siniestros en cada polígono creado para los puntos negros definitivos.

Una vez obtenidos los registros, se procedió a clasificar los mismos de acuerdo con su severidad, la severidad del accidente según los datos facilitados por el Ministerio de Transporte y Obras Públicas se desglosaron en Fatal, Grave y Leve.

|                   |               | ę    | SEVERID<br>2012-20 | AD<br>16 |                     | SEV      | ERIDAD 2012 | -2016   | 3_2_1 | PUNTO<br>NEGRO |
|-------------------|---------------|------|--------------------|----------|---------------------|----------|-------------|---------|-------|----------------|
| ZONA<br>PRELIMINA | UNTO<br>REGRO | FATA | LGRAVE             | ::VE     | LONGITUE<br>3D (KM) | FATAL/KI | MGRAVE/KMI  | _EVE/KM | N.A   | N.A>15         |
| 8                 | 3             | 1    | 6                  | 9        | 0.031               | 32       | 194         | 291     | 775   | SÍ             |
| 8                 | 8             | 0    | 10                 | 3        | 0.040               | 0        | 251         | 75      | 577   | SÍ             |
| 8                 | 5             | 0    | 5                  | 0        | 0.032               | 0        | 154         | 0       | 309   | SÍ             |
| 13                | 1             | 2    | 5                  | 4        | 0.074               | 27       | 68          | 54      | 271   | SÍ             |
| 5                 | 1             | 2    | 10                 | 6        | 0.122               | 16       | 82          | 49      | 263   | SÍ             |
| 6                 | 2             | 0    | 8                  | 2        | 0.075               | 0        | 107         | 27      | 241   | SÍ             |
| 1                 | 2             | 0    | 6                  | 5        | 0.072               | 0        | 83          | 69      | 236   | SÍ             |
| 10                | 3             | 1    | 8                  | 3        | 0.106               | 9        | 76          | 28      | 208   | SÍ             |
| 8                 | 4             | 2    | 6                  | 3        | 0.111               | 18       | 54          | 27      | 190   | SÍ             |
| 2                 | 1             | 1    | 15                 | 10       | 0.235               | 4        | 64          | 43      | 183   | SÍ             |
| 8                 | 7             | 0    | 10                 | 6        | 0.146               | 0        | 69          | 41      | 178   | SÍ             |
| 4                 | 2             | 1    | 14                 | 20       | 0.292               | 3        | 48          | 69      | 175   | SÍ             |
| 6                 | 1             | 1    | 7                  | 3        | 0.115               | 9        | 61          | 26      | 174   | SÍ             |
| 8                 | 6             | 0    | 6                  | 6        | 0.103               | 0        | 58          | 58      | 174   | SÍ             |
| 8                 | 1             | 2    | 3                  | 2        | 0.082               | 25       | 37          | 25      | 172   | SÍ             |
| 9                 | 1             | 0    | 6                  | 9        | 0.122               | 0        | 49          | 73      | 171   | SÍ             |
| 4                 | 1             | 3    | 12                 | 7        | 0.245               | 12       | 49          | 29      | 163   | SÍ             |
| 10                | 1             | 1    | 5                  | 5        | 0.113               | 9        | 44          | 44      | 159   | SÍ             |
| 8                 | 2             | 0    | 15                 | 5        | 0.223               | 0        | 67          | 22      | 157   | SÍ             |
| 7                 | 2             | 0    | 9                  | 3        | 0.136               | 0        | 66          | 22      | 155   | SÍ             |
| 10                | 2             | 1    | 5                  | 3        | 0.131               | 8        | 38          | 23      | 123   | SÍ             |
| 14                | 1             | 4    | 42                 | 15       | 0.959               | 4        | 44          | 16      | 116   | SÍ             |
| 14                | 3             | 15   | 107                | 112      | 3.270               | 5        | 33          | 34      | 113   | SÍ             |
| 11                | 2             | 0    | 1                  | 2        | 0.035               | 0        | 28          | 56      | 113   | SÍ             |
| 3                 | 1             | 1    | 9                  | 2        | 0.226               | 4        | 40          | 9       | 102   | SÍ             |
| 7                 | 1             | 3    | 6                  | 10       | 0.305               | 10       | 20          | 33      | 102   | SÍ             |
| 1                 | 1             | 1    | 7                  | 9        | 0.266               | 4        | 26          | 34      | 98    | SÍ             |
| 14                | 2             | 4    | 27                 | 28       | 0.975               | 4        | 28          | 29      | 96    | SÍ             |
| 11                | 1             | 1    | 1                  | 2        | 0.084               | 12       | 12          | 24      | 84    | SÍ             |

Tabla XLII: Nivel de accidentalidad en puntos negros definitivos.

| 12 | 1 | 0 | 6 3      | 0.209 | 0 | 29 | 14 | 72 | SÍ |
|----|---|---|----------|-------|---|----|----|----|----|
| 12 | 2 | 0 | 6 7      | 0.467 | 0 | 13 | 15 | 41 | SÍ |
|    |   |   | PROMEDIC | 0.303 |   |    |    |    |    |

Se realizó una priorización de acuerdo con el criterio 1-2-3 establecido por la CONASET de Chile, este multiplica un numero de accidentes equivalentes para obtener un nivel de accidentalidad y de acuerdo de acuerdo con eso verificar si cumple con ser o no un punto negó, para que un punto sea calificado como negro debe considerarse longitudes de via no mayores a 300 metros y que la suma ponderada sea mayor a 15, entonces, con los resultados mostrados en la tabla anterior, se puede verificar que, en este caso, todas las 31 zonas de alta siniestralidad son consideradas puntos negros definitivos.

## 3.3.3. Paso 11: Extracción de los tramos de vías contenidos en los puntos negros definitivos.

Con el fin de obtener los tramos contenidos en los puntos negros definitivos y en capítulos posteriores, ubicar las actuaciones de seguridad vial con su respectivo costo, se usaron herramientas de geoprocesamiento del programa ArcGIS, para hacer la selección por localidad en cada una de las zonas previamente mencionadas.

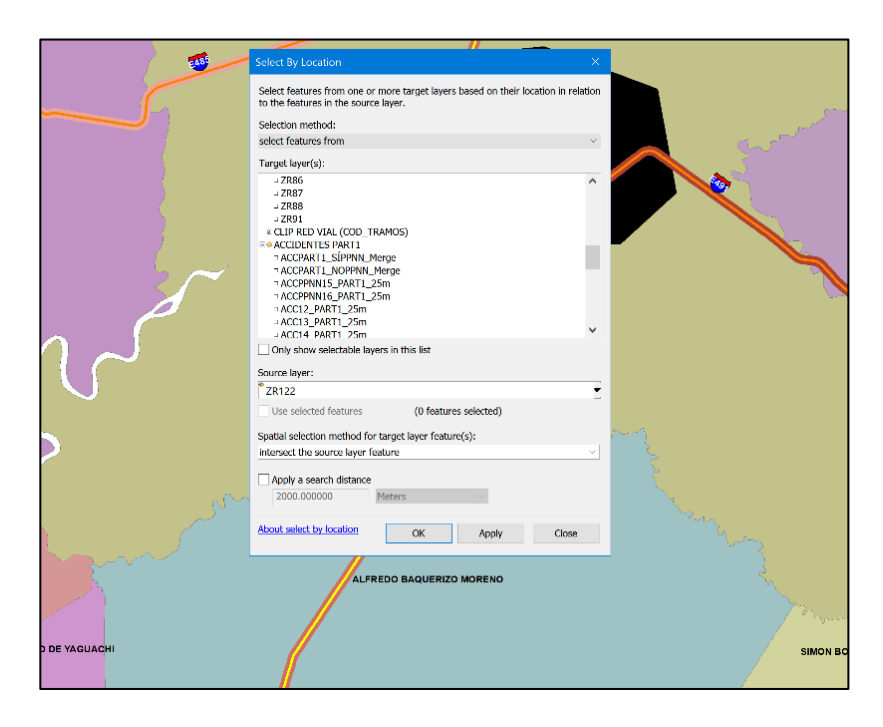

Figura 3.118 Selección por localidad para zonas de alta concentración de accidentes. Fuente: Torres, D., 2017.

Se ingresó dato de función la de red vial de tramos- subtramos y

se colocó como capa fuente las capas pertenecientes a los puntos

negros definitivos tal como se detalla a continuación:

| Campo                                                    | Descripción                                                      | Valores Ingresados                                                                                                    |  |  |  |
|----------------------------------------------------------|------------------------------------------------------------------|----------------------------------------------------------------------------------------------------|--|--|--|
| Selection method                                         | Elige el método de selección                                     | Se usó "Select features from"                                                                                                    |  |  |  |
| Target layers                                            | Da una lista de las capas que<br>contienen el dato a seleccionar | Se escogió la capa llamada CLI<br>RED VIAL (COD_TRAMOS)                                                                                      |  |  |  |
| Source layer                                             | Se escoge la capa base donde se<br>acota la selección            | Se escogieron las capas tipo<br>polígono creadas para identificar<br>los puntos negros definitivos, en<br>total se realizaron 31 selecciones |  |  |  |
| Spatial selection<br>method for target<br>layer features | Da a elegir el método de selección espacial, existen 15 métodos  | Se usó la opción "Intersect the source layer feature                                                                                         |  |  |  |
| Apply a search<br>distance                               | Indica una distancia de búsqueda<br>de selección                 | No se habilito la opción                                                                                                    |  |  |  |
| Fuenday Tawaa D. 2017                                    |                                                                  |                                                                                                    |  |  |  |

**Tabla XLIII:** Datos ingresados a la función Select by location.

Una vez realizadas las 31 identificaciones de tramos de vías, se hizo un registro para cada selección contenidos en los puntos negros mencionados previamente, los registros se los presenta a continuación:

| Punto<br>negro<br>preliminar | Punto<br>negro<br>definitivo | Código<br>de vía | Tramo                                                                           | Subtramos                                                         |
|------------------------------|------------------------------|------------------|---------------------------------------------------------------------------------|-------------------------------------------------------------------|
|                              | 1                            | E40              | Salinas - Libertad - Santa<br>Elena                                             | La Libertad - La<br>Libertad/Plaza La Libertad                    |
| 1                            | 0                            | E40              | Salinas - Libertad - Santa<br>Elena                                             | La Libertad - La<br>Libertad/Plaza La Libertad                    |
|                              | 2                            | E40              | Salinas - Libertad - Santa<br>Elena                                             | La Libertad/Plaza La<br>Libertad - Santa Elena (Final<br>By Pass) |
| 2                            | 1                            | E489             | Playas - Posorja                                                                | General Villamil (Playas) -<br>Posorja                            |
| 3                            | 1                            | E482             | Límite Provincial<br>Manabí/Guayas (La<br>Cadena) - Narcisa de<br>Jesús (Nobol) | Pedro Carbo - Sabanilla                                           |

Tabla XLIV: Tramos y subtramos contenidos en los puntos negros definitivos.

| Punto<br>negro<br>preliminar | Punto<br>negro<br>definitivo | Código<br>de vía | Tramo                                                                                                    | Subtramos                                                                                                    |
|------------------------------|------------------------------|------------------|----------------------------------------------------------------------------------------------------|----------------------------------------------------------------------------------------------------|
|                              | 1                            | E40              | Vía a Daule/Loop Nor<br>Occidental - Perimetral de<br>Guayaquil (Vía a Daule/La<br>Aurora/Loop Norte Y Loop<br>Oriental)/La Puntilla | Ingreso de Perimetral a Vía<br>Guayaquil/Daule - Perimetral<br>de Guayaquil (Vía a La<br>Costa/Vía a Daule/Loop<br>Noroccidental) |
| 4                            | 2                            | E40              | Vía a Daule/Loop Nor<br>Occidental - Perimetral De<br>Guayaquil (Vía a Daule/La<br>Aurora/Loop Norte y Loop<br>Oriental)/La Puntilla | Ingreso de Perimetral a Vía<br>Guayaquil/Daule - Perimetral<br>de Guayaquil (Vía A La<br>Costa/Vía a Daule/Loop<br>Noroccidental) |
| 5                            |                              | E48              | El Empalme - Narcisa de<br>Jesús (Nobol) - Pascuales                                                                                 | Entronque Vía<br>Palestina/Salitre - Entrada a<br>Daule                                                                           |
|                              | 1                            | E48              | El Empalme - Narcisa de<br>Jesús (Nobol) - Pascuales                                                                                 | Salida de Daule - Entronque<br>Vía Palestina/Salitre                                                                              |
|                              |                              | E485             | Salitre - Daule                                                                                                    | Entronque Vía A Laurel -<br>Daule                                                                                                 |
|                              | 1                            | E25              | Naranjal - Entrada<br>Esperanza - Límite<br>Provincial Guayas/Azuay                                                                  | Naranjal - San Carlos                                                                                                    |
| 6                            | 2                            | E25              | Naranjal - Entrada<br>Esperanza - Límite<br>Provincial Guayas/Azuay                                                                  | Naranjal - San Carlos                                                                                                    |
|                              |                              | E25              | Límite Provincial Los<br>Ríos/Guayas (Jujan) - T<br>de Milagro - Milagro -<br>Boliche                                                | Intersección Milagro -<br>Intersección<br>Boliche/Babahoyo                                                                        |
| 7                            | 1                            | E25/E40          | Boliche - Redondel<br>(Guayaquil, Milagro,<br>Machala) (Km. 27) - Taura<br>- Puerto Inca - Entronque<br>Vía Naranjal                 | Intersección<br>Boliche/Babahoyo -<br>Redondel a<br>(Guayaquil/Milagro/Machala)/<br>(Km 27)                                       |
|                              |                              | E49A             | Intersección De Virgen De<br>Fátima (Km. 26) - Boliche                                                                               | Intersección De Virgen De<br>Fátima (Km. 26) -<br>Intersección<br>Boliche/Babahoyo                                                |

| Punto<br>negro<br>preliminar | Punto<br>negro<br>definitivo | Código<br>de vía | Tramo Subtramos                                                                           |                                                                                                    |
|------------------------------|------------------------------|------------------|-------------------------------------------------------------------------------------------|----------------------------------------------------------------------------------------------------|
|                              |                              | E40              | Durán (Puente Rma) -<br>Boliche                                                           | Intersección<br>(Durán/Boliche/Tambo)/Inter<br>sección<br>(Durán/Boliche/Yaguachi) -<br>Intersección<br>Boliche/Babahoyo |
|                              |                              | E49A             | Intersección de Virgen de<br>Fátima (Km. 26) - Boliche                                    | Intersección de Virgen de<br>Fátima (Km. 26) -<br>Intersección<br>Boliche/Babahoyo                                       |
|                              | 2                            | E49A             | Durán/Redondel<br>(Guayaquil/Milagro/Macha<br>la)/(Km. 27) - Virgen de<br>Fátima (Km. 26) | Intersección de Virgen de<br>Fátima (Km. 26) - Redondel<br>A<br>(Guayaquil/Milagro/Machala)/<br>(Km 27)                  |
|                              |                              | E49A             | Durán/Redondel<br>(Guayaquil/Milagro/Macha<br>la)/(Km. 27) - Virgen De<br>Fátima (Km. 26) | T de Taura - Intersección de<br>Virgen De Fátima (Km. 26)                                                                |
|                              | 1                            | E25              | Límite Provincial Los<br>Ríos/Guayas (Jujan) - T<br>de Milagro - Milagro -<br>Boliche     | Intersección Milagro -<br>Intersección<br>Boliche/Babahoyo                                                               |
|                              | 2                            | E25              | Límite Provincial Los<br>Ríos/Guayas (Jujan) - T<br>de Milagro - Milagro -<br>Boliche     | Intersección Milagro -<br>Intersección<br>Boliche/Babahoyo                                                               |
|                              | 3                            | E25              | Límite Provincial Los<br>Ríos/Guayas (Jujan) - T<br>de Milagro - Milagro -<br>Boliche     | Intersección Milagro -<br>Intersección<br>Boliche/Babahoyo                                                               |
| 8                            |                              | E25              | Límite Provincial Los<br>Ríos/Guayas (Jujan) - T<br>de Milagro - Milagro -<br>Boliche     | Intersección Milagro -<br>Intersección<br>Boliche/Babahoyo                                                               |
|                              | 4                            | E488             | Milagro - Naranjito                                                                       | Intersección Milagro -<br>Naranjito                                                                                      |
|                              |                              | E25              | Límite Provincial Los<br>Ríos/Guayas (Jujan) - T<br>de Milagro - Milagro -<br>Boliche     | T de Milagro - Intersección<br>Milagro                                                                                   |
|                              | 5                            | E25              | Límite Provincial Los<br>Ríos/Guayas (Jujan) - T<br>de Milagro - Milagro -<br>Boliche     | T de Milagro - Intersección<br>Milagro                                                                                   |

| Punto<br>negro<br>preliminar | Punto<br>negro<br>definitivo | Código<br>de vía                                                                                  | Tramo Subtramos                                                                       |                                                         |
|------------------------------|------------------------------|---------------------------------------------------------------------------------------------------|---------------------------------------------------------------------------------------|---------------------------------------------------------|
|                              | 6                            | E25                                                                                               | Límite Provincial Los<br>Ríos/Guayas (Jujan) - T<br>de Milagro - Milagro -<br>Boliche | T de Milagro - Intersección<br>Milagro                  |
|                              | 7                            | E25                                                                                               | Límite Provincial Los<br>Ríos/Guayas (Jujan) - T<br>de Milagro - Milagro -<br>Boliche | T de Milagro - Intersección<br>Milagro                  |
|                              | 8                            | E488                                                                                              | Milagro - Naranjito                                                                   | Intersección Milagro -<br>Naranjito                     |
|                              |                              | E25                                                                                               | Límite Provincial Los<br>Ríos/Guayas (Jujan) - T<br>de Milagro - Milagro -<br>Boliche | T de Milagro - Intersección<br>Milagro                  |
| 9                            | 1                            | E25                                                                                               | Límite Provincial Los<br>Ríos/Guayas (Jujan) - T<br>de Milagro - Milagro -<br>Boliche | 3 Postes - T De Milagro                                 |
|                              |                              | E49                                                                                               | Empate E25 - Yaguachi -<br>Durán                                                      | T de Milagro - Yaguachi                                 |
|                              | 1                            | E25                                                                                               | Límite Provincial Los<br>Ríos/Guayas (Jujan) - T<br>de Milagro - Milagro -<br>Boliche | Límite Provincial Guayas/Los<br>Ríos (Jujan) - 3 Postes |
| 10                           | 2                            | E25                                                                                               | Límite Provincial Los<br>Ríos/Guayas (Jujan) - T<br>De Milagro - Milagro -<br>Boliche | Límite Provincial Guayas/Los<br>Ríos (Jujan) - 3 Postes |
|                              | 3                            | E25                                                                                               | Límite Provincial Los<br>Ríos/Guayas (Jujan) - T<br>de Milagro - Milagro -<br>Boliche | Límite Provincial Guayas/Los<br>Ríos (Jujan) - 3 Postes |
|                              | 1                            | E491                                                                                              | Límite Provincial<br>Bolívar/Los Ríos (El<br>Limón) - Montalvo -<br>Babahoyo          | Palmar/A Beldaco -<br>Babahoyo                          |
| 11                           | 2                            | Límite Provincial Palmar/A<br>Bolívar/Los Ríos (El Babal<br>Limón) - Montalvo - Babal<br>Babahoyo |                                                                                       | Palmar/A Beldaco -<br>Babahoyo                          |

| Punto<br>negro<br>preliminar | Punto<br>negro<br>definitivo | Código<br>de vía | Tramo                                                                                             | Subtramos                                                                                                    |
|------------------------------|------------------------------|------------------|---------------------------------------------------------------------------------------------------|----------------------------------------------------------------------------------------------------|
|                              | 4                            | E25              | Límite Provincial Santo<br>Domingo de Los<br>Tsáchilas/Los Ríos<br>(Patricia Pilar) - Quevedo     | Buena Fe - Universidad De<br>Quevedo                                                                                                    |
| 12                           | 1                            | E25              | Límite Provincial Santo<br>Domingo de Los<br>Tsáchilas/Los Ríos<br>(Patricia Pilar) - Quevedo     | Universidad de Quevedo -<br>Quevedo                                                                                                    |
|                              | 2                            | E25              | Límite Provincial Santo<br>Domingo de Los<br>Tsáchilas/Los Ríos<br>(Patricia Pilar) - Quevedo     | Universidad de Quevedo -<br>Quevedo                                                                                                    |
|                              |                              | E30A             | Variante Quevedo                                                                                  | Variante Quevedo                                                                                                    |
| 13                           | 1                            | E40              | Boliche - Redondel<br>(Guayaquil, Milagro,<br>Machala) (Km. 27) - El<br>Triunfo (Manuel J. Calle) | Intersección Vía a Naranjito -<br>El Triunfo                                                                                                    |
|                              | 1                            | E40              | Progreso - Guayaquil<br>(Intercambiador Vía a la<br>Costa)                                        | Y A Playas/Salinas -<br>Guayaquil (Intersección<br>Perimetral/Vía La Costa)                                                                       |
|                              | 2                            | E40              | Guayaquil<br>(Intercambiador Vía A La<br>Costa) - Vía A Daule/Loop<br>Nor Occidental              | Guayaquil (Intersección<br>Perimetral/Vía La Costa) -<br>Ingreso de Perimetral a Vía<br>Guayaquil/Daule                                           |
| 14                           |                              | E40              | Durán (Puente Rma) -<br>Boliche                                                                   | Durán - Intersección<br>Autopista Durán/Boliche, y<br>Babahoyo Durán                                                                              |
|                              | 3                            | E40              | Durán (Puente Rma) -<br>Boliche                                                                   | Intersección Autopista<br>Durán/Boliche, y Babahoyo<br>Durán - Intersección<br>(Durán/Boliche/Tambo)/Inter<br>sección<br>(Durán/Boliche/Yaguachi) |
|                              |                              | E49A             | Durán/Redondel<br>(Guayaquil/Milagro/Macha<br>la)/(Km. 27) - Virgen de<br>Fátima (Km. 26)         | Intersección Autopista<br>Durán/Boliche, y Babahoyo<br>Durán - T de Brisas                                                                        |

# 3.3.4. Paso 12: Obtención de listas de mejoras a partir de los tramos contenidos en los puntos negros definitivos

Una vez identificados los tramos de red vial con su respectivo código y nombre, se procedió a identificar las listas de mejoras de acuerdo con el nombre y código de carretera, esto se hizo debido a que cada una las actuaciones o soluciones proporcionadas por la auditoria de seguridad vial fueron dadas en función del código y nombre del tramo escogido dentro de los puntos negros definitivos.

| Código de<br>Carretera | Nombre del Tramo                                                                                               | Identificación de<br>Lista de Mejora |
|------------------------|----------------------------------------------------------------------------------------------------|--------------------------------------|
|                        | Límite Provincial Los Ríos/Guayas<br>(Jujan) - T de Milagro - Milagro -<br>Boliche                             | G01                                  |
| E25                    | Boliche - Redondel (Guayaquil,<br>Milagro, Machala) (Km. 27) - Taura -<br>Puerto Inca - Entronque Vía Naranjal | G02                                  |
|                        | Naranjal - Entrada Esperanza -<br>Límite Provincial Guayas/Azuay                                               | G03                                  |
|                        | Límite Provincial Santo Domingo de<br>Los Tsáchilas/Los Ríos (Patricia<br>Pilar) - Quevedo                     | R01                                  |
| E30A                   | Variante De Quevedo                                                                                            | R06                                  |
| E40                    | Vía A Daule/Loop Nor Occidental -<br>Perimetral de Guayaquil (Vía a                                            | G08                                  |

Tabla XLV: Listas de mejoras de acuerdo con códigos de vías.

|      | Daule/La Aurora/Loop Norte y Loop<br>Oriental)/La Puntilla                                     |     |
|------|------------------------------------------------------------------------------------------------|-----|
|      | Durán (Puente Rma) - Boliche                                                                   | G10 |
|      | Boliche - Redondel (Guayaquil,<br>Milagro, Machala) (Km. 27) - El<br>Triunfo (Manuel J. Calle) | G11 |
|      | Salinas - Libertad - Santa Elena                                                               | S01 |
|      | Guayaquil (Intercambiador Vía a La<br>Costa) - Vía a Daule/Loop Nor<br>Occidental              | G07 |
| E48  | El Empalme - Narcisa De Jesús<br>(Nobol) - Pascuales                                           | G13 |
| E49  | Empalme E25 - Yaguachi - Durán                                                                 | G14 |
| E482 | Límite Provincial Manabí/Guayas (La<br>Cadena) - Narcisa de Jesús (Nobol)                      | G18 |
| E485 | Salitre-Daule                                                                                  | G20 |
| E488 | Milagro-Naranjito                                                                              | G24 |
| E489 | Playas-Posorja                                                                                 | G28 |
| E491 | Límite Provincial Bolívar/Los Ríos (El<br>Limón) - Montalvo - Babahoyo                         | R11 |
|      | Fuente: Torres, D., 2017.                                                                      |     |

## 3.3.5. Paso 13: Identificación de las actuaciones y costos de inversión para los puntos negros definitivos

Entonces teniendo identificadas las listas de mejoras en formato pdf para cada tramo obtenido del geoprocesamiento, se procedió a convertir los archivos hacia formato xls, esto con el fin de poder cargar las listas de mejoras al espacio de trabajo del programa ArcGIS y con eso poder visualizar que tipos de actuaciones caen en los polígonos que fueron identificados como puntos negros definitivos.

Una vez realizadas las conversiones y antes de cargar las listas de mejoras al programa, se cuantificó el costo de inversión que requiere toda la red vial de la regional 5, en la siguiente tabla se presenta el costo por cada lista de mejora.

 Tabla XLVI: Costo de inversión de las listas de mejoras para toda la regional

5.

| Código<br>De<br>Carretera | Nombre Del Tramo                                                                                            | Identificación De<br>Lista De Mejora | Costo De Inversión           |
|---------------------------|----------------------------------------------------------------------------------------------------|--------------------------------------|------------------------------|
|                           | Límite Provincial Los<br>Ríos/Guayas (Jujan) - T De<br>Milagro - Milagro - Boliche<br>Boliche - Redondel    | G01                                  | \$ 7,325,759                 |
|                           | (Guayaquil, Milagro,<br>Machala) (Km. 27) - Taura<br>- Puerto Inca - Entronque                              | G02                                  |                              |
| E25                       | Vía Naranjal<br>Naranjal - Entrada<br>Esperanza - Límite<br>Provincial Guayas/Azuay                         | G03                                  | \$ 2,765,565<br>\$ 6,082,554 |
|                           | Límite Provincial Santo<br>Domingo De Los<br>Tsáchilas/Los Ríos<br>(Patricia Pilar) - Quevedo               | R01                                  | \$ 5,225,449                 |
| E30a                      | Variante De Quevedo                                                                                         | R06                                  | \$ 1,266,172                 |
|                           | Vía A Daule/Loop Nor<br>Occidental - Perimetral De<br>Guayaquil (Vía A Daule/La<br>Aurora/Loop Norte Y Loop | G08                                  | \$ 1,200,112                 |
| E40                       | Oriental)/La Puntilla                                                                                       |                                      | \$ 3,088,273                 |
|                           | Durán (Puente Rma) -<br>Boliche<br>Baliaba Badandal                                                         | G10                                  | \$ 2,122,033                 |
|                           | Guayaquil, Milagro,                                                                                         | G11                                  | \$ 5,005,507                 |

|      |                                                                                   | Costo Total En<br>Regional 5 | \$ 106,289,943 |
|------|-----------------------------------------------------------------------------------|------------------------------|----------------|
| E491 | Límite Provincial<br>Bolívar/Los Ríos (El Limón)<br>- Montalvo - Babahoyo         | R11                          | \$ 8,907,164   |
| E489 | Playas-Posorja                                                                    | G28                          | \$ 2,166,008   |
| E488 | Milagro-Naranjito                                                                 | G24                          | \$ 3,585,067   |
| E485 | Salitre-Daule                                                                     | G20                          | \$ 3,642,622   |
| E482 | Límite Provincial<br>Manabí/Guayas (La<br>Cadena) - Narcisa De<br>Jesús (Nobol)   | G18                          | \$ 4,127,128   |
| E49  | Empalme E25 - Yaguachi -<br>Durán                                                 | G14                          | \$ 9,352,396   |
| E48  | El Empalme - Narcisa De<br>Jesús (Nobol) - Pascuales                              | G13                          | \$ 30,476,617  |
|      | Guayaquil (Intercambiador<br>Vía A La Costa) - Vía A<br>Daule/Loop Nor Occidental | G07                          | \$ 5.972.303   |
|      | Salinas - Libertad - Santa<br>Elena                                               | S01                          | \$ 5,179,326   |
|      | Machala) (Km. 27) - El<br>Triunfo (Manuel J. Calle)                               |                              |                |

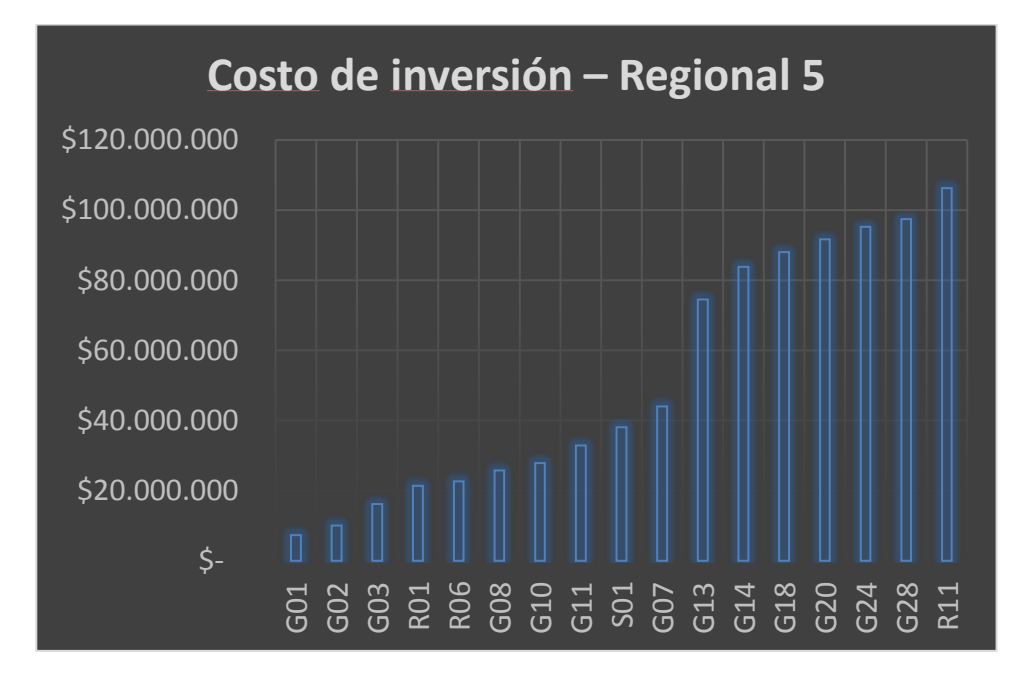

Figura 3.119 Costos de inversión para toda la regional 5. Fuente: Torres, D., 2017.

Luego de conocer el costo que requiere toda la red vial de la regional 5, se importaron los datos de las listas de mejoras hacia el programa ArcGIS, para conseguirlo cada lista de mejora en formato xls se transformó en una capa shapefile de tipo punto.

A continuación, se presenta lo descrito anteriormente.

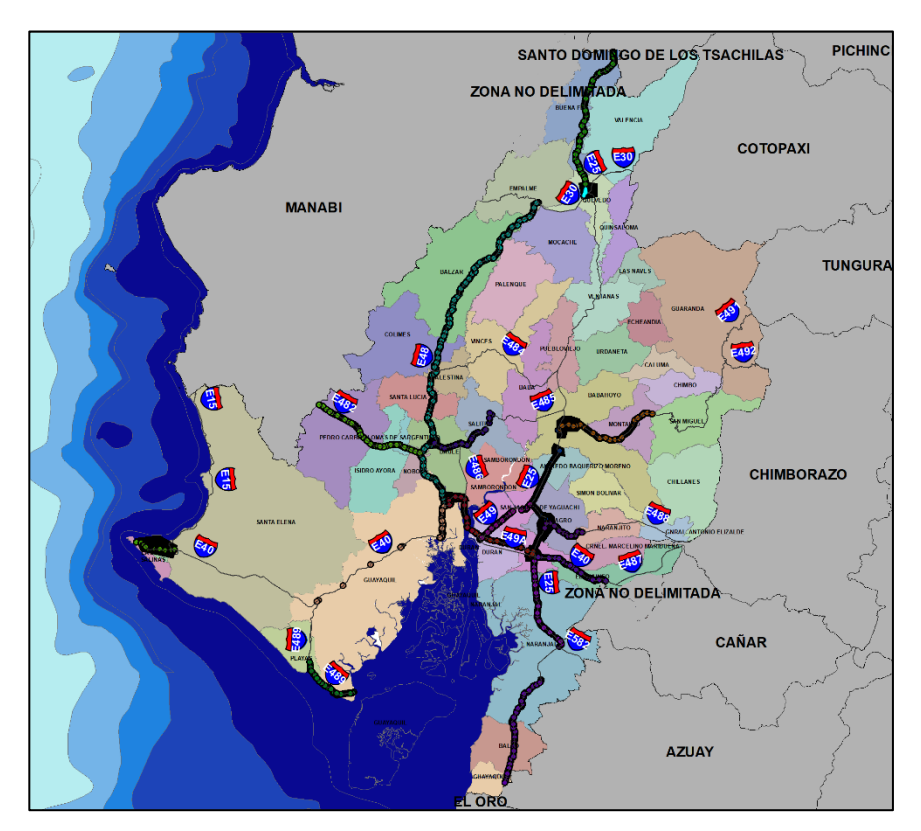

Figura 3.120 Actuaciones contenidas en las vías seleccionadas para los puntos negros definitivos. Fuente: Torres, D., 2017.

Una vez cargadas las soluciones al espacio de trabajo del programa, se procedió a extraer por medio de una selección por localidad las soluciones existentes en cada punto negro definitivo, cabe mencionar que cada punto solución tiene incluido su costo respectivo.

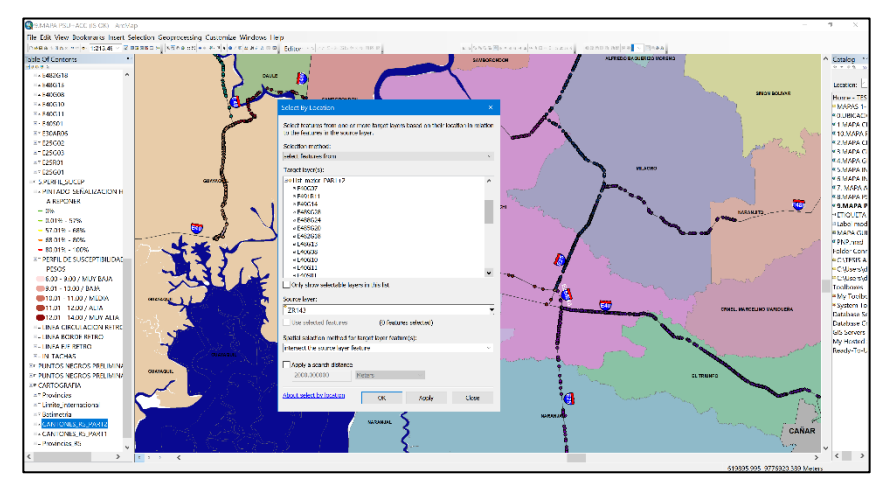

Figura 3.121 Aplicación de "selección por localidad" para la selección de listas de mejoras. Fuente: Torres, D., 2017.

| Tabla XLVII: Valores usados en la función Select by lo | ocation. |
|--------------------------------------------------------|----------|
|--------------------------------------------------------|----------|

| Campo                                                    | Descripción                                                           | Valores Ingresados                                                                                                    |
|----------------------------------------------------------|-----------------------------------------------------------------------|----------------------------------------------------------------------------------------------------|
| Selection method                                         | Elige el método de<br>selección                                       | Se usó "Select features from"                                                                                                    |
| Target layers                                            | Da una lista de las<br>capas que contienen el<br>dato a seleccionar   | Se escogieron las listas de mejoras transformadas a capas tipo punto                                                                         |
| Source layer                                             | Se escoge la capa base<br>donde se acota la<br>selección              | Se escogieron las capas tipo polígono<br>creadas para identificar los puntos<br>negros definitivos, en total se realizaron<br>17 selecciones |
| Spatial selection<br>method for target<br>layer features | Da a elegir el método de<br>selección espacial,<br>existen 15 métodos | Se usó la opción "Intersect the source layer feature                                                                                         |
| Apply a search<br>distance                               | Indica una distancia de<br>búsqueda de selección                      | No se habilito la opción                                                                                                    |

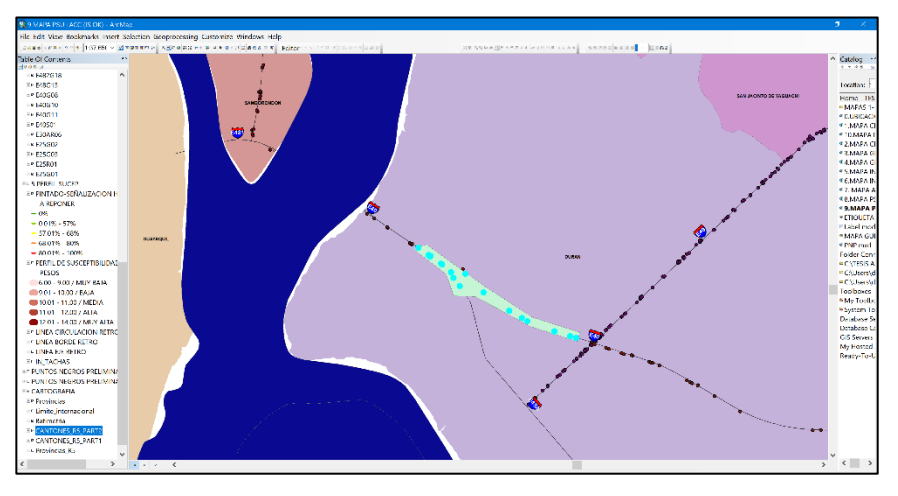

Figura 3.122 Aplicación de "selección por localidad" para la selección de listas de mejoras. Fuente: Torres, D., 2017.

Una vez escogidas las actuaciones en cada punto negro definitivo, estas fueron organizadas de manera cuidadosa y a continuación se las presenta en la siguiente tabla:

| ZONA<br>PRELIMINA<br>R | PUNTO<br>NEGRO | ACTUACIÓN                                                      | COSTE           |
|------------------------|----------------|----------------------------------------------------------------|-----------------|
| 8                      | 3              | Pavimentación de acceso                                        |                 |
| 8                      | 3              | Pintado de paso de peatones                                    | \$ 28.00        |
| 8                      | 8              | Implantación o mejora de marcas viales y señalización vertical | \$<br>68,000.00 |
| 8                      | 8              | Pintado de paso de peatones                                    | \$ 28.00        |
| 8                      | 5              | NINGUNA SOLUCIÓN ESTUVO CONTENIDA EN EL DEL POLÍGONO           | \$ -            |
| 13                     | 1              | NINGUNA SOLUCIÓN ESTUVO CONTENIDA EN EL DEL POLÍGONO           | \$ -            |
| 5                      | 1              | Tratamiento del tránsito peatonal (aceras y pasos de peatones) | \$<br>3,579.60  |
| 5                      | 1              | Instalación de paso de peatones sobre elevado                  | \$<br>63,893.00 |
| 6                      | 2              | Instalación de señales para la transición de trazado           | \$ 706.92       |
| 1                      | 2              | Repintado de marcas viales                                     | \$<br>5,908.49  |
| 1                      | 2              | Instalación de señal de "Límite máximo de velocidad"           | \$ 260.00       |
| 10                     | 3              | Repintado de marcas viales                                     | \$ 280.00       |

| Tabla XLVIII: / | Actuaciones | para todos | los puntos | negros | definitivos. |
|-----------------|-------------|------------|------------|--------|--------------|
|-----------------|-------------|------------|------------|--------|--------------|

| \$ 28.00             | Pintado de paso de peatones                                                                     | 0 3 | 10 |
|----------------------|-------------------------------------------------------------------------------------------------|-----|----|
| \$<br>68,000.00      | Implantación o mejora de marcas viales y señalización vertical                                  | 0 3 | 10 |
| پ<br>300,000.0<br>0  | Construcción de carriles diferenciados para cada movimiento                                     | 0 3 | 10 |
| \$ 280.00            | Repintado de marcas viales                                                                      | 0 3 | 10 |
| \$<br>1,336.93       | Control de velocidad en travesías y tratamiento del tránsito peatonal                           | 8 4 | 8  |
| \$<br>2,386.40       | Tratamiento del tránsito peatonal (aceras y pasos de peatones)                                  | 8 4 | 8  |
| \$ -                 | NINGUNA SOLUCIÓN ESTUVO CONTENIDA EN EL DEL POLÍGONO                                            | 2 1 | 2  |
| \$<br>300,000.0<br>0 | Construcción de carriles diferenciados para cada movimiento                                     | 8 7 | 8  |
| \$<br>68,000.00      | Implantación o mejora de marcas viales y señalización vertical                                  | 3 7 | 8  |
| \$ 28.00             | Pintado de paso de peatones                                                                     | 3 7 | 8  |
| \$<br>124,625.6<br>4 | Instalar barrera de hormigón a doble cara                                                       | 2   | 4  |
| \$ -                 | NINGUNA SOLUCIÓN ESTUVO CONTENIDA EN EL DEL POLÍGONO                                            | 6 1 | 6  |
| \$ 28.00             | Pintado de paso de peatones                                                                     | 6   | 8  |
| \$ 280.00            | Repintado de marcas viales                                                                      | 6   | 8  |
| \$<br>300,000.0<br>0 | Construcción de carriles diferenciados para cada movimiento                                     | 6   | 8  |
| \$<br>68.000.00      | Implantación o mejora de marcas viales y señalización vertical                                  | 6   | 8  |
| \$ -                 | NINGUNA SOLUCIÓN ESTUVO CONTENIDA EN EL DEL POLÍGONO                                            | 8 1 | 8  |
| \$<br>6.308.84       | Señalización y balizamiento de obras de acuerdo con el INEN                                     | ) 1 | 9  |
| \$ -                 | NINGUNA SOLUCIÓN ESTUVO CONTENIDA EN EL DEL POLÍGONO                                            | + 1 | 4  |
| \$ 115.00            | Instalación de señal de "Peatones en la vía"                                                    | 0 1 | 10 |
| \$ 14.00             | Pintado de paso de peatones                                                                     | 8 2 | 8  |
| \$ 14.00             | Pintado de paso de peatones                                                                     | 3 2 | 8  |
| \$ -                 | NINGUNA SOLUCIÓN ESTUVO CONTENIDA EN EL DEL POLÍGONO                                            | 2   | 7  |
| \$ 335.00            | Instalación de terminales a tierra de barrera metálica                                          | 0 2 | 10 |
| \$ 335.00            | Instalación de terminales a tierra de barrera metálica                                          | 0 2 | 10 |
| \$ 335.00            | Instalación de terminales a tierra de barrera metálica                                          | 0 2 | 10 |
| \$ 335.00            | Instalación de terminales a tierra de barrera metálica                                          | 0 2 | 10 |
| \$ 335.00            | Instalación de terminales a tierra de barrera metálica                                          | 0 2 | 10 |
| \$ 335.00            | Instalación de terminales a tierra de barrera metálica                                          | 0 2 | 10 |
| \$ -                 | NO HAY SOLUCIONES CONTENIDAS DEBIDO A QUE NO SE TIENE<br>UNA LISTA DE MEJORA PARA DICHA SECCIÓN | 4 1 | 14 |
| \$ 100.00            | Adecuación de transición entre barandal y barrera                                               | 4 3 | 14 |
| \$ 130.00            | Instalación de señal de "Límite máximo de velocidad"                                            | 4 3 | 14 |
|                      | Ponintado do marcas víalos                                                                      | 4 3 | 14 |
| \$ 115.00                 | Instalación de señal de "Peatones en la vía"                   | 3 | 14 |
|---------------------------|----------------------------------------------------------------|---|----|
| \$ 115.00                 | Instalación de señal de "Incorporación"                        | 3 | 14 |
| \$ 14.00                  | Repintado de marcas viales                                     | 3 | 14 |
| \$ 115.00                 | Instalación de señal de "Peatones en la vía"                   | 3 | 14 |
| \$ 706.92                 | Instalación de señales para la transición de trazado           | 3 | 14 |
| \$ 80.00                  | Instalación de señal de "Parada de bus"                        | 3 | 14 |
| \$<br>6,969.00            | Construcción de aceras y pintado de pasos de peatones          | 3 | 14 |
| \$<br>1,800.00<br>\$      | Sustitución de cartel de preaviso de destinos                  | 3 | 14 |
| 300,000.0<br>0            | Construcción de carriles diferenciados para cada movimiento    | 3 | 14 |
| \$<br>5,771.42            | Instalar barrera metálica doble                                | 3 | 14 |
| \$<br>3,785.02            | Instalar barrera metálica doble                                | 3 | 14 |
| \$<br>8,601.95<br>م       | Instalar barrera metálica doble                                | 3 | 14 |
| پ<br>157,419.5<br>7       | Reconstrucción de pavimento                                    | 3 | 14 |
| \$<br>61,400.52           | Pavimentado de espaldón                                        | 3 | 14 |
| \$<br>1,764.34            | Repintado de marcas viales                                     | 3 | 14 |
| - \$<br>¢                 | NINGUNA SOLUCIÓN ESTUVO CONTENIDA EN EL DEL POLÍGONO           | 2 | 11 |
| ⊕<br>300,000.0<br>0       | Construcción de carriles diferenciados para cada movimiento    | 1 | 3  |
| \$ 335.00                 | Instalación de terminales a tierra de barrera metálica         | 1 | 7  |
| \$ 21.00                  | Pintado de ceda el paso                                        | 1 | 7  |
| \$<br>6,059.57            | Instalar barrera metálica doble                                | 1 | 7  |
| \$<br>63,893.00           | Instalación de paso de peatones sobre elevado                  | 1 | 7  |
| \$ 130.00                 | Instalación de señal de "Límite máximo de velocidad"           | 1 | 7  |
| \$ 335.00                 | Instalación de terminales a tierra de barrera metálica         | 1 | 7  |
| \$<br>3 579 60            | Tratamiento del tránsito peatonal (aceras y pasos de peatones) | 1 | 7  |
| s,or cres<br>\$ -         | NINGUNA SOLUCIÓN ESTUVO CONTENIDA EN EL DEL POLÍGONO           | 1 | 1  |
| \$ 80.00                  | Instalación de señal de "Parada de bus"                        | 2 | 14 |
| \$                        | Prolongar barrera metálica                                     | 2 | 14 |
| \$ 80.00                  | Instalación de señal de "Parada de bus"                        | 2 | 14 |
| \$                        | Instalar barrera metálica                                      | 2 | 14 |
| 4,480.00<br>\$ 80.00      | Instalación de señal de "Parada de hus"                        | 2 | 14 |
| ¢ 00.00<br>\$<br>7.605.00 | Saneo y reconstrucción localizada del firme                    | 2 | 14 |
| 67 818 00                 | Instalar barrera metálica doble                                | 2 | 14 |
| 2,289.61                  | Instalar barrera de hormigón                                   | 2 | 14 |
| \$<br>123,363.5<br>6      | Instalar barrera metálica doble                                | 2 | 14 |

| \$<br>13,560.05        | Instalar barrera metálica doble                                                  | 2 | 14 |
|------------------------|----------------------------------------------------------------------------------|---|----|
| \$<br>16,348.03        | Instalar barrera metálica simple                                                 | 2 | 14 |
| \$<br>64,853.83        | Pavimentado de espaldón                                                          | 2 | 14 |
| \$<br>6,921.60         | Pavimentado de espaldón                                                          | 2 | 14 |
| \$<br>20.860.48        | Eliminación de cambios de desnivel entre el carril y el espaldón                 | 2 | 14 |
| \$ -                   | NINGUNA SOLUCIÓN ESTUVO CONTENIDA EN EL DEL POLÍGONO                             | 1 | 11 |
| \$<br>63.893.00        | Instalación de paso de peatones sobre elevado                                    | 1 | 12 |
| \$ 14,000.00           | Nuevo diseño de señalización en aproximación a redondel (según RTE.<br>INEN 004) | 1 | 12 |
| \$ 115.00              | Instalación de señal de "Peatones en la vía"                                     | 2 | 12 |
| \$ 115.00              | Instalación de señal de "Peatones en la vía"                                     | 2 | 12 |
| \$<br>93,922.99<br>\$  | Repintado de marcas viales                                                       | 2 | 12 |
| 300,000.0<br>0         | Construcción de carriles diferenciados para cada movimiento                      | 2 | 12 |
| \$<br>3,113,13<br>5.87 | COSTO DE INVERSIÓN                                                               |   |    |

Fuente: Torres, D., 2017.

Tabla XLIX: Costos de solución para todos los

| Zona/Punto<br>Negro | Costo |         |
|---------------------|-------|---------|
| 14/3                | \$    | 549,168 |
| 12/2                | \$    | 394,153 |
| 10/3                | \$    | 368,588 |
| 8/6                 | \$    | 368,308 |
| 8/7                 | \$    | 368,028 |
| 14/2                | \$    | 330,805 |
| 3/1                 | \$    | 300,000 |
| 4/2                 | \$    | 124,626 |
| 12/1                | \$    | 77,893  |
| 7/1                 | \$    | 74,353  |
| 8/8                 | \$    | 68,028  |
| 5/1                 | \$    | 67,473  |
| 9/1                 | \$    | 6,309   |
| 1/2                 | \$    | 6,168   |
| 8/4                 | \$    | 3,723   |

puntos negros definitivos.

| 8/3  |                   | \$   | 2,653     |
|------|-------------------|------|-----------|
| 10/2 |                   | \$   | 2,010     |
| 6/2  |                   | \$   | 707       |
| 10/1 |                   | \$   | 115       |
| 8/2  |                   | \$   | 28        |
| 1/1  |                   |      | -         |
| 2/1  |                   |      | -         |
| 4/1  |                   |      | -         |
| 6/1  |                   |      | -         |
| 7/2  |                   |      | -         |
| 8/1  |                   |      | -         |
| 8/5  |                   |      | -         |
| 11/1 |                   |      | -         |
| 11/2 |                   |      | -         |
| 13/1 |                   |      | -         |
| 14/1 |                   |      | -         |
|      |                   | \$   | 3,113,136 |
|      | Eugente: Terres D | 2017 |           |

Fuente: Torres, D., 2017.

Obtenidos los costos puntuales para cada punto negro definitivo, se suman los costos para cada uno, y se obtienen los costos para las zonas de mayor densidad de accidentes, las cuales son:

|--|

| Zona Preliminar | Costo         |   |
|-----------------|---------------|---|
| 14              | \$<br>879,973 | 3 |
| 8               | \$<br>810,768 | 3 |
| 12              | \$<br>472,046 | 3 |
| 10              | \$<br>370,713 | 3 |
| 3               | \$<br>300,000 | ) |
| 4               | \$<br>124,626 | 3 |
| 7               | \$<br>74,353  | 3 |
| 5               | \$<br>67,473  | 3 |
| 9               | \$<br>6,309   | 9 |
| 1               | \$<br>6,168   | 8 |
| 6               | \$<br>707     | 7 |

puntos negros preliminares.

| 2                         | 2 9  | ; -          |  |  |
|---------------------------|------|--------------|--|--|
| 1                         | 1 \$ | ; -          |  |  |
| 1                         | 3 \$ | ; -          |  |  |
|                           | 9    | 3,113,135.87 |  |  |
| Fuente: Torres, D., 2017. |      |              |  |  |

Tal como se observa en los resultados, el costo de inversión necesario para los puntos negros es de \$ 3,113,135.87 y el costo total para todas las actuaciones en la red vial de la regional 5 es de \$ 106,289,943, por lo tanto, el costo de inversión para las zonas de mayor siniestralidad en aproximadamente 1 km2 representa tan solo el 3% del costo total requerido en toda la regional mencionada.

## **CAPITULO 4** ANÁLISIS DE RESULTADOS

Una vez completado el análisis definitivo y obtenido los resultados, se presenta un mapa de información para el análisis de resultados

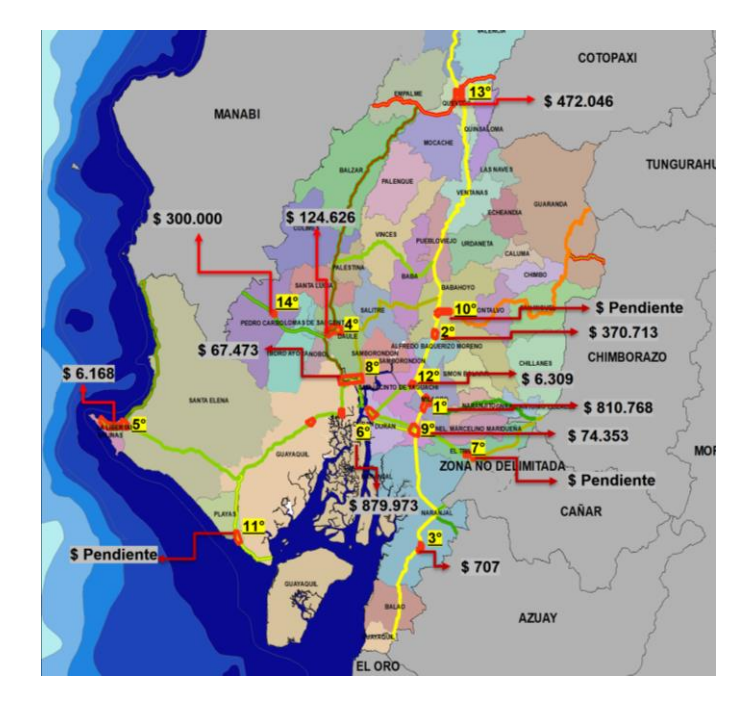

Figura 4.1 Priorización de los puntos negros obtenidos en la regional 5. Fuente: Torres, D., 2017.

Haciendo un análisis detallado para los resultados de la regional 5, se presentan las siguientes observaciones:

 De acuerdo con la figura 4.1 se puede observar que el punto negro con mayor nivel de accidentalidad es de la zona preliminar número 8, aplicando los criterios de priorización de la CONASET de Chile se encontró que 3 puntos de los 31 obtenidos en toda la regional 5 tienen el máximo nivel de accidentalidad. Los tramos y subtramos para el punto negro más crítico de todos los 31 obtenidos son:

• TRAMO:

E25: LÍMITE PROVINCIAL LOS RÍOS/GUAYAS

(JUJAN) - T DE MILAGRO - MILAGRO - BOLICHE

• SUBTRAMO:

INTERSECCIÓN MILAGRO – INTERSECCIÓN BOLICHE/BABAHOYO

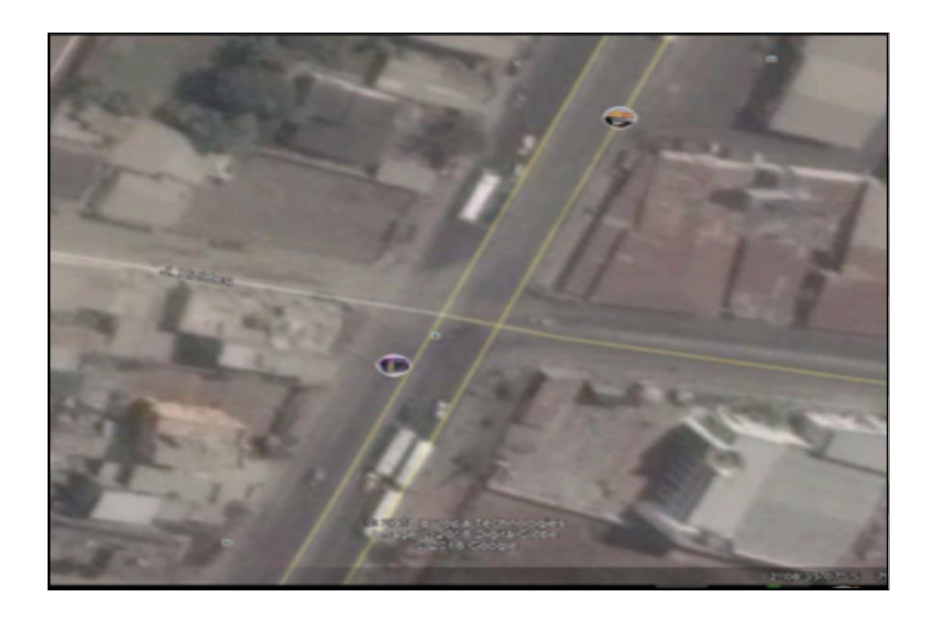

Figura 4.2 Vista en planta de la zona de mayor prioridad en Milagro E25. Fuente: Torres, D., 2017.

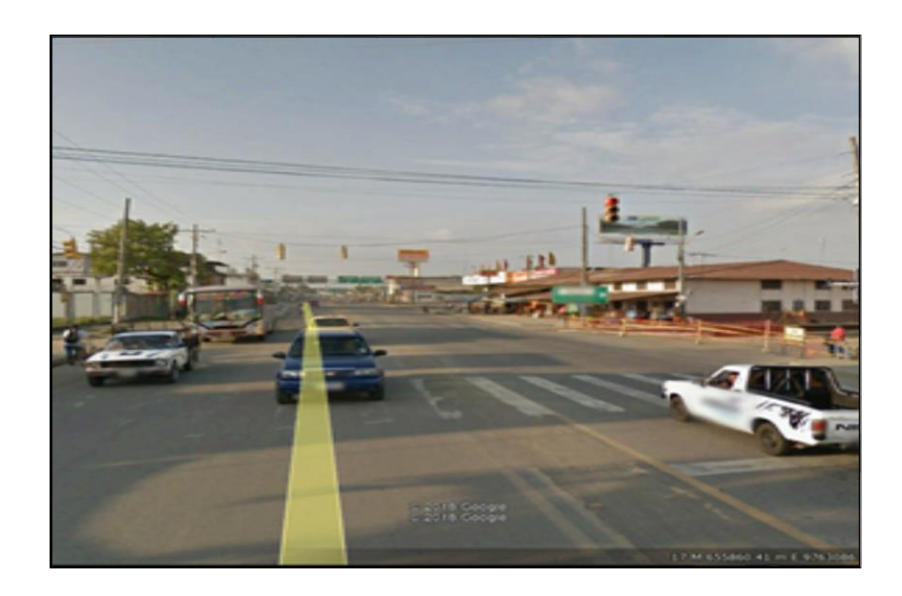

Figura 4.3 Vista en 3D de la zona de mayor prioridad en Milagro E25. Fuente: Torres, D., 2017.

2. Las actuaciones para solucionar problemas de infraestructura vial en

los 31 puntos negros definitivos fueron:

 Tabla LI: Costos de las actuaciones contenidas en los puntos negros definitivos.

| Actuación                                   | Costo              |
|---------------------------------------------|--------------------|
| Adecuación de transición entre barandal y   |                    |
| barrera                                     | \$<br>100.00       |
| Construcción de aceras y pintado de pasos   |                    |
| de peatones                                 | \$<br>6,969.00     |
| Construcción de carriles diferenciados para |                    |
| cada movimiento                             | \$<br>1,800,000.00 |
| Control de velocidad en travesías y         |                    |
| tratamiento del tránsito peatonal           | \$<br>1,336.93     |
| Eliminación de cambios de desnivel entre    |                    |
| el carril y el espaldón                     | \$<br>20,860.48    |
| Implantación o mejora de marcas viales y    |                    |
| señalización vertical                       | \$<br>272,000.00   |
| Instalación de paso de peatones sobre       |                    |
| elevado                                     | \$<br>191,679.00   |
| Instalación de señal de "Incorporación"     | \$<br>115.00       |

| Instalación de señal de "Límite máximo de                                          | ሱ        | 520.00     |  |  |  |  |
|------------------------------------------------------------------------------------|----------|------------|--|--|--|--|
|                                                                                    | <b>þ</b> | 520.00     |  |  |  |  |
| Instalación de senal de "Parada de bus"<br>Instalación de señal de "Peatones en la | \$       | 320.00     |  |  |  |  |
| vía"                                                                               | \$       | 575.00     |  |  |  |  |
| Instalación de señales para la transición de trazado                               | \$       | 1,413.84   |  |  |  |  |
| Instalación de terminales a tierra de barrera<br>metálica                          | \$       | 2,680.00   |  |  |  |  |
| Instalar barrera de hormigón                                                       | \$       | 2.289.61   |  |  |  |  |
| Instalar barrera de hormigón a doble cara                                          | \$       | 124,625,64 |  |  |  |  |
| Instalar barrera metálica                                                          | \$       | 4.480.00   |  |  |  |  |
| Instalar barrera metálica doble                                                    | \$       | 228.960.56 |  |  |  |  |
| Instalar barrera metálica simple                                                   | \$       | 16,348,03  |  |  |  |  |
| NINGUNA SOLUCIÓN ESTUVO                                                            | Ŷ        | 10,010100  |  |  |  |  |
| CONTENIDA EN EL DEL POLÍGONO                                                       | \$       | -          |  |  |  |  |
| Nuevo diseño de señalización en                                                    |          |            |  |  |  |  |
| aproximación a redondel (según RTE.                                                |          |            |  |  |  |  |
| INEN 004)                                                                          | \$       | 14,000.00  |  |  |  |  |
| Pavimentación de acceso                                                            | \$       | 2,625.00   |  |  |  |  |
| Pavimentado de espaldón                                                            | \$       | 133,175.95 |  |  |  |  |
| Pintado de ceda el paso                                                            | \$       | 21.00      |  |  |  |  |
| Pintado de paso de peatones                                                        | \$       | 168.00     |  |  |  |  |
| Prolongar barrera metálica                                                         | \$       | 2,464.00   |  |  |  |  |
| Reconstrucción de pavimento                                                        | \$       | 157,419.57 |  |  |  |  |
| Repintado de marcas viales                                                         | \$       | 102,729.82 |  |  |  |  |
| Saneo y reconstrucción localizada del firme                                        | \$       | 7,605.00   |  |  |  |  |
| Señalización y balizamiento de obras de                                            |          |            |  |  |  |  |
| acuerdo con el INEN                                                                | \$       | 6,308.84   |  |  |  |  |
| Sustitución de cartel de preaviso de                                               |          |            |  |  |  |  |
| destinos                                                                           | \$       | 1,800.00   |  |  |  |  |
| I ratamiento del transito peatonal (aceras y                                       | ¢        |            |  |  |  |  |
| pasos de peatones)                                                                 | \$       | 9,545.60   |  |  |  |  |
| Fuente: Torres, D., 2017.                                                          |          |            |  |  |  |  |

Estas actuaciones ofrecieron un costo de \$ 3,113,136 de un total de \$ 106,289,943 requeridos para solucionar los problemas de infraestructura y señalización vial en toda la red vial de la regional 5.

Los puntos negros definitivos sin soluciones de infraestructura vial:
 De la tabla LII se observa que en los puntos negros definitivos

1/1,2/1,4/1,6/1,7/2,8/1,8/5,11/1,11/2,13/1,14/1 no se tienen actuaciones por parte de la auditoria de seguridad vial, pero analizando la severidad de los mismos se identificó lo siguiente:

|                              | Severidad del accidente |       |       |      |       |                                         |  |
|------------------------------|-------------------------|-------|-------|------|-------|-----------------------------------------|--|
| Punto<br>negro<br>definitivo | Zona<br>preliminar      | Fatal | Grave | Leve | TOTAL | de<br>siniestros<br>en la<br>regional 5 |  |
| 1                            | 1                       | 1     | 7     | 9    | 17    | 2%                                      |  |
| 2                            | 1                       | 1     | 15    | 10   | 26    | 4%                                      |  |
| 4                            | 1                       | 3     | 12    | 7    | 22    | 3%                                      |  |
| 6                            | 1                       | 1     | 7     | 3    | 11    | 1%                                      |  |
| 7                            | 2                       | 0     | 9     | 3    | 12    | 2%                                      |  |
| 8                            | 1                       | 2     | 3     | 2    | 7     | 1%                                      |  |
| 8                            | 5                       | 0     | 5     | 0    | 5     | 1%                                      |  |
| 11                           | 1                       | 1     | 1     | 2    | 4     | 1%                                      |  |
| 11                           | 2                       | 0     | 1     | 2    | 3     | 0%                                      |  |
| 13                           | 1                       | 2     | 5     | 4    | 11    | 1%                                      |  |
| 14                           | 1                       | 4     | 42    | 15   | 61    | 8%                                      |  |

**Tabla LII:** Puntos negros sin actuaciones por parte de la ASV.

Fuente: Torres, D., 2017.

Tal como se puede verificar en la tabla, la mayoría de puntos que no presentan actuaciones tienen entre un promedio de 2% con respecto al total de 734 accidentes registrados en todos los puntos negros de la regional 5, esto indica que, existe una muy alta desviación en la muestra de puntos definitivos que no tienen actuación por infraestructura vial, el punto 1 de la zona 14 presenta 8% y este sobresale ante el resto de los que se presentan en la tabla LV.

 Se observa que el punto 2 de la zona 11, con 3 accidentes es indiferente en comparación con el total de 734 registros registrados desde el 2012 al 2016, pero a pesar de presentar casi 0% con respecto al total, este no se puede descartar del análisis debido a que existe una alta desviación en la muestra.

- 5. De acuerdo con el presupuesto que maneja el Ministerio de Transporte y Obras Públicas para la reparación de vías y problemáticas de seguridad vial, el costo de solución que se obtuvo como resultado dio certeza a la hipótesis inicialmente planteada.
- Se puede observar según las figuras del paso 9.1 que no todos los siniestros se originan en intersecciones, a continuación, los siguientes ejemplos:

Para la zona 14, absolutamente todos los puntos negros se dan en carretera y estas a su vez no presentan malas condiciones topográficas, otro caso es la zona 8 que su orden de prioridad por severidad es la máxima, se verifica que 7 de los 8 puntos negros contenidos en la misma son en carretera lineal, para la zona 4 que ocupa el cuarto puesto en el orden de priorización antes analizado se observa que todos los puntos negros contenidos en el mismo no son en grandes intersecciones.

Haciendo una cuantificación según las figuras antes mencionadas, se obtuvo que de todos los 31 puntos negros 13 se originan en intersecciones urbanas-rurales, 13 en carretera lineal, uno en Y de carretera lineal y 4 en redondeles grandes. Por lo que también se puede dar certeza a la hipótesis planteada a inicios de este trabajo.

- 7. Como antes se mencionó, el punto negro de mayor prioridad es el 3 de la zona 8, haciendo un enfoque para dicha zona, las vías Troncal de la Costa y Milagro-Bucay están contenidas en el top ten de vías con mayores accidentes por kilómetro con valores de 9 y 6 accidentes/kilómetro respectivamente registrados desde el 2012 al 2016. Así mismo se menciona que la vía Duran Km27 y T Milagro-Duran son las dos que tienen el más alto índice de accidentes por km y estas a su vez están contenidas entre las diez priorizaciones más críticas con sexta y novena posición.
- 8. A pesar de que el punto 3 de la zona 8 es el más crítico, según el perfil de susceptibilidad dicho punto presenta un nivel entre medio y bajo riesgo hacia accidentes de tránsito, esto nos indica con claridad que el problema de accidentalidad se enfoca directamente hacia infraestructura vial.
- 9. Analizando las 4 zonas que fueron obtenidas de la superposición del perfil de susceptibilidad con la concentración máxima de accidentes, el 75% entran dentro de las diez priorizaciones más severas descritas en la figura 3.95, se puede observar que las zonas preliminares ubicadas en Daule, Quevedo, Babahoyo y San Jacinto

de Yaguachi ocupan las priorizaciones número 4,13,10 y 9 respectivamente.

### **CAPITULO 5** CONCLUSIONES Y RECOMENDACIONES

#### CONCLUSIONES

El punto negro ubicada en la vía E25: LÍMITE PROVINCIAL LOS RÍOS/GUAYAS

(JUJAN) - T DE MILAGRO - MILAGRO – BOLICHE presentan el mayor nivel de accidentalidad, y en dicho tramo se tiene el mayor costo de inversión para toda la regional 5.

Las vías Duran-Km27, T de Milagro-Duran, Guayaquil El Empalme y la Transversal Austral fueron los 4 Tramos de concentración de accidentes que se encontraron en toda la red vial de la regional 5, siendo las dos primeras con el máximo de 13 accidentes/km.

Tres de las cuatro zonas con alta condición de susceptibilidad-nivel de accidentalidad entran entre las diez más críticas de acuerdo con la priorización realizada.

Once de treinta y uno zonas de alto nivel de accidentalidad no dispone de soluciones por parte de la auditoria de seguridad vial, esto debido a que la misma no cubrió toda la red vial de la regional 5.

Cerca de la mitad de todos los puntos negros obtenidos ocurren en carretera estatal y no en intersecciones.

El costo de inversión para los 31 puntos negros identificados representa de manera beneficiosa el 3% del costo total de actuaciones que se necesitan para toda la red vial de la regional 5.

#### RECOMENDACIONES

Optimizar el geoprocesamiento por medio de técnicas avanzadas de programación, con el fin de poder obtener de manera más rápida priorizaciones para regionales con mayor longitud de red vial.

Aplicar criterios de selección (como el de la CONASET) en los Departamento de Operación y Control de Tránsito (CTE y PN) para priorizar zonas con alto nivel de accidentalidad.

Siempre definir un nivel de frecuencia de accidentes y elegir un radio de búsqueda entre 100 y 300 metros.

Unificar bases de datos de accidentes de CTE y Policía Nacional con el fin de facilitar las metodologías de priorización.

Completar la auditoria de seguridad vial para los tramos de vías que no cuentan con actuaciones.

Concientizar y educar a la sociedad sobre la importancia de la seguridad vial en las carreteras.

## ANEXOS

#### Anexo A

- 1. Mapa Clima DLL
- 2. Mapa Clima PRECIP
- 3. Mapa Geom CURVASxKM
- 4. Mapa Geom TIPO TERRENO
- 5. Mapa Infra FRICC
- 6. Mapa Infra REFLEC
- 7. Mapa Accidentes
- 8. Mapa Psu
- 9. Mapa Psu+Acc
- 10. Mapa Pnp PRIORI

# **BIBLIOGRAFÍA**

Aparicio, F., & Arenas, B. (2017). An integrated methodology for the scientific research of road accidents. General overview Una metodología integrada de investigación científica de accidentes de tráfico. Planteamiento general. Securitas Vialis, 9(1-3), 57-67.

Barrantes-Jiménez, R., Sanabria-Sandino, J., Aguiar-Moya, J. P., & Loría-Salazar, L. G. (2013). METHODOLOGY FOR DETERMINING TRAFFIC ACCIDENT RISK ZONES.

Betancourt, A. (2007). Abordando la seguridad vial desde una visión integral en Chile (Internacional).

Gazmuri, P., Muñoz, J. C., Rizzi, L. I., Fresard, F., & Cumsille, S. (2006). Reducción de la mortalidad por accidentes del tránsito en Chile: 10 medidas prioritarias.

GEURTS, K., & WETS, G. (2003). Black spot analysis methods: Literature review.

Geurts, K. A. R. O. L. I. E. N., Wets, G. E. E. R. T., Brijs, T., & Vanhoof, K. O. E. N. (2004). Identifying and ranking dangerous accident locations:

Overview sensitivity analysis. In Forthcoming in Proceedings of 17th ICTCT Workshop in Tartu, Estonia.